# **NETWORK SYSTEM**

#### **Devicenet Network**

**Devicenet** Introduction Configure Devicenet Network Control devices via Devicenet Back up on DeviceNet PowerFlex 700S inverter Control PowerFlex 700S via devicenet **Ethernet Network** Ethernet Introduction Configure Ethernet Network Control devices via Ethernet **ControlNet Network** 

ControlNet Overview Configure ControlNet Network Control devices via ControlNet

#### **DeviceNet Overview**

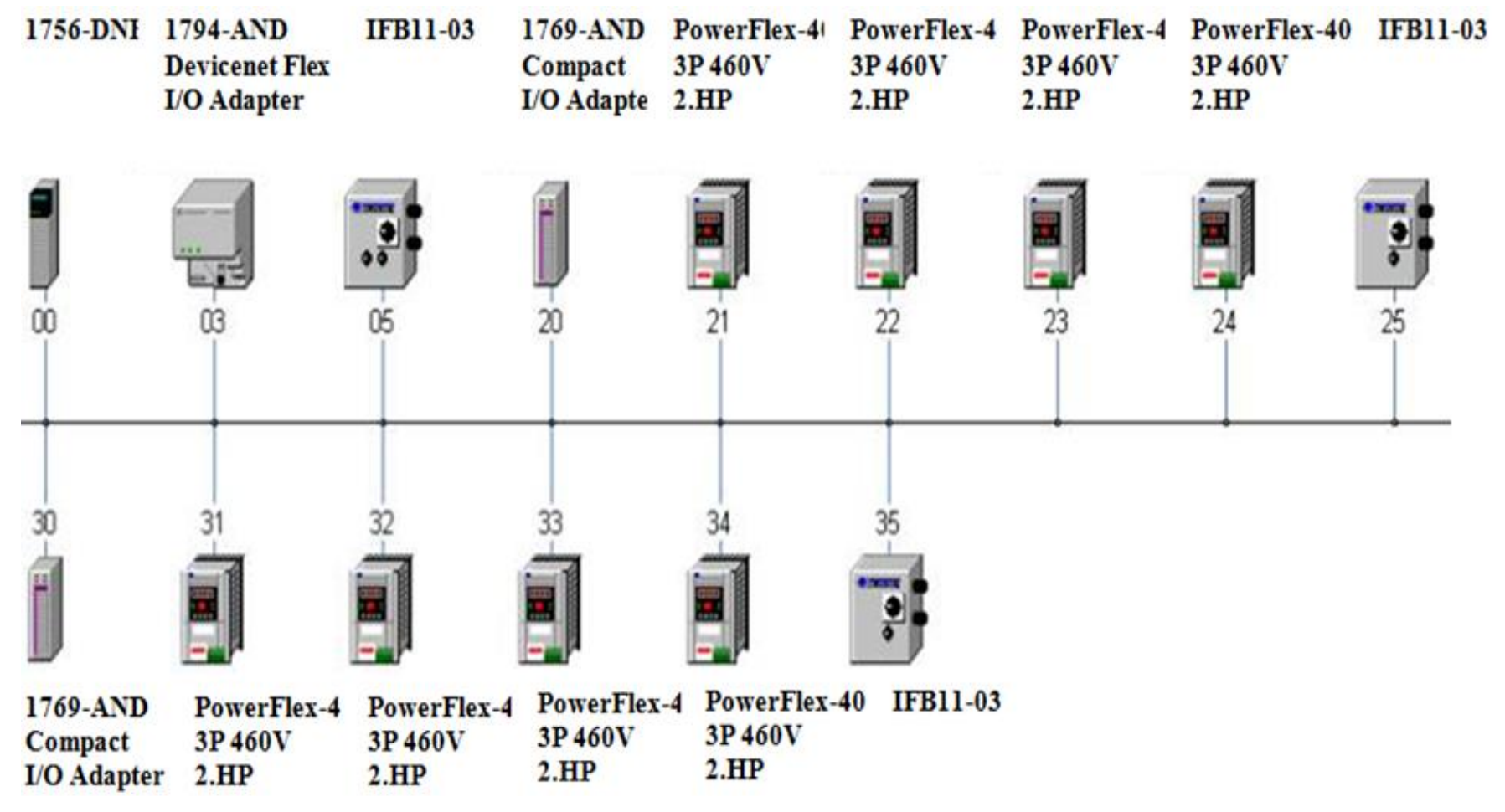

Up to 64 nodes(0-63) in DeviceNet Network There are one Master and Slaves HCMCUTE-11-2015 2 phuongtv@

phuongtv@hcmute.edu.vn\_0908248231

#### **DEVICENET NETWORK** Communication between DeviceNet Devices and CompactLogix via 1769 SDN Module

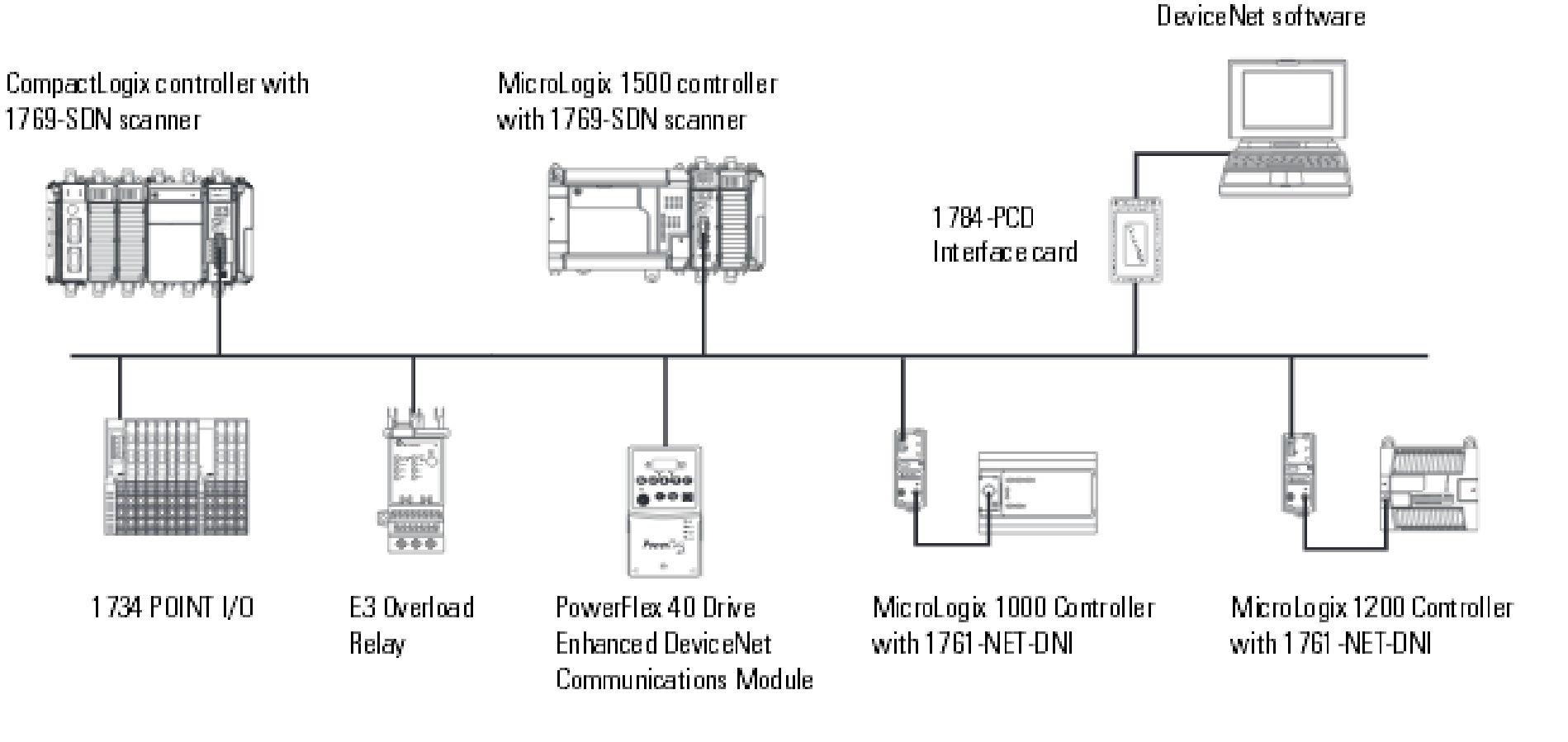

PLC with BSNetWorx for

#### HCMCUTE-11-2015

#### **DEVICENET NETWORK** Communication between DeviceNet Devices and CompactLogix via 1756 DNB Module

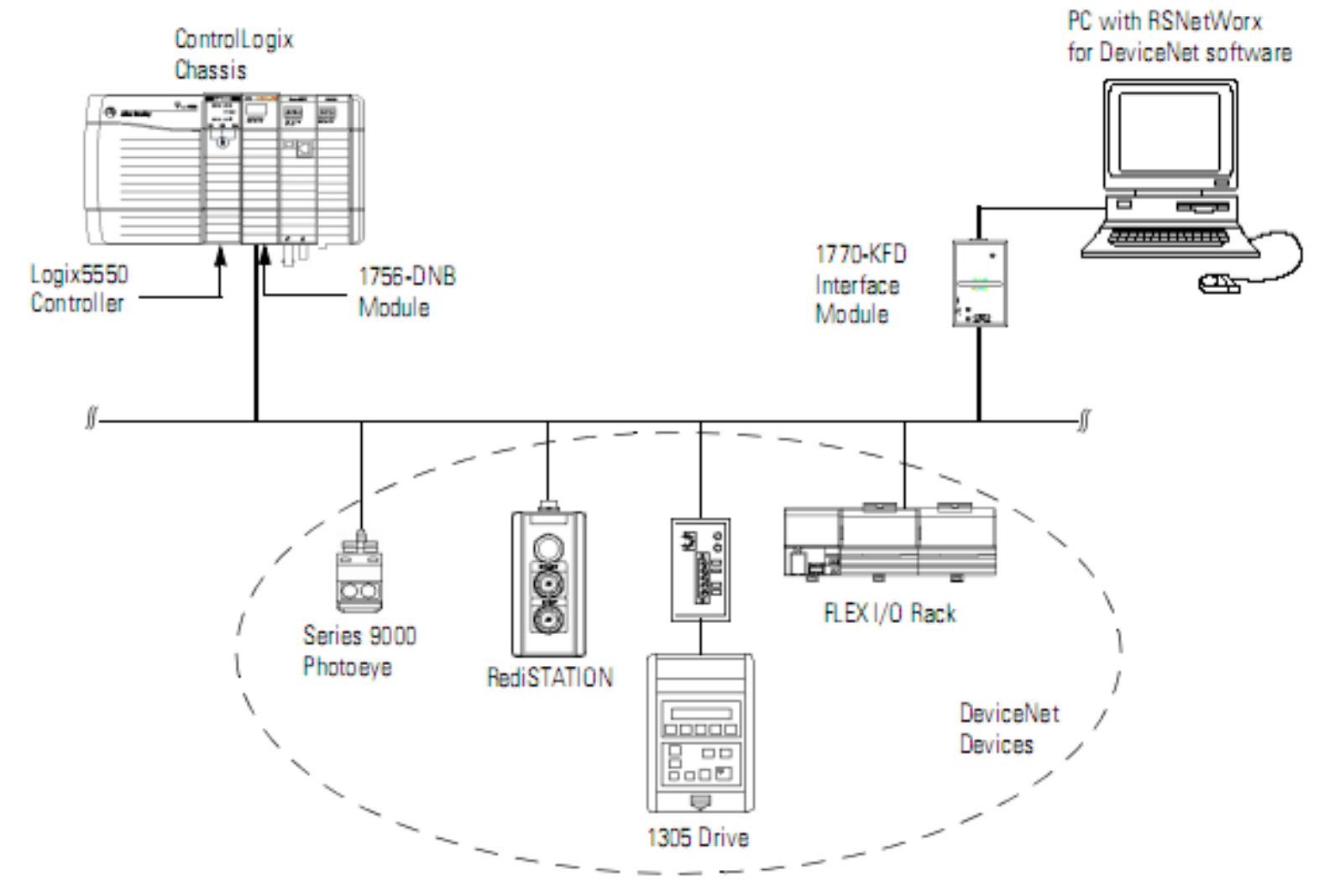

#### **DeviceNet Features and Functionality**

| Network size    | Up to 64 nodes                                                            |
|-----------------|---------------------------------------------------------------------------|
| Network Length  | 125Kbps: 500m                                                             |
|                 | 250Kbps: 250m                                                             |
|                 | 500Kbps: 100m                                                             |
| Data Packets    | 0-8 byte                                                                  |
| Bus Topology    | Linear (trunkline/dropline);power and signal<br>on the same network cable |
| Bus Addressing  | Peer to Peer, MultiMaster hoặc Master/Slave                               |
| System Features | Removal and replacement of devices from the network under power           |

#### Assign an address to each Devices

| Give this device                             | This address | Notes                                                                                                    |
|----------------------------------------------|--------------|----------------------------------------------------------------------------------------------------|
| Scanner                                      | 0            | If you have multiple scanners, give them the lowest addresses in sequence (0, 1).                                                                                                    |
| Any device on the network except the scanner | 161          | <ul> <li>Give the lower addresses to devices with 15 bytes or more of input or output data.</li> <li>Gaps between addresses are OK and have no effect on system performance. If you are uncertain of the final lay-out of your system, leave gaps between addresses. This gives you some flexibility as you develop your system.</li> </ul>                                                                                                    |
| Computer interface to the network            | 62           | <ul> <li>If you connect a computer directly to the DeviceNet network, use address 62 for the computer.</li> <li>Many computer interface devices use this address as their default.</li> <li>The 1784-U2DN device can connect a computer directly to a DeviceNet network.</li> </ul>                                                                                                    |
| No device                                    | 63           | <ul> <li>Always leave address 63 open. Out of the box, most DeviceNet devices are preset for address 63.</li> <li>Some devices have no switches or push button to set the address. They require software, such as RSNetWorx for DeviceNet software to change the address. This means that you must first place it on the network at its preset address of 63 before you can change the address.</li> <li>If another device is already using address 63, there will be an address conflict and you won't be able to communicate with the newly connected device.</li> <li>Leaving address 63 open makes it possible to configure a new device.</li> <li>The auto-address recovery feature also requires address 63 to be open.</li> </ul> |

#### **Bus Topology**

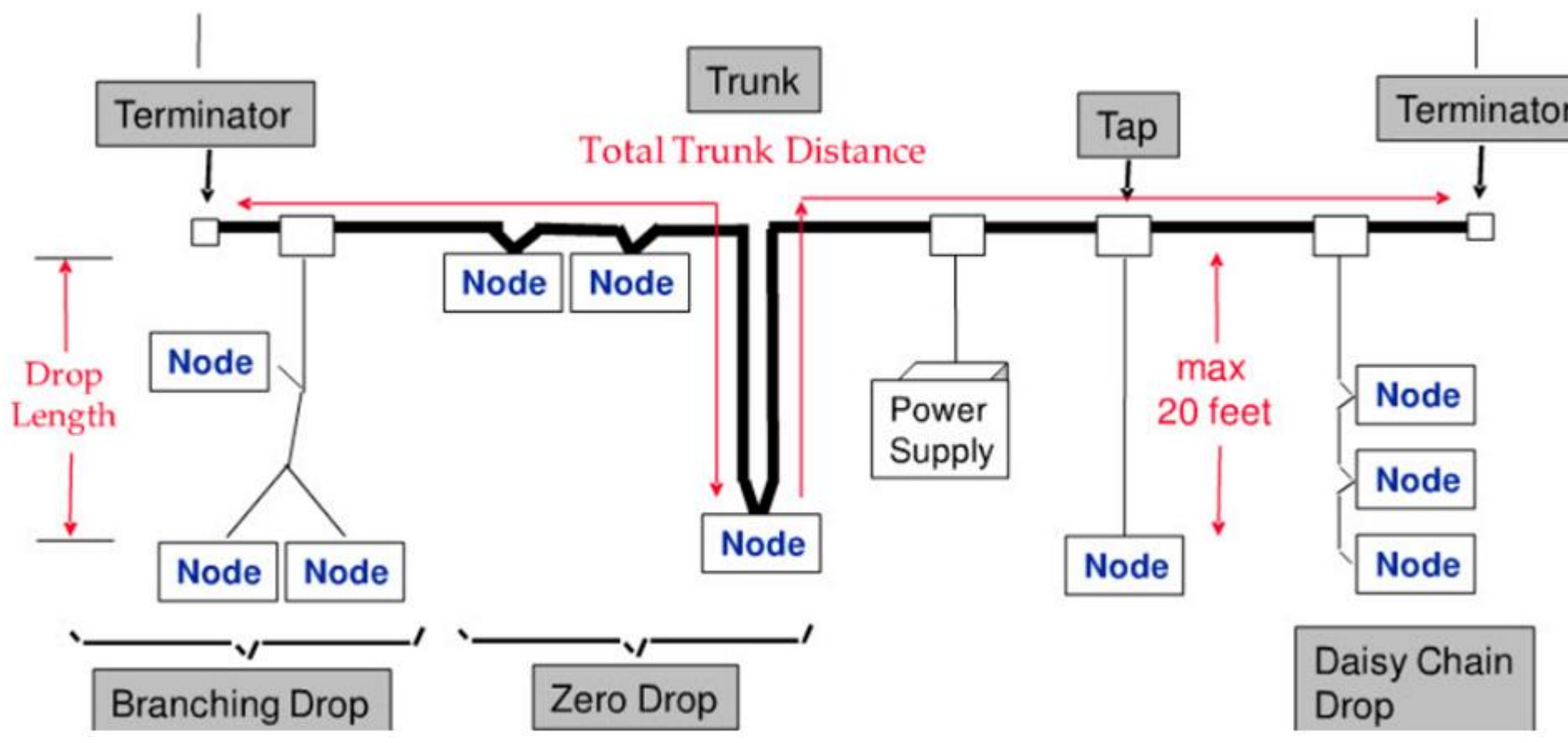

#### **DeviceNet Cable**

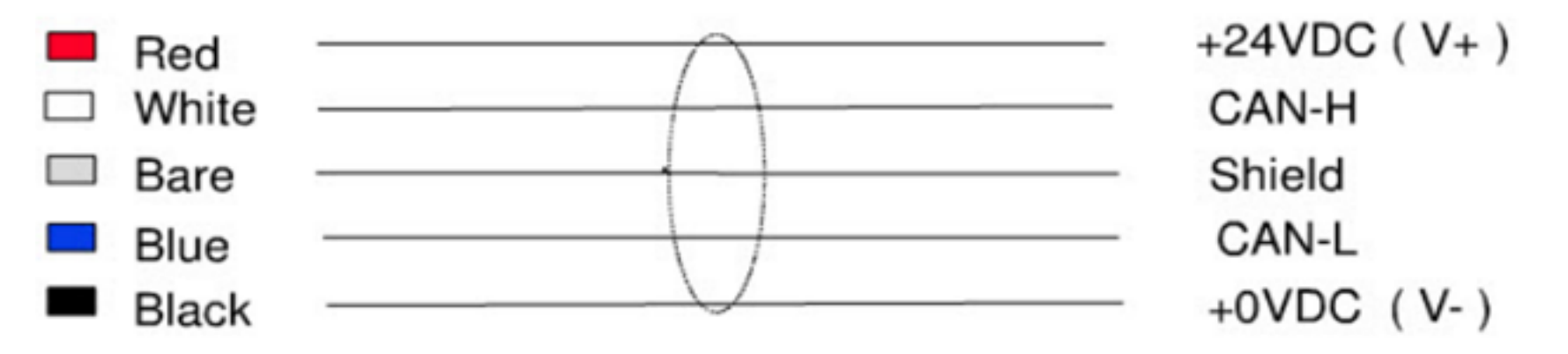

DeviceNet Cable specifications

- 5 conductors, 1 pair of 24volts DC Power, 1 pair for can communication, one shield.
- > Maximum current for 24 volts power DC is 3 amps.

#### **The Inverted Logic of DeviceNet Bus**

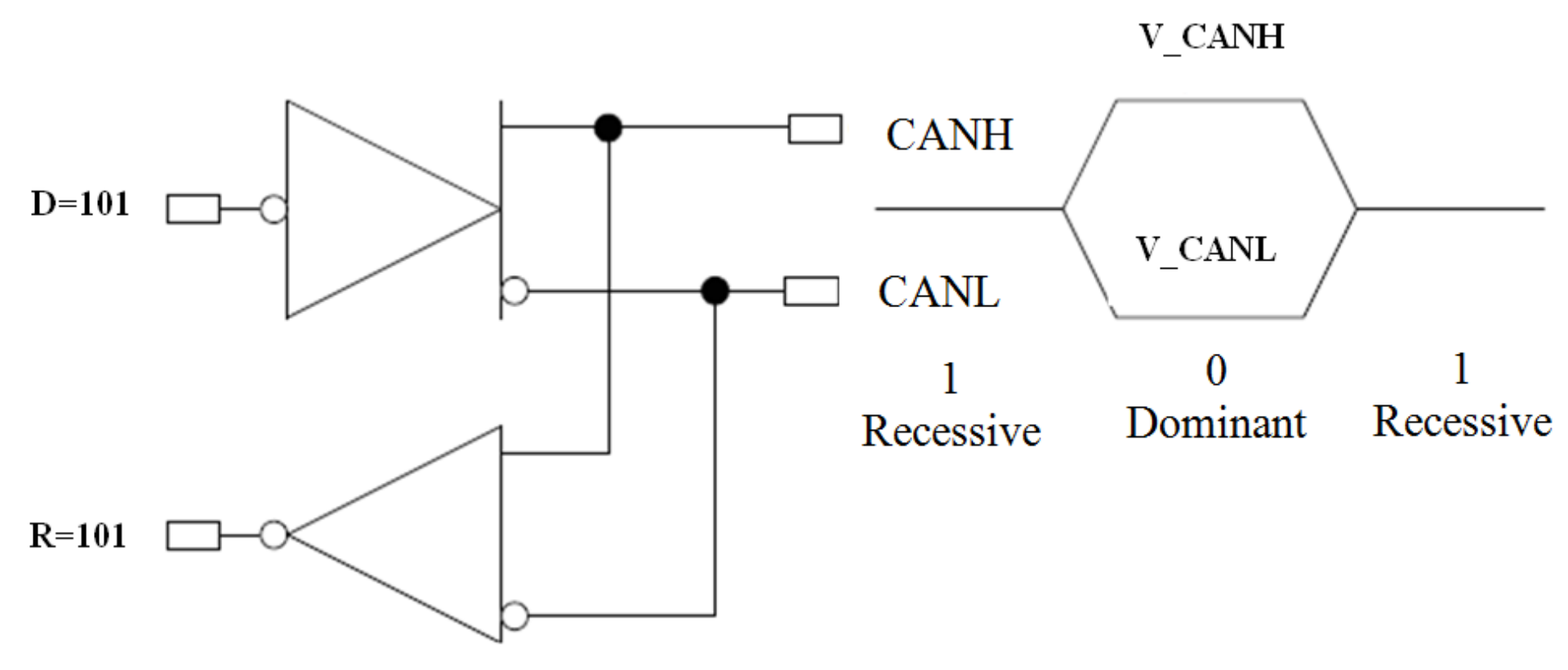

#### The Inverted Logic of a DeviceNet Bus

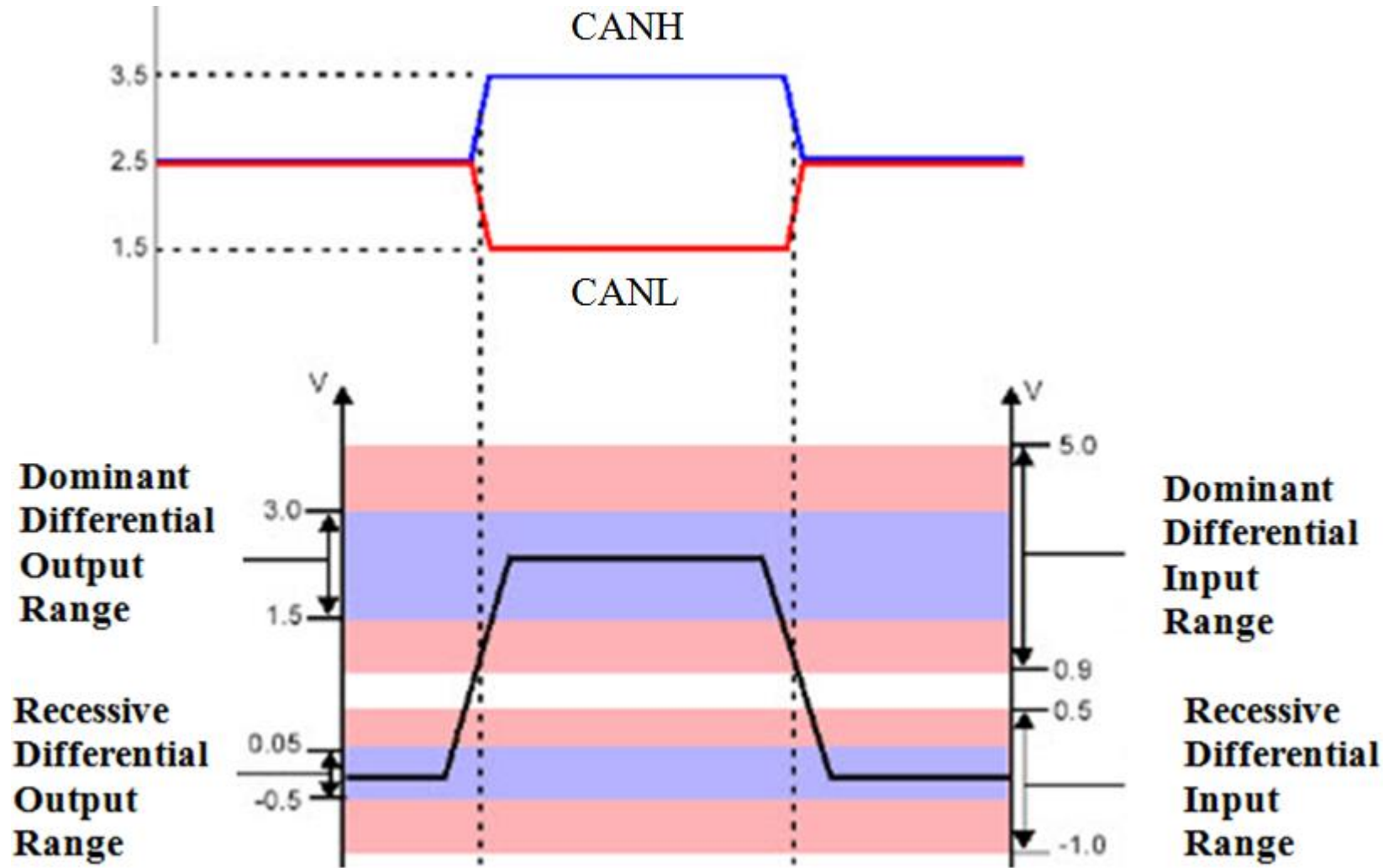

#### **DeviceNet Data Frame**

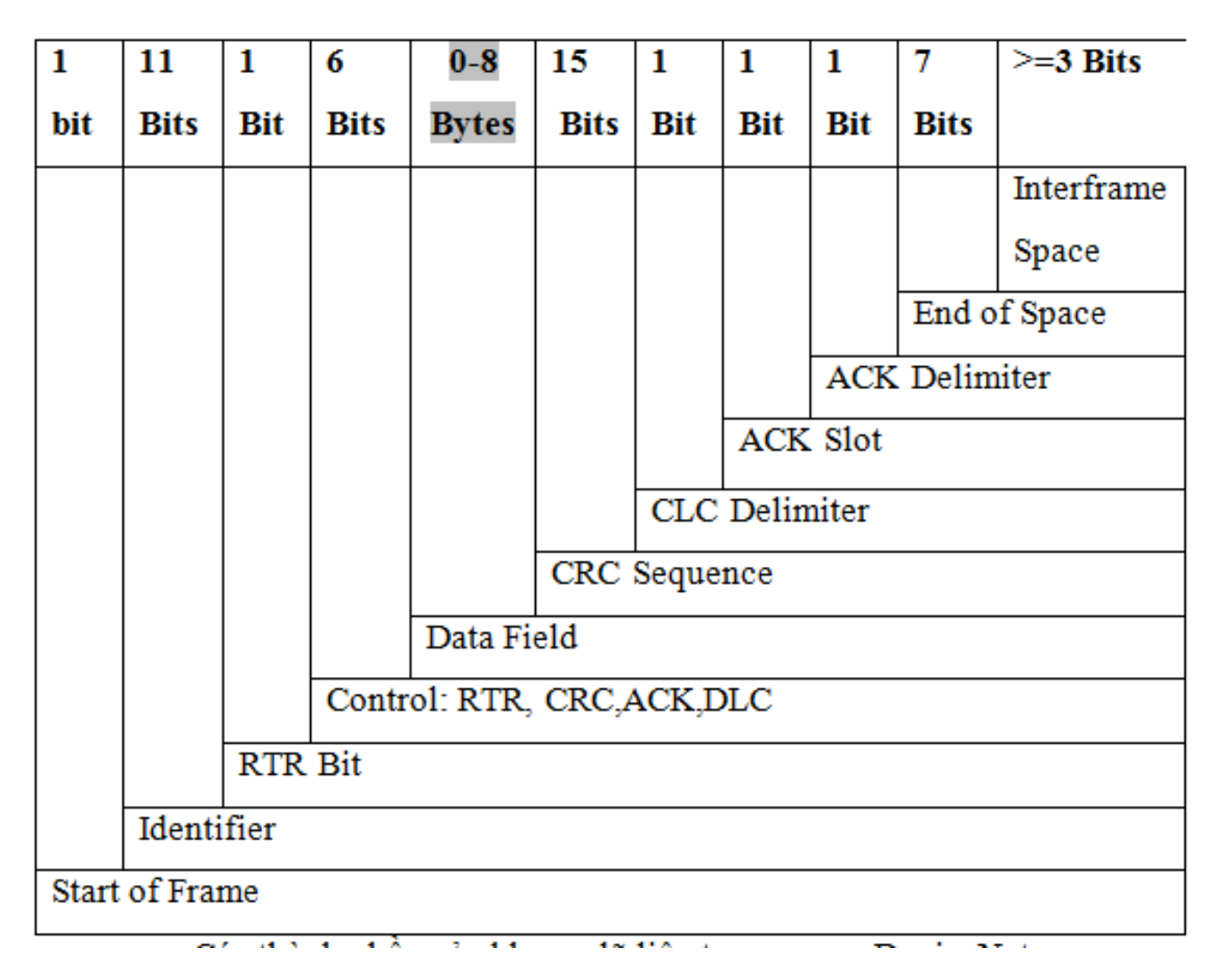

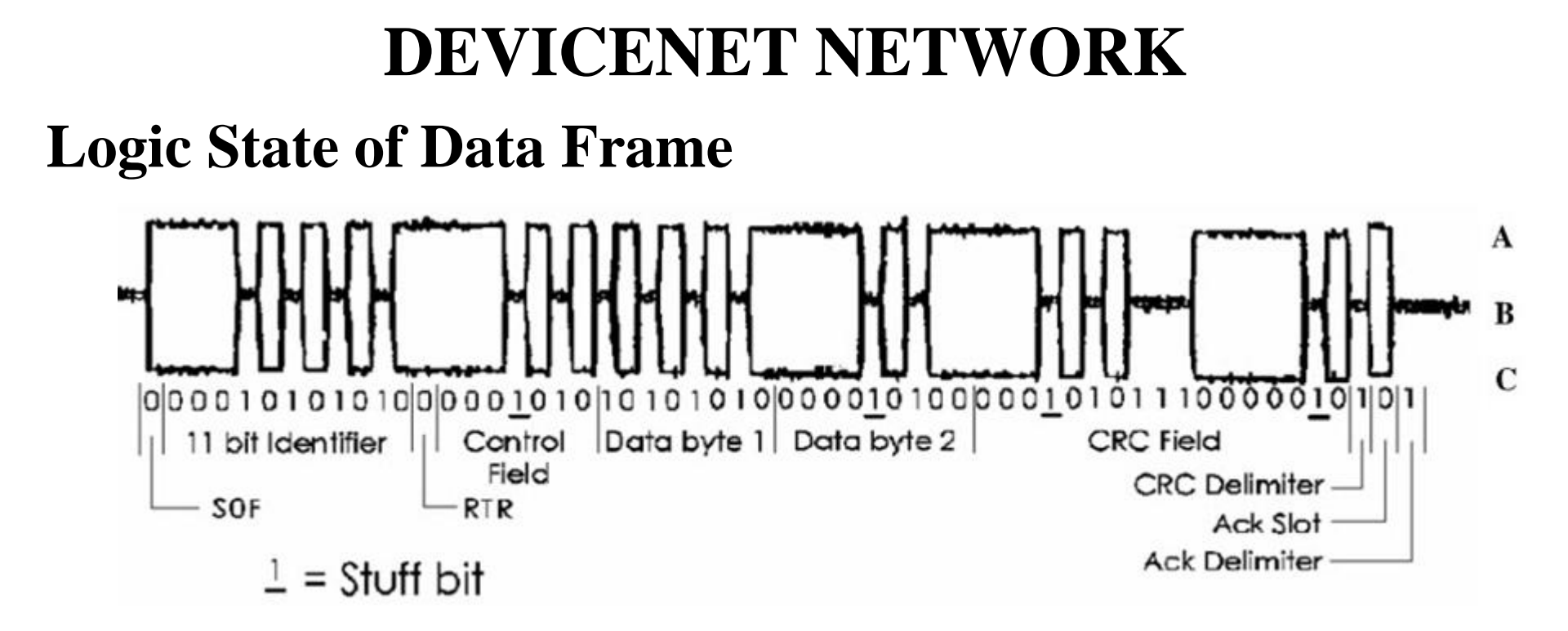

# *Identifier field* and *RTR bit* are used to identify which node has right to access bus

#### **Arbitration of DeviceNet Bus**

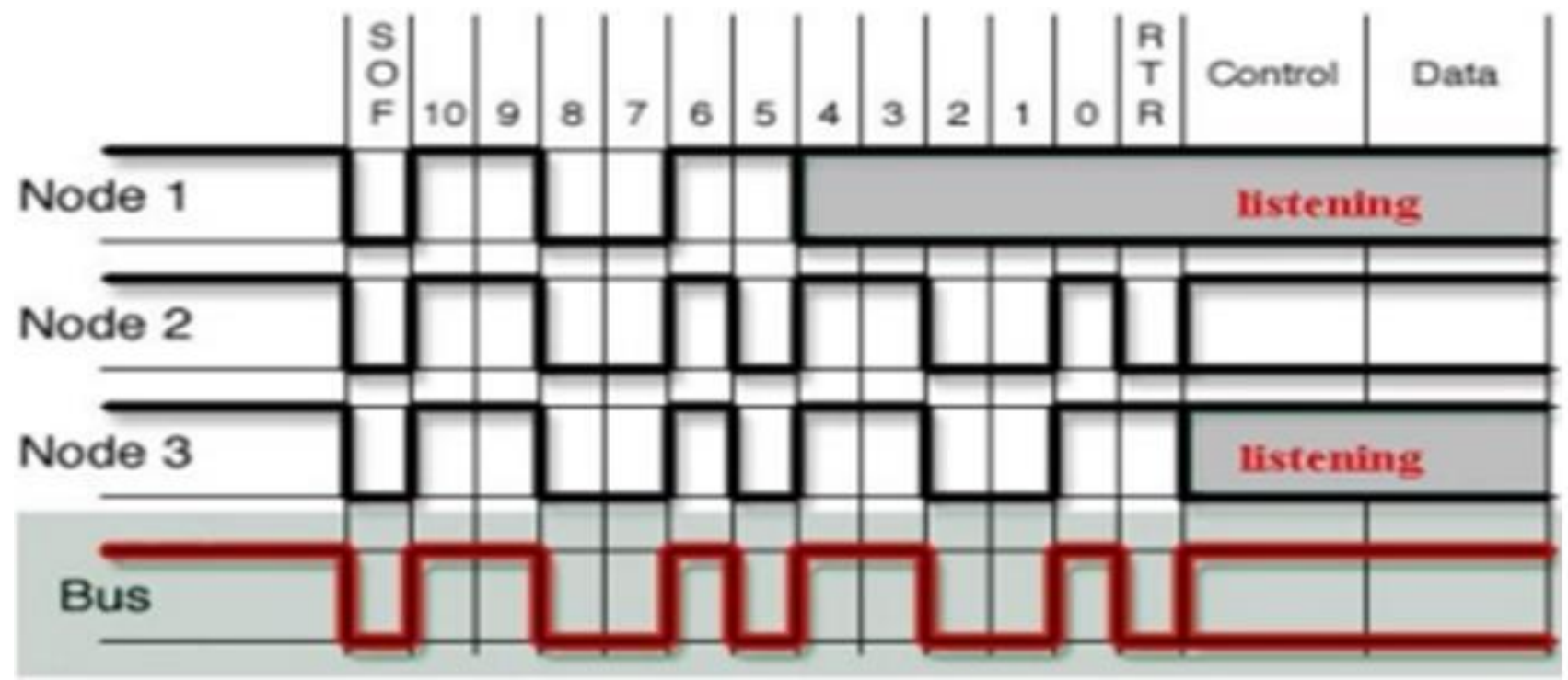

If a node transmitting a recessive bit receives a dominant bit while sending **the arbitration field**, it stops transmitting

The winner of all nodes transmitting simultaneously is the one with the **lowest-numbered 11-bit identifier** 

# **DEVICENET NETWORK MESSAGES**

# DeviceNet supports two types of messaging: **Explicit Messaging** and **I/O Messaging**

**Explicit Messages**: Used between two devices for configuration and diagnostic data transfer. They are low priority and not time-critical.

I/O Messages is time-critical and have high priority

#### **Basic Format of Explicit Messages**

| Destination  | Service | Class | Instance | Attribute | Data |
|--------------|---------|-------|----------|-----------|------|
| node address | code    | ID    | ID       | ID        |      |

Destination Node Address: The node address of the Unit that is sending the explicit messages (commands)

Service Code, Class ID, Instance ID, Attribute ID: The parameters used for specifying the command, processing object, and processing content.

# **EXPLICIT MESSAGES**

#### Service Code, Class ID, Instance ID, Attribute ID of Devices

| Service | Class | Instance | Attribute | Description                  |
|---------|-------|----------|-----------|------------------------------|
| Code    | ID    | ID       | ID        |                              |
| 0E Hex  | 01    | 01       | 01        | Get Vendor ID                |
| 0E Hex  | 01    | 01       | 02        | Get Device Type              |
| 0E Hex  | 01    | 01       | 03        | Get Product Code             |
| 0E Hex  | 01    | 01       | 04        | Get Revision                 |
| 0E Hex  | 01    | 01       | 05        | Get Status                   |
| 0E Hex  | 01    | 01       | 06        | Get Serial Number            |
| 0E Hex  | 01    | 01       | 07        | Get Product Name             |
| 0E Hex  | 03    | 01       | 01        | Get MAC ID                   |
| 0E Hex  | 03    | 01       | 02        | Get Baudrate                 |
| 10 Hex  |       |          |           | Set MAC ID                   |
| 10 Hex  |       |          |           | Set Baudrate                 |
| 10 Hex  | 90    | 01       | 12        | Set Heartbeat to a device    |
| 0E Hex  | 90    | 01       | 12        | Read Heartbeat from a device |
| 05 Hex  |       |          |           | Reset Device                 |

If we know Service, Class, Instance and Attribute of Devices, we can access any data of devices. phuongtv@hcmute.edu.vn\_0908248231 **HCMCUTE-11-2015** 

# **EXPLICIT MESSAGES**

#### Setting heartbeat for Device using Service Code, Class Code, Instance Code and Attribute Code

| lessage Co       | nfiguration     | - Set_Hearth | eat   |                              |              | D         |
|------------------|-----------------|--------------|-------|------------------------------|--------------|-----------|
| Configuratio     | n Communic      | ation   Tag  |       |                              |              |           |
| Message 1        | Гуре:           | CIP Generic  |       | •                            |              |           |
| Service<br>Type: | Set Attribute S | ingle        | •     | ource Element:               | Configure_He | artbeat 👻 |
| Service<br>Code: | 10 (Hex)        | Class: 90    | (Hex) | ource Length:<br>)estination | 2 🛨          | (Bytes)   |

# **I/O MESSAGES**

**Polled I/O Messages:** Master Scanner automatically sends a message containing outputs to each slave with a connection configured for polling. The slave sends back a response containing input data. Polling therefore requires 2 messages to update the I/O data for each polled device

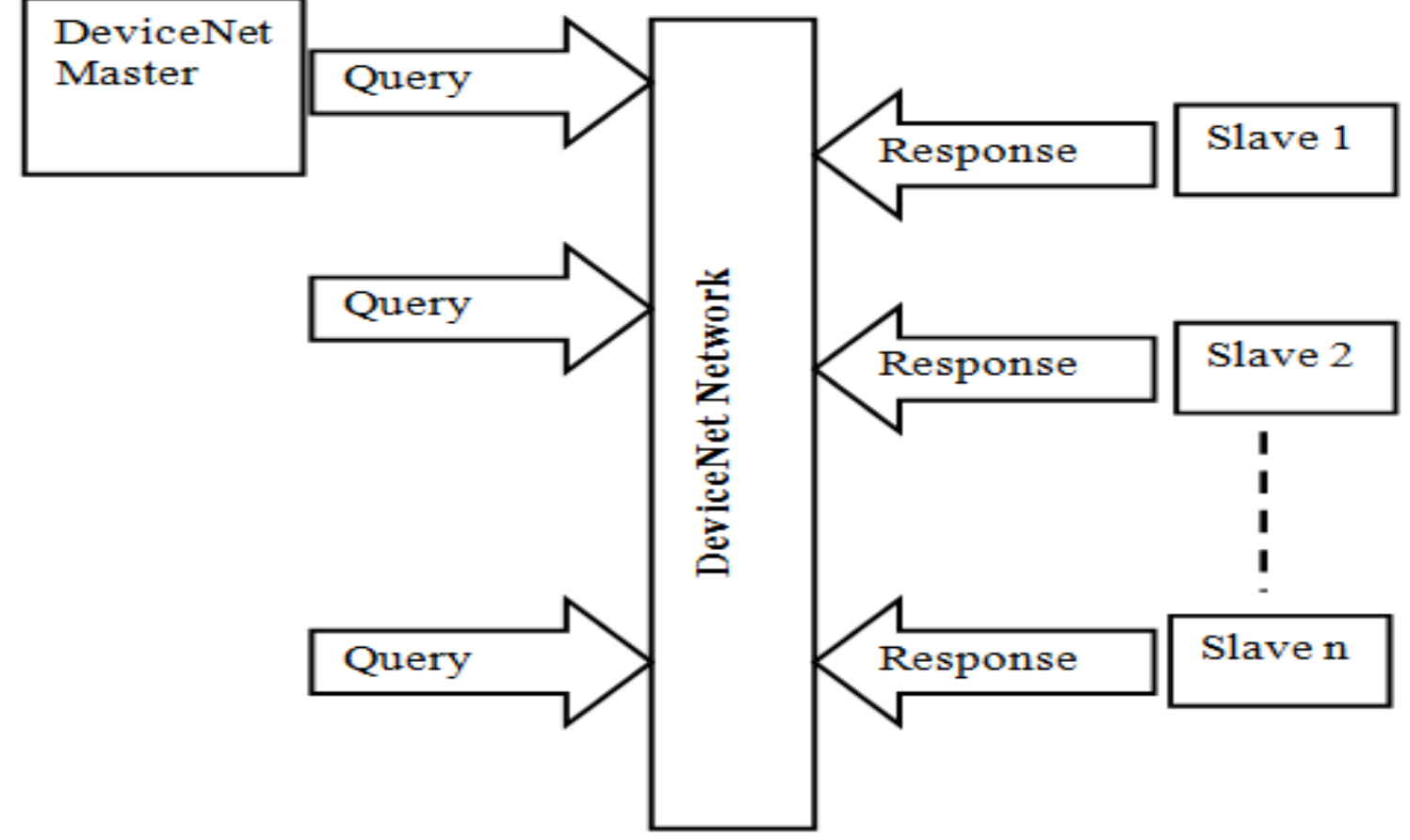

Polling is the most accurate but least efficient method of updating I/O data

HCMCUTE-11-2015

# **I/O MESSAGE**

**Strobed I/O Messages**: The master produces a single Strobe request message that is consumed by all devices with a connection configured for strobing, requesting their current status. This occurs at the rate selected using the Scan Interval parameter of the DeviceNet Master Module

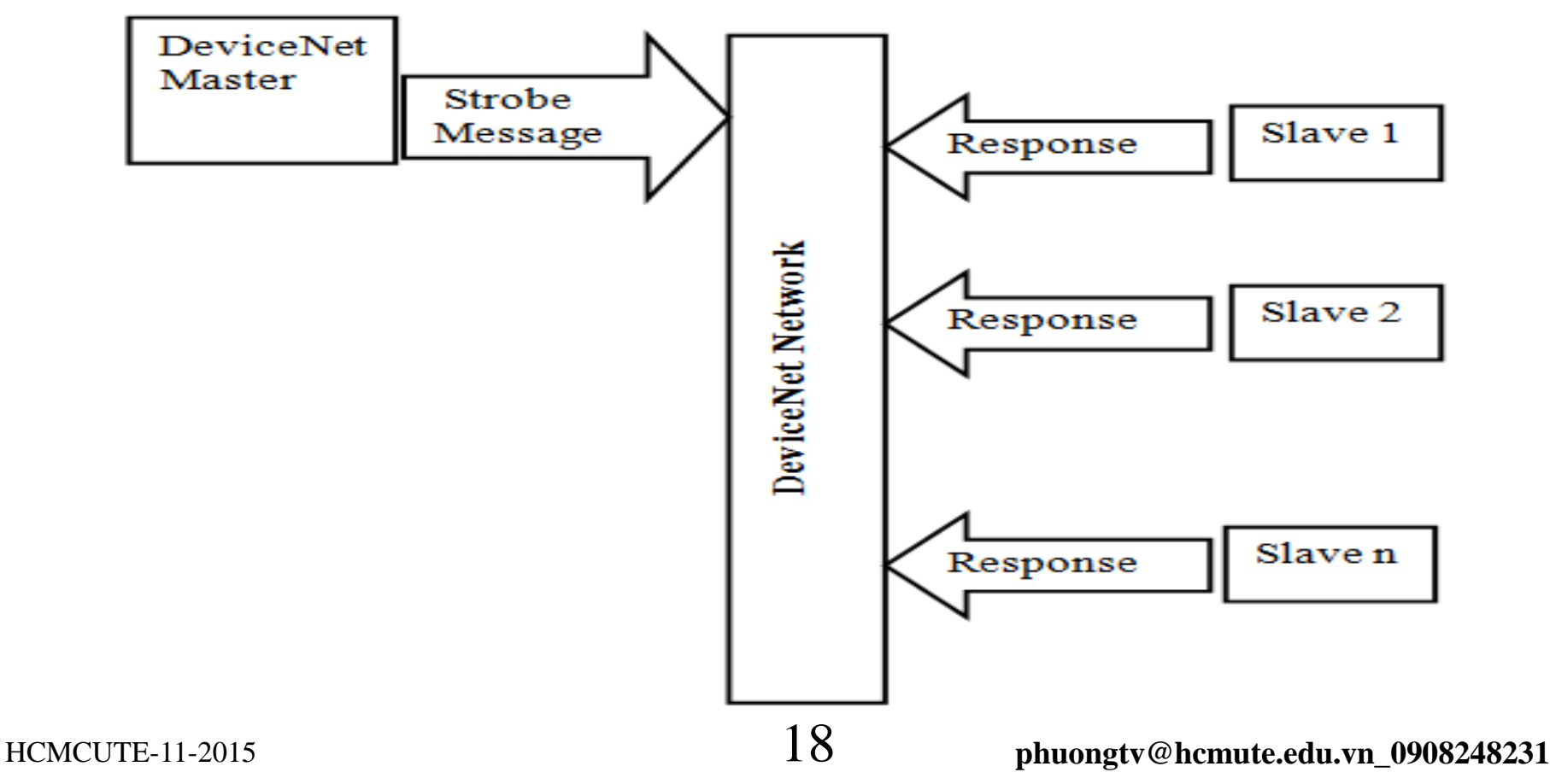

# **I/O MESSAGES**

Cyclic I/O Messages: The Master Scanner automatically sends a message containing outputs to a device with a connection configured for Cyclic update. The device sends back a response containing input data

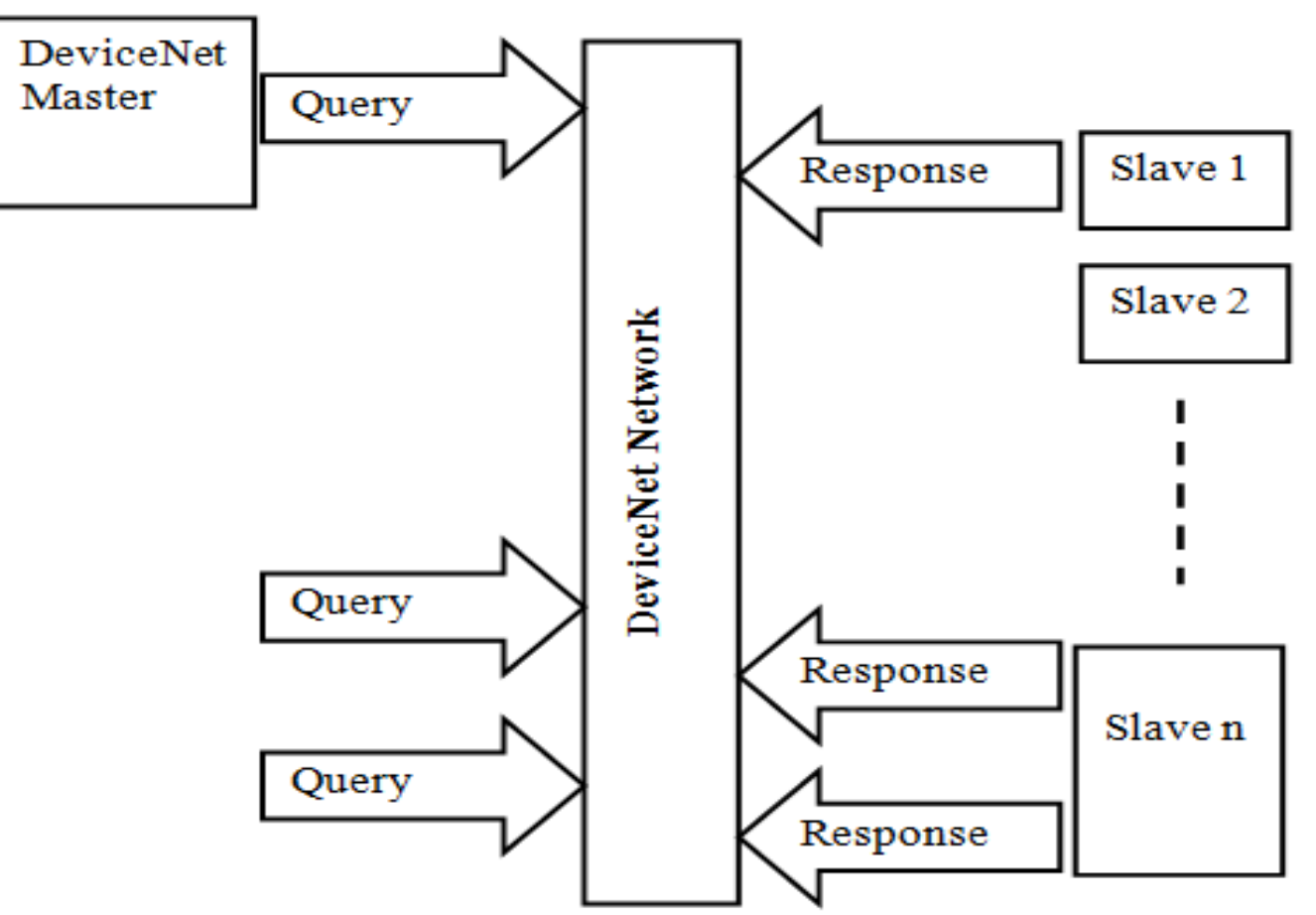

Unlike Polled messaging, Cyclic messaging can use a different interval as configured for each slave 19 HCMCUTE-11-2015

# **I/O MESSAGE**

**COS I/O Messages**: A connection configured for **Change-of-State** (COS) I/O Messaging is activated only when the device sends a message to the master, reporting a change of status. The master then sends an output message to the device and the device responds with its input data

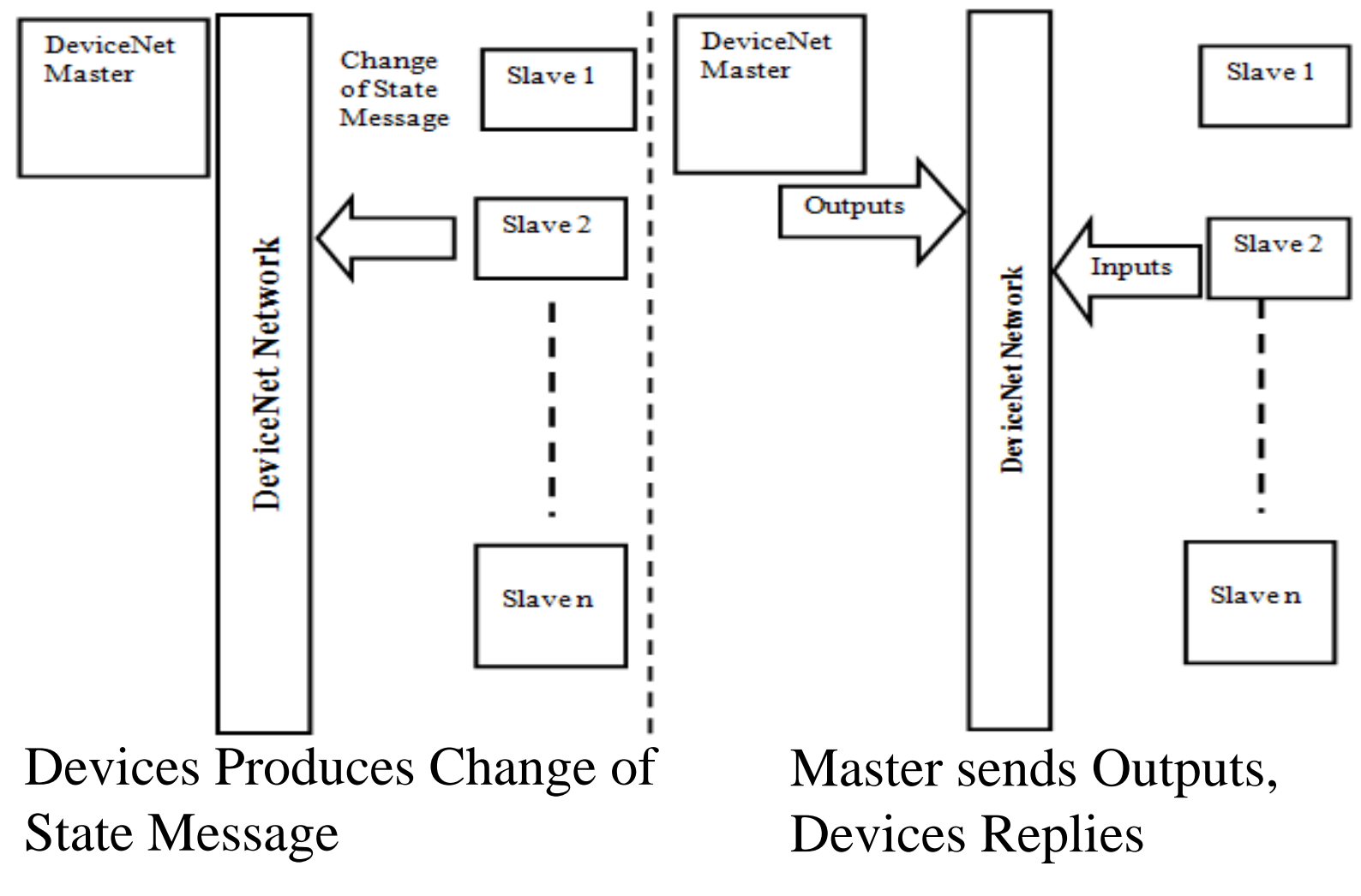

### **I/O MESSAGE**

#### Selecting I/O message to transfer between Master and Slave

| 1769-SDN<br>Scanner | PowerFlex<br>700S 2 208∨ | 1794-ADN<br>DeviceNet Flex | 📽 1769-SDN Scanner Module 🔹 🤉 🔀                                                                                                    |
|---------------------|--------------------------|----------------------------|----------------------------------------------------------------------------------------------------|
| Module              | 4.8A                     | I/O Adapter                | General       Module       Scanlist       Input       Output       ADR       Summary         Available Devices:       Scanlist:       903, PowerFlex 700S 2 20       915, 1794-ADN DeviceNet |
|                     |                          | •                          | Edit I/O Parameters : 03, PowerFlex 700S 2 208V 4.8A 🛛 💽 🗙                                                                                                    |
|                     |                          |                            | Strobed:                                                                                                    |
|                     |                          |                            | Use Output Bit: Input Size: 8 • Bytes                                                                                                    |
|                     |                          |                            | Polled: Output Size: Bytes                                                                                                    |
|                     |                          |                            | Input Size: 8 + Bytes Heartbeat Rate: 250 + msec                                                                                                    |
|                     |                          |                            | Output Size: 8 Bytes Advanced Poll Rate: Every Scan                                                                                                    |
|                     |                          |                            | OK Cancel Restore I/O Sizes                                                                                                    |

#### **MASTER SCANER DATA FLOW**

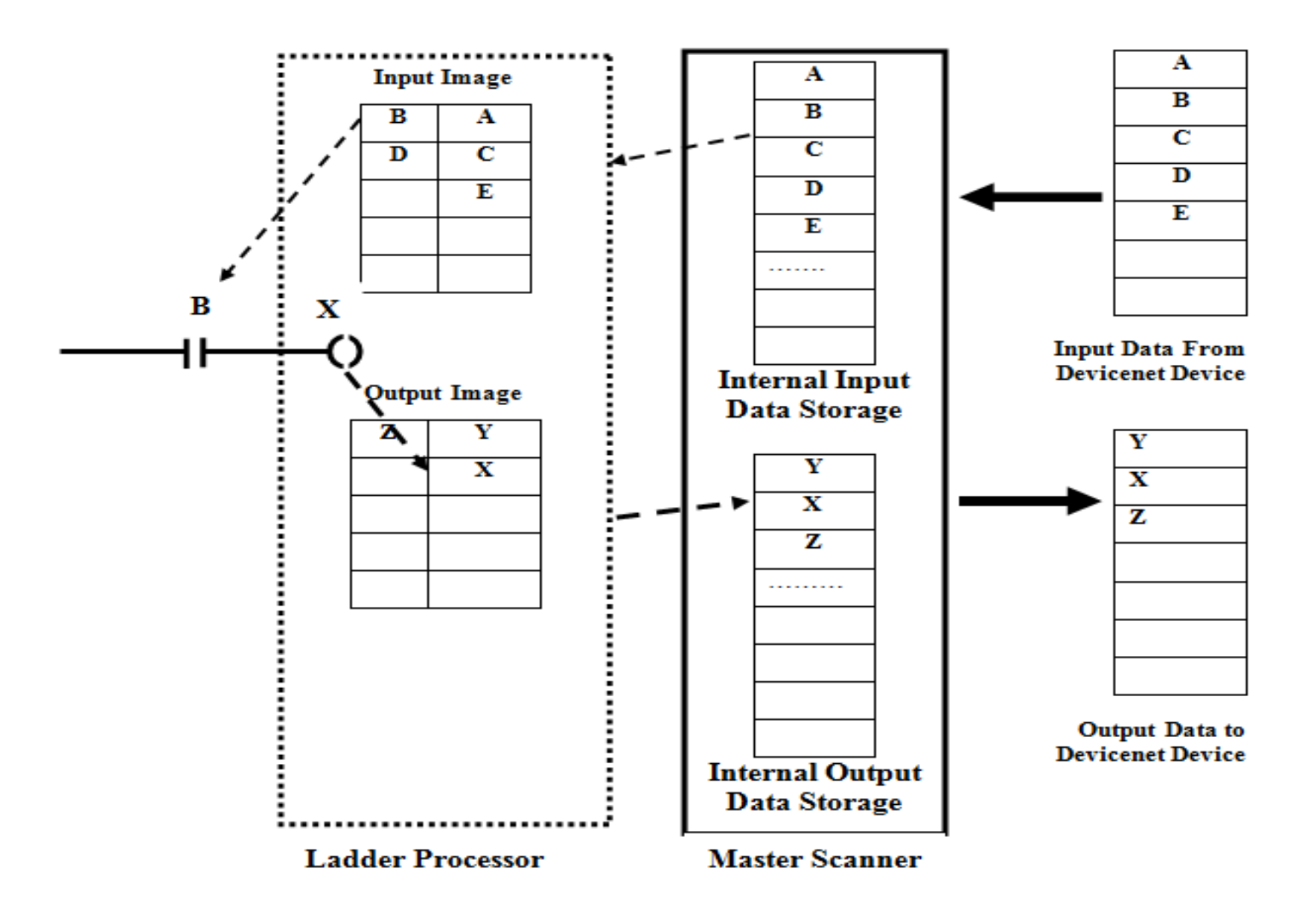

### **MASTER SCANNER**

#### CompactLogix™ Scanner 1769-SDN

ControlLogix® Scanner 1756-DNB

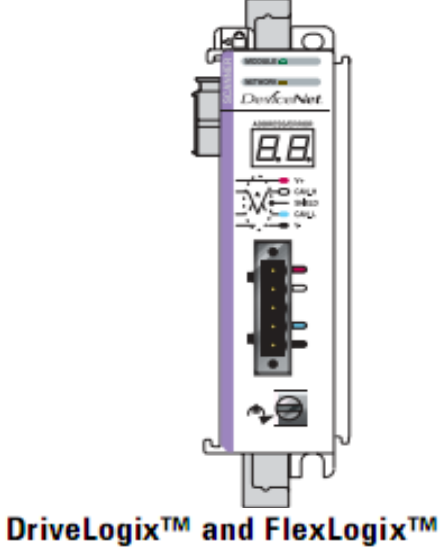

**Communication Card 1788-DNBO** 

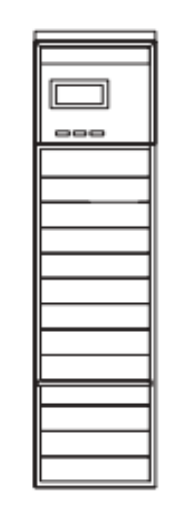

EtherNet/IP to DeviceNet Linking Device 1788-EN2DN

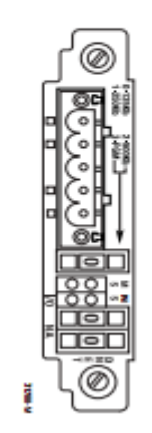

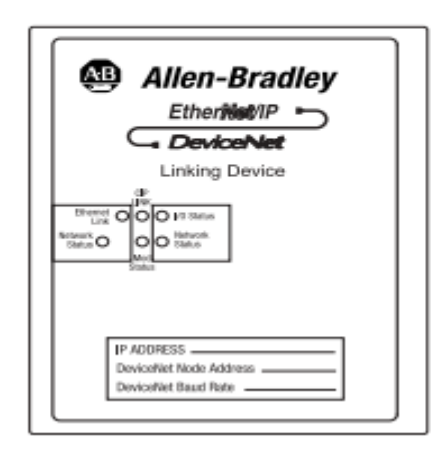

# **SCANNER MEMORY**

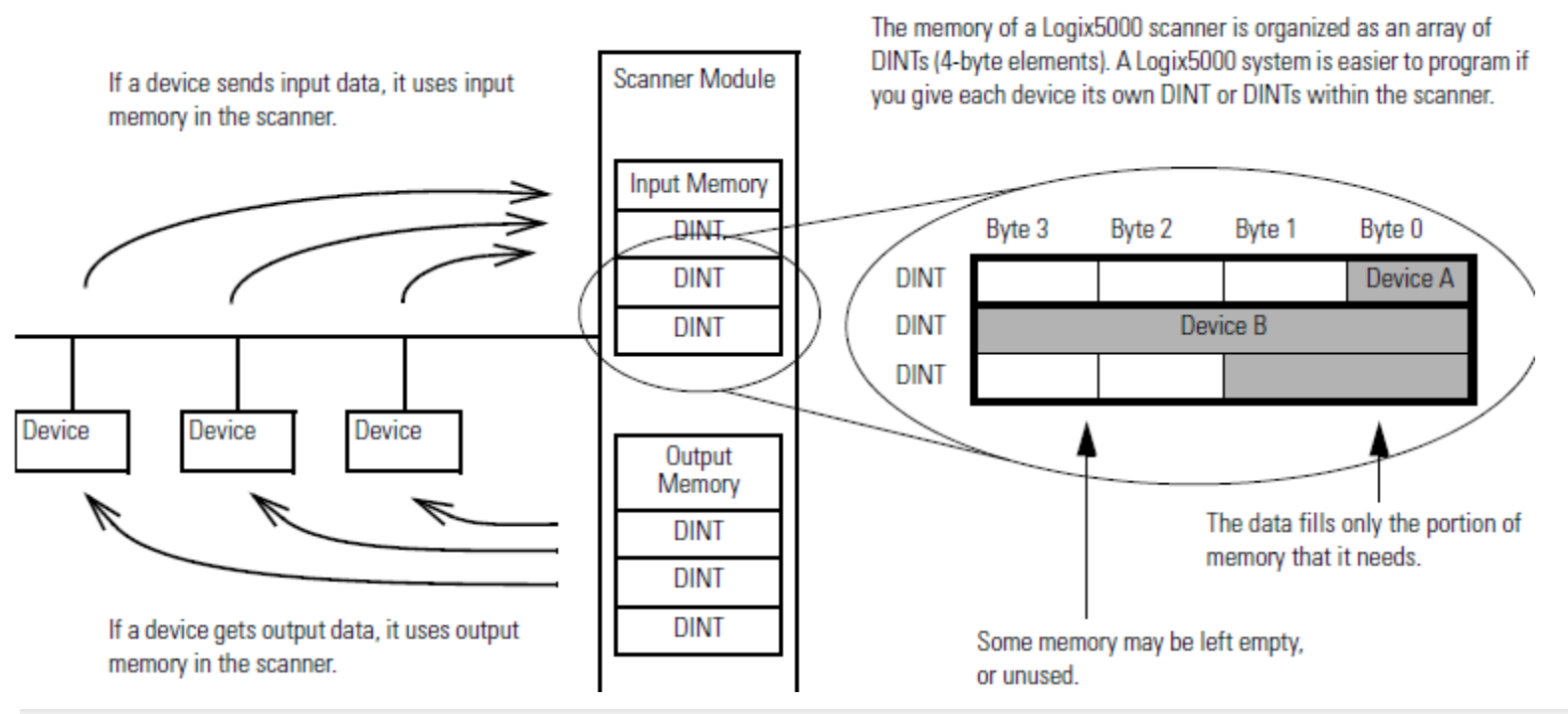

#### Check the I/O Limits of the Scanner

Once you tally the input and output data for the network, make sure it is within the limits of the scanner. If they exceed the limits, use multiple scanners.

| Scanner    | Maximum input data (DINTs) | Maximum output data (DINTs) |
|------------|----------------------------|-----------------------------|
| 1756-DNB   | 124                        | 123                         |
| 1769-SDN   | 90                         | 90                          |
| 1788-CN2DN | 124                        | 123                         |
| 1788-EN2DN | 124                        | 123                         |
| 1788-DNB0  | 124                        | 123                         |

HCMCUTE-11-2015

### **DEVICENET SLAVES**

POINT™ I/O Interface 1734-PDN

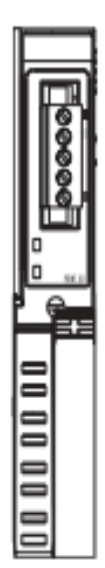

POINT™ I/O Adapter 1734-ADN and 1734-ADNX

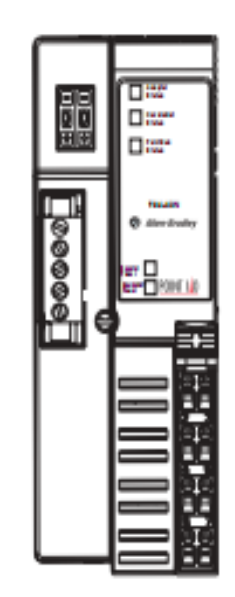

POINT™Block I/O Module 1734D

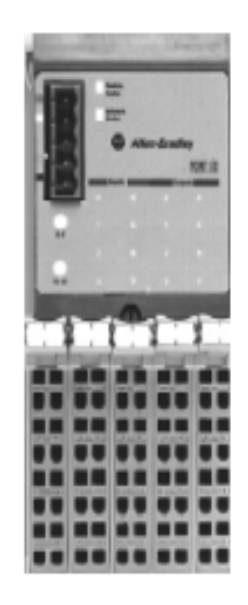

FLEX™ I/O Adapter 1794-ADN

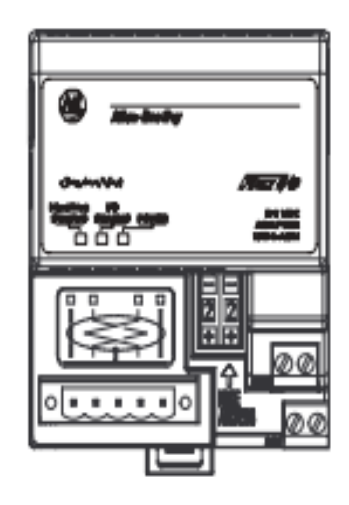

- □ 1. Choose whether to use a single network or several distributed networks.
  - single network

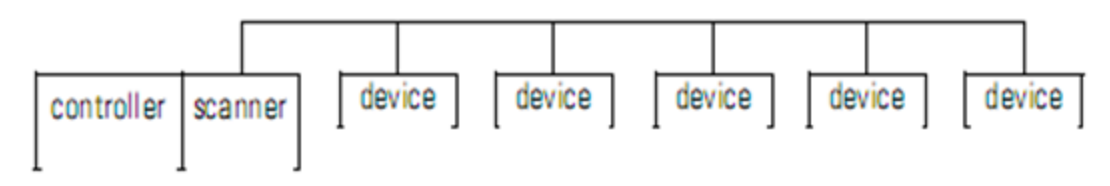

several smaller distributed networks (subnets)

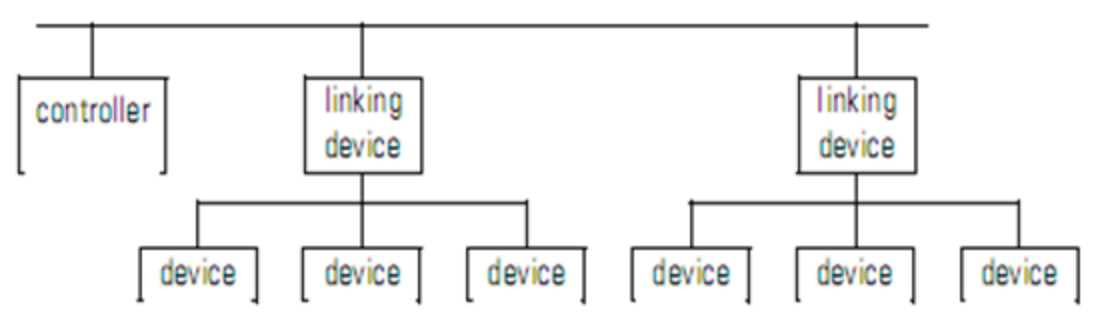

2. Choose a scanner.

| lf you are using: | And the main network is: | Use this scanner:                                  |
|-------------------|--------------------------|----------------------------------------------------|
| single network    |                          | Corresponding scanner for your controller          |
| subnets           | EtherNet/IP              | EtherNet/IP to DeviceNet Linking Device 1788-EN2DN |
|                   | ControlNet™              | ControlNet to DeviceNet Linking Device 1788-CN2DN  |

#### phuongtv@hcmute.edu.vn\_0908248231

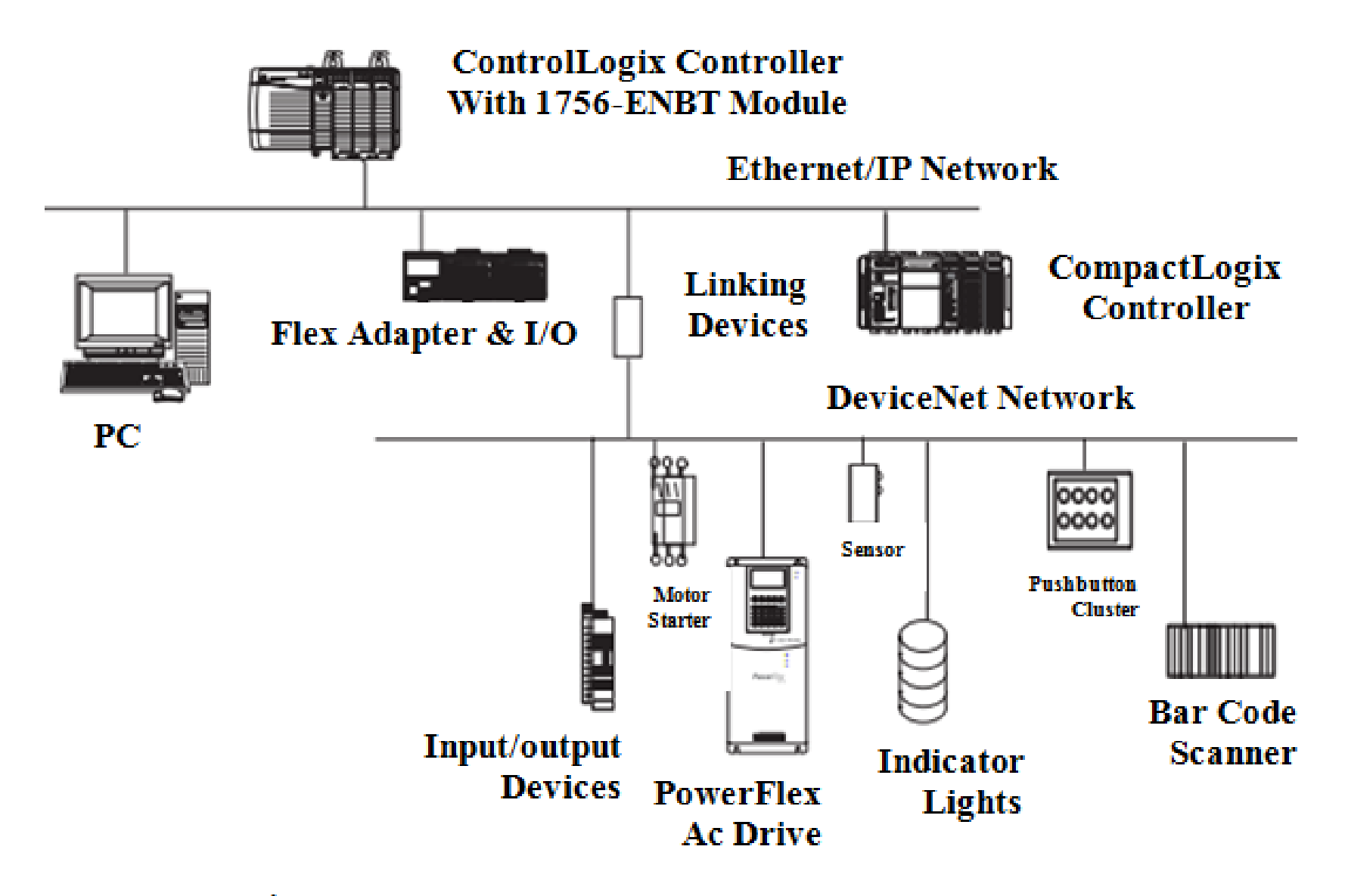

#### Configure I/O modules for Slaves by RSnetwork for Devicenet

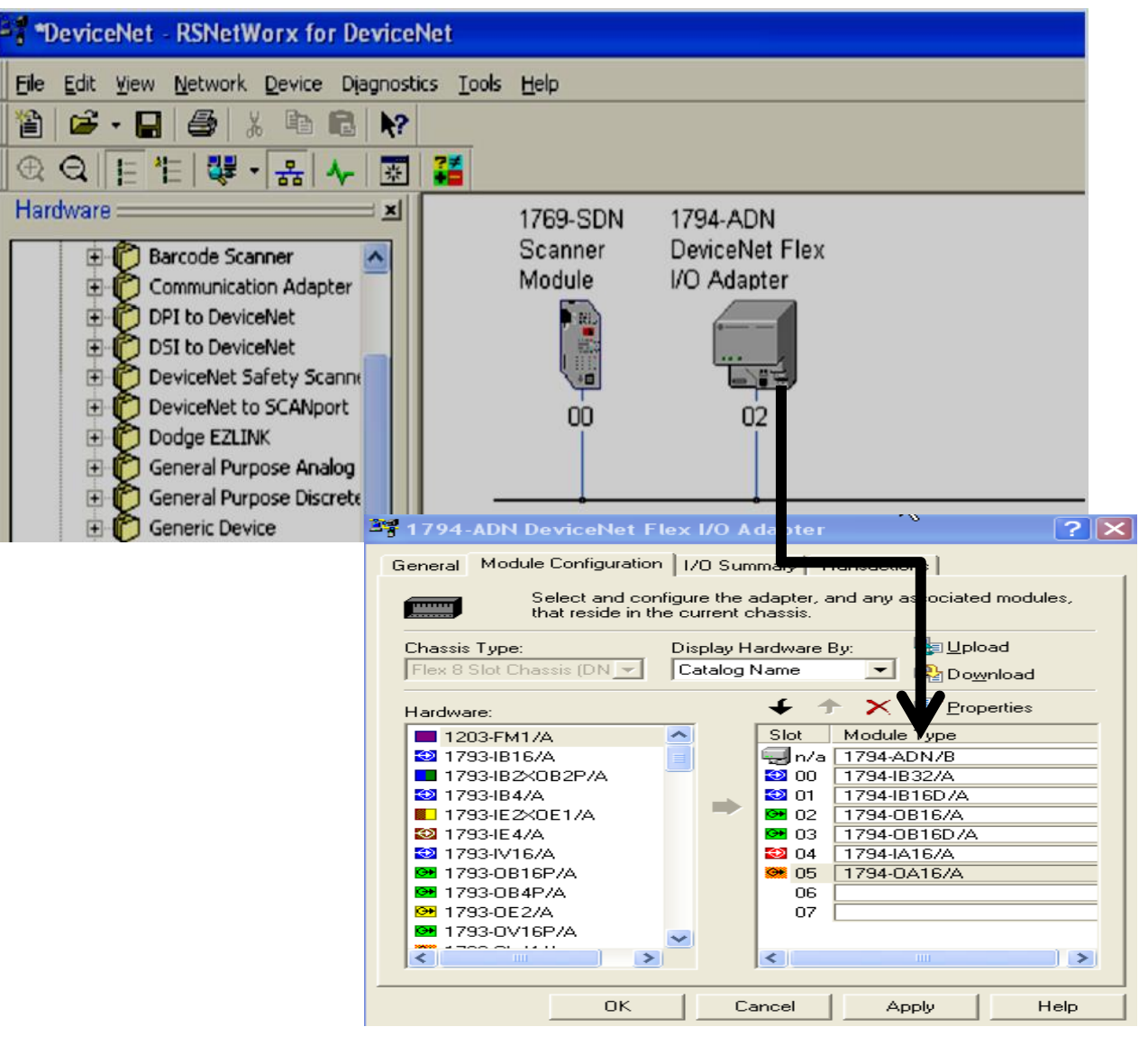

28

#### Configure offline

| 7794-ADN DeviceNet F                                                                                 | lex I/O A | dapter      |         |                |         | ? 🗙 |
|----------------------------------------------------------------------------------------------------|-----------|-------------|---------|----------------|---------|-----|
| General Module Configuration I/O Summary Transactions                                                |           |             |         |                |         |     |
| Select and configure the adapter, and any associated modules,<br>that reside in the current chassis. |           |             |         |                |         |     |
| Chassis Type:                                                                                        | Display H | ardware B   | Ву:     | 🍓 Uple         | bad     |     |
| 03-1794-ADN DeviceN 💌                                                                                | Catalog   | Name        | -       | 🐴 Do <u>v</u>  | ynload  |     |
| Hardware:                                                                                            |           | <b>4</b> 1  | ×       | 🗊 <u>P</u> rop | perties |     |
| 1203-FM1/A                                                                                           | <u>~</u>  | Slot        | Module  | е Туре         |         |     |
| 🔁 1793-IB16/A                                                                                        |           | 🗐 n/a       | 1794-A  | .DN/B          |         |     |
| 1793-IB2XOB2P/A                                                                                      | _         | <b>90 🧠</b> | 1794-0  | IA16/A         |         |     |
| 🔁 1793-IB4/A                                                                                         |           | 📴 01        | 1794-0  | IB16D/A        |         |     |
| 1793-IE2XOE1/A                                                                                       |           | 🗭 02        | 1794-0  | IA16/A         |         |     |
| 🔯 1793-IE4/A                                                                                         |           | 🔁 03        | 1794-IE | 332/A          |         |     |
| 🔁 1793-IV16/A                                                                                        |           | 04          |         |                |         | _   |
| 🖼 1793-0B16P/A                                                                                       |           | 05          |         |                |         | _   |
| 📴 1793-0B4P/A                                                                                        |           | 06          |         |                |         | _   |
| ₩ 1793-0E2/A                                                                                         |           | 07          |         |                |         |     |
| № 1793-0V16P/A                                                                                       | ~         |             |         |                |         |     |
|                                                                                                    |           | <           |         |                |         | D   |
| ОК                                                                                                   |           | ancel       | A       | oply           | He      | ;lp |

| 🖣 1794-ADN De                       | eviceNet Flex I/O Adapter                  | ?×   |  |  |
|-------------------------------------|--------------------------------------------|------|--|--|
| General Module                      | Configuration   1/0 Summary   Transactions |      |  |  |
| 1794-ADN DeviceNet Flex I/O Adapter |                                            |      |  |  |
| Name:                               | 1794-ADN DeviceNet Flex I/O Adapter        |      |  |  |
| Description:                        |                                            |      |  |  |
| Address:                            | 3                                          |      |  |  |
| Device Identity                     | ( Primary )                                | 1    |  |  |
| Vendor:                             | Rockwell Automation/Allen-Bradley [1]      |      |  |  |
| Туре:                               | Communications Adapter [12]                |      |  |  |
| Device:                             | 1794-ADN DeviceNet Flex I/O Adapter [1]    |      |  |  |
| Catalog:                            | 1794-ADN/B                                 |      |  |  |
| Revision:                           | 2.005                                      |      |  |  |
|                                     | OK Cancel Apply H                          | lelp |  |  |

#### Configure offline

| 1769-SDN Sca                | nner Module 🛛 🛛 🛛 🔀                   |  |  |  |
|-----------------------------|---------------------------------------|--|--|--|
| General Module              | Scanlist Input Output ADR Summary     |  |  |  |
| 1769-SDN Scanner Module     |                                       |  |  |  |
| Name:                       | 1769-SDN Scanner Module               |  |  |  |
| Description:                |                                       |  |  |  |
| Address:                    | 0 .                                   |  |  |  |
| Device Identity [ Primary ] |                                       |  |  |  |
| Vendor:                     | Rockwell Automation/Allen-Bradley [1] |  |  |  |
| Туре: 🚺                     | Communications Adapter [12]           |  |  |  |
| Device:                     | 1769-SDN Scanner Module [105]         |  |  |  |
| Catalog:                    | 1769-SDN                              |  |  |  |
| Revision:                   | 4.002                                 |  |  |  |
|                             | OK Cancel Apply Help                  |  |  |  |

#### Configure offline

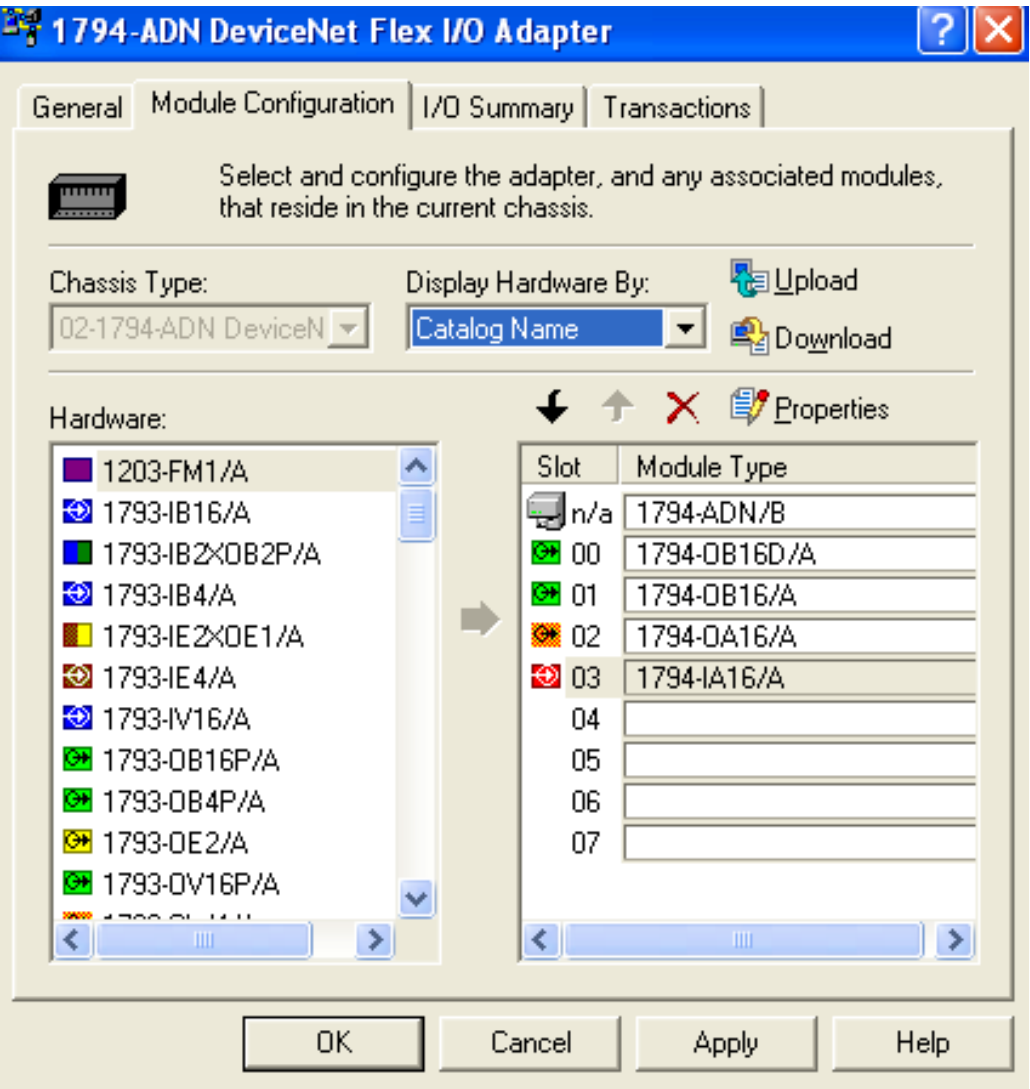

HCMCUTE-11-2015

#### **DEVICENET NETWORK CONFIGURATION** Configure I/O address for modules in Master Scanner

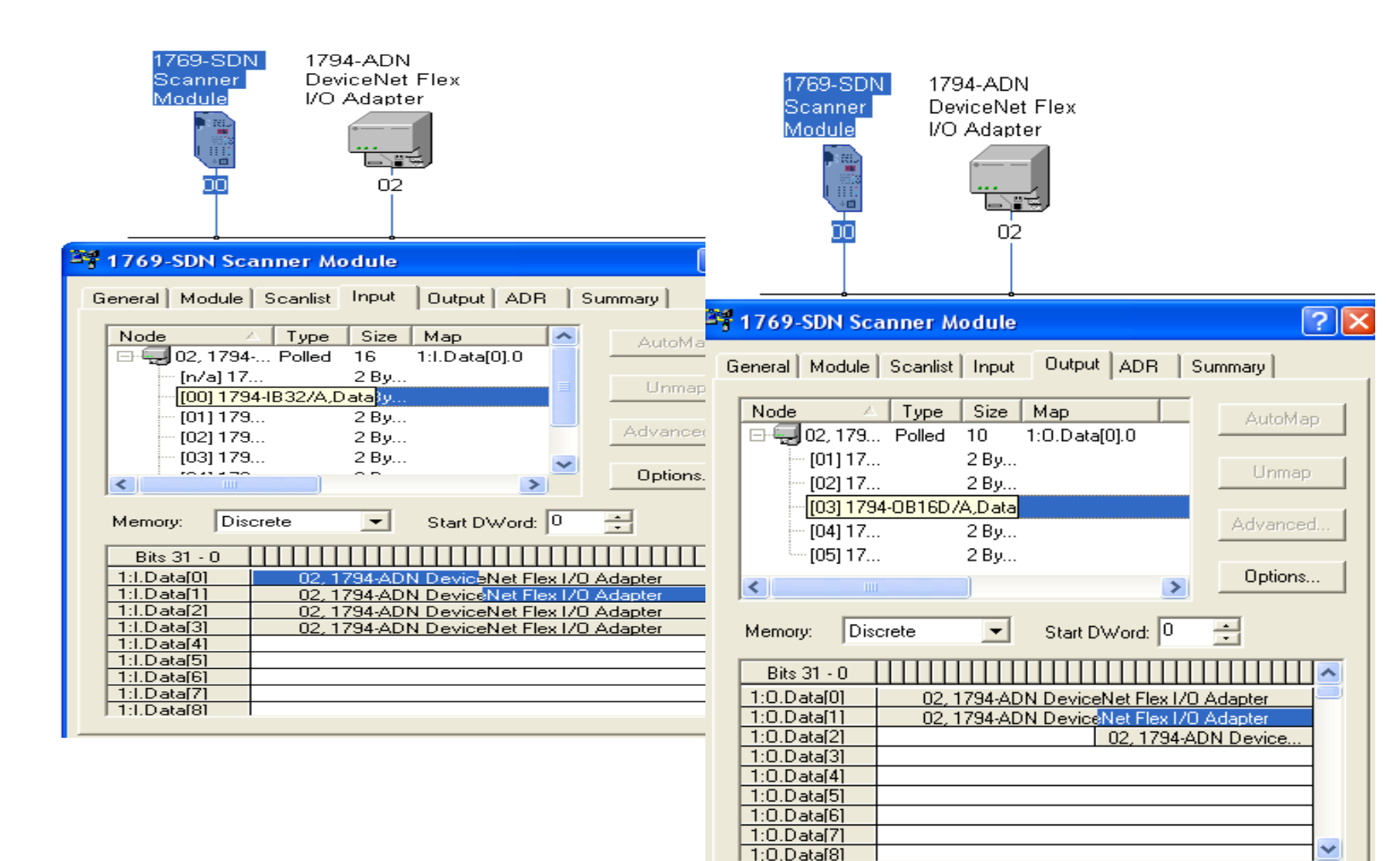

#### **DEVICENET NETWORK CONFIGURATION** Insert Master Scanner into Project using RSLogix5000

| 8 RSI ogix 5000 - DEVICENET [1769-] 32E1*                                                                                                    |                                                                                                    |
|----------------------------------------------------------------------------------------------------|----------------------------------------------------------------------------------------------------|
| File Edit View Search Logic Communications Tool                                                                                                    | s <u>Wi</u> ndow <u>H</u> elp                                                                                                    |
|                                                                                                    |                                                                                                    |
| Offline I RUN<br>No Forces C BAT<br>No Edits I //O                                                                                                    | Path:       <                                                                                                    |
| MainTask<br>MainProgram<br>Unscheduled Programs / Phases<br>Motion Groups<br>Ungrouped Axes<br>Add-On Instructions<br>Data Types<br>User-Defined<br>Strings<br>Add-On-Defined<br>Predefined<br>Module-Defined<br>I/O Configuration<br>Backplane, CompactLogix System<br>I/O Configuration<br>Backplane, CompactLogix System<br>I/O Configuration<br>CompactBus Local<br>I/O CompactBus Local<br>I/O CompactBus Local | New Module       Image: SDN /B 1769 Scanner DeviceNet         Vendor:       Allen-Bradley         Name:       SDN         Description:       Image: Image: Ima |
| [1] 1769-SDN/B                                                                                                    |                                                                                                    |

Creating logic to exchange I/O data over Devicenet Network

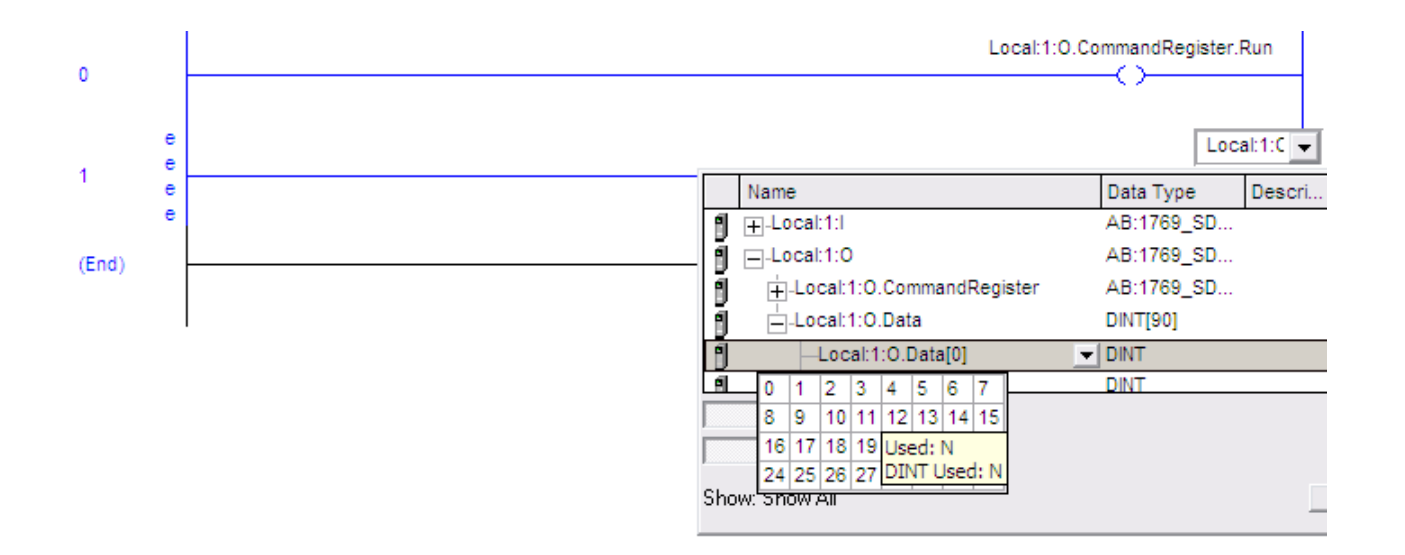

# **COMPACTLOGIX DEVICENET SCANNER**

#### 1769 SDN(Devicenet Master)

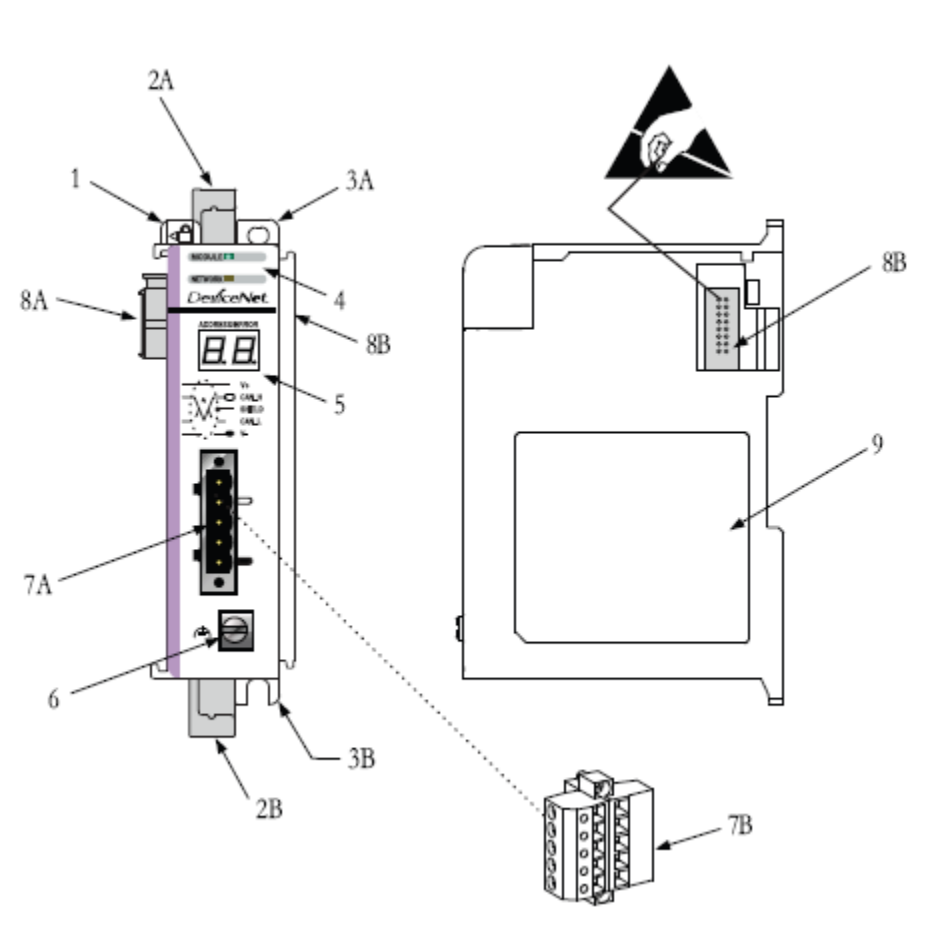

#### **Module Features**

| ltem | Description                            |
|------|----------------------------------------|
| 1    | Bus lever (with locking function)      |
| 2A   | Upper DIN rail latch                   |
| 2B   | Lower DIN rail latch                   |
| ЗA   | Upper panel mounting tab               |
| ЗB   | Lower panel mounting tab               |
| 4    | Module and Network status LEDs         |
| 5    | Address and Error numeric display      |
| 6    | Grounding screw                        |
| 7A   | DeviceNet mating male receptacle       |
| 7B   | Removable DeviceNet female connector   |
| 8A   | Movable bus connector with female pins |
| 8B   | Bus connector with male pins           |
| 9    | Nameplate label                        |

# **CONTROLNET DEVICENET SCANNER**

### 1756 DNB (Devicenet Master)

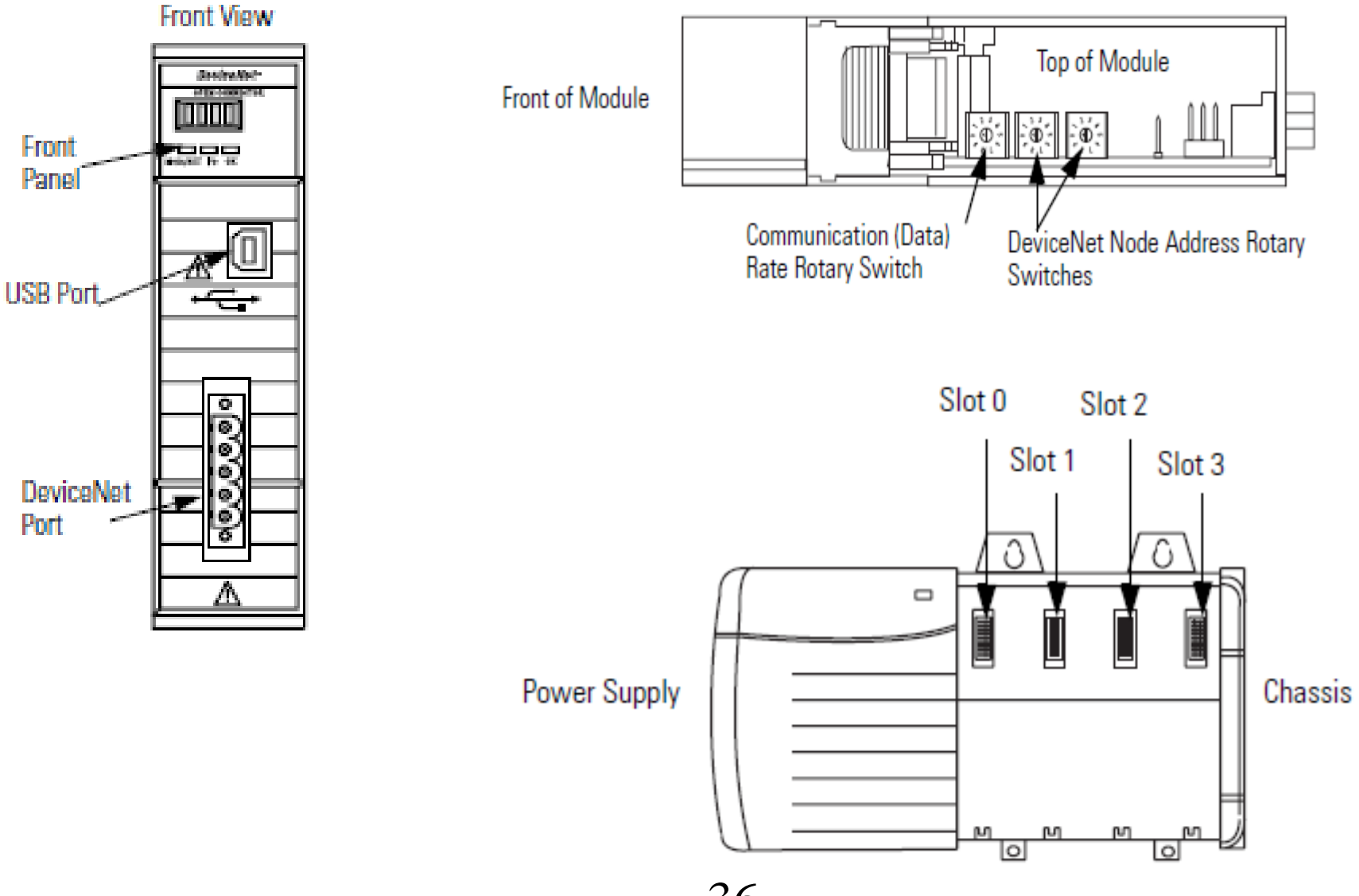

HCMCUTE-11-2015
#### **DEVICENET SLAVE**

#### 1794 ADN(DeviceNet Slave)

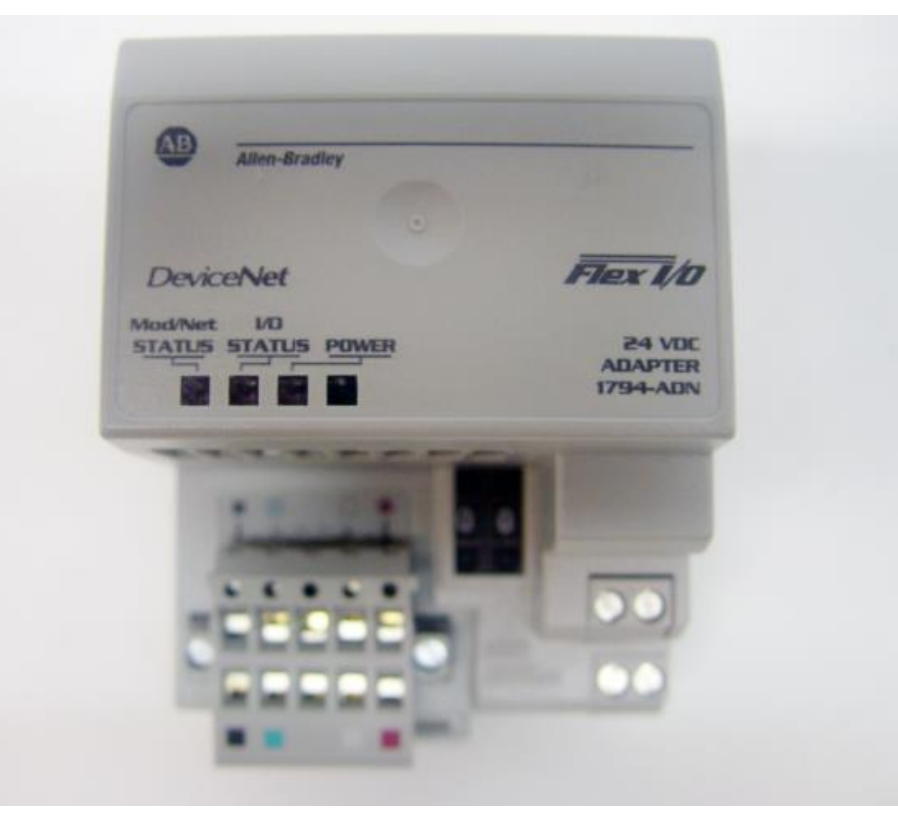

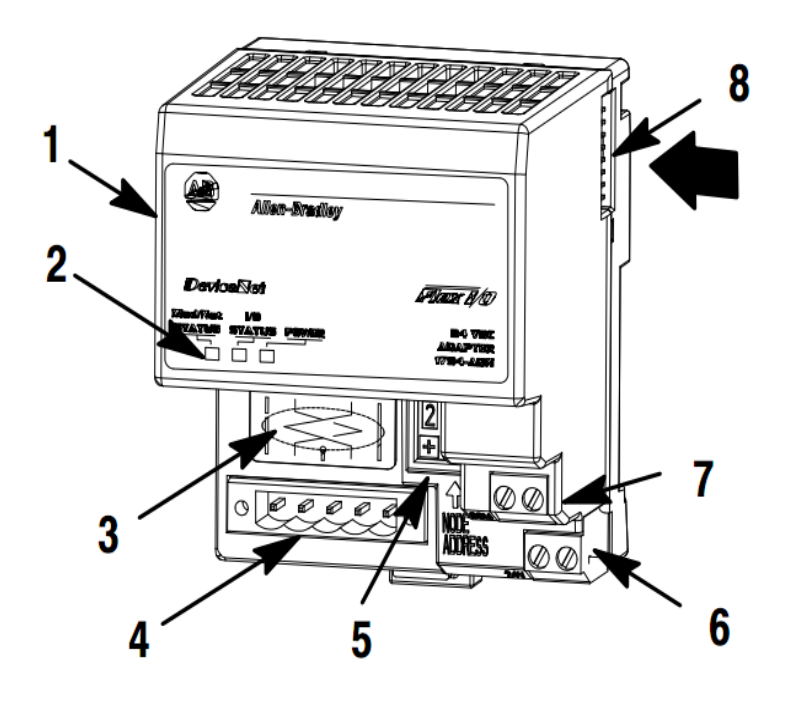

### **DEVICENET I/O MODULES**

#### Flex I/O 1794-IB8, IB16.

1794-TB3 and -TB3S Terminal Base Wiring for 1794-IB8, -IB16, and -IB16K

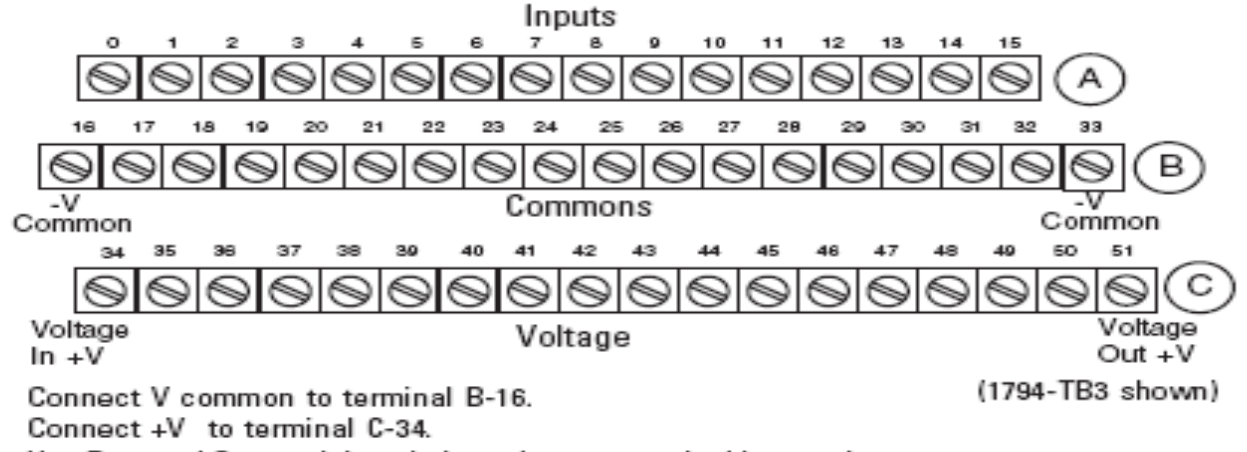

Use B-33 and C-51 to daisy-chain to the next terminal base unit.

#### 2- and 3-Wire Input Wiring for 1794-IB8, -IB16, and -IB16K

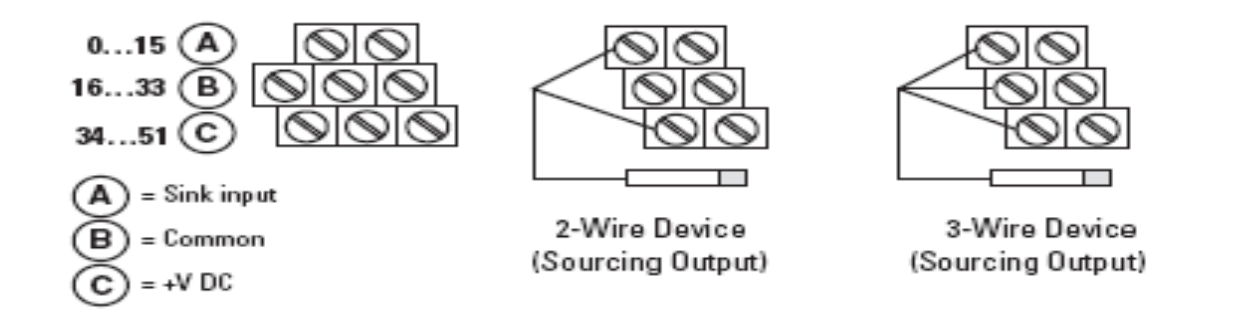

# **DEVICENET I/O MODULES** Flex I/O 1794-IB32

1794-TB32 or -TB32S Terminal Base Wiring for the 1794-IB32

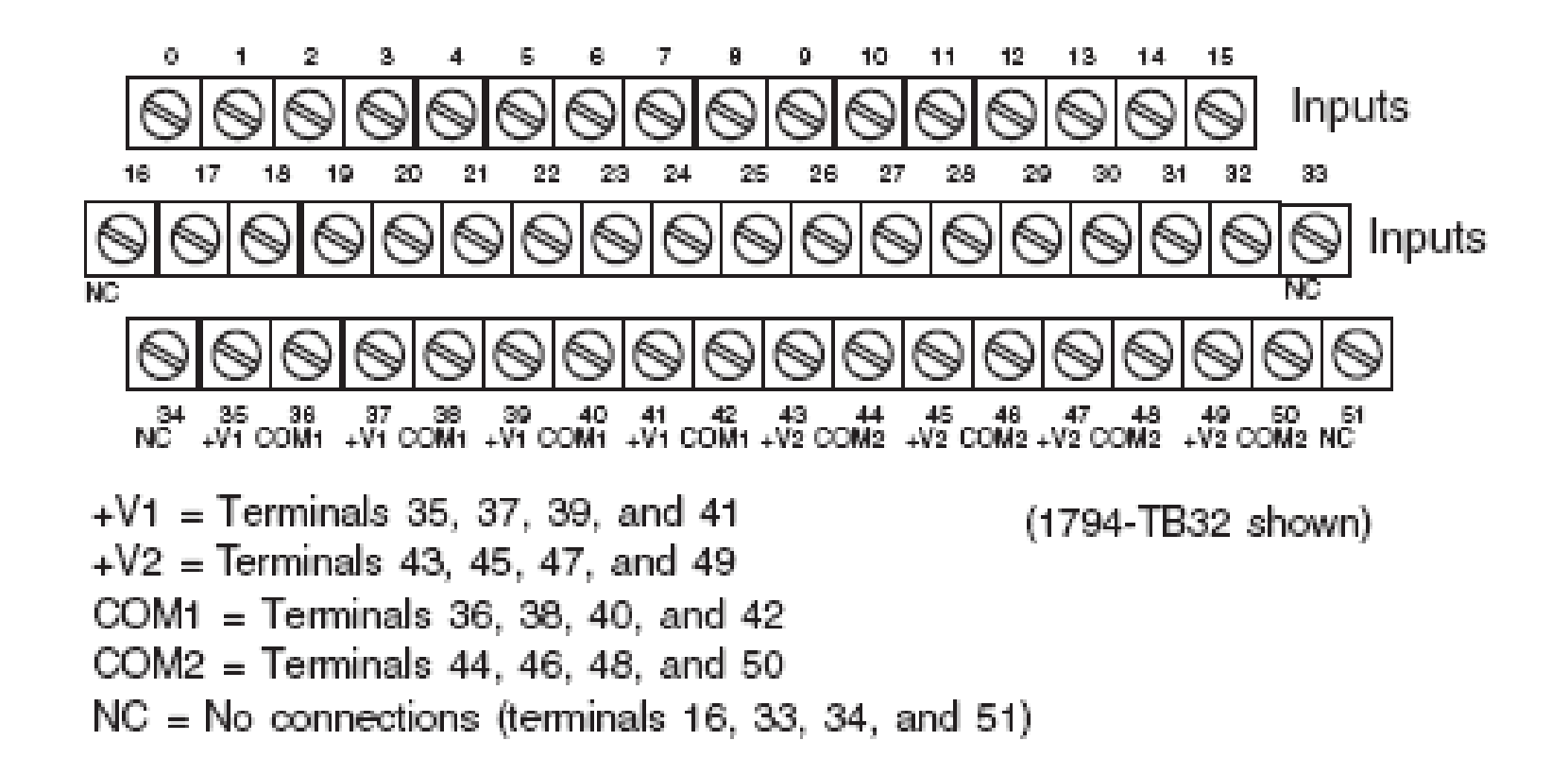

#### **DEVICENET I/O MODULES** Flex I/O 1794-OB18,OB16.

1794-TB2, -TB3 and -TB3S Terminal Base Wiring for 1794-OB8, -OB8EP, -OB8EPK, -OB16, -OB16P and -OB16PK

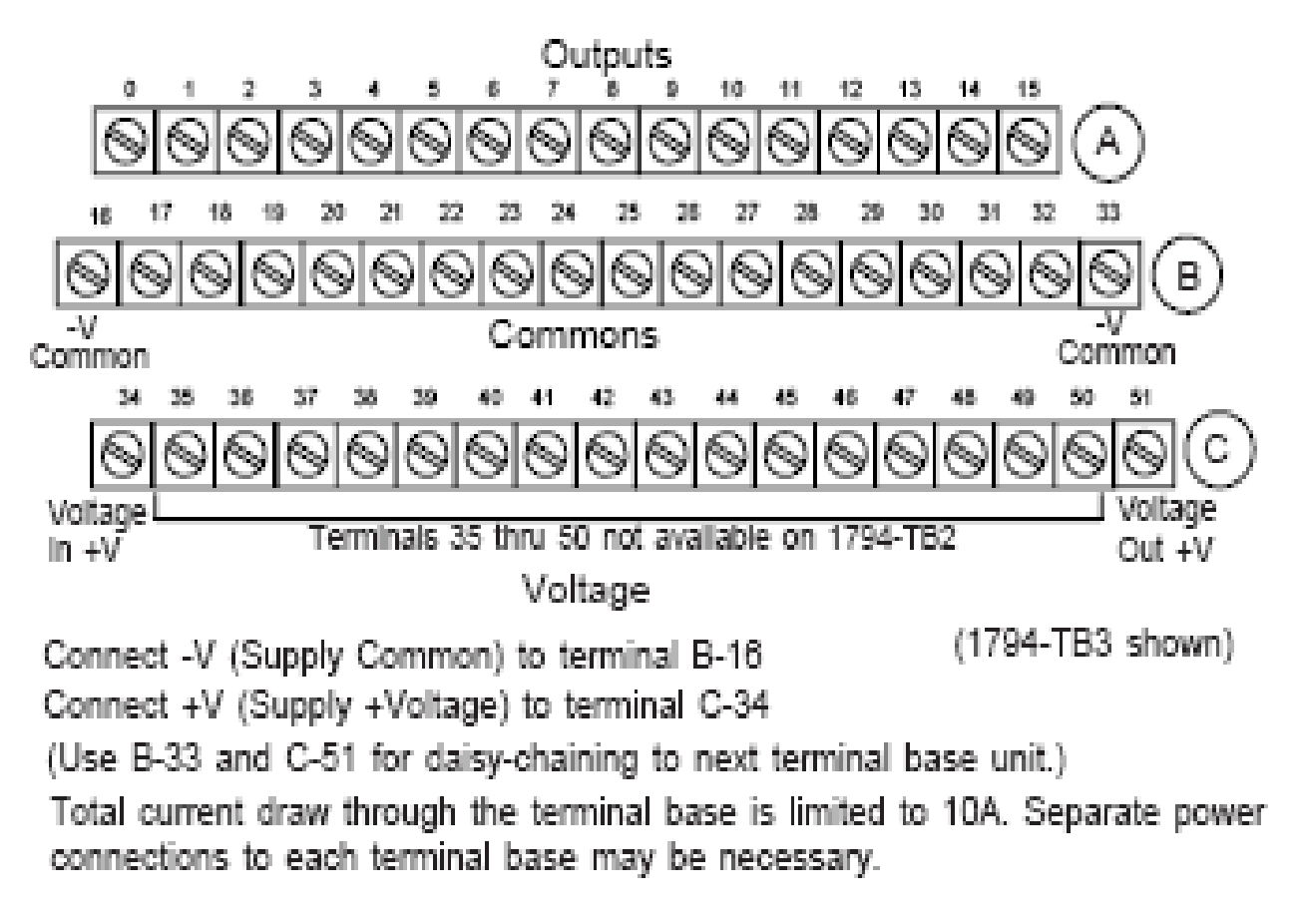

## **DEVICENET I/O MODULES**

#### Flex I/O 1794-OB32.

1794-TB32 and -TB32S Terminal Base Wiring for 1794-OB32P

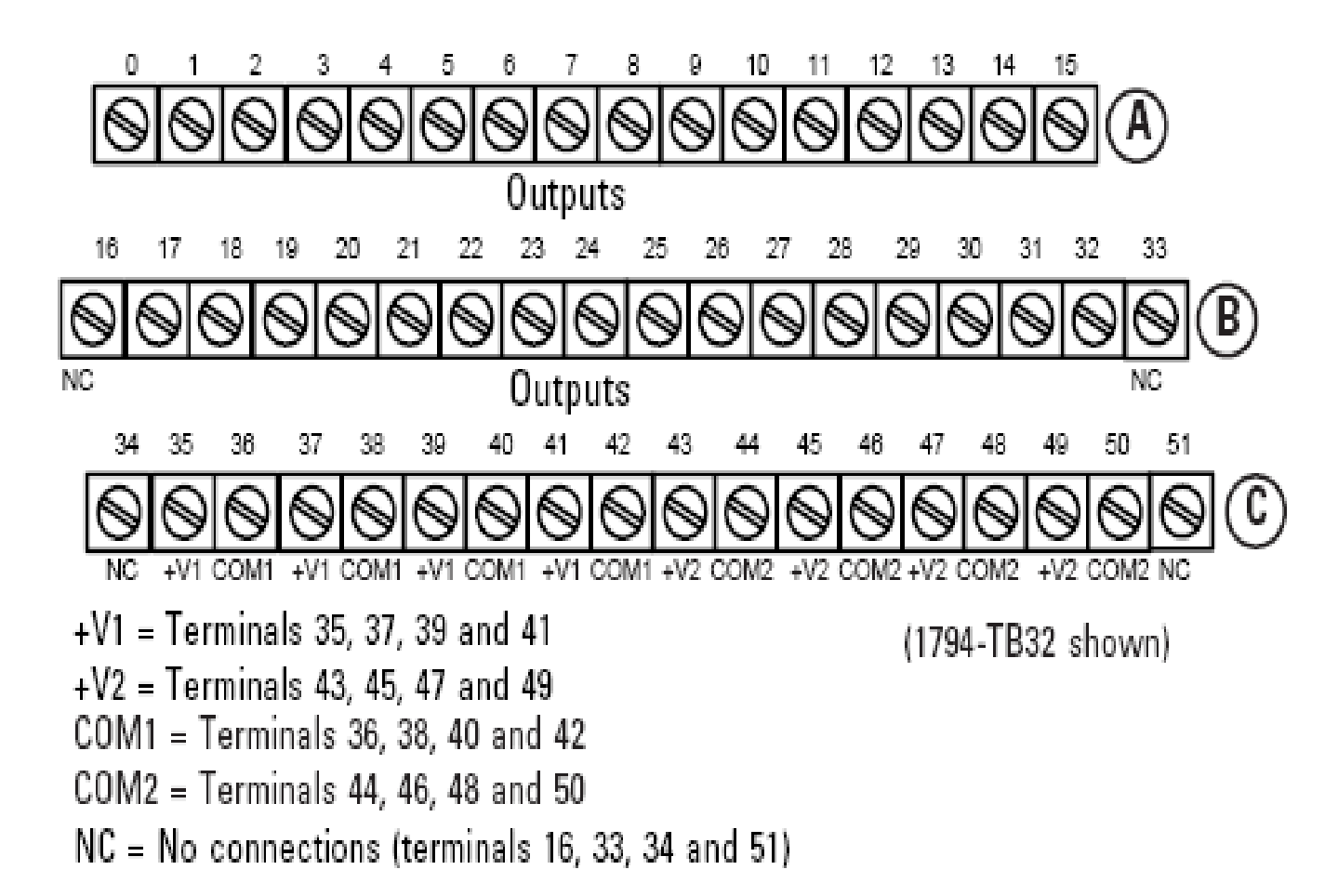

- 1. Connecting Devices to DeviceNet Network
- 2. Setting the address of Scanner and other devices
- 3. Creating Scanlist file by RSnetwork for devicenet
- 4. Configuring I/O memory area of modules
- 5. Downloading the configuration to Scaner
- 6. Creating a Project in RSlogix5000
- 7. Writing logic program
- 8. Downloading the program to PLC

# Creating Scanlist file by Rsnetwork for Dnet

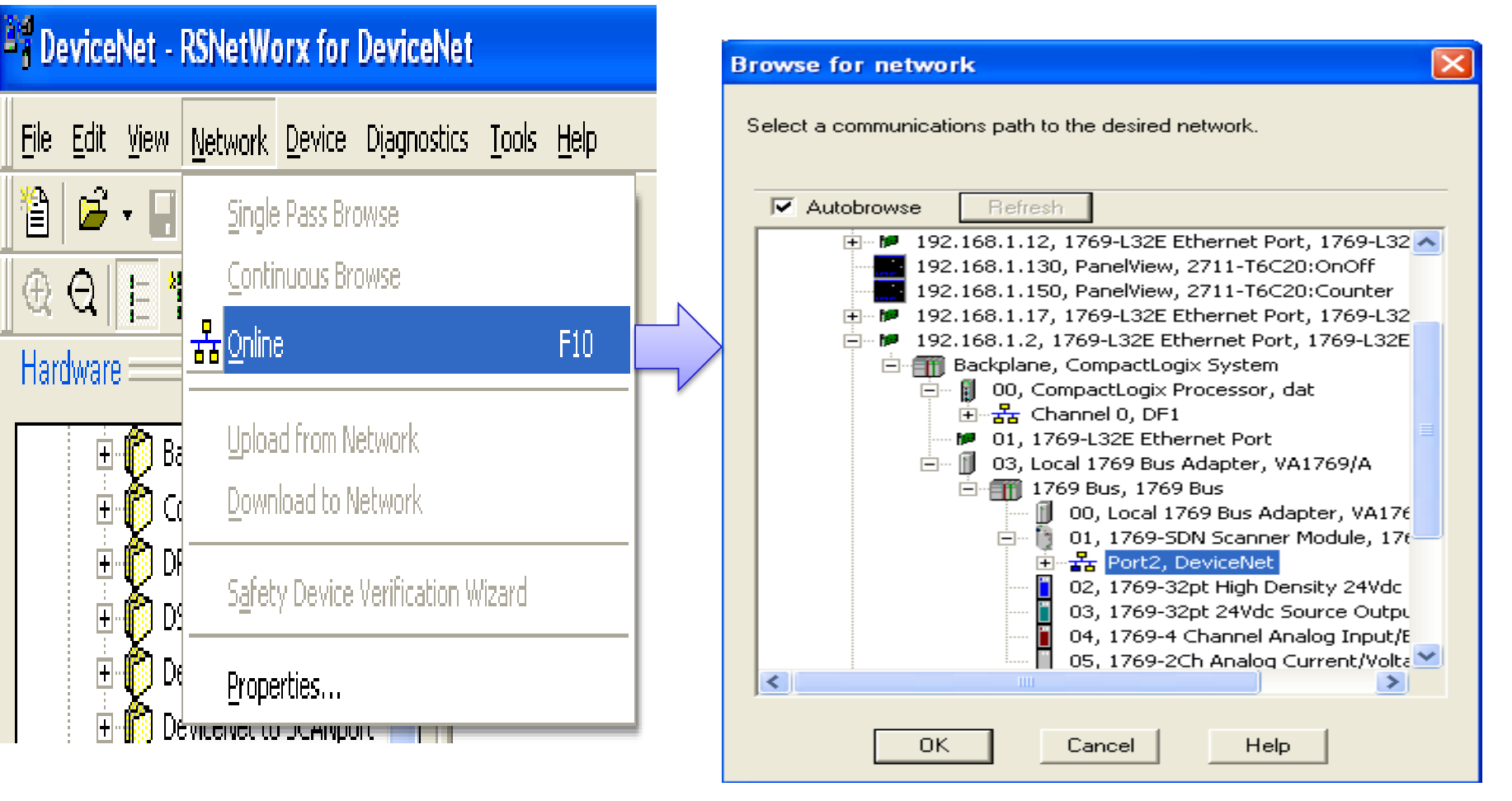

# Depend on system hardware, Scanlist file is different

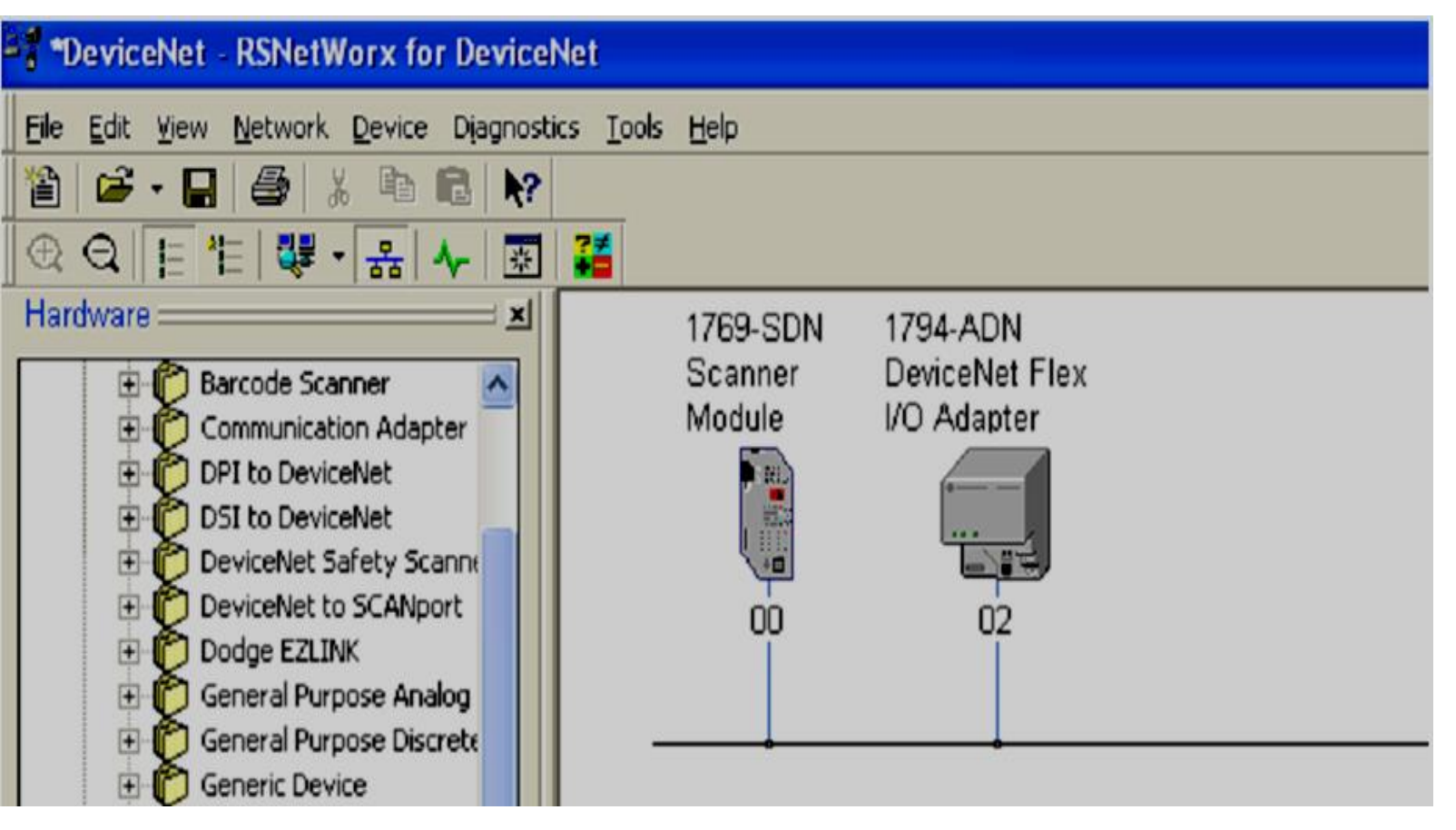

#### Add devices to Scanlist

| 1769-SDN Scanner Module                                                                                                    | 🕐 🔀 🔤 1769-SDN Scanner Module 🛛 🥐 🗙                                                                                                    |
|----------------------------------------------------------------------------------------------------|----------------------------------------------------------------------------------------------------|
| General       Module       Scanlist       Input       Output       ADR       Summary         Available Devices:       Scanlist:         02,1794:ADN DeviceNet       >         <          <          <          <          <          <          <          <          <          <          <          <          <          <                      <          <                                                                                                    | General Module Scanlist Input Output ADR Summary Available Devices: Scanlist:                                                                                                    |
| Automap on Add  Upload from Scanner  Download to Scanner  Edit I/O Parameters  Control Control Contr | ✓ Automap on Add       ✓ Node Active         Upload from Scanner       ✓ Device Type         ✓ Download to Scanner       ✓ Vendor         ✓ Product Code       ✓ Major Revision         ✓ Minor       ✓ or higher |

Select Scaner module/upload/ Click Scanlist tab/ choose devices to add to Scanlist

## **CONTROL DEVICES VIA D\_NET** Specify I/O memory areas of modules at Input and Output tab then download to Scanner module.

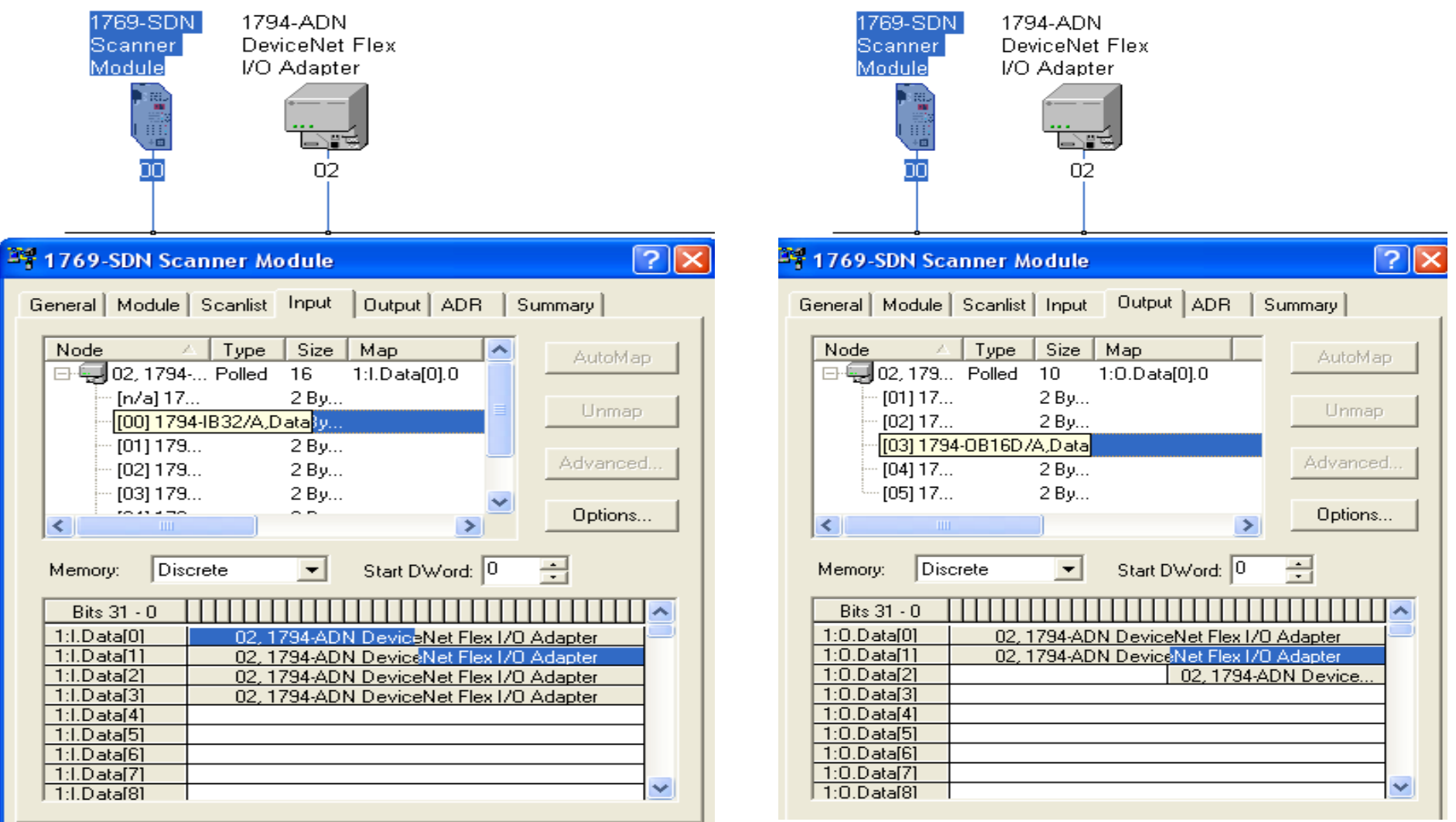

HCMCUTE-11-2015

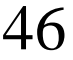

#### Creating a project in RSlogix5000 and add a Scanner

| KSLogix 5000 - DEVICENET [1769-L32E]                                                                                                    |                                                                                                    |                                          |
|----------------------------------------------------------------------------------------------------|----------------------------------------------------------------------------------------------------|------------------------------------------|
| jile <u>E</u> dit <u>V</u> iew <u>S</u> earch Logic <u>C</u> ommunications <u>T</u> ools                                                                                                    | <u>W</u> indow <u>H</u> elp                                                                                                    |                                          |
|                                                                                                    | - <b>1888 1: 22</b> QQ                                                                                                    |                                          |
| Diffine  Iveral Forces Iveral Forces Iveral | Path:                                                                                                    |                                          |
| Controller Tags<br>Controller Fault Handler<br>Power-Up Handler<br>Tasks<br>MainTask<br>MainTask<br>Unscheduled Programs / Phases<br>Motion Groups<br>Ungrouped Axes<br>Add-On Instructions<br>Data Types<br>Strings<br>Add-On-Defined<br>Predefined<br>Module-Defined<br>Trends<br>I/O Configuration                                                                                                    | Select Module       Description         Module       Description            • Analog           • Communications             • T769-SDN/A       1769 Scanner DeviceNet             • T769-SDN/B       1769 Scanner DeviceNet             • Digital           • Other             • Specialty | Vendor<br>Allen-Bradley<br>Allen-Bradley |
| Backplane, CompactLogix System<br>1769-L32E DEVICENET<br>1769-L32E Ethernet Port LocalENB<br>Laboratorial CompactBus Local<br>Description                                                                                                    |                                                                                                    | <u>A</u> dd Favorite                     |

HCMCUTE-11-2015

#### phuongtv@hcmute.edu.vn\_0908248231

#### Configuring the Scanner Module

| 👪 RSLogix 5000 - DEVICENET [1769-L32E]*                                                                                                    |                                                                                                    |
|----------------------------------------------------------------------------------------------------|----------------------------------------------------------------------------------------------------|
| <u>File Edit View Search Logic Communications Tools</u>                                                                                                    | <u>W</u> indow <u>H</u> elp                                                                                                    |
|                                                                                                    | - <b>&amp;&amp;</b>                                                                                                    |
| Offline I RUN<br>No Forces C<br>No Edits I /0                                                                                                    | Path: <none>       ✓       ✓       ✓       ✓       ✓       ✓       ✓       ✓       ✓       ✓       ✓       ✓       ✓       ✓       ✓       ✓       ✓       ✓       ✓       ✓       ✓       ✓       ✓       ✓       ✓       ✓       ✓       ✓       ✓       ✓       ✓       ✓       ✓       ✓       ✓       ✓       ✓       ✓       ✓       ✓       ✓       ✓       ✓       ✓       ✓       ✓       ✓       ✓       ✓       ✓       ✓       ✓       ✓       ✓       ✓       ✓       ✓       ✓       ✓       ✓       ✓       ✓       ✓       ✓       ✓       ✓       ✓       ✓       ✓       ✓       ✓       ✓       ✓       ✓       ✓       ✓       ✓       ✓       ✓       ✓       ✓       ✓       ✓       ✓       ✓       ✓       ✓       ✓       ✓       ✓       ✓       ✓       ✓       ✓       ✓       ✓       ✓       ✓       ✓       ✓       ✓       ✓       ✓       ✓       ✓       ✓       ✓       ✓       ✓       ✓       ✓       ✓       ✓       ✓       ✓       ✓       <th< th=""></th<></none>                                                                                                    |
| MainTask     MainProgram     Unscheduled Programs / Phases     Unscheduled Programs / Phases     Ungrouped Axes     Add-On Instructions     Jata Types     User-Defined     Strings     Add-On-Defined     Predefined     Module-Defined     Module-Defined     I/O Configuration     Backplane, CompactLogix System     I/69-L32E Ethernet Port Loca     Rethernet     CompactBus Local     I1 1769-SDN/B | New Module       Image: SDN/B 1769 Scanner DeviceNet         Vendor:       Allen-Bradley         Name:       SDN         Descrigtion:       Image: Image: Imag |

#### Writing a simple program in Rslogix 5000.

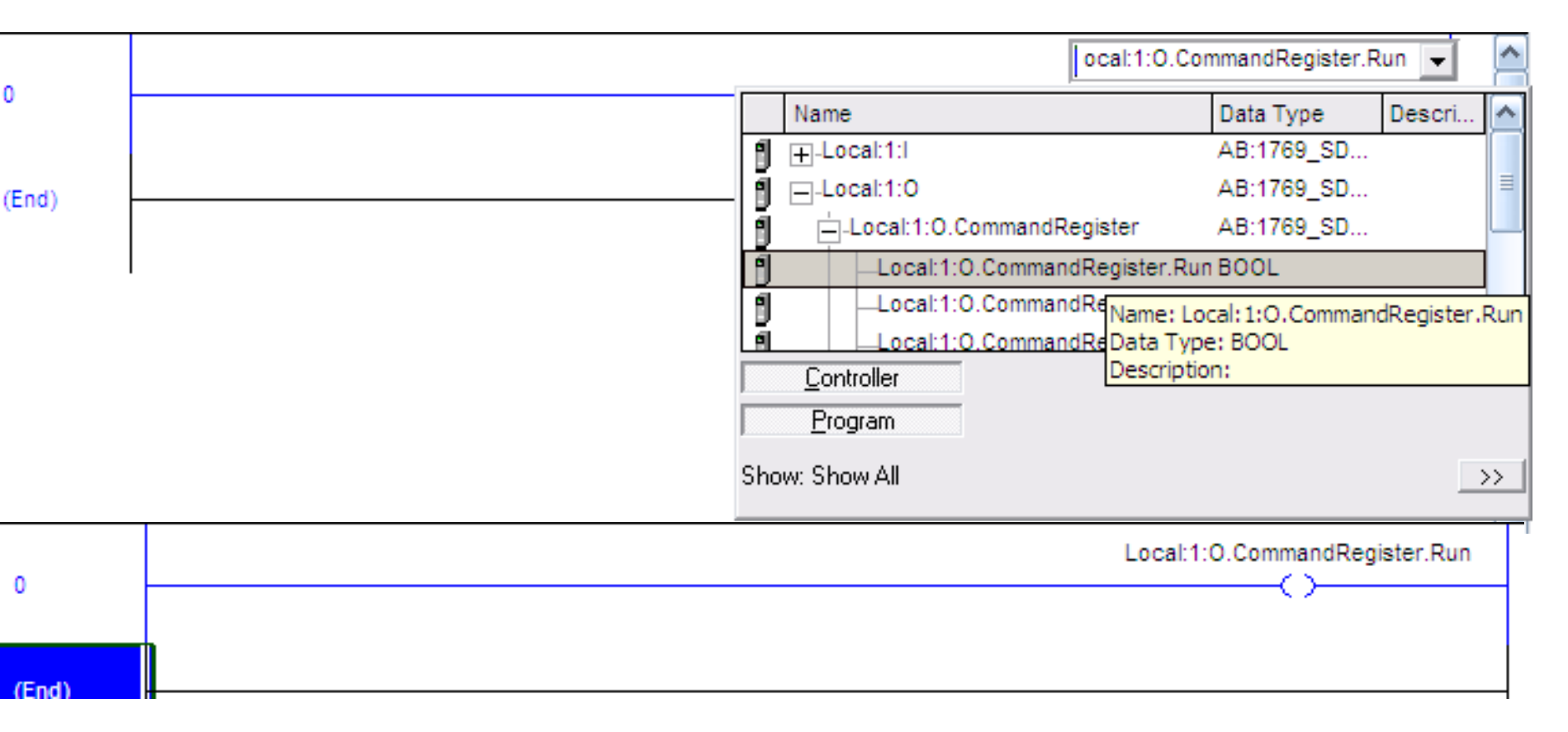

Notice:**CommandResister.Run** instruction must be executed to run devicenet network

#### Writing logic to access I/O modules.

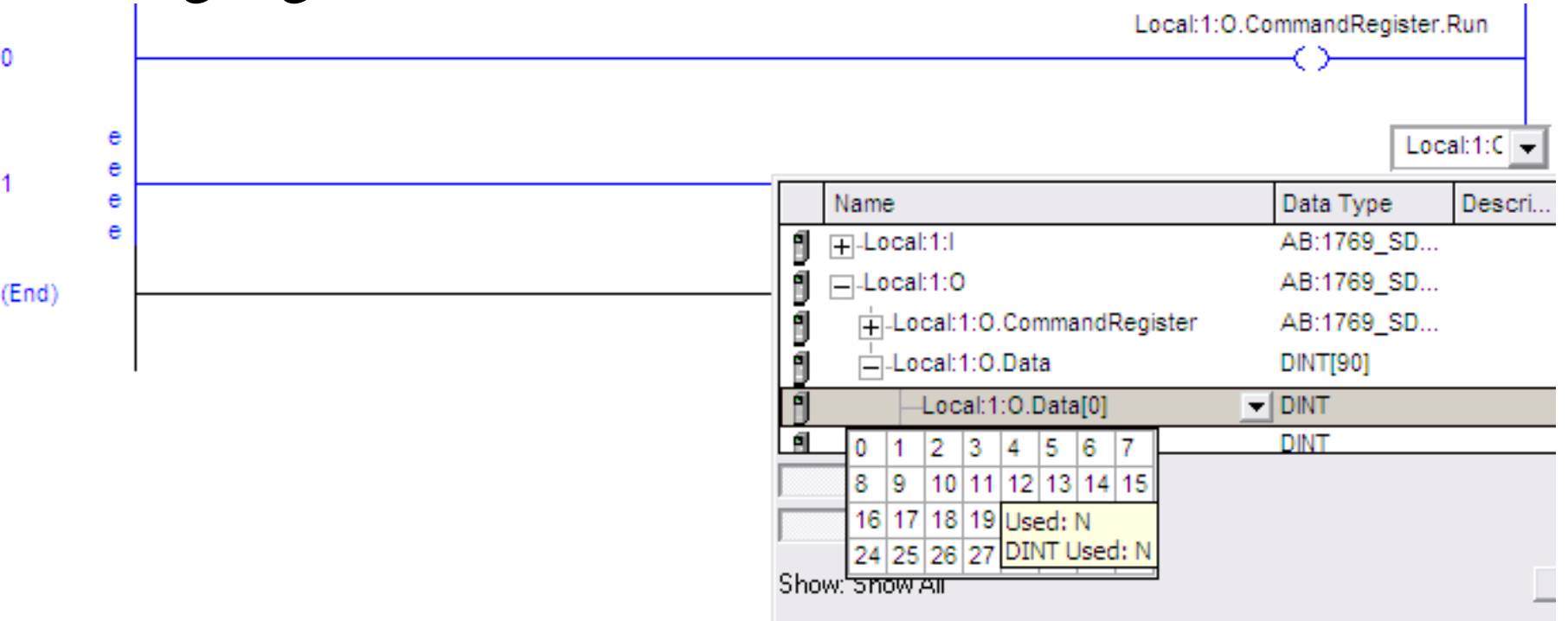

| Status code<br>(decimal) | Description                                                                                            | Action                                                                                                    |
|--------------------------|----------------------------------------------------------------------------------------------------|----------------------------------------------------------------------------------------------------|
| 65                       | The AutoScan option is on and the device is in<br>idle mode.                                           | None.                                                                                                    |
| 70                       | The address of the device is already in use by<br>another device on the network.                       | Change the address of the device to an unused address.                                                                       |
| 71                       | llegal data in scan list.                                                                              | Reconfigure the scan list and remove any illegal data.                                                                       |
| 72                       | No communication with the device.                                                                      | Inspect the device and verify connections.                                                                                   |
| 73                       | Device's identity information does not match                                                           | <ul> <li>Make sure that the correct device is at this address.</li> </ul>                                                    |
|                          | electronic key in scanner                                                                              | <ul> <li>Make sure that the device matches the specified electronic<br/>key (vendor, product code, product type).</li> </ul> |
| 74                       | Data overrun on port detected.                                                                         | <ul> <li>Modify your configuration and check for invalid data.</li> </ul>                                                    |
|                          |                                                                                                    | <ul> <li>Check network communication traffic.</li> </ul>                                                                     |
| 75                       | Either or both of the following:                                                                       | Check that the device has:                                                                                                   |
|                          | <ul> <li>The device does not have a scan list.</li> </ul>                                              | • scan list                                                                                                    |
|                          | <ul> <li>The device has not received<br/>communication from any other device</li> </ul>                | <ul> <li>properly wired connection to the network</li> </ul>                                                                 |
| 76                       | No direct network traffic for scanner.                                                                 | None. The scanner hears other network communication but does<br>not hear any directed to it.                                 |
| 77                       | During initialization, the data size expected by the device does <i>not</i> match the scan list entry. | Check the device and the scan list for the correct input and output size for the device.                                     |

| 78 | Device is <i>not</i> communicating or communication is intermittent.                | <ul> <li>Check that the device has a properly wired connection to the network.</li> <li>Check that the device has power.</li> <li>If the device is polled, make sure the interscan delay is long enough for the device to return its data.</li> </ul> |
|----|-------------------------------------------------------------------------------------|----------------------------------------------------------------------------------------------------|
| 79 | Scanner has failed to transmit a message.                                           | <ul> <li>Make sure that your scanner is connected to a valid<br/>network.</li> <li>Check for disconnected cables.</li> </ul>                                                                                                    |
| 80 | Scanner is in idle mode.                                                            | To run the network:<br>1. Put controller in run/remote run mode.<br>2. Turn on the following member of command register for the<br>scanner:                                                                                                    |
| 81 | Controller has set the scanner to the faulted mode.                                 | See if the following bit of the command register for the scanner is<br>on:<br>O.CommandRegister.Fault                                                                                                    |
| 82 | Error detected in sequence of fragmented I/O messages from device.                  | <ul> <li>Check scan list device to make sure that its input and output data sizes are correct.</li> <li>Check the configuration of the device.</li> </ul>                                                                                             |
| 83 | Device returns error responses when the<br>scanner attempts to communicate with it. | <ul> <li>Check the accuracy of the scan list.</li> <li>Check the configuration of the device. The device may be in another scanner's scan list.</li> <li>Cycle power to the device.</li> </ul>                                                        |
| 84 | Scanner is initializing the DeviceNet network.                                      | None. This code clears itself once the scanner attempts to initialize all the devices on the network.                                                                                                    |

| 85 | During runtime, the device is sending the wrong size of data.                                          | Contact Rockwell Automation support. See the back of this<br>publication.                                                                                                    |
|----|----------------------------------------------------------------------------------------------------|----------------------------------------------------------------------------------------------------|
| 86 | Device is in idle state/mode (not producing                                                            | <ul> <li>Check the configuration and status of the device.</li> </ul>                                                                                                    |
|    | data) while the scanner is in run mode.                                                                | <ul> <li>If you set up an interlock between 2 scanners (controllers),<br/>make sure both scanners are in run mode.</li> </ul>                                                                        |
| 88 | In shared inputs, the I/O parameters (polled, strobed, etc.) <i>do not</i> match between the scanners. | Use the same I/O parameters for the device in both scanners.                                                                                                    |
| 89 | Scanner failed to configure a device using the                                                         | <ul> <li>Make sure that you installed a compatible device.</li> </ul>                                                                                                    |
|    | Automatic Device Recovery (ADR) parameters                                                             | <ul> <li>The offline configuration for the device does not match the<br/>actual (online) configuration of the device.</li> </ul>                                                                     |
| 90 | Controller has set the scanner to the disabled mode.                                                   | See if the following bit of the command register for the scanner is on:                                                                                                    |
|    |                                                                                                    | O.CommandRegister.DisableNetwork                                                                                                    |
| 91 | Bus-off condition (communication problem)                                                              | Cycle power to the device.                                                                                                    |
|    |                                                                                                    | <ul> <li>Make sure all devices are at the same baud rate.</li> </ul>                                                                                                    |
|    |                                                                                                    | <ul> <li>Make sure there is no short circuit between a CAN line (blue<br/>or white) and a power or shield line (black, red, shield).</li> </ul>                                                      |
|    |                                                                                                    | <ul> <li>Check for any of the following sources of noise:</li> <li>Close proximity to a high voltage power cable</li> <li>Improper or no termination resistor</li> <li>Improper grounding</li> </ul> |
|    |                                                                                                    | <ul> <li>Check for a device that is producing noise or inappropriate<br/>data on the network.</li> </ul>                                                                                             |

| 92 | The DeviceNet cable is <i>not</i> supplying power to the communication port. | <ul><li>Make sure the network has 24V dc power.</li><li>Check the connection to the device.</li></ul>                          |
|----|------------------------------------------------------------------------------|----------------------------------------------------------------------------------------------------|
| 95 | The firmware of the device is currently being updated.                       | None. Do not disconnect the device while the update is in progress.<br>You will lose any existing data in the device's memory. |
| 96 | Communication port is in test mode.                                          | None.                                                                                                    |
| 97 | Controller has set the scanner to the halted mode.                           | <ol> <li>See if the following bit of the command register for the<br/>scanner is on:</li> </ol>                                |
|    |                                                                              | O. CommandRegister. Halt Scanner                                                                                               |
|    |                                                                              | 2. Cycle power to the scanner.                                                                                                 |
| 98 | General firmware error.                                                      | Replace device.                                                                                                    |
| 99 | System failure.                                                              | Replace device.                                                                                                    |

## **EX\_1**

Set up a devicenet network includes two nodes.

- Scaner has Address 0
- Slave has Address 4 and I/O modules
- Two buttons and one Motor are connected to I/O devicenet modules to Start and Stop the Motor.

## EX\_2

Set up a devicenet network includes two nodes.

- Scaner has Address 0
- Inverter(PowerFlex) is slave with address 4
- Start, Stop motor and increase, decrease motor speed from controller

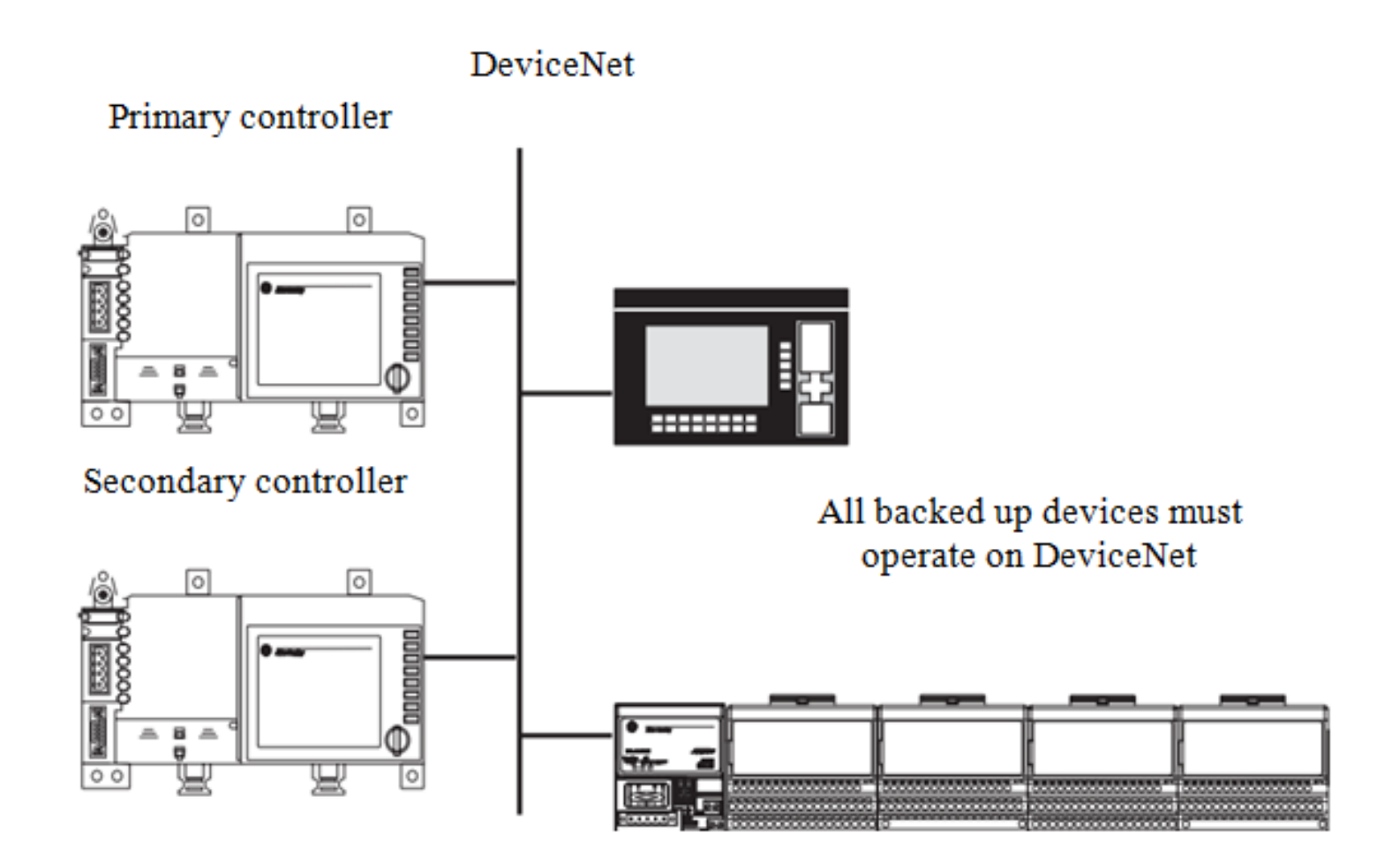

# **BACK UP ON DEVICENET NETWORK** Services Transfer Heartbeat Node 1 Node 2 Ownership **Ownership** (Active) (Passive) Shared Storage

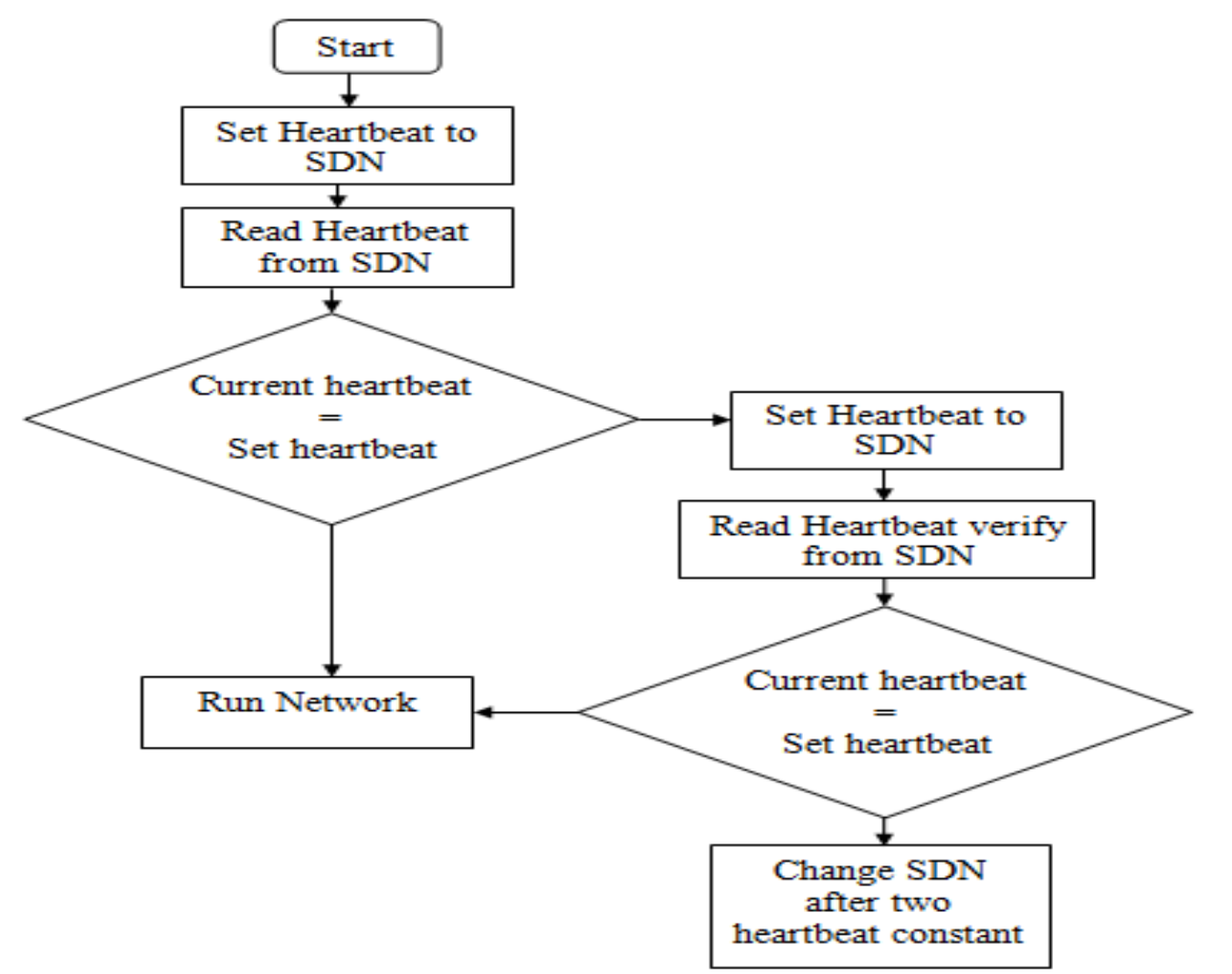

**Configure the Back up system**. Follow these steps to configure a CompactLogix backup system on the DeviceNet network.

1. Install all I/O and operator interfaces that you need to back up on the DeviceNet network.

2. Connect a CompactLogix controller with a 1769-SDN scanner module to the DeviceNet network.

3. Set the scanner module node address to 0 (*or the lower of the two node addresses reserved for the CompactLogix controller backup system*).

4. Apply power to the controller and the network.

5. Use RSNetWorx for DeviceNet software to download the network's scanlist to the 1769-SDN scanner module

(You can either use a scanlist from a new configuration or from a previously-used configuration. If the scanlist is a new configuration, we recommend that you save it to a new project for later use)

HCMCUTE-11-2015

6. Use RSLogix 5000 programming software to download the appropriate user program to the CompactLogix controller *(The program should contain the explicit messages that enable the backup feature for this controller and scanner module: Next section).* 

- 7. Put the controller into Run mode.
- 8. Either disable power to the controller or disconnect the scanner module from the DeviceNet network

(This controller will be the secondary controller)

9. Connect the other CompactLogix controller with a 1769-SDN scanner module on the network.

- 10. Set the node address to 0
- 11. Apply power to the controller and scanner module

12. Use RSNetWorx for DeviceNet software to download the same scanlist used in step 5

(It may be necessary to browse the network again before downloading the scanlist. This second browsing of the network allows RSNetWorx for DeviceNet software to establish communication to the new scanner module at the same node number as the previous scanner)

13. Use RSLogix 5000 programming software to download the user program to the second CompactLogix controller as you did in **step 6**. (*Typically, you download the same user program to the second CompactLogix controller as you did to the first. However, unlike the scanlists, the user programs in the controllers do not have to be identical*).

14. Put the controller into Run mode.

(*This controller is now ready to use and is the primary controller*). 15. Reapply power to the secondary controller and/or reconnect the secondary scanner module to the DeviceNet subnet

## **CREATING TAGS FOR BACKUP**

| Controller test     | S | cope: 🚺 test 💌          | Sh <u>o</u> w Sh | ow All   |               |         |             |
|---------------------|---|-------------------------|------------------|----------|---------------|---------|-------------|
| Controller Tags     |   | Name 🛆                  | Alias For        | Base Tag | Data Type     | Style   | Description |
| Power-Up Handler    |   |                         |                  |          | INT           | Decimal |             |
| 🖯 🕞 Tasks           |   |                         |                  |          | INT           | Decimal |             |
| 🖻 🤕 MainTask        |   | ±-heartbeat             |                  |          | INT           | Decimal |             |
| 🖻 🕞 MainProgram     |   |                         |                  |          | AB:1769_SDN_1 |         |             |
| Program Tags        |   | ±-Local:1:0             |                  |          | AB:1769_SDN_3 |         |             |
|                     |   | ±-Read_Heartbeat        |                  |          | MESSAGE       |         |             |
| E G Motion Groups   |   | ±-Read_Heartbeat_Verify |                  |          | MESSAGE       |         |             |
| Ungrouped Axes      |   | <b>±</b> -Set_Heartbeat |                  |          | MESSAGE       |         |             |
| Add-On Instructions | ø |                         |                  |          |               |         |             |
| 🖯 🔄 Data Types      |   |                         |                  |          |               | ^       |             |

#### WIRTING LOGIC FOR BACKUP

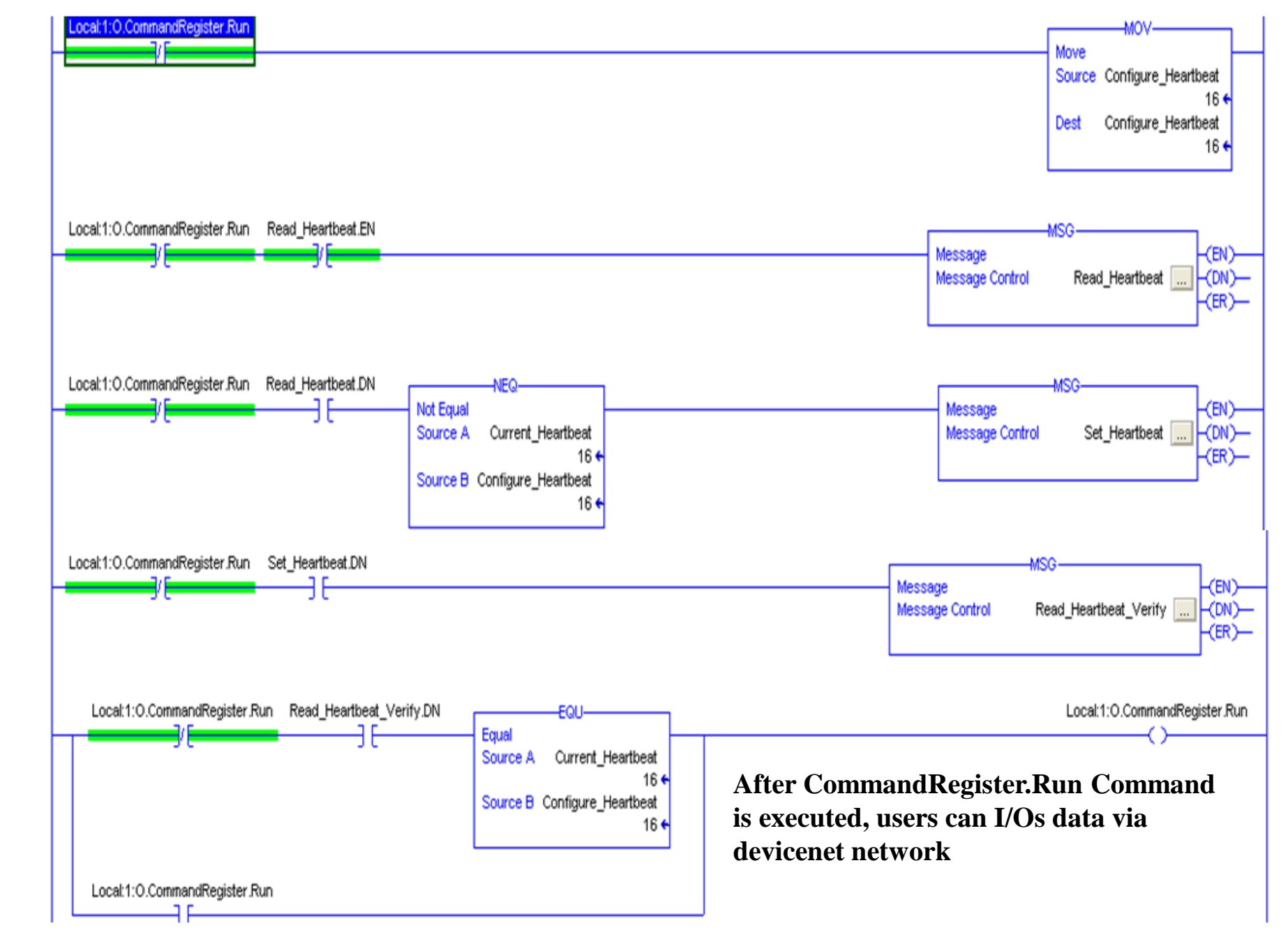

## **CONFIGURING MSG TO GET HEARBEAT**

| Local:1:0.CommandRegister.Run Read_Heartbea                                                                                                    | at.EN                                                                    | MSG            |
|----------------------------------------------------------------------------------------------------|--------------------------------------------------------------------------|----------------|
| Message Configuration - Read_Heartbeat                                                                                                    |                                                                          | (ER)-          |
| Configuration Communication Tag                                                                                                    |                                                                          |                |
| Message Type: CIP Generic                                                                                                    | •                                                                        | ]              |
| Service       Get Attribute Single         Type:       Image: Service       Image: Class:       90       (Hex)         Service       Image: Class:       90       (Hex)       (Hex)         Instance:       1       Attribute:       12       (Hex) | <u>S</u> ource Element<br>Source L <u>e</u> ngth:<br><u>D</u> estination | :<br>0         |
| Enable  Enable Waiting  Start                                                                                                    | Done                                                                     | Done Length: 0 |
| Error Code: Extended Error Code: Error Path: Error Text:                                                                                                    |                                                                          | Timed Out 🍝    |
| ОК                                                                                                    | Cancel                                                                   | Apply Help     |

## SELECTING SDN TO GET HEARTBEAT

| Message Configuration            | - Read_Heartbeat                                                                                                    | X |
|----------------------------------|----------------------------------------------------------------------------------------------------|---|
| Configuration Communica          | ation Tag                                                                                                    |   |
| Path: devicenet                  | <u>B</u> rowse                                                                                                    |   |
| devicenet                        |                                                                                                    |   |
| Communication Method             | Message Path Browser      Path: devicenet                                                                                                    |   |
| C Source ID                      | devicenet                                                                                                    | _ |
| Connected<br>○ Enable ○ Enable V | <ul> <li>I/O Configuration</li> <li>Backplane, CompactLogix System</li> <li>1769-L32E test</li> <li>1769-L32E Ethernet Port LocalENB</li> <li>Backplane, CompactBus Local</li> </ul> |   |
| Error Path:<br>Error Text:       | [0] CompactBus Local<br>[1] 1769-SDN/A devicenet                                                                                                    |   |
|                                  | OK Cancel Help                                                                                                    |   |

#### **CONFIGURING MSG TO SET HEARTBEAT**

| ssage C          | onfiguratio     | n - Set_Hearth | peat      |                               |              |           |
|------------------|-----------------|----------------|-----------|-------------------------------|--------------|-----------|
| onfigurati       | ion Communic    | ation   Tag    |           |                               |              | 1         |
| Message          | Туре:           | CIP Generic    |           | <b>_</b>                      |              |           |
| Service<br>Type: | Set Attribute S | Single         | •         | Source Element:               | Configure_He | artbeat 👻 |
| Service<br>Code: | 10 (Hex)        | ) Class: 90    | (Hex)     | Source Length:<br>Destination | 2 -          | (Bytes)   |
|                  | -               | Alleib. A. 12  | - (11-11) |                               |              |           |

2

## **SELECTING SDM TO SET HEARTBEAT**

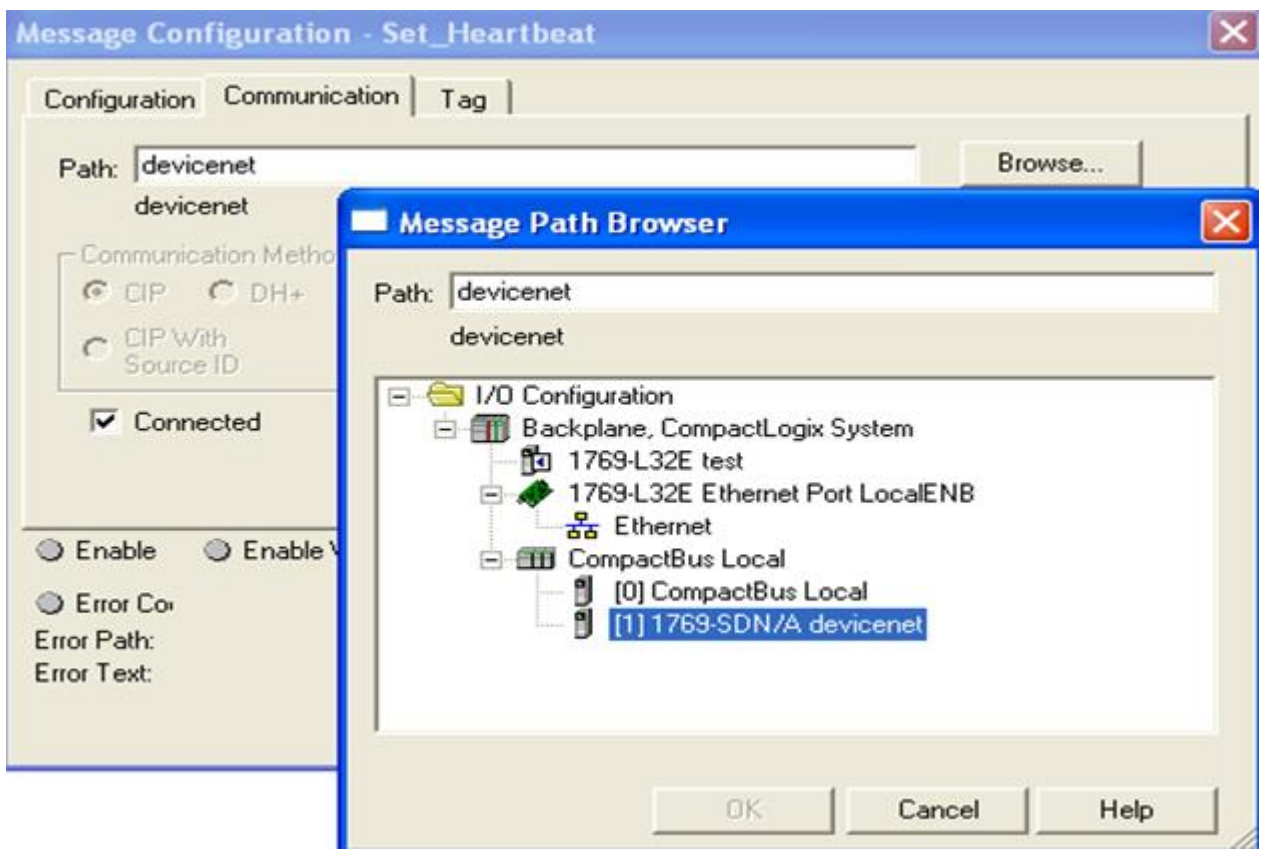

#### DATA TRANSFER BETWEEN CONTROLLERS

#### **Transfer data via Ethernet network**

#### Each device must has a different address

| 192.168.1.20  | 192.168.1.21  | 192.168.1.24  | 192.168.1.25  |
|---------------|---------------|---------------|---------------|
| 255.255.255.0 | 255.255.255.0 | 255.255.255.0 | 255.255.255.0 |

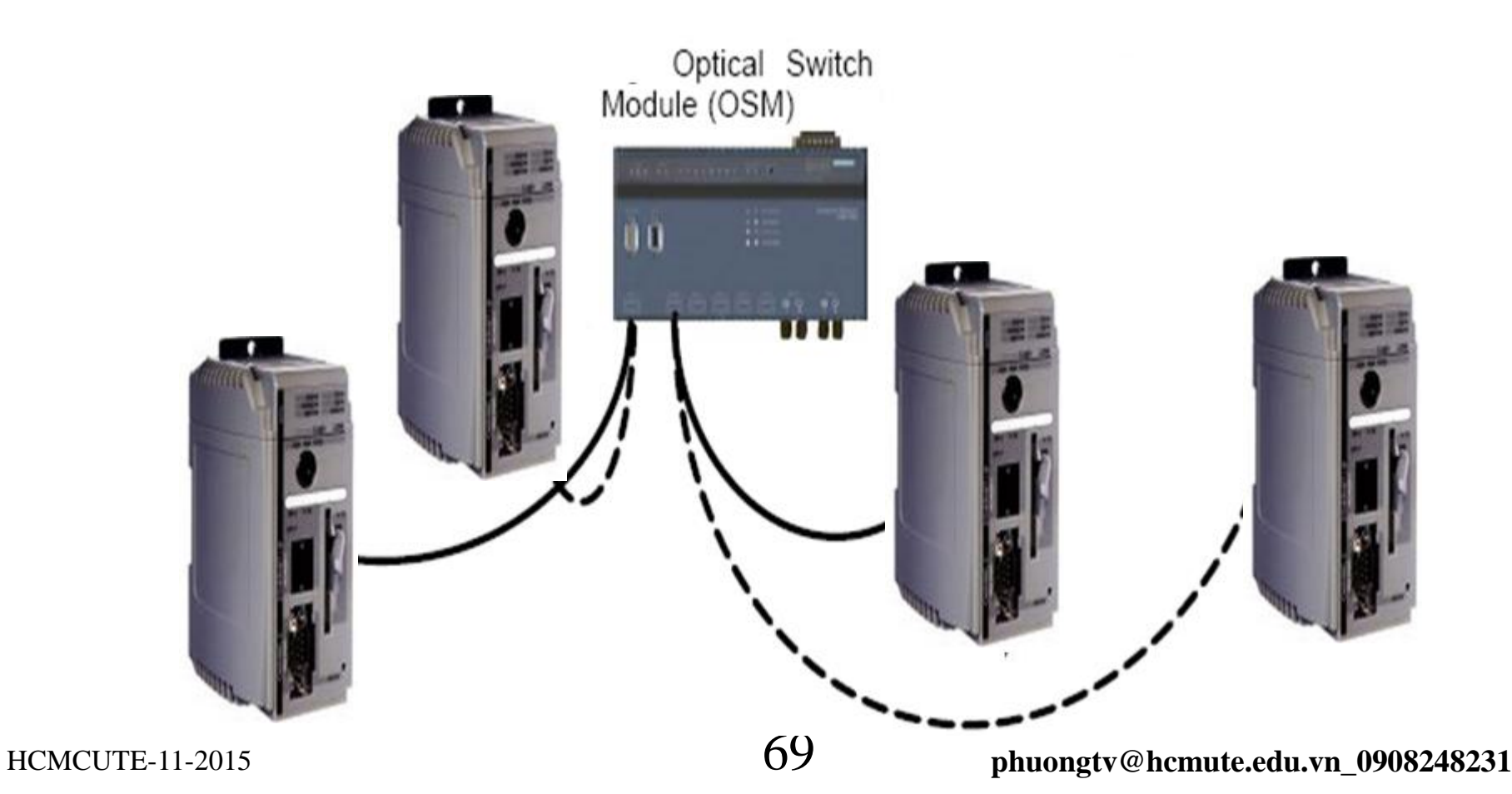

#### DATA TRANSFER BETWEEN CONTROLLERS Transfer data via Ethernet network by produced and consumed tag

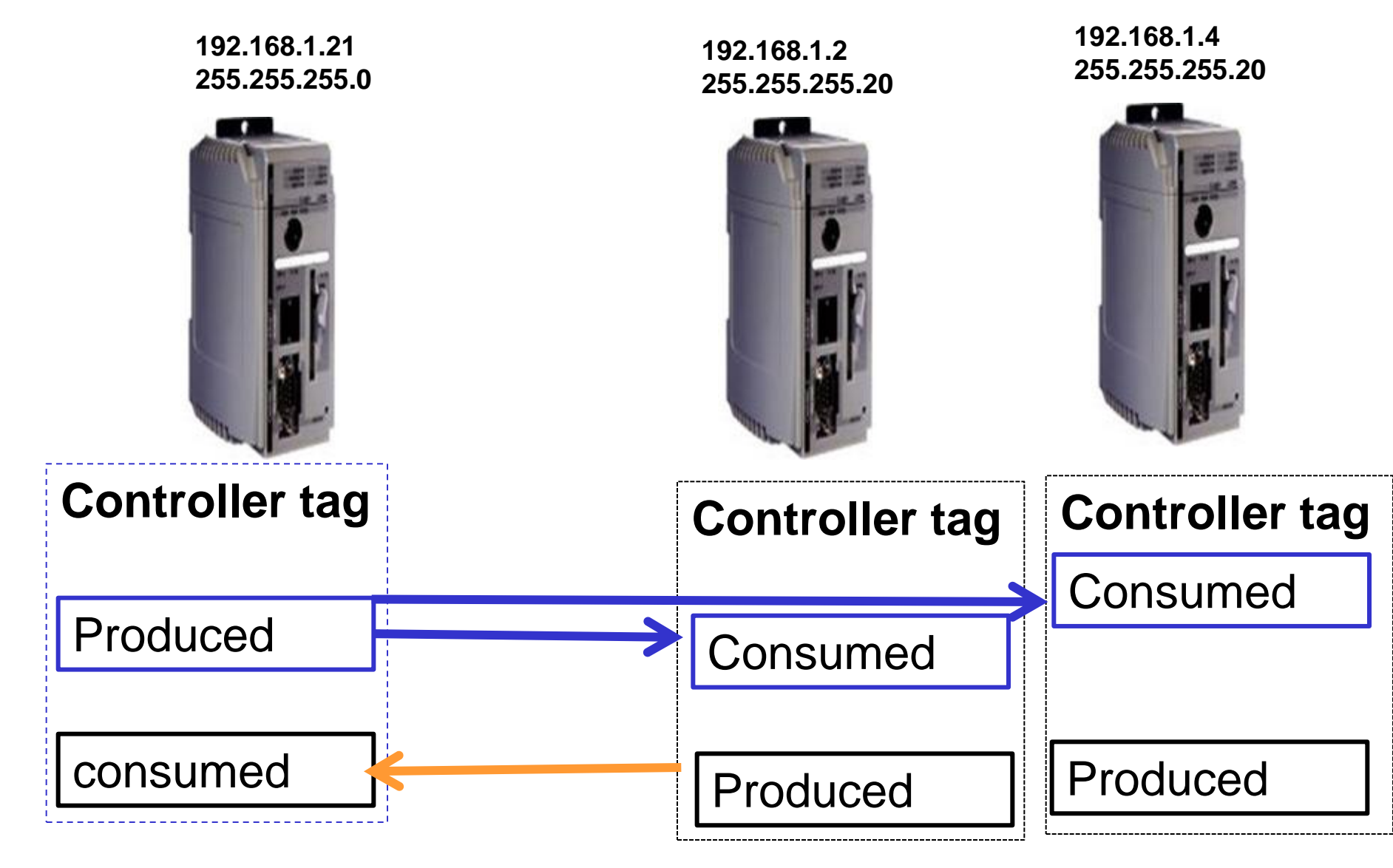

HCMCUTE-11-2015

## DATA TRANSFER BETWEEN CONTROLLERS Tag guidelines for Produced and Consumed Data

| Guideline                                      | Details                                                                                                    |
|------------------------------------------------|----------------------------------------------------------------------------------------------------|
| Create the tags at the<br>controller scope.    | You can share only controller-scoped tags.                                                                                                    |
| Use one of these data types:                   | <ul> <li>To share other data types, create a user-defined data type that contains the required data.</li> </ul>                                              |
| · DINT                                         | <ul> <li>Use the same data type for the produced tag and corresponding consumed tag or tags.</li> </ul>                                                      |
| · REAL                                         |                                                                                                    |
| <ul> <li>array of DINTs or REALs</li> </ul>    |                                                                                                    |
| <ul> <li>user-defined</li> </ul>               |                                                                                                    |
| Limit the size of the tag<br>to ≤500 bytes.    | If transferring more than 500 bytes, create logic to transfer the data in packets.                                                                           |
|                                                | A size of < 125 DINT words will keep total bytes within 500. This helps reduce the total number of packets for transactions.                                 |
| Combine data that goes to the same controller. | If producing several tags for the same controller:                                                                                                    |
|                                                | <ul> <li>Group the data into one or more user-defined data types. This method uses fewer connections<br/>than does producing each tag separately.</li> </ul> |
|                                                | <ul> <li>Group the data according to similar update intervals. To conserve network bandwidth, use a<br/>greater RPI for less critical data.</li> </ul>       |
|                                                | For example, you could create one tag for data that is critical and another tag for data that is not as critical.                                            |

## DATA TRANSFER BETWEEN CONTROLLERS

#### Produced and Consumed Tag Definitions

| Term         | Definition                                                                                                    |
|--------------|----------------------------------------------------------------------------------------------------|
| Produced tag | A tag that a controller makes available for use by other controllers. Multiple controllers can simultaneously consume (receive) the data. A produced tag sends its data to one or more consumed tags (consumers) without using logic. The produced tag sends its data at the RPI of the consuming tag. |
| Consumed tag | A tag that receives the data of a produced tag. The data type of the consumed tag must match the data type (including any array dimensions) of the produced tag. The RPI of the consumed tag determines the period at which the data updates.                                                          |

#### **Connections for Produced and Consumed Tags**

| Tag Type | Required Connections                                                                                                    |  |  |
|----------|----------------------------------------------------------------------------------------------------|--|--|
| Produced | The local controller (producing) must have one connection for the produced tag and the first consumer and one more connection for each additional consumer (heartbeat). The produced tag requires two connections. |  |  |
|          | As you increase the number of controllers that can consume a produced tag, you also reduce the number of connections the controller has available for other operations, such as communication and I/O.             |  |  |
| Consumed | Each consumed tag requires one connection for the controller that is consuming the tag.                                                                                                    |  |  |
|          |                                                                                                    |  |  |
# DATA TRANSFER BETWEEN CONTROLLERS

### Number Connections for Produced and Consumed Tags

| Type of Tag  | Device               | Number of Connections Used |
|--------------|----------------------|----------------------------|
| Produced tag | Logix5000 controller | Number_of_consumers + 1    |
|              | EtherNet/IP module   | 1                          |
| Consumed tag | Logix5000 controller | 1                          |
|              | EtherNet/IP module   |                            |

# Example of Number Connections for Produced and Consumed Tags

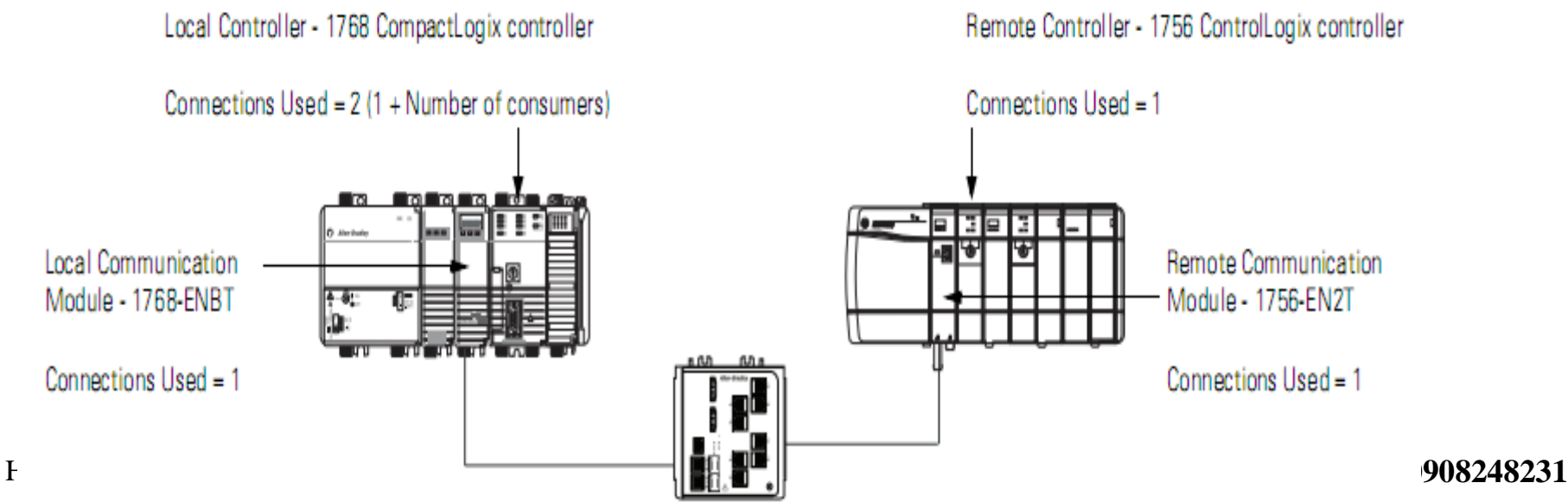

### DATA TRANSFER BETWEEN CONTROLLERS Create and configure a Produced Tag: Add the **consumer controller** via ethernet network then create controller tags

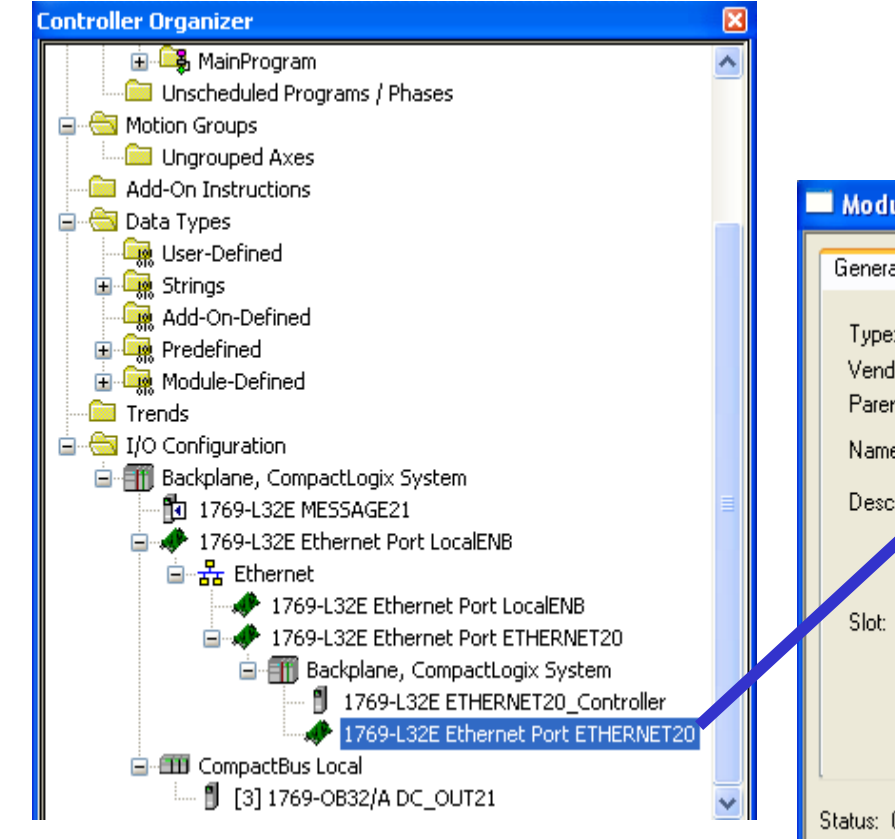

| Module Pro                  | operties Report: LocalENB:1 (1769-L32E Ethernet Port 20.1)                                          |
|-----------------------------|----------------------------------------------------------------------------------------------------|
| General Cont                | nection Module Info Port Configuration Port Diagnostics                                             |
| Type:<br>Vendor:<br>Parent: | 1769-L32E Ethernet Port 10/100 Mbps Ethernet Port on CompactLogix5332E<br>Allen-Bradley<br>LocalENB |
| Name:                       | ETHERNET20                                                                                          |
| Description.                | (IP Address: 192 . 168 . 1 . 20     () Host Name:                                                   |
| Slot:                       | 1 C Major Revision: 20                                                                              |
| Status: Offline             | OK Cancel Apply Help                                                                                |

### DATA TRANSFER BETWEEN CONTROLLERS Create and configure a Produced Tag: Add the **consumer controller** via ethernet network then create controller tags

| 📽 RSLogix 5000 - My_Project [1756-L65]*                                                                                                    |                   |   |               |
|----------------------------------------------------------------------------------------------------|-------------------|---|---------------|
| File Edit View Search Logic Communications Tools Window Help                                                                                                    |                   |   |               |
|                                                                                                    |                   |   |               |
| Offline     Image: Bulk and the second second |                   |   |               |
| Controller My_Project                                                                                                    |                   |   |               |
| Add-On Instructions                                                                                                    |                   |   |               |
| Data Types     Trends                                                                                                    | 🧭 Controlle       |   |               |
| ☐-                                                                                                    | 🧰 Controlle       | ₽ | New ray Cur+w |
| □       ①       1756-ENBT/A Local_comm_mod         □       ③       ①       1756-ENBT/A Remote_comm_mod         □       ③       ①       1756-ENBT/A Remote_comm_mod                                                                                                    | Power-U     Tacks |   | Monitor Tags  |
| [0] 1756-ENBT/A Remote_comm_mod     [1] 1756-E65 Remote_controller                                                                                                    | 🗟 MainTask        |   | Edit Tags     |
| g 1/30 charly coca_comm_mod                                                                                                    | i E 👝 🗌           |   | и <i>и</i>    |

### DATA TRANSFER BETWEEN CONTROLLERS Edit properties of Produced Tags

| Ø | Controller Tags - My_ | Proje | ect(control   | ler)     |           |          |              |       |       |
|---|-----------------------|-------|---------------|----------|-----------|----------|--------------|-------|-------|
| s | cope: 🚺 My_Project    | •     | Sh <u>o</u> w | Show All |           |          |              |       |       |
|   | Name                  |       |               | Δ        | Alias For | Base Tag | Data Type    | Style | De: 🔺 |
|   | + Remote_comm_mod:l   |       |               |          |           |          | AB:1756_ENET |       |       |
|   | ± Remote_comm_mod:0   |       |               |          |           |          | AB:1756_ENET |       |       |
| Þ |                       |       |               |          |           |          |              |       |       |
|   |                       |       |               |          |           |          |              |       |       |

| Name                                    | Δ                                                  | Alias For                                | Base Tag          |
|-----------------------------------------|----------------------------------------------------|------------------------------------------|-------------------|
| Remote_comm_mod:1     Remote_comm_mod:0 | Monitor "Remote_comm_<br>New Tag which aliases "R  | <br>mod:I"<br>:emote_comm_mod:I'         |                   |
|                                         | Edit "Remote_comm_mod                              | I:I" Properties                          | Alt+Enter         |
|                                         | Edit "AB:1756_ENET_175<br>Go to Cross Reference fo | LOT:I:0" Data Type<br>or "Remote comm mo | ›<br>od:I" ⊂trl+E |

### DATA TRANSFER BETWEEN CONTROLLERS

# Choose Tag type is **Produced** then choose connection tab to add Max consumers

| 👪 Tag Prope                                           | rties - Remote_com_mod |      |                                                                                                    |
|-------------------------------------------------------|------------------------|------|----------------------------------------------------------------------------------------------------|
| General*                                              |                        |      |                                                                                                    |
| Name:<br>Description:                                 | Remote_comm_mod        |      | Produced Tag Connection                                                                                                    |
| Type:<br>Alias For:<br>Data Type:<br>Scope:<br>Style: | Produced Convection    | Help | Connection<br>Max Consumers:<br>Include Connection Status<br>Send Data State Change Event To Consumer(s)<br>Allow Unicast Consumer Connections |
|                                                       |                        |      | OK Cancel Help                                                                                                    |

### DATA TRANSFER BETWEEN CONTROLLERS Consumed Tag is produced and configured by another controller

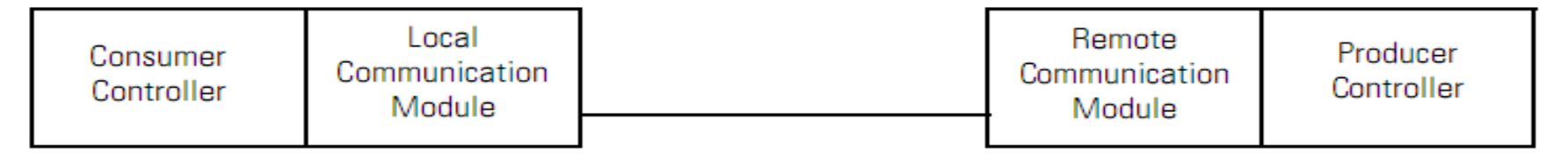

### Create and configure a consumed Tag: Add the producer controller via ethernet network then create controller tags

 $\mathbf{X}$ 

Help

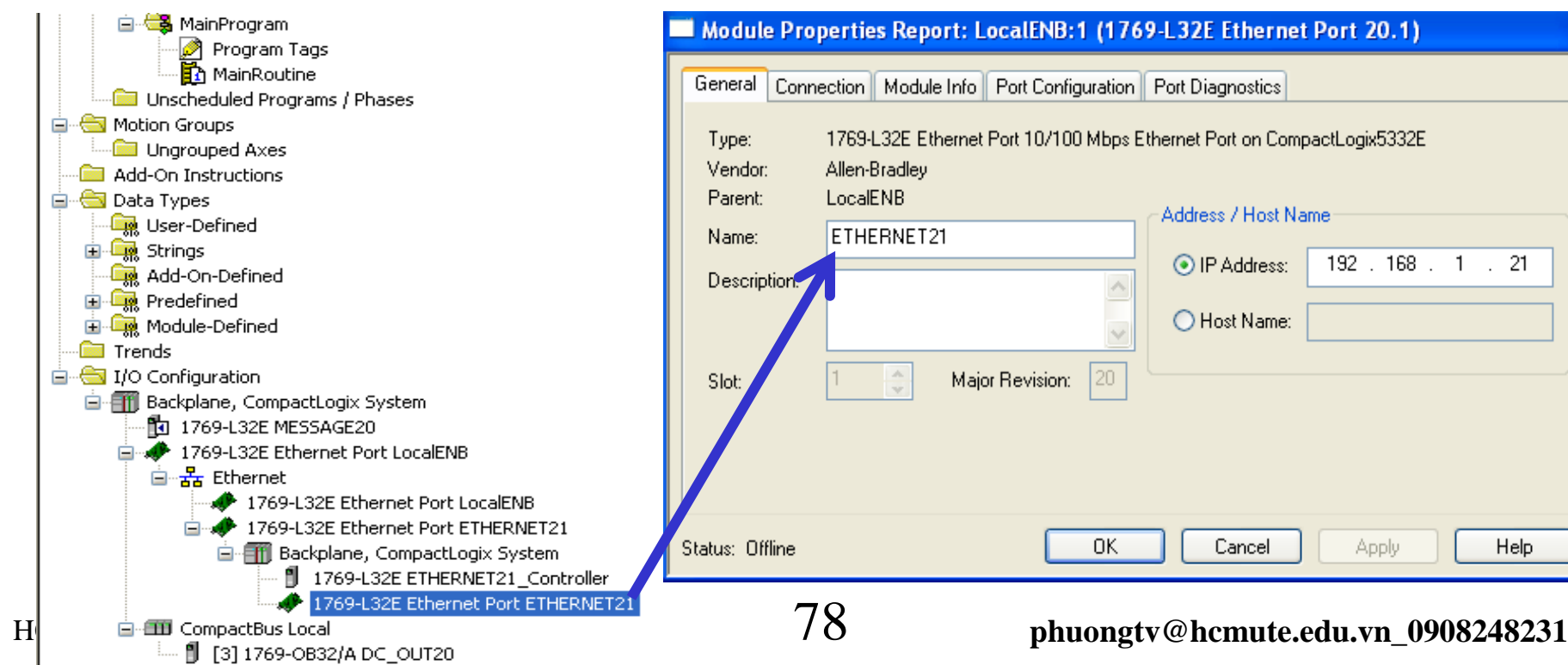

### DATA TRANSFER BETWEEN CONTROLLERS Consumed Tag is produced and configured by another controller

| Consumer<br>Controller | Local<br>Communication<br>Module | Remote<br>Communication<br>Module | Producer<br>Controller |
|------------------------|----------------------------------|-----------------------------------|------------------------|
|                        |                                  |                                   |                        |

Create and configure a consumed Tag: Add the producer

controller via ethernet network then create controller tags

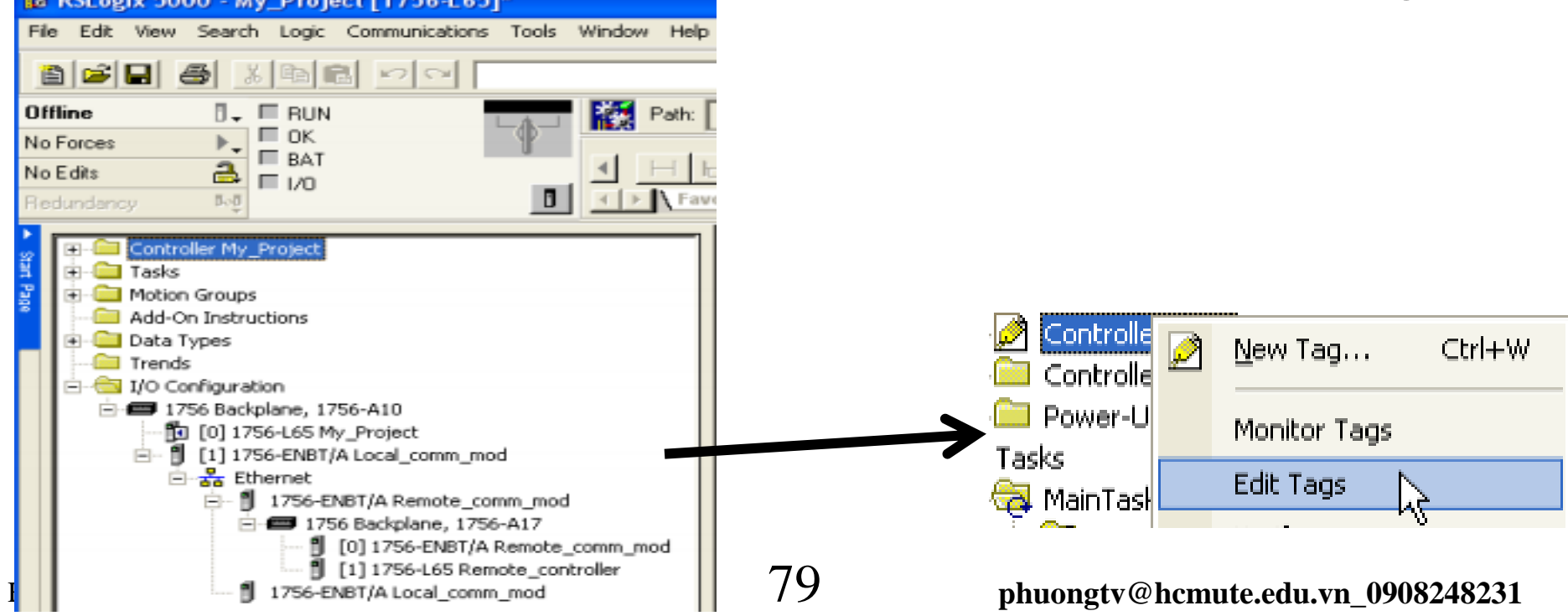

### DATA TRANSFER BETWEEN CONTROLLERS

### Edit properties of controller tag

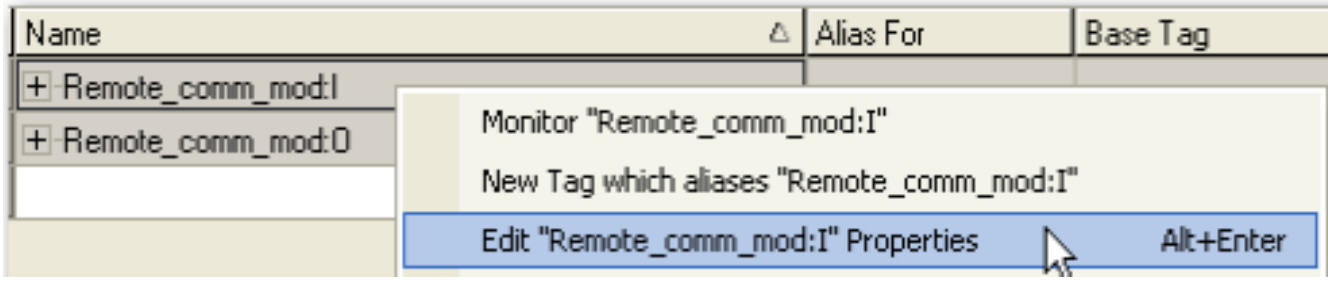

# Choose Tag type is **consumed** then choose connection tab to connect to producer controllers

| 🖁 Tag Propert | ies - Test1          |     |                                         |
|---------------|----------------------|-----|-----------------------------------------|
| General*      |                      |     |                                         |
| Name:         | Test1                |     | Consumed Tag Connection                 |
| Description:  |                      |     | Connection                              |
|               |                      |     | Producer:                               |
|               | ~                    |     | Remote Data:                            |
| Туре:         | Consumed  Connection |     | (Tag Name or Instance Number)           |
| Alias For:    |                      |     | RPI: 20.0 📩 ms                          |
| Data Type:    | DINT                 |     | Include Connection Status               |
| Scope:        | PF40_EtherNet_IP     |     | Use Unicast Connection over EtherNet/IP |
| Style:        | Decimal 🗸            |     |                                         |
|               |                      |     | OK Cancel He                            |
|               |                      |     | 30 nhuongty@hcmute.edu.yn_0             |
|               | OK Cancel Apply He   | elp | phuongtv@hcmute.cuu.vh_v                |

### DATA TRANSFER BETWEEN CONTROLLERS Transfer data via Ethernet network by Message control

Ins 192.168.1.21 255.255.255.0

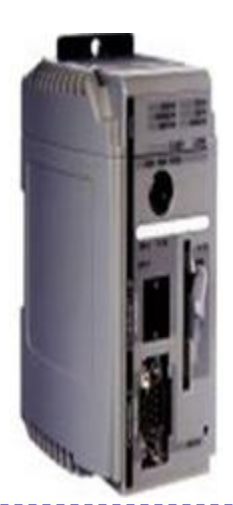

Controller tag Tag1, tag2..

#### **Message control**

Data table write Data table read 192.168.1.4 255.255.255.20

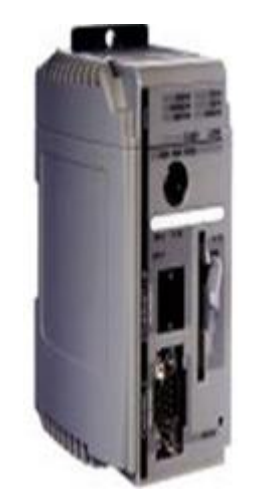

### Controller tag Tag1, tag2..

Message control
Data table write
Data table read

HCMCUTE-11-2015

### DATA TRANSFER BETWEEN CONTROLLERS Use Message instruction to read, write data

| Message Configuration - Message_1            |   | ×               |
|----------------------------------------------|---|-----------------|
| Configuration <sup>*</sup> Communication Tag |   |                 |
| Message <u>Type</u> : CIP Data Table Read    | • |                 |
| Source Element:                              |   |                 |
| Number Of Elements:                          |   |                 |
| Destination Element:                         |   | Ne <u>w</u> Tag |

| If The Target Device Is a           | Select One Of These Message Types |
|-------------------------------------|-----------------------------------|
| Logix5000 controller                | CIP Data Table Read               |
|                                     | CIP Data Table Write              |
| I/O module that you configure using | Module Reconfigure                |
| HSLOGIX 5000 SOTTWARE               | CIP Generic                       |

### DATA TRANSFER BETWEEN CONTROLLERS Use Message instruction to read, write data

To transfer data, add an Ethernet module and set IP address of remote station in hardware configuration transfer station and vice versa.

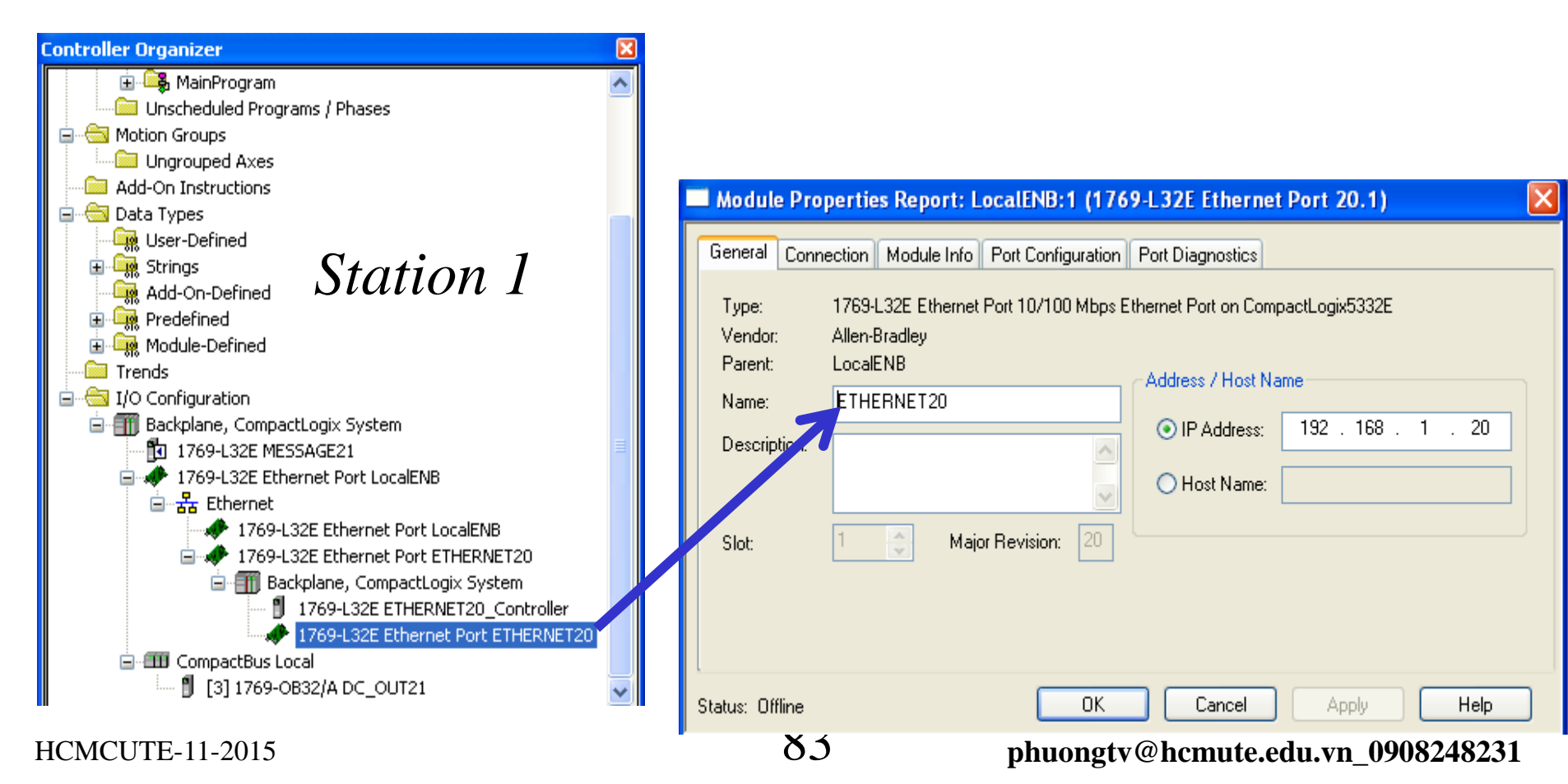

### DATA TRANSFER BETWEEN CONTROLLERS Use Message instruction to read, write data add an Ethernet module and set IP address of remote station in hardware configuration transfer station and vice versa.

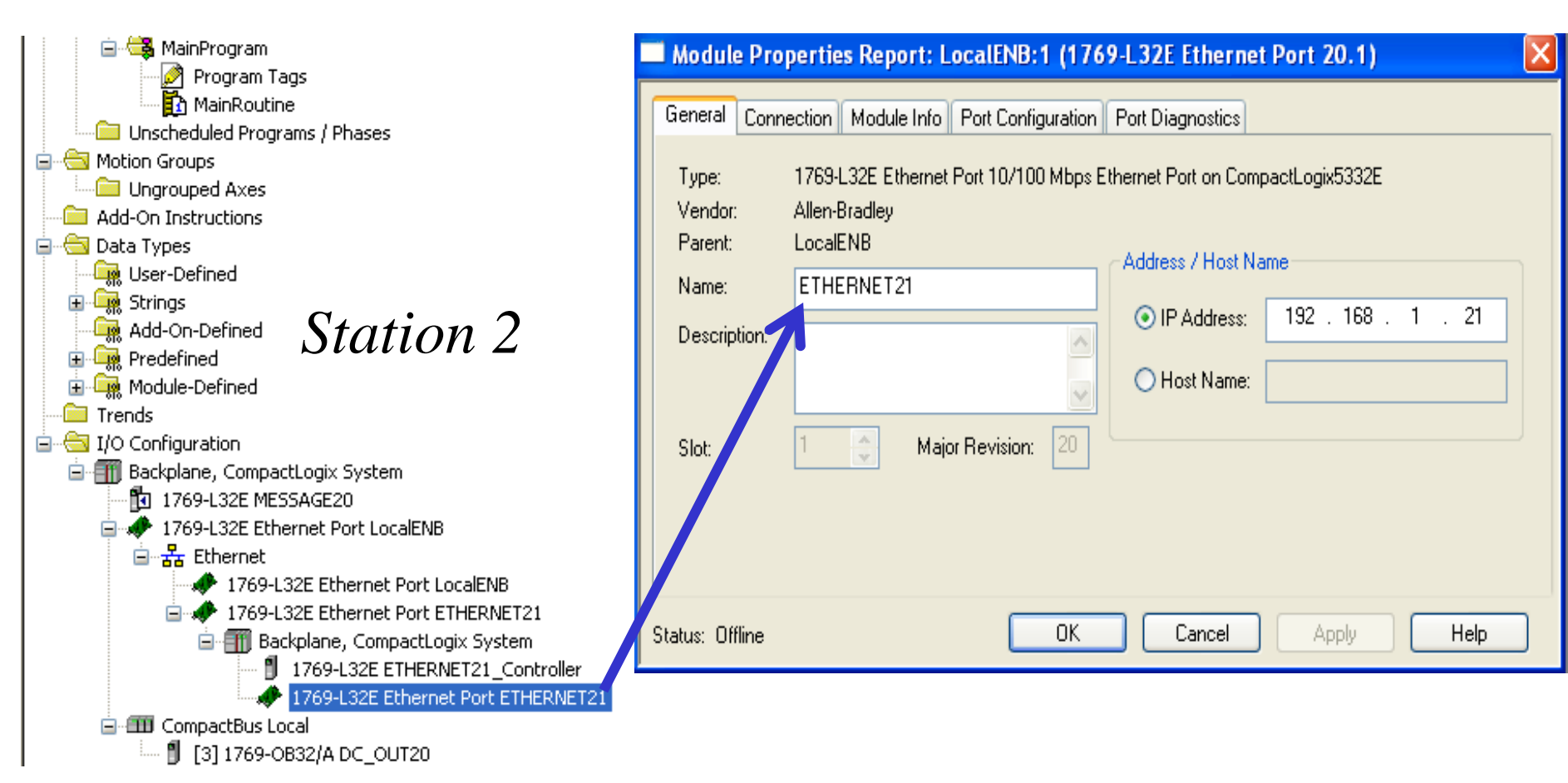

#### HCMCUTE-11-2015

#### phuongtv@hcmute.edu.vn\_0908248231

# DATA TRANSFER BETWEEN CONTROLLERS Use Message instruction to read, write data

# Create tags in controller tag for each station.

| Controller Organizer 💿 👻 🗸               | Scope    | : 🚺 MESSA( | iE21 🗸    | Show: | All Tags | *                |
|------------------------------------------|----------|------------|-----------|-------|----------|------------------|
| Controller MESSAGE21     Controller Tags | Nar      |            | Alias For |       | Base Tag | Data Type        |
| Controller Fault Ha                      | +-[      | DATA_SEND2 |           |       |          | DINT             |
| 🔤 Power-Up Handler                       | +-L      | .ocal:3:C  |           |       |          | AB:1769_D032:C:0 |
| 🖻 🖶 Tasks                                | +-L      | .ocal:3:1  |           |       |          | AB:1769_D032:1:0 |
| 🖃 🤕 MainTask                             | +-L      | .ocal:3:0  |           |       |          | AB:1769_D032:0:0 |
| Program Ta                               | +-F      | READ21     |           |       |          | DINT[4]          |
|                                          | +-[      | DATA21     |           |       |          | MESSAGE          |
| Unscheduled Progr                        | <i>»</i> |            |           |       |          |                  |

| Controller Organizer 💿 👻 🗸 🗙             | So | ope: 🚺          | MESSAG  | E20 🗸     | Sh <u>o</u> w: | All Tags | V 7              | Enter Nam   |
|------------------------------------------|----|-----------------|---------|-----------|----------------|----------|------------------|-------------|
| Controller MESSAGE20     Controller Tags |    | Name            | 그림 스    | Alias For |                | Base Tag | Data Type        | Description |
| Controller Fault Handle                  |    | +-Local:3       | 3:C     |           |                |          | AB:1769_D032:C:0 |             |
| Power-Up Handler                         |    | 🛨 - Local:3     | ):I     |           |                |          | AB:1769_D032:I:0 |             |
| 🖻 🖷 🔁 Tasks                              |    | 🛨-Local:3       | 3:0     |           |                |          | AB:1769_D032:0:0 |             |
| 🖻 🤯 MainTask                             |    | ±-DATA          | SEND20  |           |                |          | DINT[4]          |             |
| Antiperiod MainProgram                   |    |                 | -<br>20 |           |                |          | DINT[4]          |             |
| MainRoutine                              |    | <b>⊞</b> -DATA2 | 20      |           |                |          | MESSAGE          |             |
| Unscheduled Programs                     | Þ  |                 |         |           |                |          |                  |             |

DATA TRANSFER BETWEEN CONTROLLERS Use Message instruction to read, write data

Add and configure parameters for Message control Ins ( only for one station)

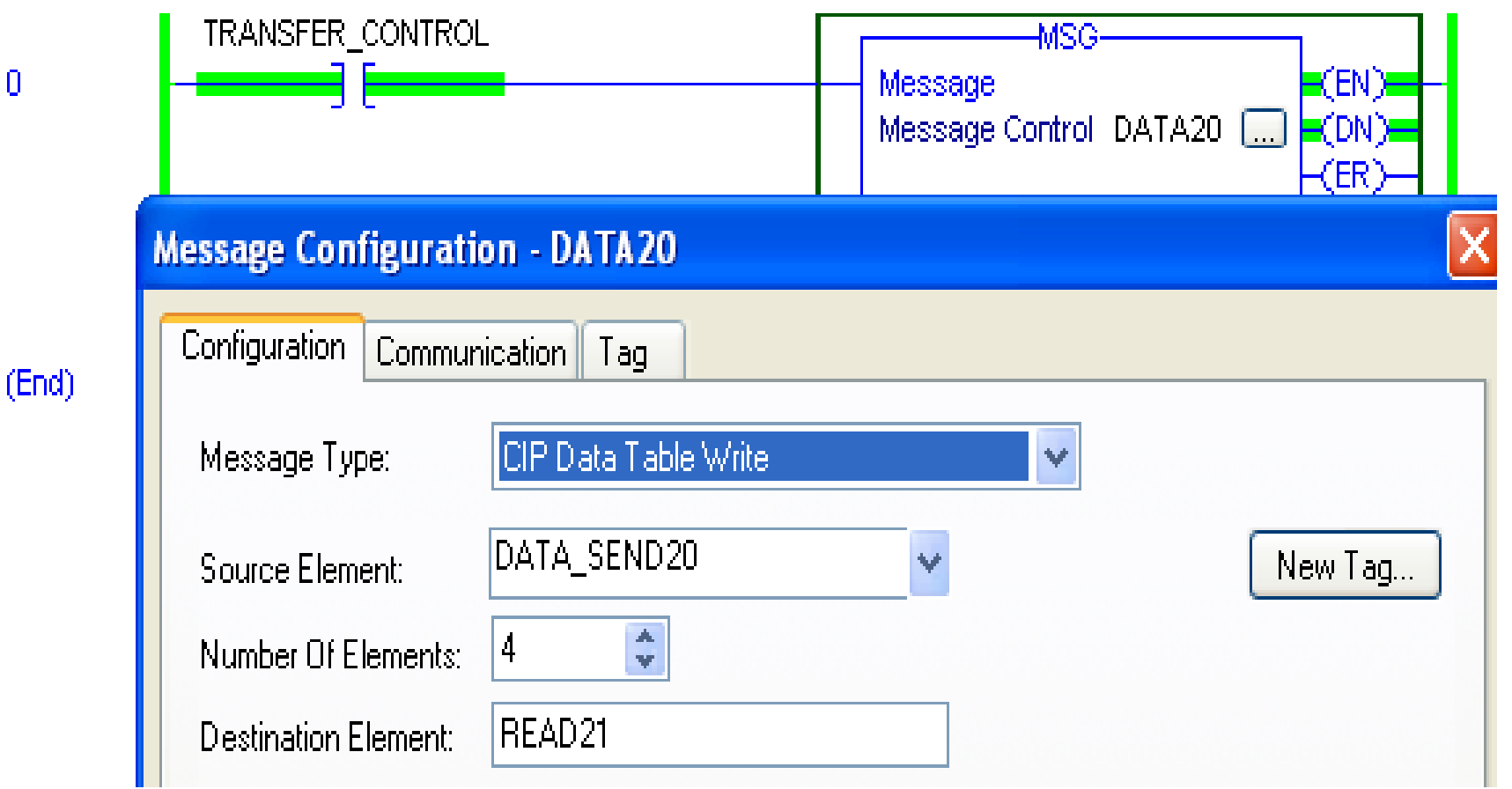

n.

### DATA TRANSFER BETWEEN CONTROLLERS Use Message instruction to read, write data Add and configure parameters for Message control Ins

| Message Co                              | onfiguration - DATA20                                                                                                    |
|-----------------------------------------|----------------------------------------------------------------------------------------------------|
| Configuratio                            | n Communication Tag                                                                                                    |
| ⊙ Patł                                  | n: ETHERNET21_Controller Browse ETHERNET21_Controller                                                                                                    |
| ⊖ Broa                                  | Message Path Browser                                                                                                    |
|                                         | Path: ETHERNET21_Controller<br>ETHERNET21_Controller                                                                                                    |
| Cor                                     | □ 등 I/O Configuration □ m Backplane, CompactLogix System □ m 1769-L32E MESSAGE20 □ m 1769-L32E Ethernet Port LocalENB □ m L Ethernet                                                                                                    |
| Enable Error Co Error Path: Error Text: | <ul> <li>Ithernet</li> <li>Ithernet</li> <li>Ithernet&lt;</li></ul> |

### DATA TRANSFER BETWEEN CONTROLLERS Use Message instruction to read, write data Download program to plc and check respondent of data

| Rem Run<br>No Forces<br>No Edits | <ul> <li>□ Run Mode</li> <li>□ Controller Of</li> <li>□ Battery OK</li> <li>□ I/O OK</li> </ul> | К          |                  | ath: <u>AB_ET</u> | HIP-1\192.168.1.20\ | Backplane\0*      | ★ 計     OSR     ★ 第        |
|----------------------------------|-------------------------------------------------------------------------------------------------|------------|------------------|-------------------|---------------------|-------------------|----------------------------|
|                                  |                                                                                                 |            | <u>&lt; &gt;</u> | Bit Tim           | ner/Counter 🔾 Input | /Output 🔏 Compare | e 🕻 Compute                |
| Controller Organizer             | - 4 ×                                                                                           | Scope:     | 🚺 MESSAGE20      | Show:             | : All Tags          | ~                 | <b>Y.</b> Enter Name Filte |
| Controller N                     | 1ESSAGE20                                                                                       | Name       |                  | 그림 스              | Value 🔶             | Force Mask 💦 🗧 🗲  | Style                      |
| Control                          | ler Fault Handle                                                                                | E ±-Loc    | pal:3:C          |                   | {}                  | {}                |                            |
| Power-                           | Up Handler                                                                                      | ±-Loc      | cal:3:1          |                   | {}                  | {}                |                            |
| 📄 🔄 Tasks                        |                                                                                                 | ±-Loc      | cal:3:0          |                   | {}                  | {}                |                            |
| 📄 🤕 MainTa:                      | sk 📃 📗                                                                                          | E-DA       | TA_SEND20        |                   | {}                  | {}                | Decimal                    |
|                                  | Program Tags                                                                                    | <u>+</u> - | DATA_SEND20[0]   |                   | 0                   |                   | Decimal                    |
|                                  |                                                                                                 | +          | DATA_SEND20[1]   |                   | 0                   |                   | Decimal                    |
| 📄 Unsche                         | duled Programs                                                                                  | <u>+</u> - | DATA_SEND20[2]   |                   | 0                   |                   | Decimal                    |
| 📄 🚖 Motion Grou                  | ups 🔤                                                                                           | - +-I      | DATA_SEND20[3]   |                   | 255                 |                   | Decimal                    |
| Ungrou                           | ped Axes                                                                                        | +-RE       | AD20             |                   | {}                  | {}                | Decimal                    |
| Add-On Ins                       | structions                                                                                      |            | .TA20            |                   | {}                  | {}                |                            |
| User-De                          | ,<br>efined                                                                                     | TR         | ANSFER_CONTRO    | )L                | 1                   |                   | Decimal                    |
|                                  |                                                                                                 |            |                  |                   |                     |                   |                            |

# **CONTROLNET OVERVIEW**

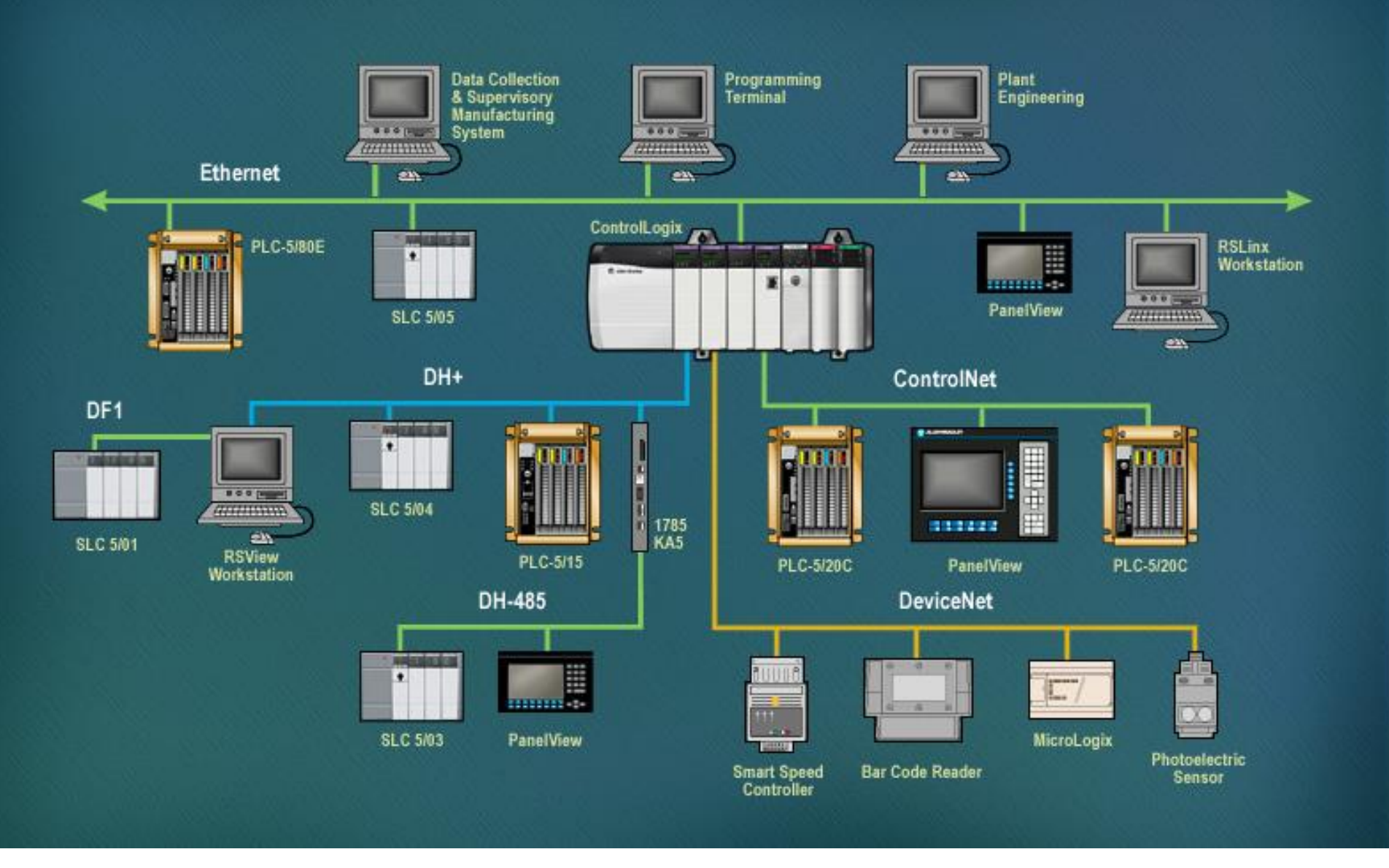

#### HCMCUTE-11-2015

89

#### phuongtv@hcmute.edu.vn\_0908248231

# **CONTROLNET OVERVIEW**

The ControlNet network provides high-speed transmission of **time-critical I/O** and **interlocking data** and **messaging data**.

The ControlNet network is most often used in these ways:

- ➢ As the default network for the ControlLogix platform
- As a backbone to multiple distributed DeviceNet networks
- > As a peer interlocking network

# **Use ControlNet Communication Modules in** a Control System

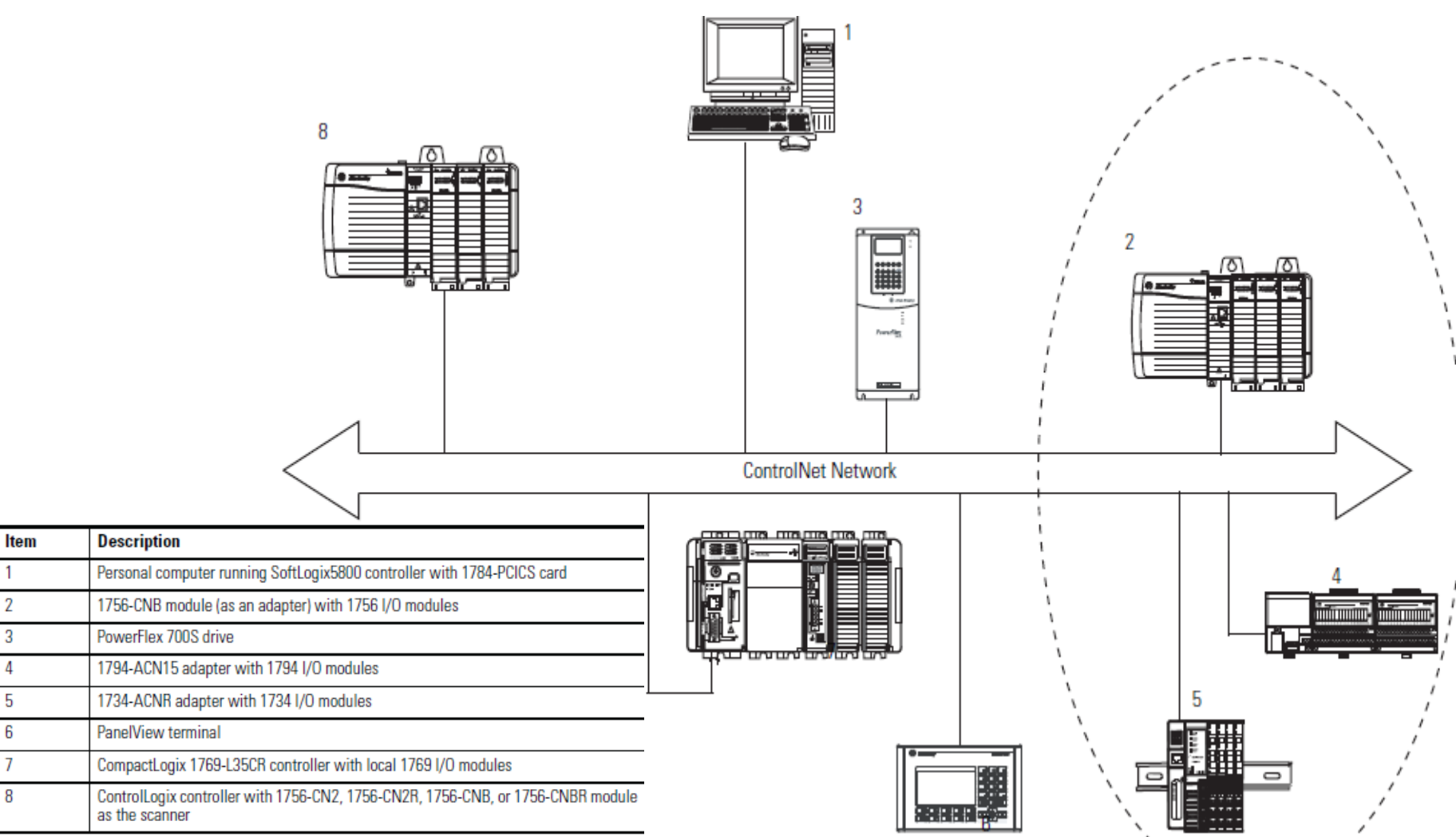

#### HCMCUTE-11-2015

#### phuongtv@hcmute.edu.vn\_0908248231

# Use ControlNet Communication Modules in a Control System

- The controllers produce and consume tags among themselves.
- The controllers initiate MSG instructions that send/receive data or configure devices.
- The computer uploads and downloads projects to the controllers.
- The computer configures devices on the ControlNet network and configures the network itself.

# **Exchange Information on a ControlNet Network**

- With unscheduled data, the device from which a message originates, such as a Logix5000 controller, contains the path information that makes sure the message reaches its consumers
- Scheduled data in Logix-based systems use the producer/consumer networking model
- The controller can also produce data for other controllers to consume.
- Digital input modules produce (multicast) their data either upon a change of state (COS) or periodically

# **Control I/O Via ControlNet Network**

- With unscheduled data, the device from which a message originates, such as a Logix5000 controller, contains the path information that makes sure the message reaches its consumers
- Scheduled data in Logix-based systems use the producer/consumer networking model
- The controller can also produce data for other controllers to consume.
- Digital input modules produce (multicast) their data either upon a change of state (COS) or periodically

# **CONTROLNET MODULES**

| 1756-CNB | 1756-CNBR | Select Module                                                               |                                                                                                    | X                                                                                                    |
|----------|-----------|-----------------------------------------------------------------------------|----------------------------------------------------------------------------------------------------|----------------------------------------------------------------------------------------------------|
|          |           | Module<br>                                                                  | Description<br>1756 ControlNet Bridge<br>1756 ControlNet Bridge<br>1756 ControlNet Bridge<br>1756 ControlNet Bridge<br>1756 ControlNet Bridge<br>1756 ControlNet Bridge<br>1756 ControlNet Bridge<br>1756 ControlNet Bridge<br>1756 ControlNet Bridge<br>1756 ControlNet Bridge, Redundant Media<br>1756 ControlNet Bridge, Redundant Media | Vendor<br>Allen-Bra<br>Allen-Bra<br>Allen-Bra<br>Allen-Bra<br>Allen-Bra<br>Allen-Bra<br>Allen-Bra<br>Allen-Bra<br>Allen-Bra<br>Allen-Bra |
| -]].     |           | 1756-CNBR/D     1756-CNBR/E     1756-DHRIO/B     I     By Category     By V | 1756 ControlNet Bridge, Redundant Media<br>1756 ControlNet Bridge, Redundant Media<br>1756 DH+ Bridge/RIO Scanner<br><u>Find</u><br>endor Favorites<br>OK Cancel                                                                                                    | Allen-Bra<br>Allen-Bra<br>Allen-Bra<br>Men-Bra<br>Allen-Bra<br>Allen-Bra<br>Allen-Bra<br>Melp                                            |

# **INSTALLING CONTROLNET MODULES**

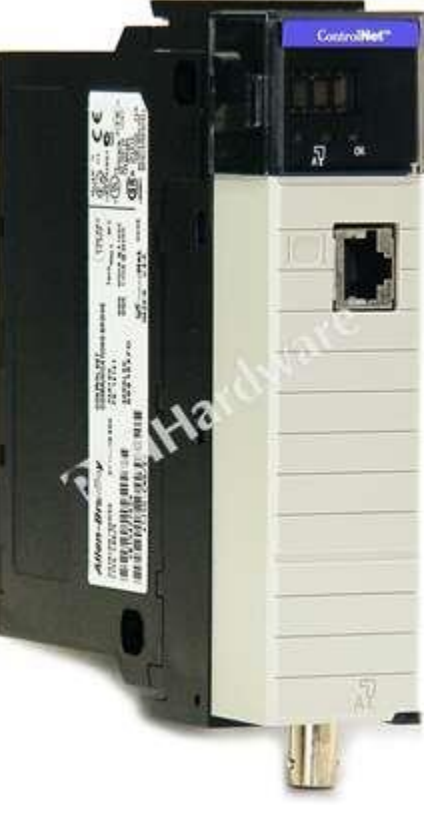

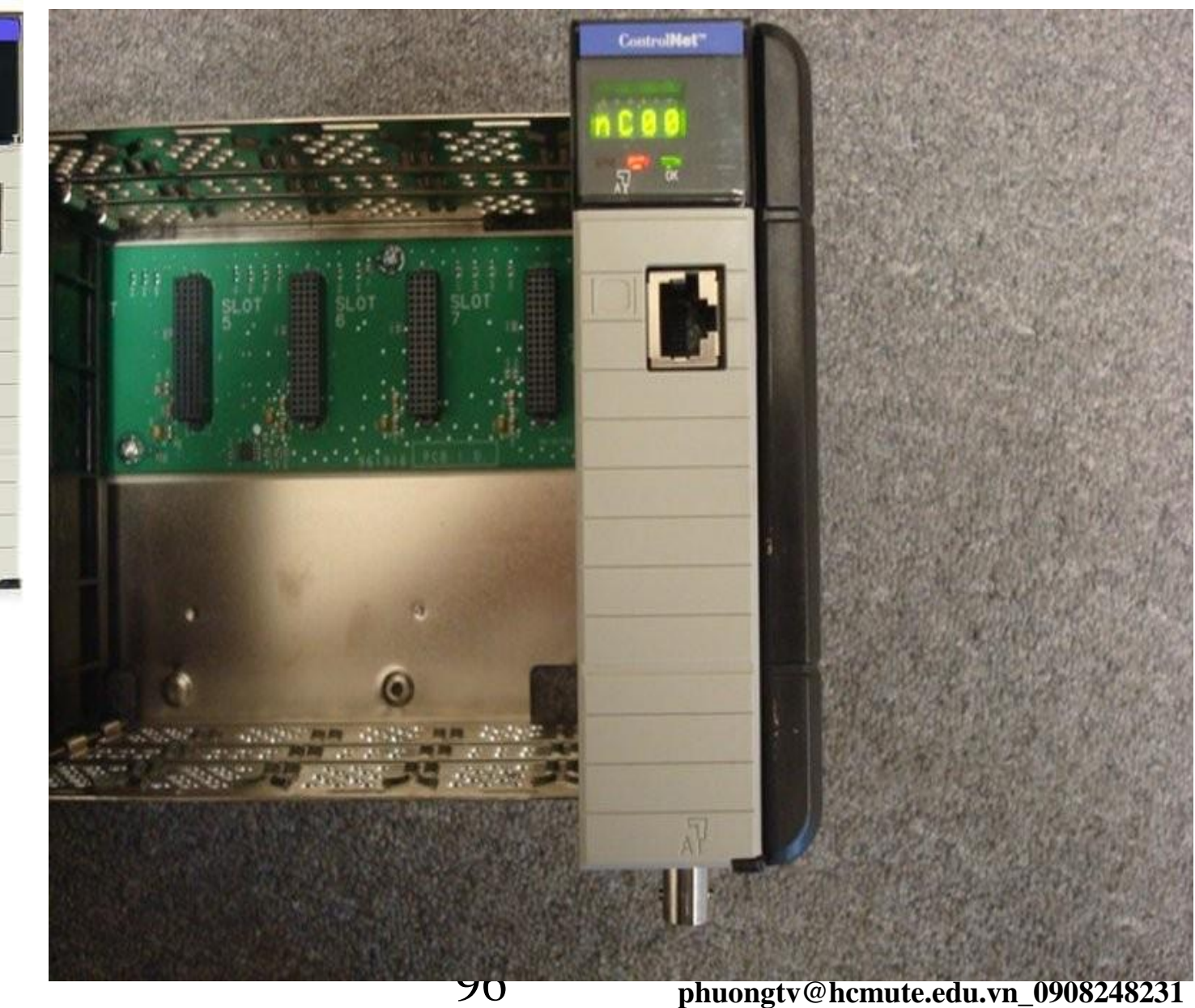

HCMCUTE-11-2015

# **SETTING MODULE ADDRESS**

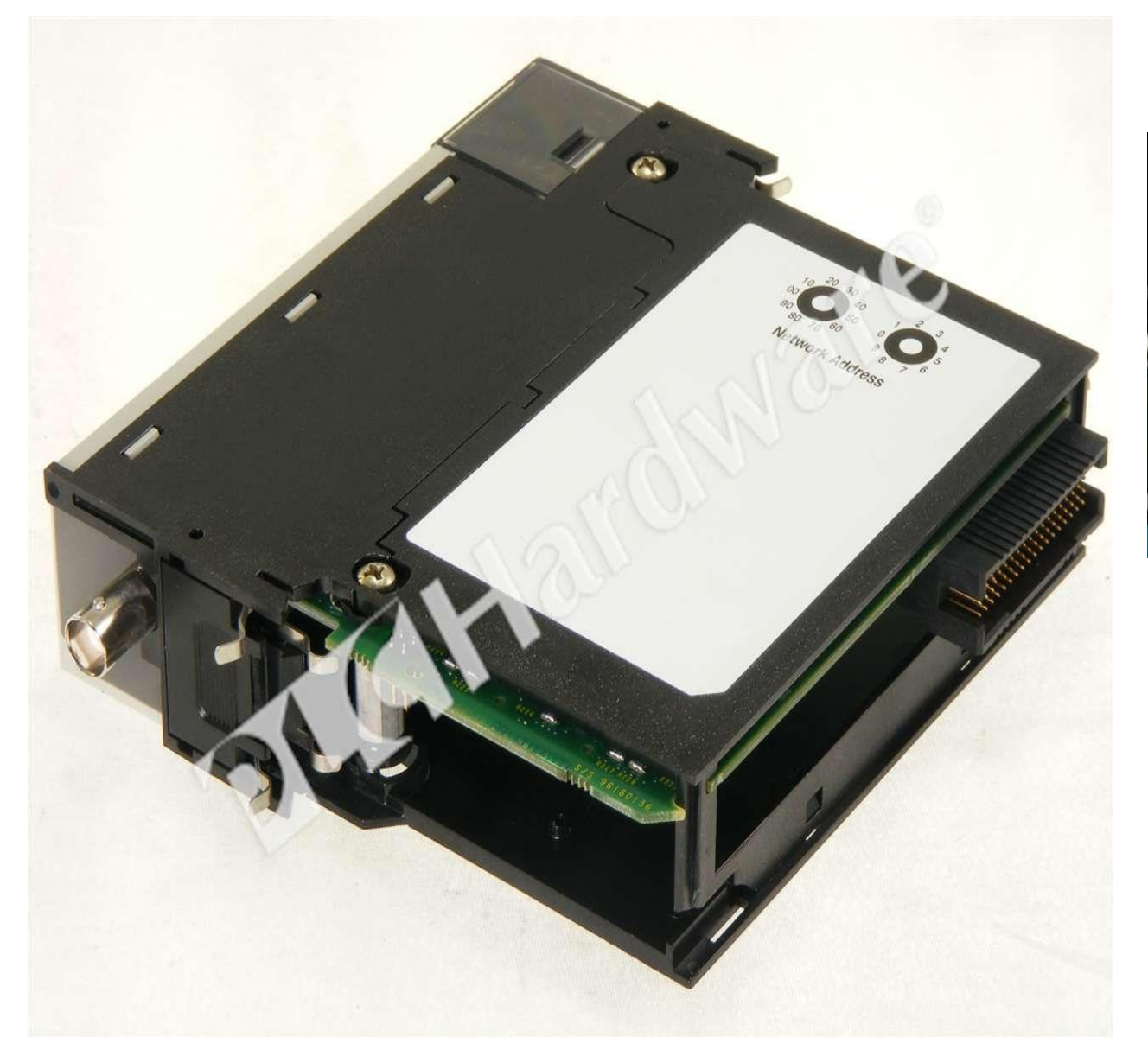

Network Node Address Switches (Set for Network Address 21)

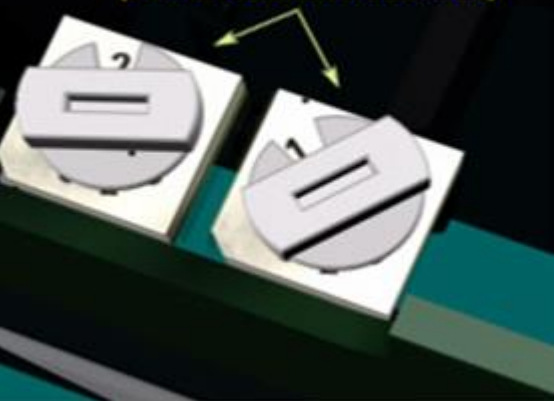

## **CONTROLNET CABLE**

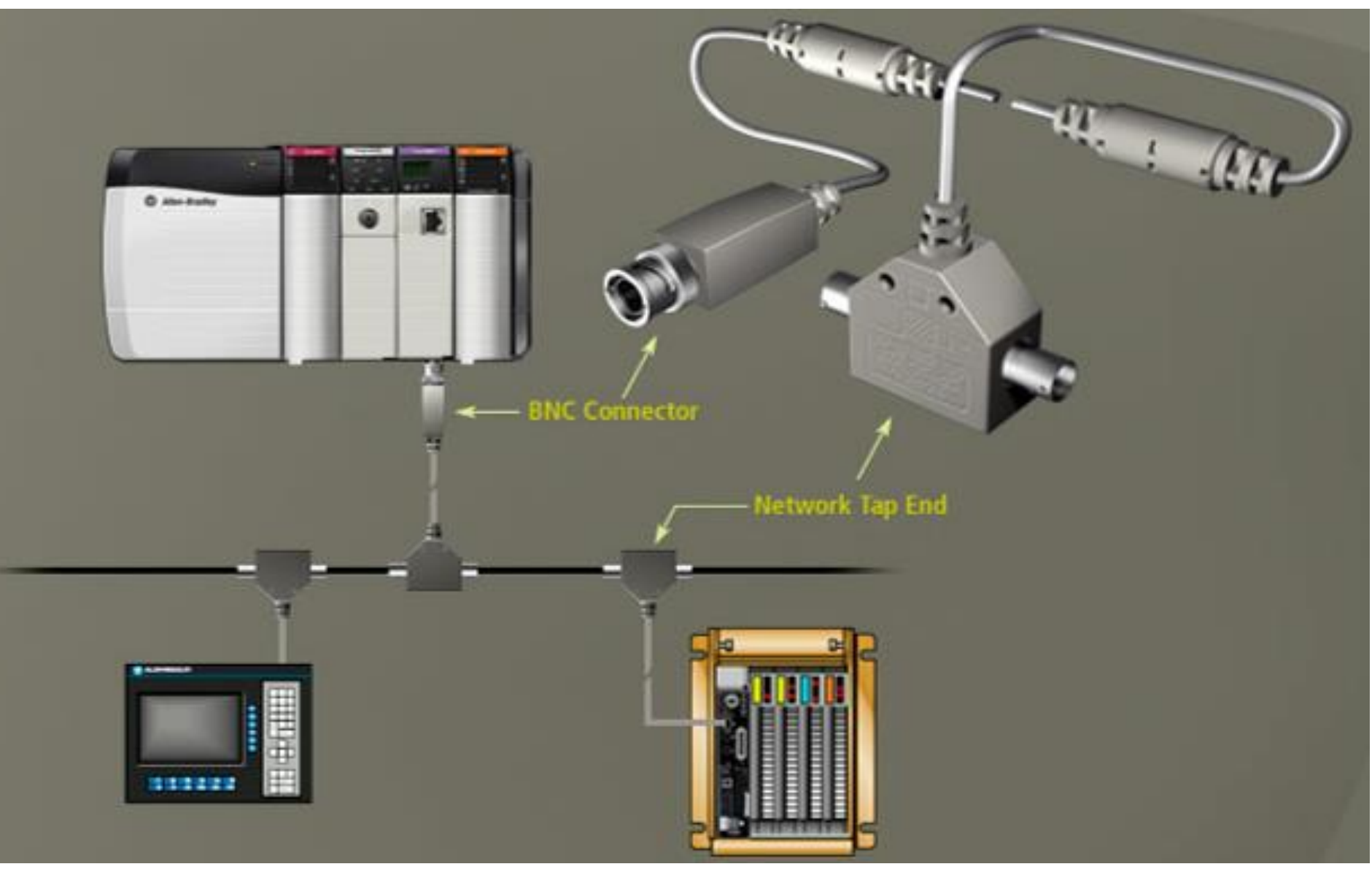

# **Control I/O Via ControlNet Network**

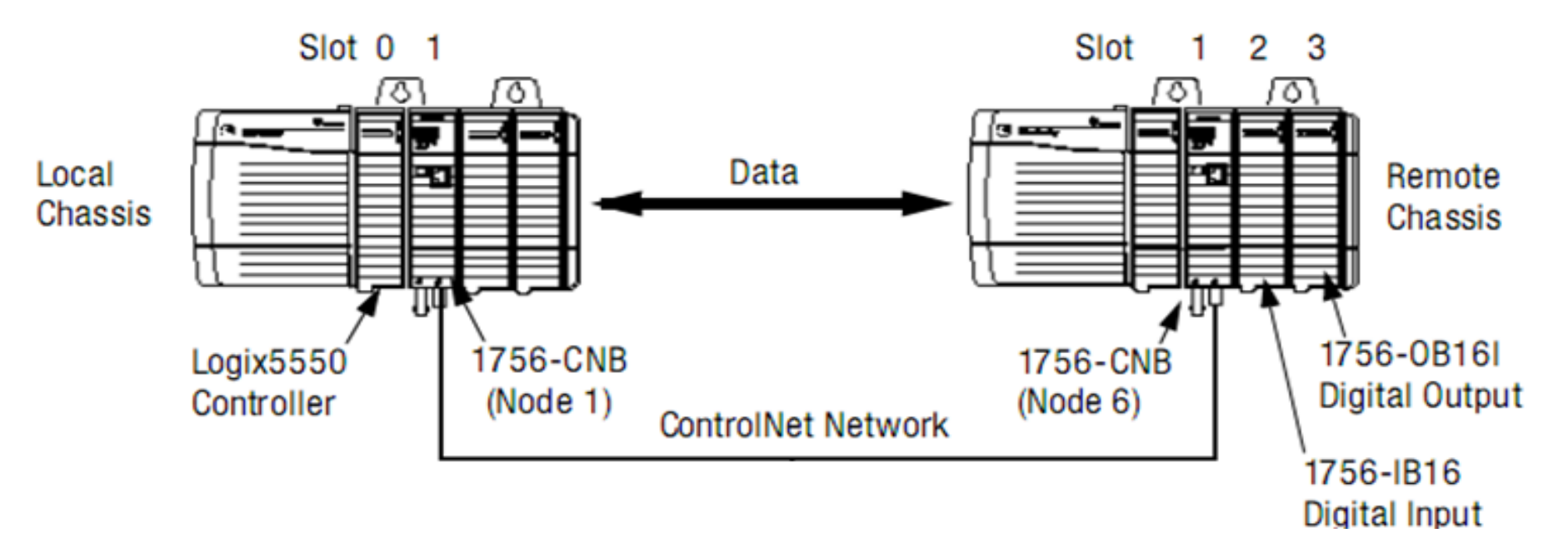

When configure a remote ControlNet communication module or an I/O module, connection format must be choosen. There are two type of communication format **Direct or Rack-optimized connection** 

# Control I/O Via ControlNet Network Add Distributed I/O

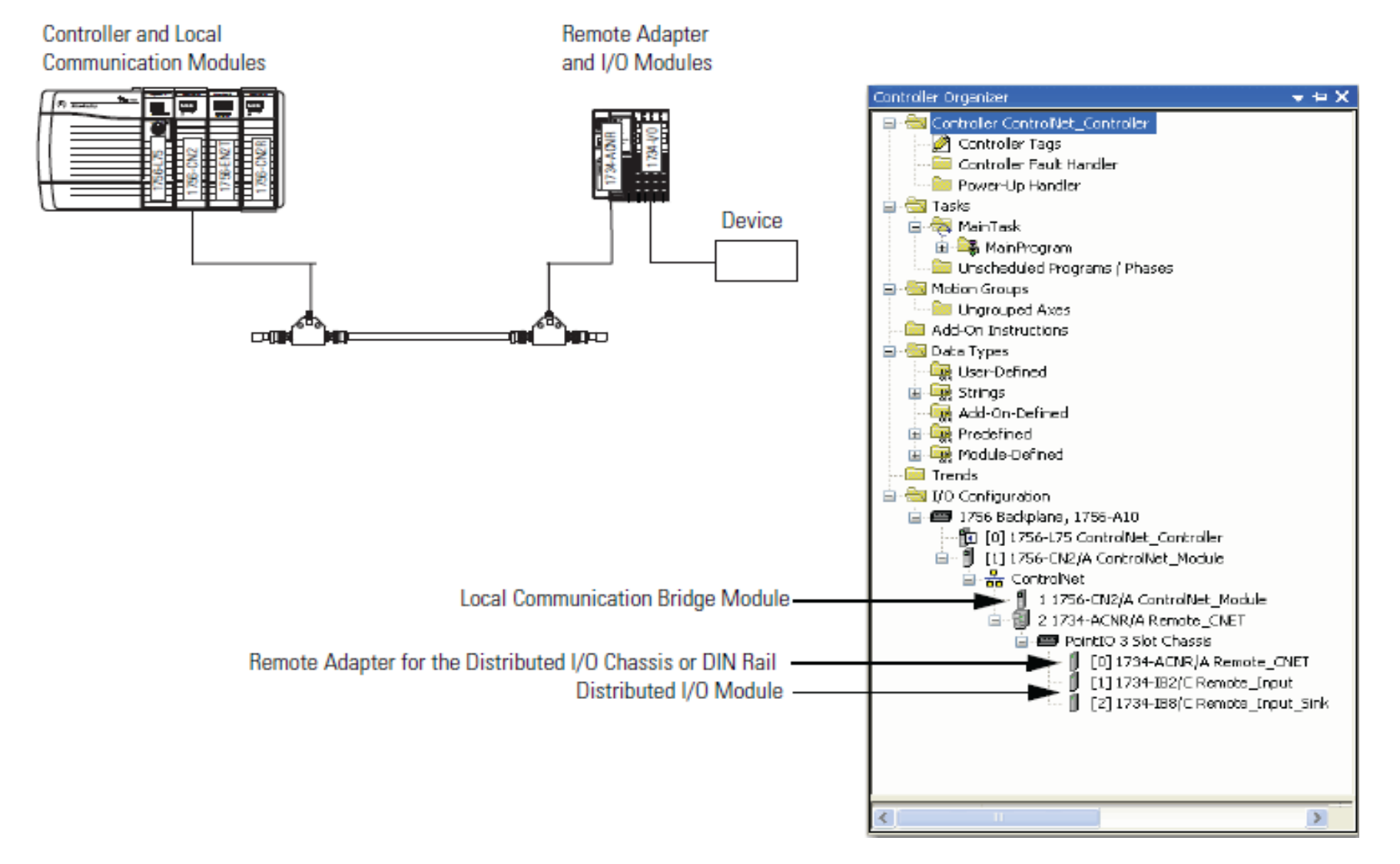

100

#### HCMCUTE-11-2015

# **Control I/O Via ControlNet Network**

### **Validate Connections**

| 🕷 RSLogix 5000 - Controllogix20 in POWERFLE                                              | X_F1_GOOD.ACD [1756-L61 20.3]*                                                                                                    |
|------------------------------------------------------------------------------------------|----------------------------------------------------------------------------------------------------|
| File Edit View Search Logic Communications Tools                                         | Window Help                                                                                                    |
| 🗎 🎽 🖨 🕺 🏙 🖻 🗠 🗠 👘                                                                        | 🔽 🚜 🍇 💽 📝 🛒 🔍 Select a Language                                                                                                    |
| Rem Run     Run Mode       No Forces     Controller OK       Battery OK       Redundancy | Path:       AB_ETHIP-1\192.168.1.150\Backplane\0*       ➡         ▲       H       H       H       ++       +/+       +()>       +()>       ↓         ▲       H       H       ++       +/+       +()>       +()>       ↓         ▲       H       H       ++       +/+       +()>       +()>       ↓         ▲       H       H       ++       +/+       +()>       +()>       ↓         ▲       H       H       ++       +/+       +()>       +()>       ↓         ▲       H       H       ++       +/+       +()>       +()>       ↓         ▲       H       H       ++       +/+       +()>       +()>       ↓         ▲       H       H       ++       +/+       +()>       +()>       ↓         ▲       H       H       ++       +/+       +()>       +()>       ↓       ↓         ▲       H       H       +/+       +/+       +/+       ↓       ↓       ↓         ▲       Favorites & Add-On & Safety & Alarms & Bit & Timer/O       +/+       ↓       ↓       ↓ |
| Controller Organizer                                                                     | Module Properties Report: LOCAL_CONTROLNET:0 (1756-CNBR/E 11.1)         General Connection Module Info Backplane         Requested Packet Interval (RPI): 20.0 ms (2.0 - 750.0 ms)         Inhibit Module         Major Fault On Controller If Connection Fails While in Run Mode         Use Scheduled Connection over ControlNet         Module Fault         (Code 16#0317) Connection Request Error: Connection not scheduled.         Status: Faulted         OK       Cancel       Apply       Help                                                                                                    |

HCMCUTE-11-2015

#### phuongtv@hcmute.edu.vn\_0908248231

# **CHOOSING COMMUNICATION FORMAT**

| Controller Lags                      |   |                        | New Module    | X                                                    |
|--------------------------------------|---|------------------------|---------------|------------------------------------------------------|
| Controller Fault Handler             | - | 1756                   |               |                                                      |
| Power-Up Handler                     |   |                        | Tunai         | 17EC CNIPD /E 17EC ControlNet Bridge Redundant Madia |
| ∃~ 🔁 lasks                           |   |                        | туре.         | Change Type                                          |
| 🖃 😋 Main Lask                        |   | Communicatio           |               |                                                      |
| 🖽 🖵 📮 MainProgram                    |   |                        | Vendor:       | Allen-Bradley                                        |
| Unscheduled Programs / Phases        |   | Controller             | Parent:       | LOCAL_CONTROLNET                                     |
| ∃ 🔂 Motion Groups                    |   | Drive                  | Name:         | REMOTE_CONTROLNET Node: 1                            |
| Ungrouped Axes                       |   | HMI                    | Name.         |                                                      |
| Add-On Instructions                  |   | Other                  | Description:  | 🔄 Chassis Size: 10 🔶                                 |
| 🗐 🔄 Data Types                       |   |                        | · ·           |                                                      |
| - 🛄 User-Defined                     |   | Catalog Number         | Come Formati  | Rade Ontinination                                    |
| 🕀 🛄 Strings                          |   |                        | Comm Formac   |                                                      |
| - 🛄 Add-On-Defined                   |   | 1756-UNZ               | Devision      | Listen Unly - Rack Uptimization                      |
| 🕀 🛄 Predefined                       | _ | 1756-CN2R              | Hevision:     | Back Optimization                                    |
| 🖻 🖳 Module-Defined                   | Ξ | 1756-CNB               |               |                                                      |
| Trends                               |   | 1756-CNBR              |               |                                                      |
| 🖹 🔚 I/O Configuration                |   |                        |               |                                                      |
| 🖻 🛲 1756 Backplane, 1756-A10         |   |                        |               |                                                      |
| 📴 [0] 1756-L61 Controllogix20        |   |                        | 🔽 Open Module | e Properties OK Cancel Help                          |
| 🖨 📲 🚺 [1] 1756-ENBT/A Ethernet       |   | <                      |               |                                                      |
| ය. Ethernet                          |   | 4 - (110 M - 4 J - T.) | Cound         | Add to Esupited                                      |
| 🖨 📲 [2] 1756-DNB DeviceNet           |   | 4 or i i 6 module i y  | pes Founa     | Add to Pavolites                                     |
| 器 DeviceNet                          |   |                        |               |                                                      |
| 🚽 🗍 [3] 1756-IB16D DI                |   | Close on Create        |               | Create Close Help                                    |
| 🖞 [4] 1756-OB16D D_O                 |   |                        |               |                                                      |
| 🚽 🖞 [5] 1756-IA16 A_I                |   |                        |               |                                                      |
| 🚽 🖞 [6] 1756-OA16 A_O                |   |                        |               |                                                      |
| 🖮 🖞 [7] 1756-CNBR/E LOCAL_CONTROLNET |   |                        |               |                                                      |
| 🖮 🚠 ControlNet                       |   |                        |               |                                                      |
| 🖨 🗍 1 1756-CNBR/E                    | V |                        |               |                                                      |

# **CHOOSING COMMUNICATION FORMAT**

### **Communication Format with a Remote ControlNet Communication Module**

| Communication Format with a<br>Remote ControlNet<br>Communication Module | Criteria for Use                                                                                                    |
|--------------------------------------------------------------------------|----------------------------------------------------------------------------------------------------|
| None                                                                     | <ul> <li>When all of the remote I/O communicating with a controller via the remote ControlNet communication module<br/>use a Direct Connection communication format</li> </ul>  |
|                                                                          | <ul> <li>When the connection is used for scheduled peer interlocking</li> </ul>                                                                                                 |
|                                                                          | When I/O will be mostly direct connections                                                                                                    |
|                                                                          | <ul> <li>When multiple controllers control the outputs in the chassis</li> </ul>                                                                                                |
| Rack-optimized                                                           | <ul> <li>When some or all of the remote I/O communicating with a controller via the remote ControlNet communication module use a rack-optimized communication format</li> </ul> |
|                                                                          | <ul> <li>To minimize ControlNet network bandwidth when using large volume of digital I/O</li> </ul>                                                                             |
|                                                                          | <ul> <li>If only one controller will control the I/O</li> </ul>                                                                                                    |
| Rack-optimized—Listen only                                               | When some or all of the remote I/O communicating with a controller via the remote ControlNet communication<br>module use a rack-optimized communication format                  |
| HCMCUTE-11-2015                                                          | 103 phuongtv@hcmute.edu.vn_0908248231                                                                                                    |

### **CHOOSING COMMUNICATION FORMAT** Communication Format with a Remote ControlNet Communication Module

| Controller Organizer 🗾 👻 🗸 🗸                                                                                                    | Select Module Type                                                                                                    |  |
|----------------------------------------------------------------------------------------------------|----------------------------------------------------------------------------------------------------|--|
| Starter Starter St | Catalog Module Discovery Favorites                                                                                                    |  |
| Motion Groups<br>Motion Groups<br>Motion Instructions                                                                                                    | 1756-IB Clear Filters Hide Filters 🖈                                                                                                    |  |
| Strings         Add-On-Defined         Image: Comparison of the string string s                                                                                 | Image: Analog       Type:       1756-IB16 16 Point 10V-31.2V DC Input         Communica       Communica         Controller       Vendor:         Allen-Bradley         Parent:       REMOTE_CONTROLNET         Name:       REMOTE_DI                                                                                                |  |
| Trends     I/O Configuration     I/O Configuration     I756 Backplane, 1756-A10     I756 I 61 Controllogic20                                                                                                    | Catalog Number                                                                                                    |  |
| [1] 1756-ENBT/A Ethernet<br>                                                                                                    | 1756-IB16D       Comm Format:       Rack Optimization         1756-IB16I       Revision:       Input Data         1756-IB16ISOE       Input Data         1756-IB32       Listen Only - CST Timestamped Input Data         Listen Only - Input Data       Listen Only - Input Data         Reck Optimization       Reck Optimization |  |
|                                                                                                    | S of 99 Module Type     Open Module Properties     OK     Cancel     Help                                                                                                    |  |
| 1 1756-CNBR/E REMOTE_CONTROLNET     1756 Backplane, 1756-A10     [] [0] 1756-CNBR/E REMOTE_CON     [] [1] 1756-IB16                                                                                                    | Create Close Help                                                                                                    |  |

HCMCUTE-11-2015

104

#### phuongtv@hcmute.edu.vn\_0908248231

# **CHOOSING COMMUNICATION FORMAT**

### **Communication Format with a Remote ControlNet Communication Module**

| I/O Module Type | Desired Connection                                                                                                    | Required Communication Format                                                                                                    |
|-----------------|----------------------------------------------------------------------------------------------------|----------------------------------------------------------------------------------------------------|
| Digital module  | Rack-optimized connection                                                                                                    | Rack-optimized                                                                                                    |
|                 | Direct connection or to use specialty features of<br>the module, such as diagnostics, timestamps, or<br>electronic fuses<br>or<br>Connection for listening to data from the module | <ul> <li>The data your controller needs from the I/O module. For example, if your application uses a 1756-IA16I module in a remote chassis that must provide timestamped input data, choose the CST Timestamped Input Data communication format.</li> <li>A listen-only communication format that matches the data the I/O module is broadcasting to other controllers.</li> </ul> |
| Analog module   | Direct connection or to use specialty features of<br>the module, such as diagnostics, timestamps, or<br>electronic fuses<br>or<br>Connection for listening to data from the module | <ul> <li>The data your controller needs from the I/O module. For example, if your application uses a 1756-OF6Cl module in a remote chassis that must provide floating point output data, choose the Float Data communication format.</li> <li>A listen-only communication format that matches the data the I/O module is broadcasting to other controllers.</li> </ul>             |

# CHOOSING COMMUNICATION FORMAT Direct connections for I/O modules

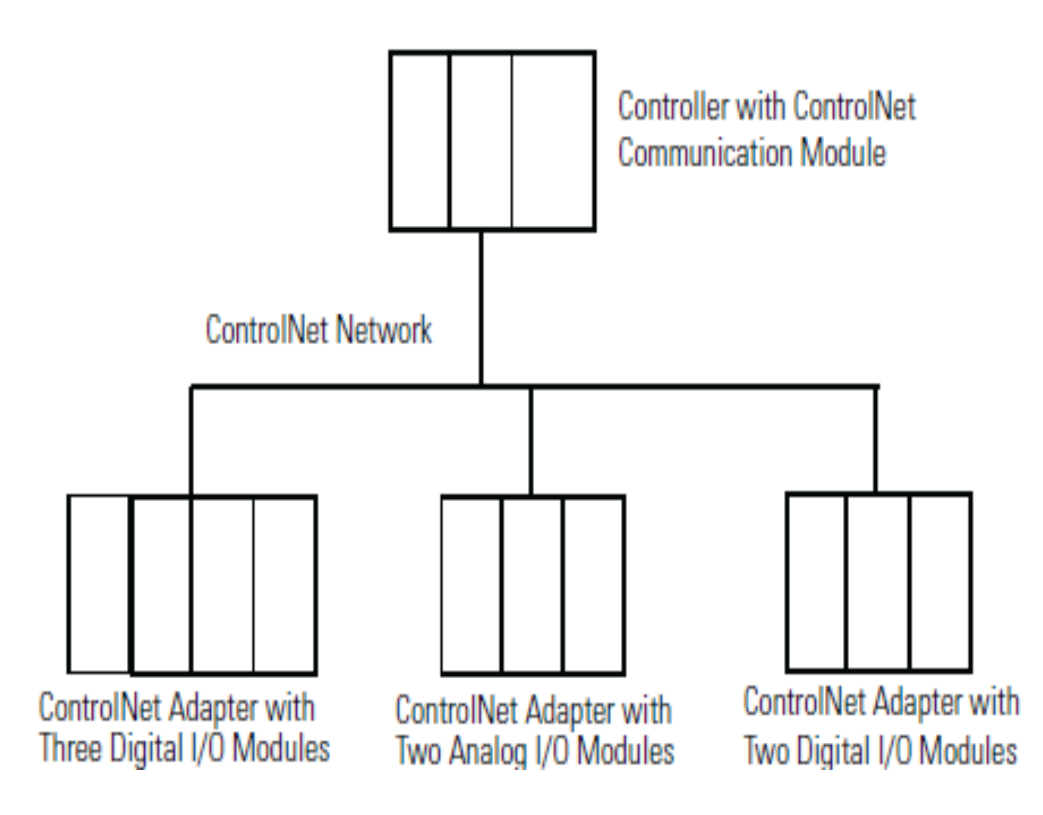

| System Connections                                                                                                    | Amount                     |
|----------------------------------------------------------------------------------------------------|----------------------------|
| Controller to local ControlNet communication module                                                                                      | 0                          |
| Controller to ControlNet adapter <sup>(1)</sup><br>Direct connection for digital I/O modules<br>Direct connection for analog I/O modules | 0<br>5 digital<br>2 analog |
| Total connections used                                                                                                    | 7                          |

# CHOOSING COMMUNICATION FORMAT Rack-optimized connections for I/O Modules

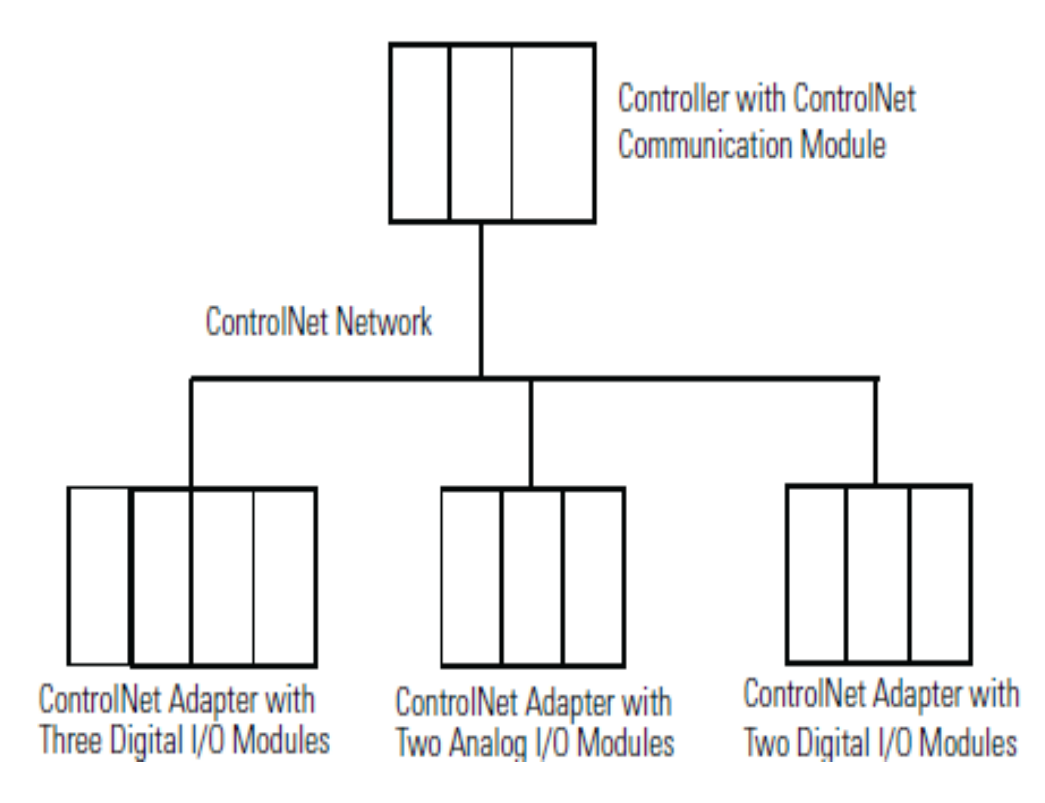

| System Connections                                                                                     | Amount |
|----------------------------------------------------------------------------------------------------|--------|
| Controller to local ControlNet communication module                                                    | 0      |
| Controller to ControlNet adapters with digital modules (rack-<br>optimized connection to each adapter) | 2      |
| Controller to ControlNet adapter with analog modules (direct connection for each analog I/O module)    | 2      |
| Total connections used                                                                                 | 4      |

Control distributed I/O over a ControlNet network.

### RSLogix 5000

- Configure hardware system: CPU, Local modules, Local ControlNet Module, Remote ControlNet Modules, Remote I/O Modules.
- > Write program to control system
- Download program to the CPU

# **RSNetworx for ControlNet**

Schedule ControlNet Network

Rechedule controlnet network

Download to network
### **Control distributed I/O over a ControlNet network.**

### Using RSLogix 5000 to control system over ControlNet network

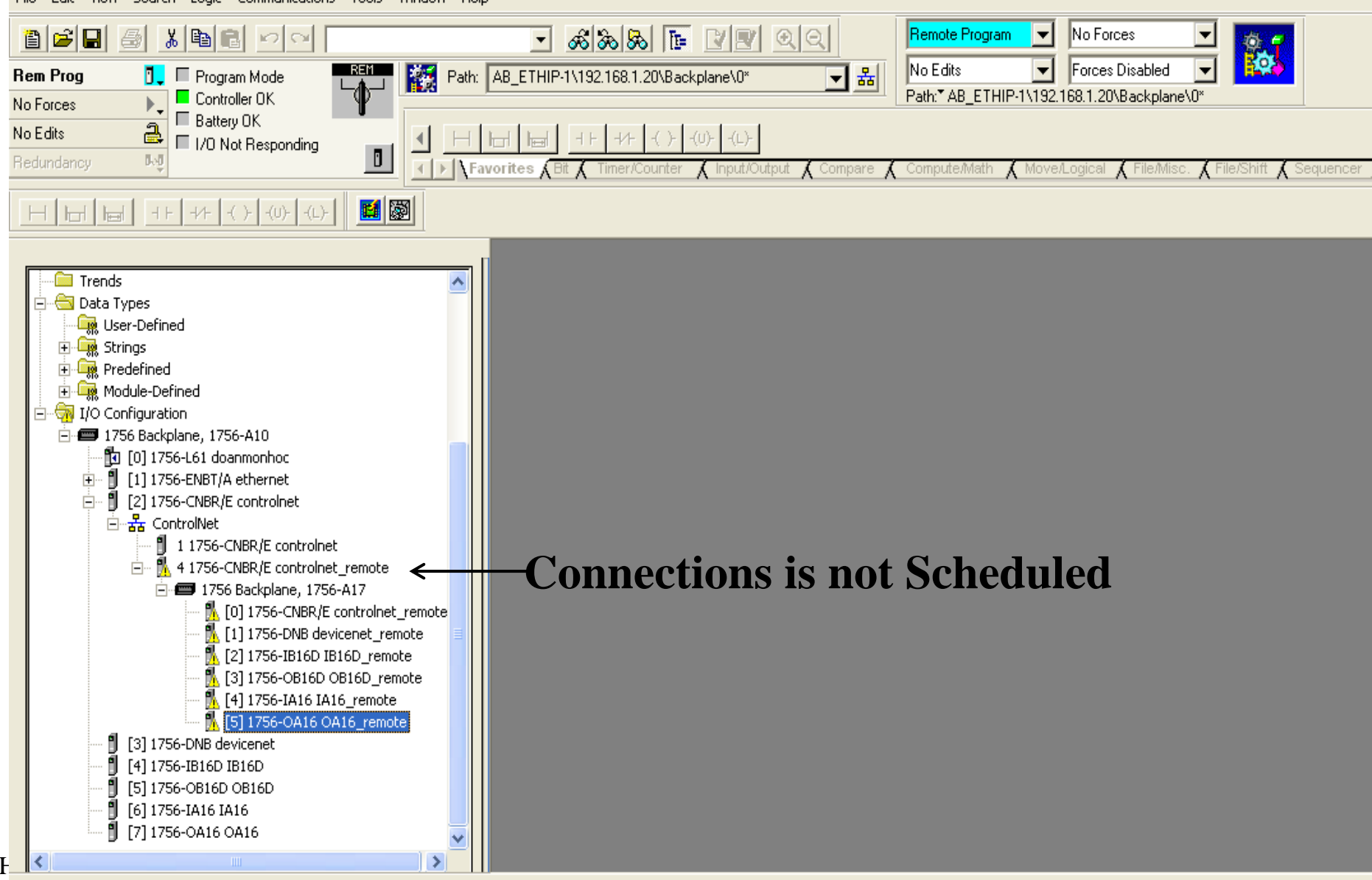

Download complete with no errors or warnings.

1()

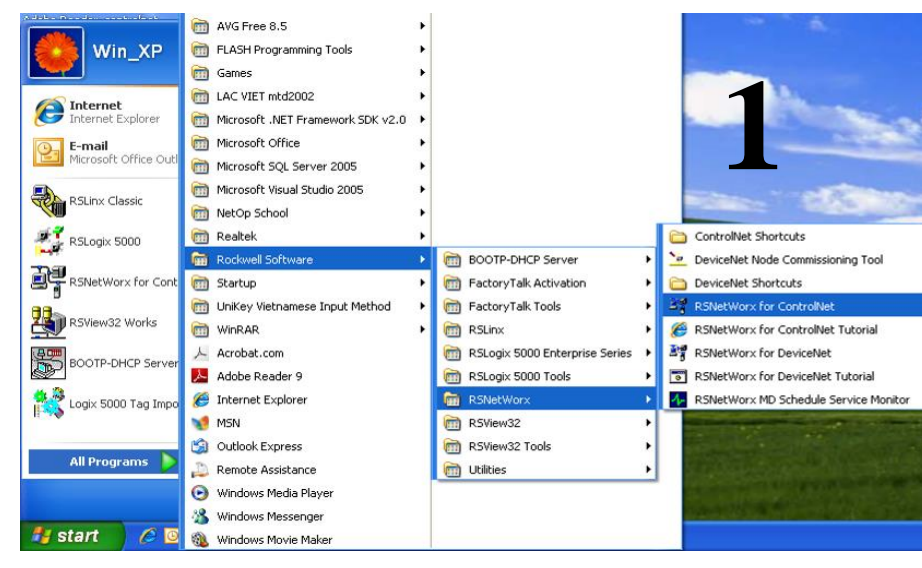

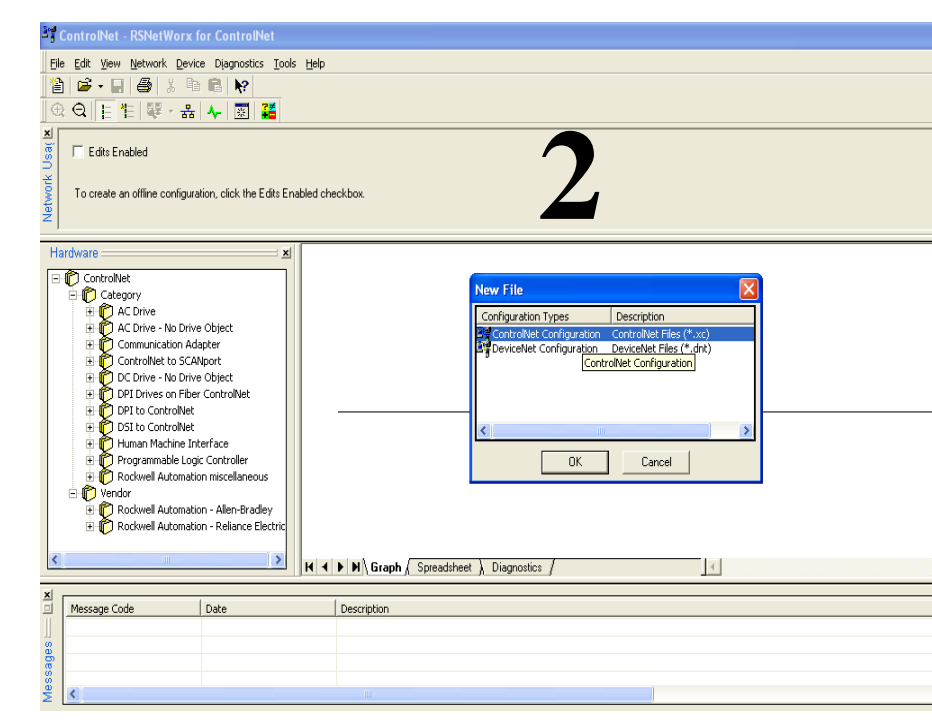

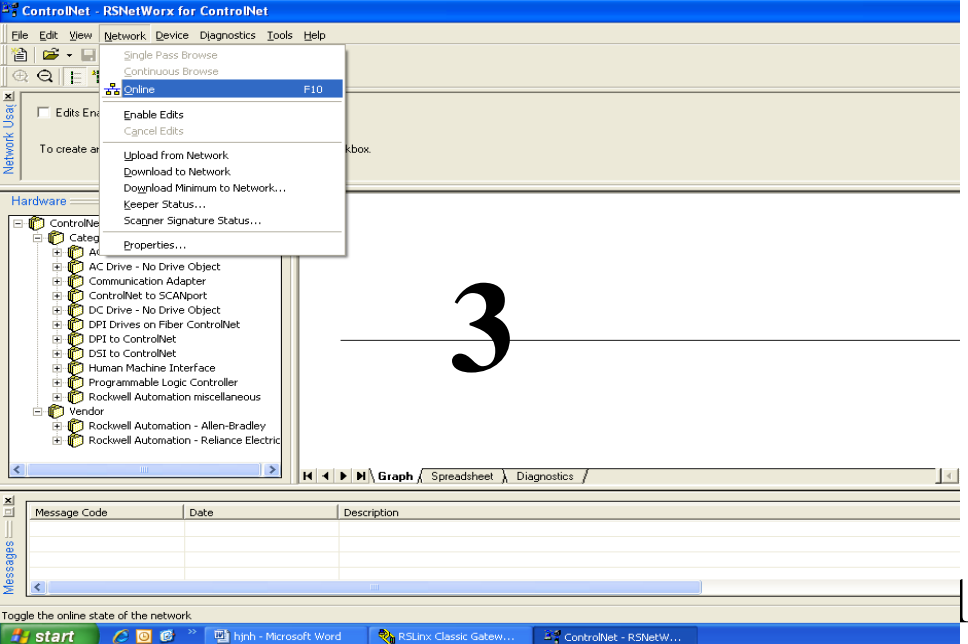

#### phuongtv@hcmute.edu.vn\_0908248231

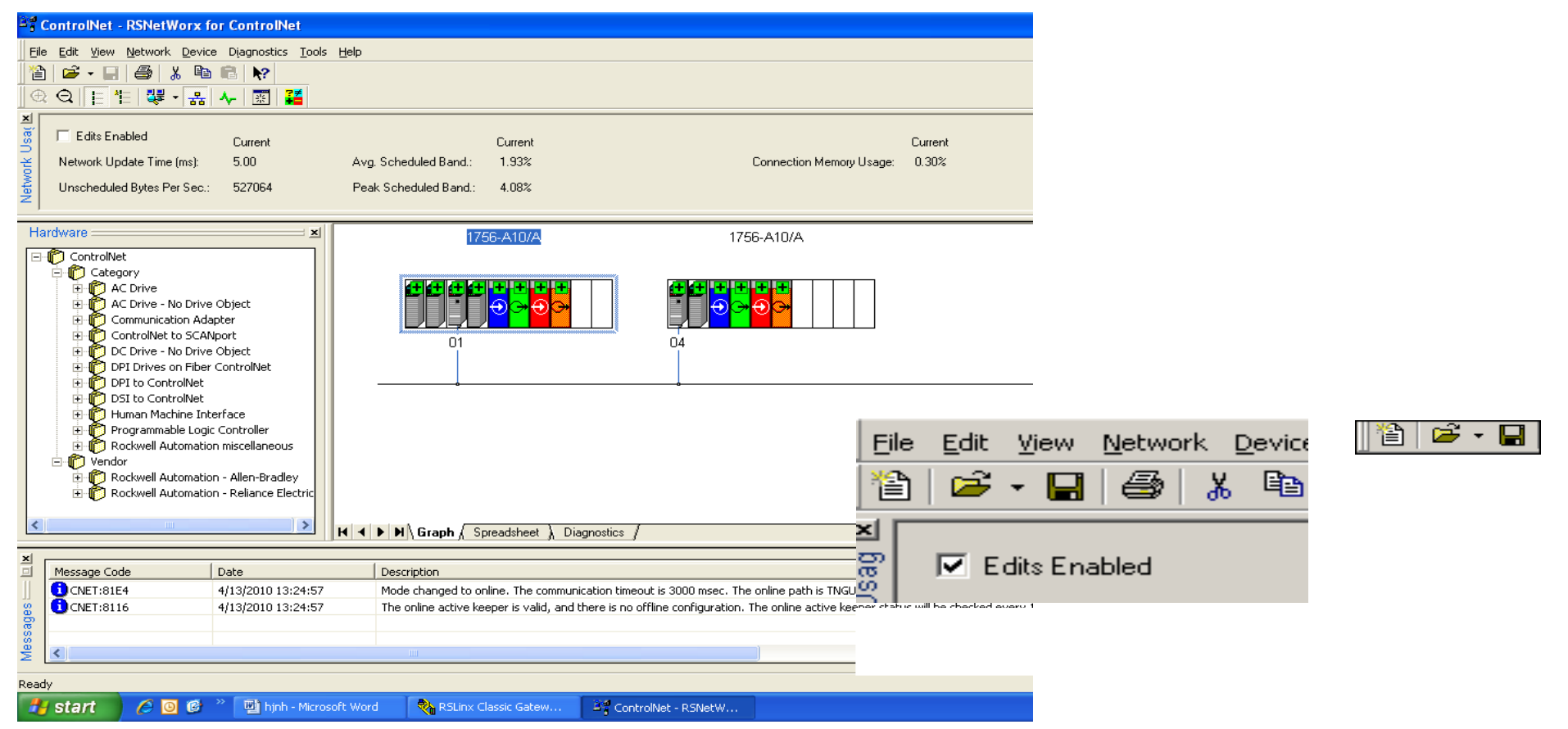

**Check Edits Enabled**, RSNetWorx for ControlNet software reads data in the ControlNet modules and builds a schedule for the network.

HCMCUTE-11-2015

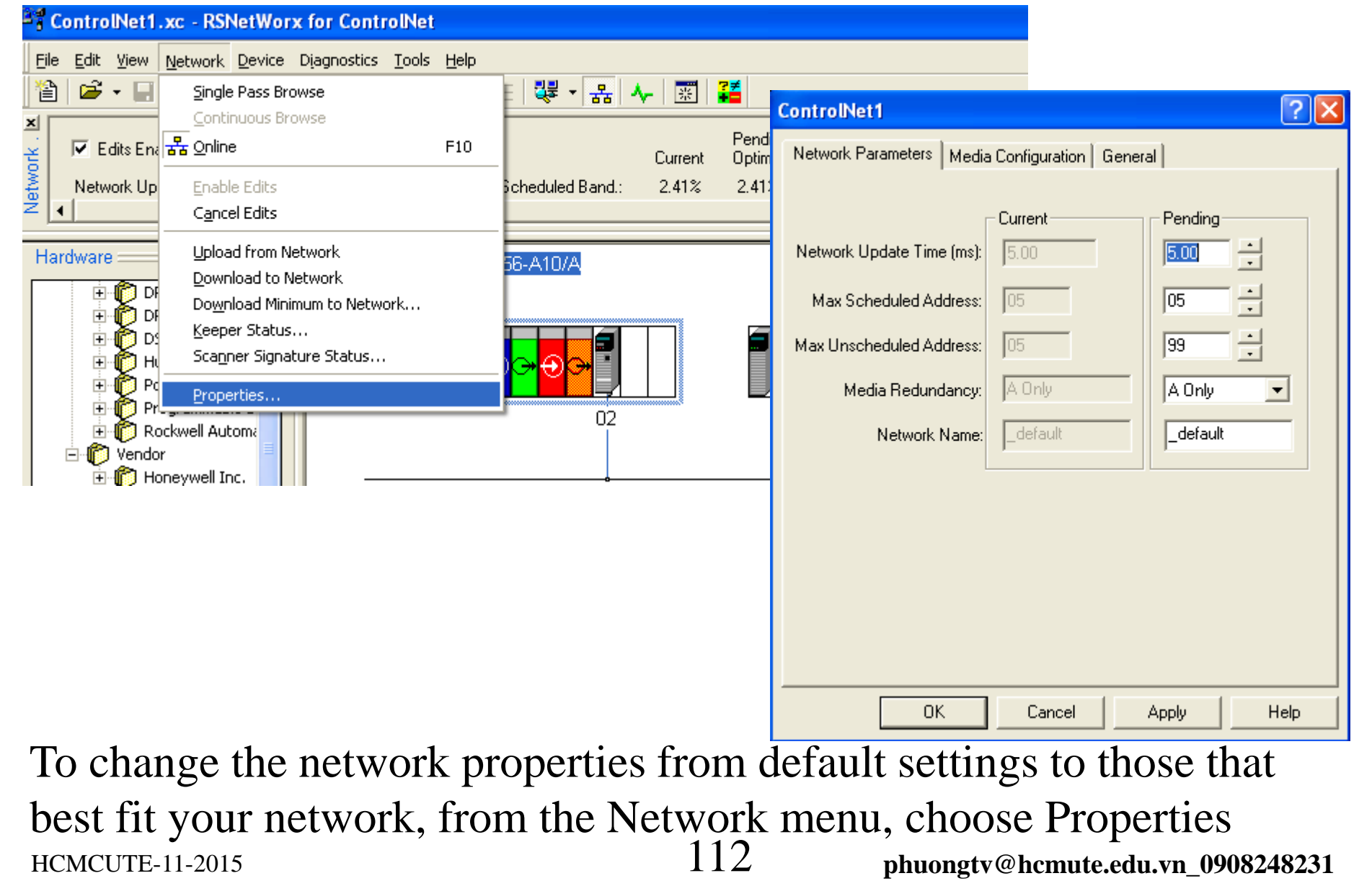

| ControlNet1                                                                                      | ? 🗙  |                         |                                                                                                    |
|--------------------------------------------------------------------------------------------------|------|-------------------------|----------------------------------------------------------------------------------------------------|
| Network Parameters   Media Configuration   General                                               | 1    |                         |                                                                                                    |
| Network Update Time (ms): 5.00                                                                   |      | Parameter               | Description                                                                                                    |
| Max Scheduled Address: 05 05                                                                     |      | Network Update Time     | The smallest user-configurable repetitive time cycle in milliseconds at which data can be sent on a ControlNet link.                                                                                                    |
| Max Unscheduled Address: 05 99<br>Media Redundancy: A Only A Only<br>Network Name:defaultdefault |      | Max Scheduled Address   | The node with the highest network address that can use scheduled time on a ControlNet link. I/O data is transferred during scheduled time. RSNetWorx for ControlNet software sets this value. We recommend that you do not change it.                                                                                         |
|                                                                                                  |      | Max Unscheduled Address | The node with the highest network address that can use unscheduled<br>time on a ControlNet link. Messaging data is transferred during<br>unscheduled time.<br>Nodes set at addresses higher than the maximum unscheduled node do<br>not communicate on the network. For example, they will not display in<br>RSLinx software. |
|                                                                                                  |      | Media Redundancy        | Designates if the network uses media redundancy on any of the<br>network communication modules.                                                                                                    |
| OK Cancel Apply                                                                                  | Help | Network Name            | A user-defined name for the network.                                                                                                    |

#### change the network properties from default settings

## Control distributed I/O over a ControlNet network.

### **Schedule the Network online**

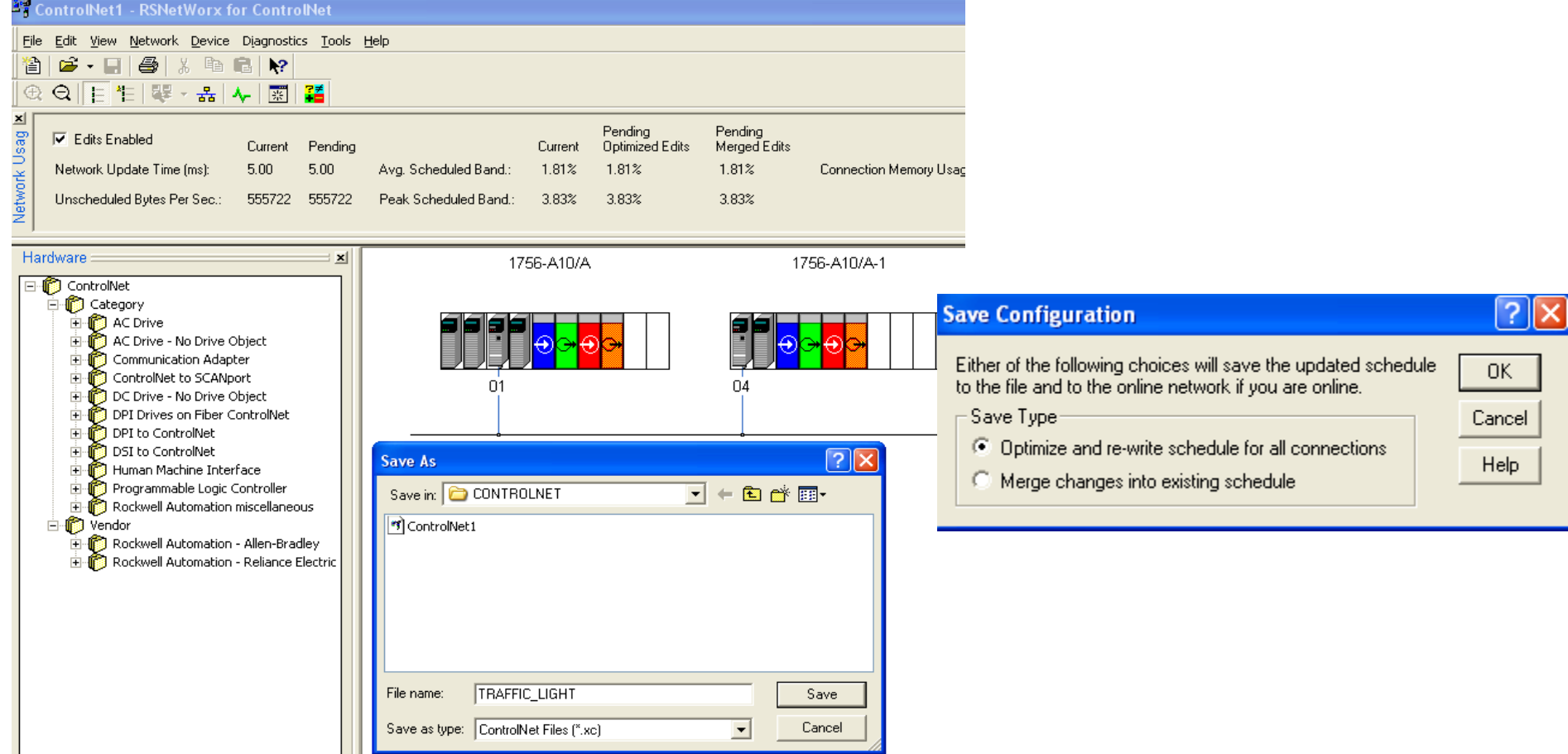

**Save Scheduled File:** From the Save Configuration dialog box, click Optimize and rewrite the schedule for all connections.

Selecting merge changes into the existing schedule, those controllers whose connections have not changed remain in Run mode rather than changing to Program mode

HCMCUTE-11-2015

114

phuongtv@hcmute.edu.vn\_0908248231

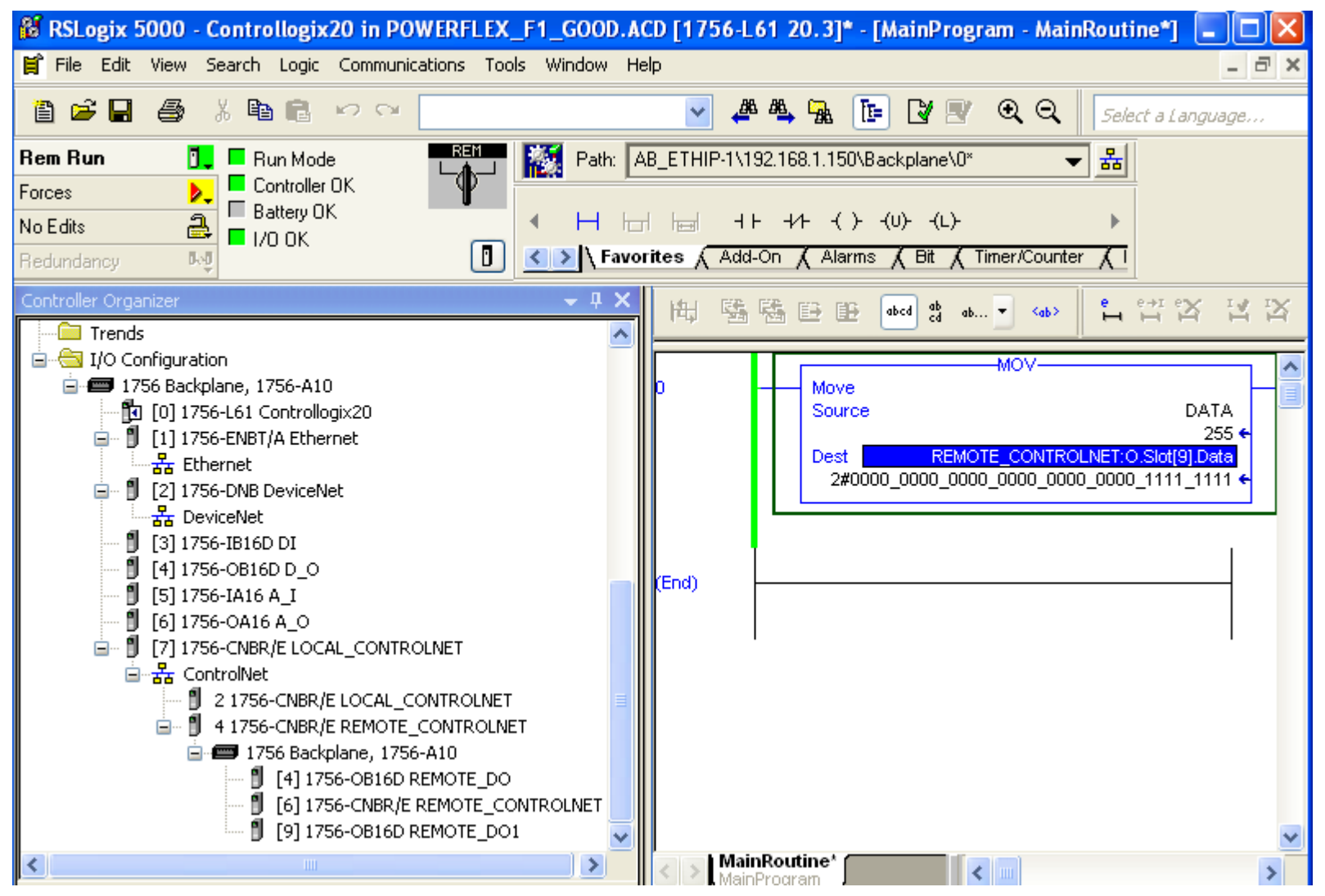

### After saving, I/O modules are scheduled and good connection

HCMCUTE-11-2015

<sup>115</sup> 

### **Control distributed I/O over a ControlNet network.**

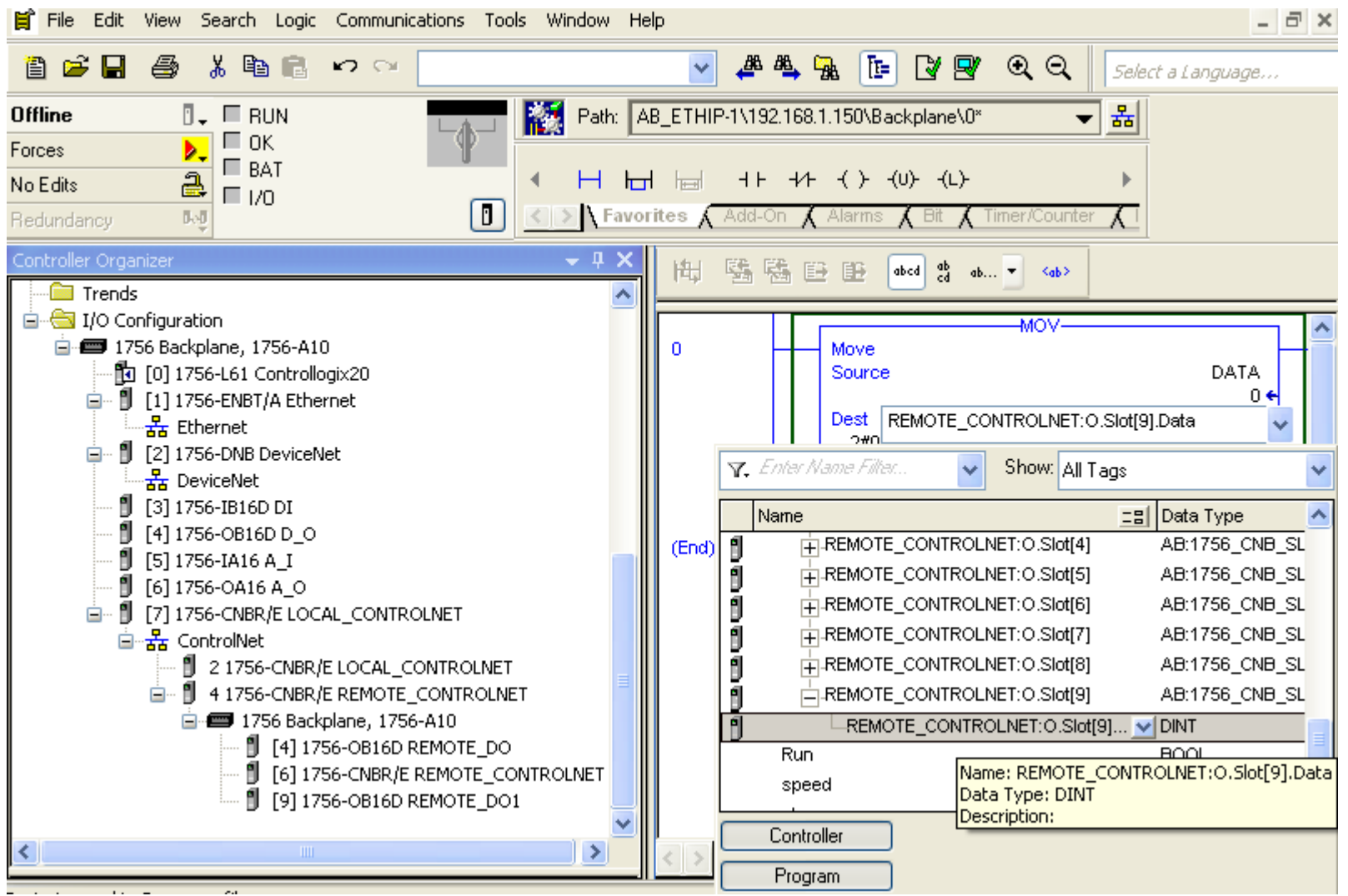

Writing logic to exchange data with remote I/O modules based on their address in the system.

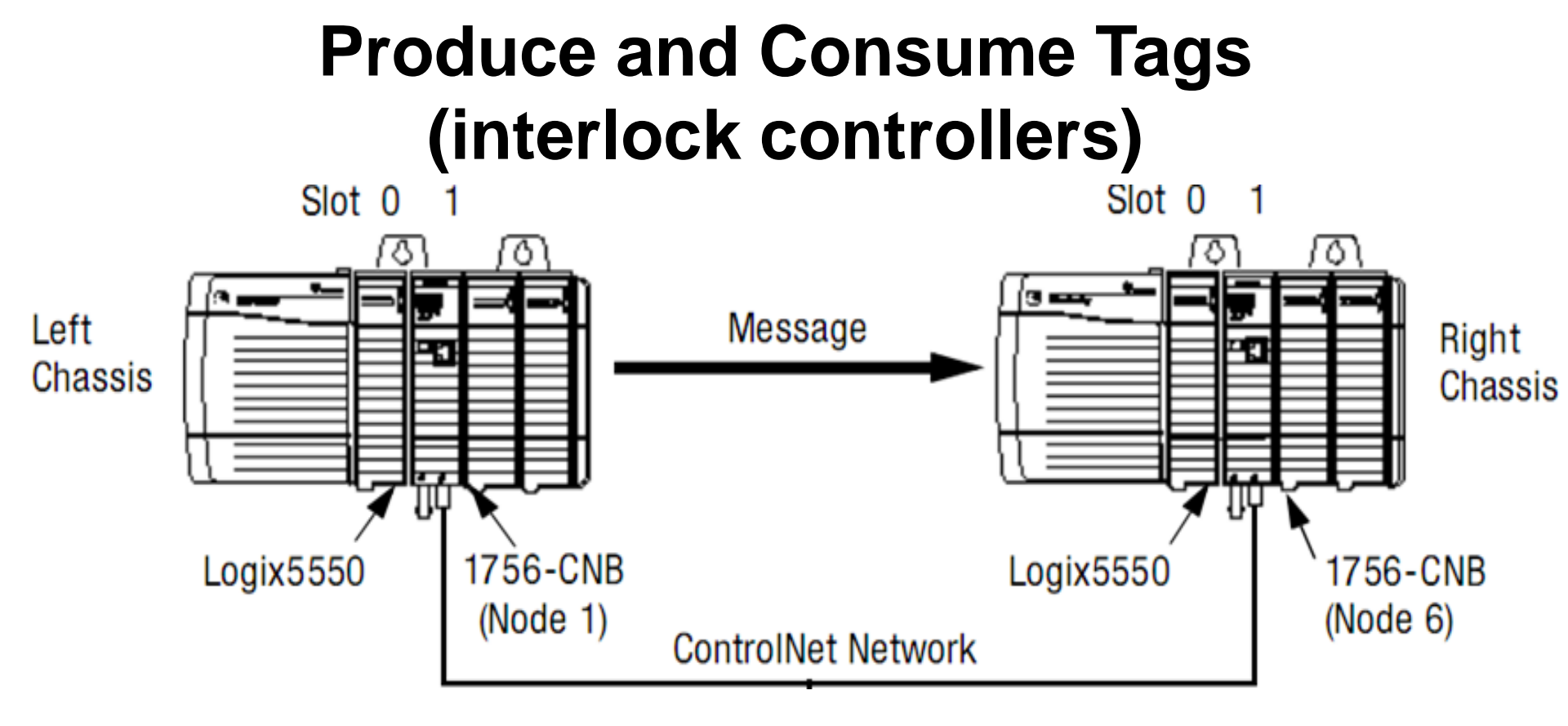

Scheduled Message(Produced and consume)
 Unscheduled Message (MSG)
 Configure hardware system and write logic as the same ethernet network except path information

## Điều khiển biến tần PowerFlex 700s qua mạng DeviceNet

#### 118 phuongtv@hcmute.edu.vn\_0908248231

## Đèn báo trạng thái biến tần

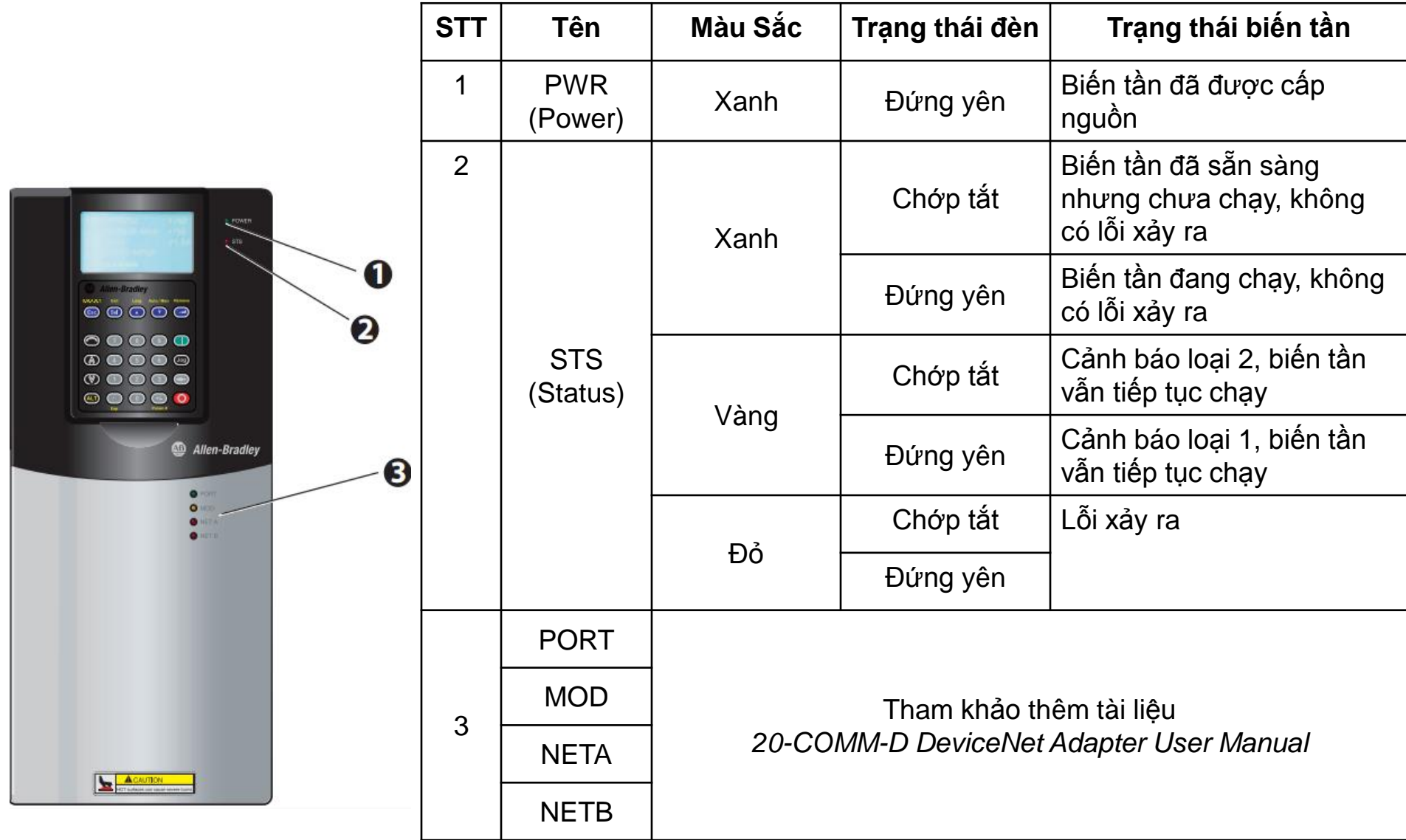

Có 2 cách cài đặt thông số cho biến tần PowerFlex điều khiển biến tần là: DriveExecutive và HIM Key Funtions.

- HIM Key Funtions: Cài đặt thông số bằng tay thông qua màn hình KeyPad.
- DriveExcutive: Cài đặt thông số qua phần mềm của hãng Allen Bradley cung cấp ứng dụng riêng cho biến tần PowerFlex 700s thông qua mạng DeviceNet.

## **HIM Key Functions**

| Key | Description                                                                                                    |                                                  |                                                                        |
|-----|----------------------------------------------------------------------------------------------------|--------------------------------------------------|------------------------------------------------------------------------|
| Esc | Exit a menu, cancel a chang<br>acknowledge a fault/alarn                                                             | ge to a parameter value, or<br>n.                |                                                                        |
| Sel | Select a digit, select a bit, o parameter screen.                                                                    | or enter edit mode in a                          |                                                                        |
|     | Scroll through options, inc<br>bit.                                                                                  | rease a value, or toggle a                       |                                                                        |
|     | Scroll through options, dec<br>bit.                                                                                  | crease a value, or toggle a                      |                                                                        |
| -   | Enter a menu, enter edit mode in a parameter screen, or save a change to a parameter value.                          |                                                  | SULART. View Lang Auto/Man Remove                                      |
| ALT | Access the function associated with a programming<br>or numeric key. Provides access to the Large Format<br>Display. |                                                  |                                                                        |
|     | Start the drive.                                                                                                    |                                                  |                                                                        |
| 0   | Stop the drive or clear a fa                                                                                         | ult.                                             | Alt . O . O                                                            |
| Jog | Jog the drive.                                                                                                    |                                                  | Human Interface Module (HIM)                                           |
| 0   | Change direction. The keys are active only w<br>[Speed Ref A I] / 28 [Speed                                          |                                                  | nen the HIM is granted Manual Control or Par 27<br>Ref B I] is set to: |
|     | Increase speed. Option 12 "DPI Port 1" for or                                                                        |                                                  | a HIM installed in the drive cover                                     |
| V   | Decrease speed.                                                                                                    | Option 13 "DPI Port 2" for a installation option | a HIM connected by cable for handheld or remote                        |
|     |                                                                                                    | ~                                                | -                                                                      |

HCMCUTE-11-2015

## Module 20-COMM-D Adapter

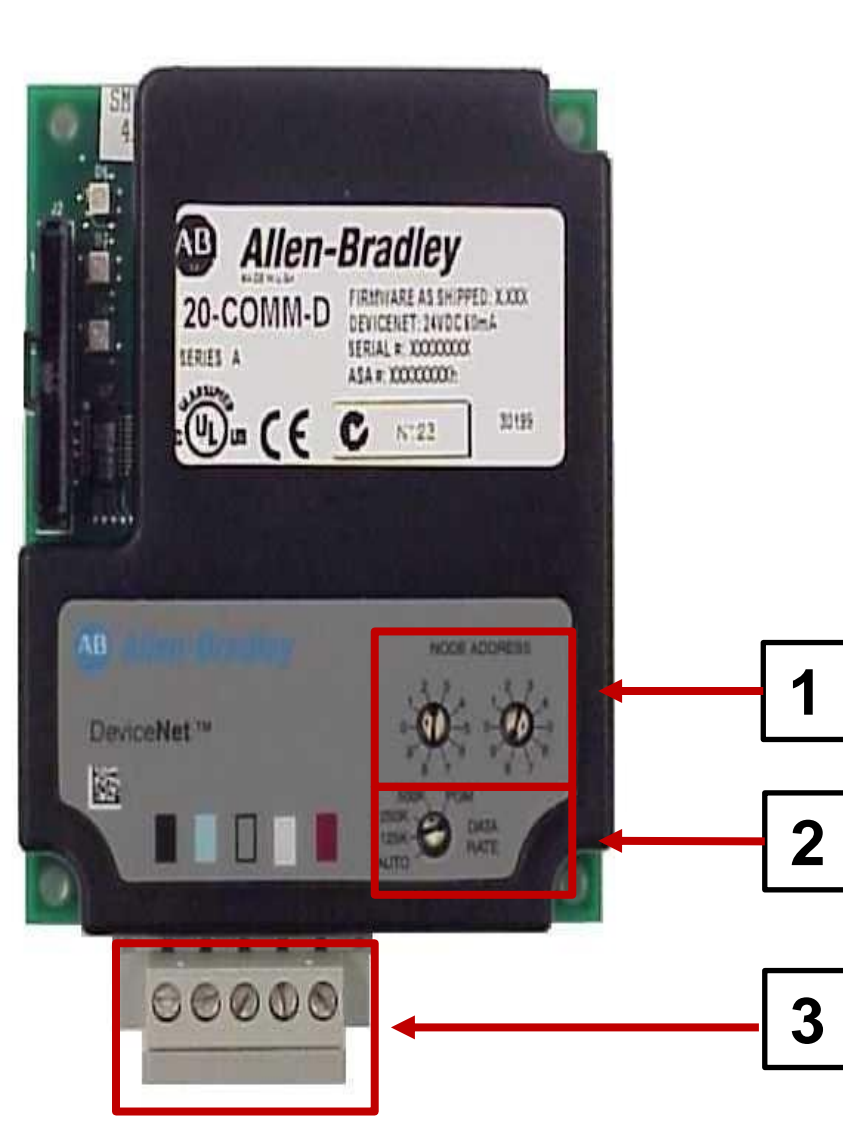

Module 20-COMM-D Adapter là module
làm nhiệm vụ liên kết truyền thông giữa biến
tần và Scanner trong mạng DeviceNet.
1: Switch chọn địa chỉ node của biến tần
trong mạng DeviceNet
2: Switch chọn tốc độ truyền dữ liệu (Baud rate)

3: Chân kết nối mạng DeviceNet:
Dây đỏ: +24VDC (V+)
Dây trắng: CAN-H
Dây xanh: CAN-LOW
Dây đen: 0VDC (V-)

## **20-COMM-D LED INDICATOR**

| ltem | Adapter Status<br>Indicator Name  |          |
|------|-----------------------------------|----------|
| 0    | PORT                              | <b>6</b> |
| 0    | MOD                               |          |
| 8    | NET A                             |          |
| 4    | NET B (not used<br>for DeviceNet) |          |

|         | Chức năng của từng LED chỉ thị |                                                                     |  |  |  |
|---------|--------------------------------|---------------------------------------------------------------------|--|--|--|
| ST<br>T | Tên đèn chỉ thị                | Chức năng                                                           |  |  |  |
| 1       | PORT                           | Chỉ trạng thái của việc kết nối cáp DPI<br>giữa biến tần và Adapter |  |  |  |
| 2       | MOD                            | Cho biết trạng thái của quá trình truyền thông trong mạng           |  |  |  |
| 3       | NET                            | cho biết việc kết nối Adapter vào mạng<br>có chính xác hay không    |  |  |  |

## Cài đặt các thông số cho Adapter và biến tần

Để biến tần có thể truyền thông trong mạng DeviceNet thì cần phải cấu hình một số thông số cần thiết cho Adapter và biến tần (trên màn hình HIM). Bảng phía dưới là các thông số cần cài đặt cho Adapter DeviceNet.

\**Luru ý:* Muốn cài đặt các thông số cho Adapter thì trong menu chính trên HIM, chọn menu *Deviece Select*, rồi sau đó chọn tiếp *20-COMM-D*.

| Thông số | Tên thông số      | Chức năng                                                        |  |  |
|----------|-------------------|------------------------------------------------------------------|--|--|
|          |                   |                                                                  |  |  |
| Pr 03    | DN Addr Config    | Thiết đặt địa chỉ của Node                                       |  |  |
| Pr 05    | DN Rate<br>Config | Thiết lập data rate                                              |  |  |
| Pr 09    | Reset Module      | Reset module (là việc làm rất cần thiết)                         |  |  |
| Pr 13    | I/O Config        | Cho phép hay không cho phép các dữ liệu truyền và nhận           |  |  |
| Pr 25    | M-S Input         | Cho phép hay không cho phép dữ liệu nhận ở chế độ master-slave   |  |  |
| Pr 26    | M-S Output        | Cho phép hay không cho phép dữ liệu gửi ở chế độ<br>master-slave |  |  |

## Cài đặt các thông số cho Adapter và biến tần

Người dùng cần phải nhập một số thông số cơ bản sau để biến tần hoạt động:

Bước 1: Khai báo thông số định mức trên nhãn động cơ (*Motor Data*) ở mục *Motor Control*.

| Thông<br>số | Tên thông số   | Chức năng                                        |  |
|-------------|----------------|--------------------------------------------------|--|
| 1           | Motor NP Volts | Khai báo thông số điện áp định mức của động cơ   |  |
| 2           | Motor NP FLA   | Khai báo thông số dòng điện định mức của động cơ |  |
| 3           | Motor NP Hertz | Khai báo tần số định mức của động cơ             |  |
| 4           | Motor NP RPM   | Khai báo tốc độ định mức của động cơ             |  |
| 5           | Motor NP       | Khai báo công suất định mức của động cơ          |  |
|             | Power          |                                                  |  |
| 7           | Motor Poles    | Khai báo số cực động cơ                          |  |

## Cài đặt các thông số cho Adapter và biến tần

## Bước 2: Cài đặt thông số điều khiển tốc độ cho động cơ mục Speed Control.

| Thông số     | Tên thông số    | Chức năng                                                  |
|--------------|-----------------|------------------------------------------------------------|
| Par 17       | Jog Speed 1     | Cài đặt tốc độ chạy thử 1 cho động cơ                      |
| Par 18       | Jog Speed 2     | Cài đặt tốc độ chạy thử 2 cho động cơ                      |
| Par 27       |                 | Chọn nguồn tần số cho biến tần                             |
|              | Speed Ref A Sel | Lưu ý: Par 27: Speed Ref A Sel =16 "DPI port 5". Khi set   |
|              |                 | thông số này lên 16 thì ta không thể đặt tốc độ tham chiếu |
|              |                 | bằng HIM nữa mà bằng network ( devicenet)                  |
| Par 30       | Rev Speed Limit | Cài đặt tốc độ giới hạn khi động cơ chạy nghịch            |
| Par 31       | Fwd Speed       | Cài đặt tốc độ giới hạn khi động cơ chạy thuận             |
|              | Limit           |                                                            |
| Par 32       | Accel Time      | Thời gian tăng tốc                                         |
| Par 33       | Decel Time      | Thời gian giảm tốc                                         |
| MCUTE-11-201 | 5               | 120 phuongty@hcmute.edu.vn 0908248                         |

## Cai dạt các thông số cho Adapter và biến

**Bước 3:** Giám sát tốc độ và các thông số liên quan của động cơ khi động cơ hoạt động vào mục *Monitor* 

| Thông<br>số                  | Tên thông số                                          | Chức năng           |  |  |
|------------------------------|-------------------------------------------------------|---------------------|--|--|
| Par 310                      | Output Freq                                           | Tần số ngõ ra       |  |  |
| Par 307                      | Output Voltage                                        | Điện áp ngõ ra      |  |  |
| Par 308                      | Output Current                                        | Dòng điện ngõ ra    |  |  |
| Par 311                      | Output Power                                          | Công suất ngõ ra    |  |  |
| Par 306                      | DC Bus                                                | Điện áp trên Bus DC |  |  |
|                              | Voltage                                               |                     |  |  |
| Par 313                      | Heatsink Temp                                         | Nhiệt độ tản nhiệt  |  |  |
| Par 310                      | Output Freq                                           | Tần số ngõ ra       |  |  |
| Đến đây                      | Đền đây, việc cài đặt các thông số phục vụ cho truyền |                     |  |  |
| thông xem như đã hoàn thành. |                                                       |                     |  |  |

HCMCUTE-11-2015

## **Driver Executive**

| Windows XP Professional - VMwa | are Workstation                                  | and the                        | 14                                                                                                    |              |                |          |             |                  | X        |
|--------------------------------|--------------------------------------------------|--------------------------------|----------------------------------------------------------------------------------------------------|--------------|----------------|----------|-------------|------------------|----------|
| File Edit View VM Tabs         | Help                                             |                                |                                                                                                    |              |                |          |             |                  |          |
| 🛚 🗸   🖶   🏷 🛇 🖓                |                                                  |                                |                                                                                                    |              |                |          |             |                  |          |
| Library X                      | 🙀 Windows XP Professional 🗙                      |                                |                                                                                                    |              |                |          |             |                  |          |
| Y Type nere to search          | OriveExecutive - [AB_ETHIP-1\192.168.1.50]       | Backplane\3\1769 Bus\1\Port2\2 | 0-ä <power< td=""><td>Flex 700S 2:</td><td>•]</td><td></td><td></td><td></td><td><u>^</u></td></power<> | Flex 700S 2: | •]             |          |             |                  | <u>^</u> |
| 🖃 🗐 My Computer                | 🖺 File Edit View Drive Peripheral Tools Window I | Help                           |                                                                                                    |              |                |          |             |                  |          |
| 🔁 Windows 7                    | 🗋 🛱 • 🖬 🎒 🐧 🗠 🖉 • 🚯 •                            | ₽₽ ⊗ ⊁+₽ ⊗                     |                                                                                                    |              |                |          |             |                  |          |
| Windows XP Professio           | Stop Start Jog1 Dir Jog2   Stop C Stop           | Speed Reference                | ✓ Show                                                                                                  | abels        |                |          |             |                  |          |
| 🔓 Windows XP Prof 😭            | 0 0 🗠 🗠 🖉 0                                      | 0.0 11040                      | 0                                                                                                    |              |                |          |             |                  |          |
| 🖗 Shared VMs                   |                                                  | A Compation DBI                |                                                                                                    |              |                |          |             |                  |          |
|                                | Run Ready U.U RPM 8                              | Profit Connection: DP1         |                                                                                                    |              |                |          |             |                  |          |
|                                | ← Back × Next ➡ ×                                | Port 0: Parameter List         |                                                                                                    |              |                |          |             |                  |          |
|                                | 🖃 📇 Node 20                                      | # Parameter Name               | Value                                                                                                   | Units        | Internal Value | Sou Comm | ent Default | Min              |          |
|                                | - 0 - PowerFlex 7005 2                           | 1 Motor NP Volts               | 208                                                                                                    | Volt         | 208            | 0        | 208         | 75               | 705      |
|                                | E - → C Diagrams                                 | 2 Motor NP FLA                 | 3.7000                                                                                                  | Amps         | 0x406CCCCD     | 0        | 3.4000      | 0.1000           | 3000 =   |
|                                | Parameter List                                   | 3 Motor NP Hertz               | 50.0000                                                                                                 | Hz           | 0x42480000     | 0        | 50.0000     | 2.0000           | 500.0    |
|                                | 🗄 🔁 Monitor                                      | 4 Motor NP RPM                 | 1380                                                                                                    | RPM          | 1380           | 0        | 1450        | 1                | 3000     |
|                                | 🕀 📴 Motor Control                                | 5 Motor NP Power               | 0.7500                                                                                                  | kw           | 0x3F400000     | 0        | 0.7500      | 0.2500           | 3500     |
|                                | 🕀 🔁 Dynamic Control                              | 6 Mtr NP Pwr Units             | k₩                                                                                                    | •            | 1              | 0        | kW          | Hp               | kW       |
|                                | H 🕞 Speed Control                                | 7 Motor Poles                  | 4                                                                                                    | Pole         | 4              | 0        | 4           | 2                | 128      |
|                                | H- 🔁 Torque Control                              | 9 Total Inertia                | 2.0000                                                                                                  | Sec          | 0x40000000     | 0        | 2.0000      | 0.0100           | 655.0    |
|                                | E Process Control                                | 10 Speed Ref 1                 | 0.0000                                                                                                  |              | 0x00000000     | 0        | 0.0000      | -2200000000.0000 | 2200     |
|                                | H-G Position Control                             | 11 Spd Ref1 Divide             | 1.0000                                                                                                  |              | 0x3F800000     | 0        | 1.0000      | -2200000000.0000 | 2200     |
|                                | E Sneed/Posit Edbk                               | 12 Speed Ref 2                 | 0.0000                                                                                                  |              | 0x0000000      | 0        | 0.0000      | -2200000000.0000 | 2200     |
|                                |                                                  | 13 Spd Ref2 Multi              | 1.0000                                                                                                  |              | 0x3F800000     | 0        | 1.0000      | -2200000000.0000 | 2200     |
|                                |                                                  | 14 Preset Speed 1              | 0.0000                                                                                                  | RPM          | 0x0000000      | 0        | 0.0000      | -11040.0000      | 1104     |
|                                | Communication                                    | 15 Preset Speed 2              | 0.0000                                                                                                  | RPM          | 0×00000000     | 0        | 0.0000      | -11040.0000      | 1104     |
|                                | I lear Eurotions                                 | 16 Preset Speed 3              | 0.0000                                                                                                  | RHM          | 0x0000000      | U        | 0.0000      | -11040.0000      | 1104     |
|                                | Default Custom                                   | 17 Preset Speed 4              | 0.0000                                                                                                  | RHM          |                | U        | 0.0000      | -11040.0000      | 1104     |
|                                |                                                  | 10 Preset Speed 5              | 0.0000                                                                                                  | RPM          | 0x0000000      | U        | 0.0000      | -11040.0000      | 1104     |
|                                |                                                  | 19 Preset Speed 6              | 0.0000                                                                                                  | RPPI         | 0x0000000      | 0        | 0.0000      | -11040.0000      | 1104     |
|                                |                                                  | 20 Preset Speed /              | 0.0000                                                                                                  | DDM          | 0x0000000      | 0        | 0.0000      | -11040.0000      | 1104     |
|                                |                                                  | 21 Speed Trim 2                | 0.0000                                                                                                  | DDM          | 0×0000000      | 318      | 0.0000      | -11040.0000      | 1104     |
|                                |                                                  | 22 Speed Trim 2                | 0.0000                                                                                                  | DDM          | 0x0000000      | 0        | 0.0000      | -11040.0000      | 1104     |
|                                |                                                  | 24 SpdTrim 3 Scale             | 1 0000                                                                                                  | NPP1         | 0×35800000     | 0        | 1.0000      | -1000.0000       | 1000     |
|                                |                                                  | 25 STrim2 Filt Gain            | 1 0000                                                                                                  |              | 0/35800000     | 0        | 1.0000      | -15 0000         | 15.00    |
|                                |                                                  | 26 SodTrim2 Filt BW            | 200.0000                                                                                                | R/5          | 0x43480000     | 0        | 200.0000    | 0.0000           | 1000 -   |
| < III >                        | 1                                                | II. Sharing a star             | 2000000                                                                                                 | 144          |                | -        | 200,000     |                  | +        |

Phần mềm DriveExcutive sử dụng các ô nhớ truyền thông qua mạng DeviceNet để điều khiển động cơ và đọc tín hiệu hồi tiếp Encoder.

### Mở phần mềm DriveExecutive

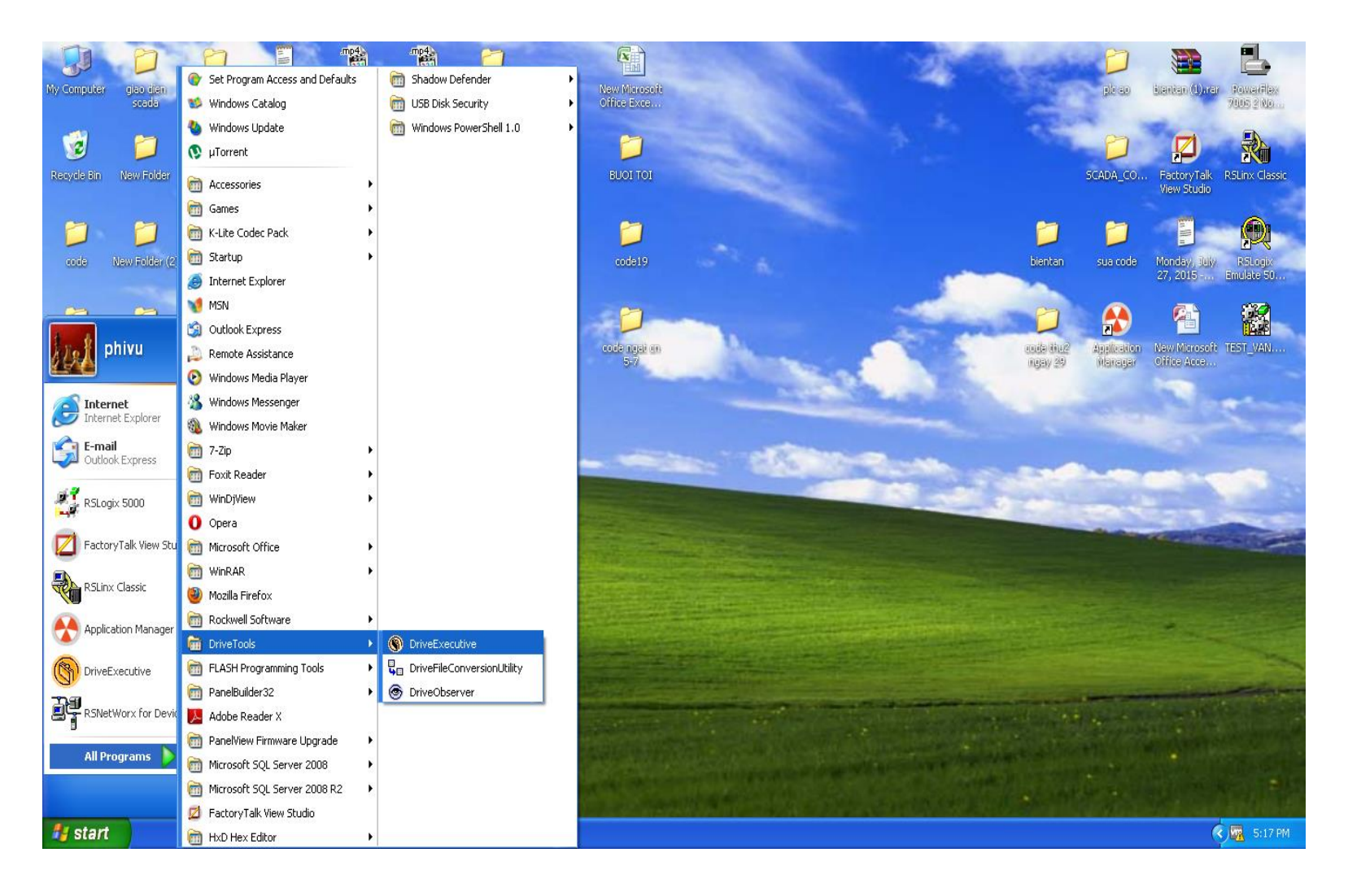

HCMCUTE-11-2015

### Download một chương trình có sẳn với các thông số phù hợp cho động cơ hoạt động

| OriveExecutive                                             |                  |                                                                                                    |                               |                                           |
|------------------------------------------------------------|------------------|----------------------------------------------------------------------------------------------------|-------------------------------|-------------------------------------------|
| File Edit View Drive                                       | Peripheral       | Tools Window Help                                                                                                    |                               |                                           |
| New<br>Open<br>Connect                                     | Ctrl+N<br>Ctrl+O | Ø'• ❶▲ ₽₽ @ ⊁• ₽ @                                                                                                    |                               |                                           |
| Close                                                      | Ctrl+F4          |                                                                                                    |                               |                                           |
| Save<br>Save As<br>Save Opling Shorteut 1                  | Ctrl+S           |                                                                                                    |                               |                                           |
|                                                            | U                | -                                                                                                    |                               |                                           |
| Upload Folder                                              |                  |                                                                                                    | 1                             |                                           |
| Download Folder                                            |                  | Browse                                                                                                    |                               |                                           |
| Print<br>Print Preview<br><b>Print Setup</b><br>Page Setup | Ctrl+P           | C:\Documents and Settings\phivu\Desktop\doan_2015<br>C:\Documents and Settings\phivu\Desktop\bientan<br>C:\Documents and Settings\phivu\Desktop |                               |                                           |
| Recent Files<br>Recent Connections                         |                  | •                                                                                                    |                               |                                           |
| Exit                                                       | Alt+F4           |                                                                                                    |                               |                                           |
|                                                            |                  |                                                                                                    |                               |                                           |
| Browse for a new Downloa                                   | ad folder        |                                                                                                    | Parameter color descriptions: | Changeable Run Read Only Read Only Linked |

### Chọn file cần Download

| Open                                              |                                                                                                    |                                                                                                    | ? 🗙            |
|---------------------------------------------------|----------------------------------------------------------------------------------------------------|----------------------------------------------------------------------------------------------------|----------------|
| Look in:                                          | 🞯 Desktop                                                                                                    | • 🏼 🎽 📖 🔸 💽                                                                                                    |                |
| My Recent<br>Documents<br>Desktop<br>My Documents | My Documents<br>My Computer<br>My Network Places<br>bientan<br>BUOI TOI<br>code<br>code12<br>code19<br>code ngat cn 5-7<br>code thu2 ngay 29<br>CODE+HMI+FACTORYTALK<br>doan_2015<br>giao dien HMI<br>giao dien scada<br>New Folder | <ul> <li>New Folder (2)</li> <li>ODBC</li> <li>pid_mcr</li> <li>plc ao</li> <li>SCADA_COMPACT1</li> <li>sua code</li> <li>PowerFlex 700S 2 Node 48.dno</li> </ul> |                |
| My Network<br>Places                              | File name:     PowerFlex 7003       Files of type:     DriveExecutive                                                                                                    | 6 2 Node 48.dno                                                                                                    | Open<br>Cancel |

### Nhấp vào Change Path... và chọn địa chỉ PLC có kết nối với biến tần Nhấn OK tiếp theo nhấn Download để bắt đầu quá trình Download

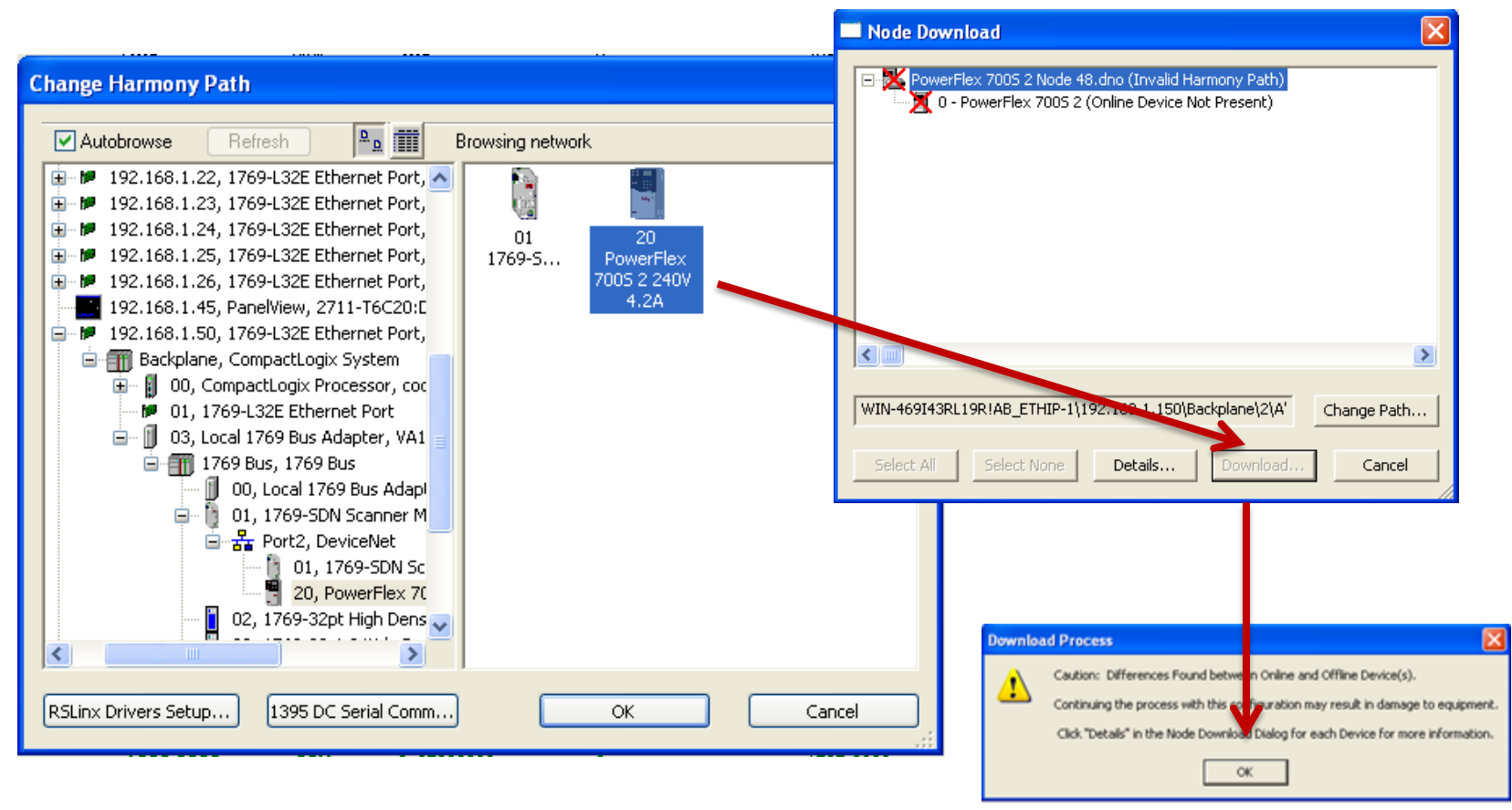

#### phuongtv@hcmute.edu.vn\_0908248231

## Quá trình **Dowload** thực hiện các thông số được dowload xuống biến tần.

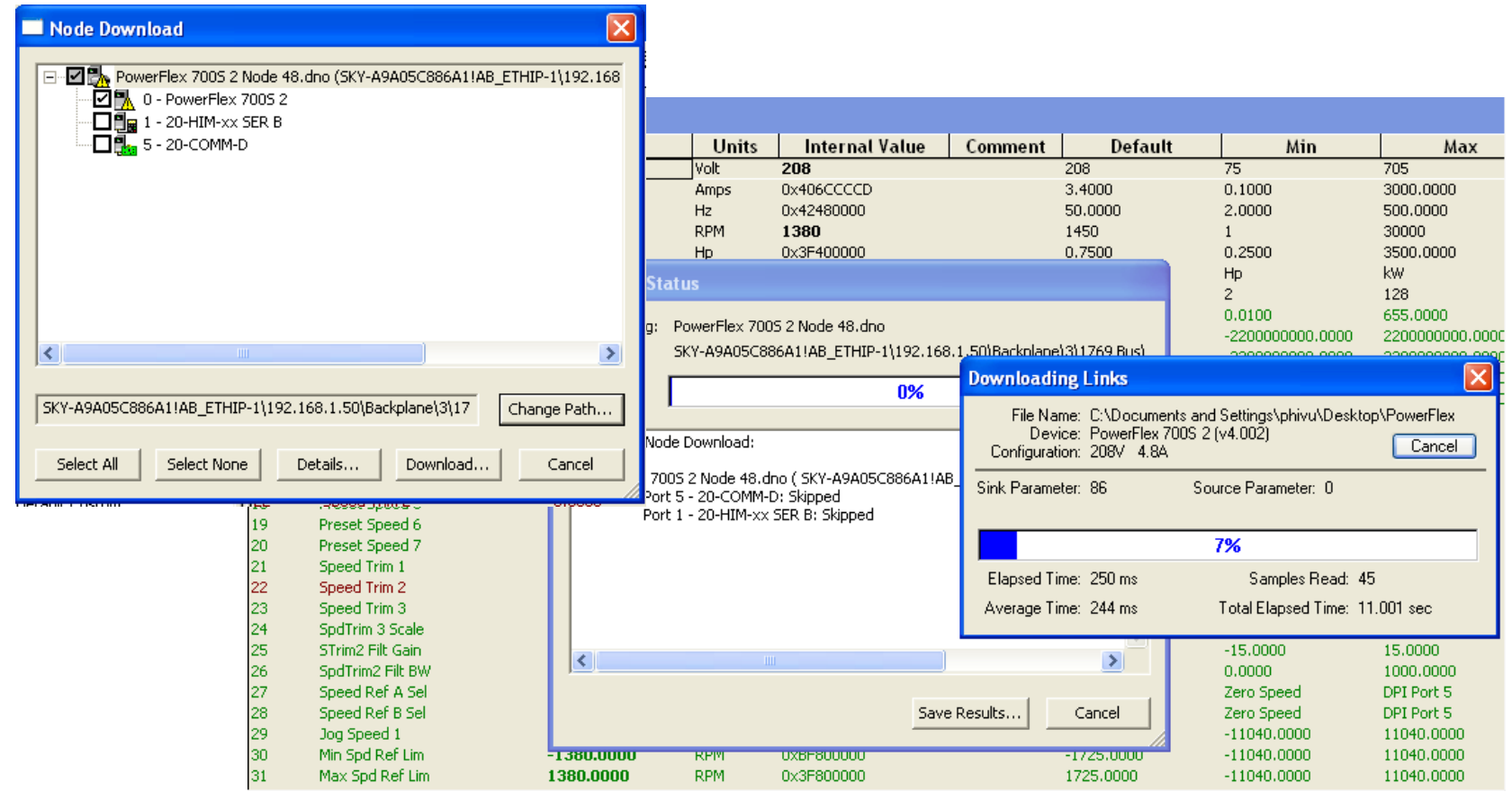

### Điều khiển khởi động và chạy Jog trên phần mềm DriveExcuitive

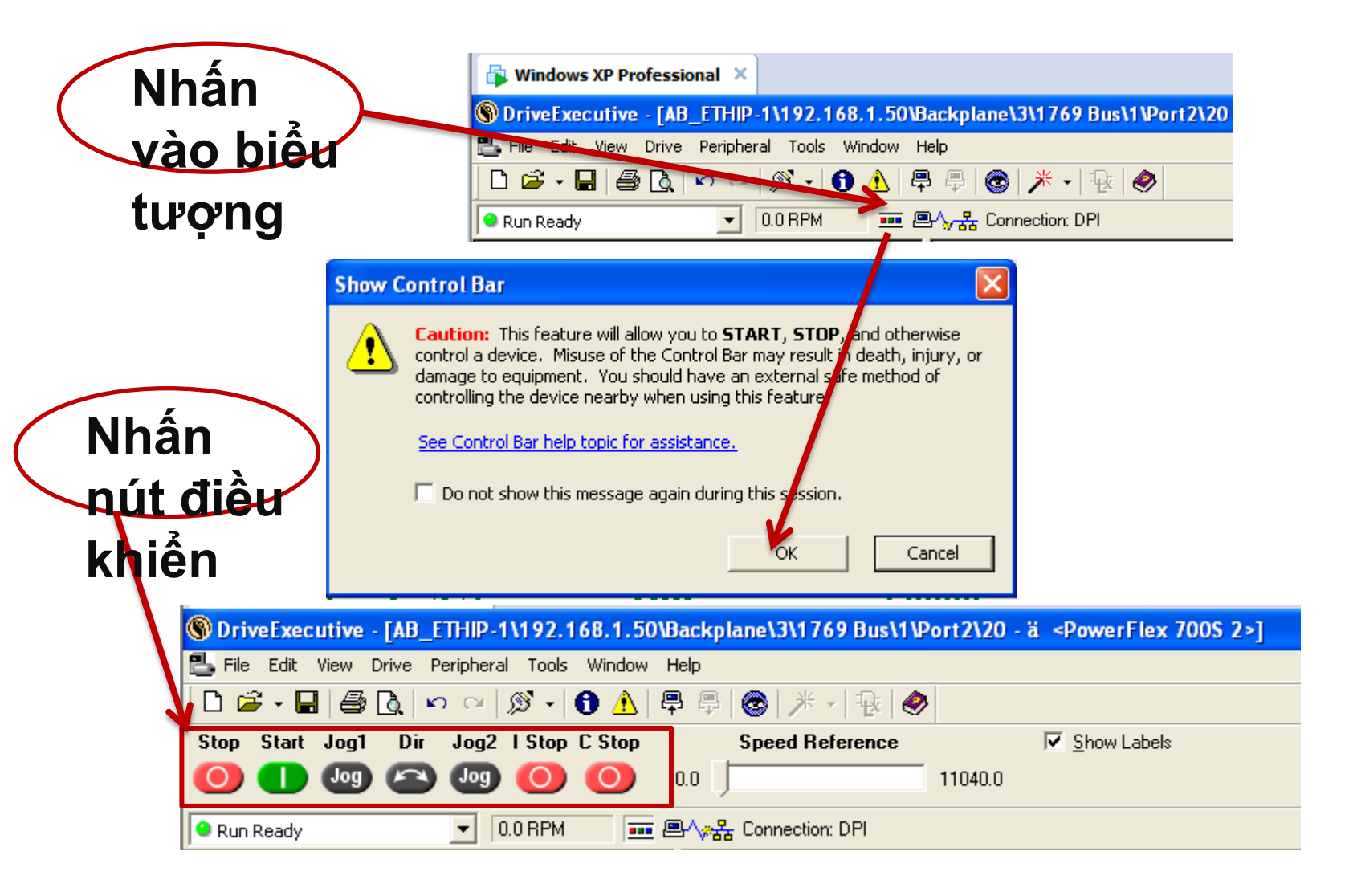

## Tương tự quá trình Dowload ta thực hiện quá trình Upload từ biến tần lên máy tính như sau

| S DriveExecutive          |            |                                                                                                    |
|---------------------------|------------|----------------------------------------------------------------------------------------------------|
| File Edit View Drive      | Peripheral | Tools Window Help                                                                                               |
| New                       | Ctrl+N     | ☞ -   ① ▲   學 學   ⑧   米 -   喩   ❷                                                                               |
| Open<br>Copport           | Ctrl+O     |                                                                                                    |
| Close                     | Ctrl+E4    |                                                                                                    |
| Save                      | Ctrl+S     |                                                                                                    |
| Save As                   |            |                                                                                                    |
| Save Online Shortcut T    | o          | • A second second second second second second second second second second second second second second second se |
| Upload Folder             |            | Browse                                                                                                    |
| Download Folder           |            | C:\Documents and Settings\phivu\Desktop                                                                         |
| Print                     | Ctrl+P     |                                                                                                    |
| Print Preview             |            |                                                                                                    |
| Print Setup               |            |                                                                                                    |
| Page Setup                |            |                                                                                                    |
| Recent Files              |            | · ·                                                                                                    |
| Recent Connections        |            |                                                                                                    |
| Exit                      | Alt+F4     |                                                                                                    |
|                           |            |                                                                                                    |
|                           |            |                                                                                                    |
|                           |            |                                                                                                    |
|                           |            |                                                                                                    |
|                           |            |                                                                                                    |
|                           |            |                                                                                                    |
|                           |            |                                                                                                    |
| Browse for a new Upload f | older.     | Parameter color descriptions: Changeable Run Read Only Read Only Linked                                         |

### Cài đặt thông số định mức động cơ và giới hạn tốc độ, thời gian tăng tốc, giảm tốc và chế độ chạy Jog,... Vào phần **Diagrams** => **Parameter List**

| 🛱 Windows XP Professional 🗙   |                      |             |       |                |                 |                  |              |
|-------------------------------|----------------------|-------------|-------|----------------|-----------------|------------------|--------------|
| 🗣 Run Ready 💽 0.0 RPM 💷 🖳 🗸 🗧 | Connection: DPI      |             |       |                |                 |                  |              |
| 🗢 Back 👻 Next 🔿 👻             | rt 0: Parameter List |             |       |                |                 |                  |              |
| ⊡-∰_ Node 20                  | # Parameter Name     | Value       | Units | Internal Value | Comment Default | Min              | Max          |
| 🖃 ··· 🎒 0 - PowerFlex 7005 2  | Motor NP Volts       | 208         | Volt  | 208            | 208             | 75               | 705          |
| ± dagrams 2                   | Motor NP FLA         | 3.7000      | Amps  | 0x406CCCCD     | 3.4000          | 0.1000           | 3000.0000    |
| Parameter List                | Motor NP Hertz       | 50.0000     | Hz    | 0x42480000     | 50.0000         | 2.0000           | 500.0000     |
| 🕀 🔁 Monitor                   | Motor NP RPM         | 1380        | RPM   | 1380           | 1450            | 1                | 30000        |
| 🕀 🖳 Motor Control             | Motor NP Power       | 0.7500      | kW    | 0x3F400000     | 0.7500          | 0.2500           | 3500.0000    |
| 🗄 🔁 Dynamic Control           | Mtr NP Pwr Units     | kW          | -     | 1              | kW              | Hp               | kW           |
| 🗄 🔁 Speed Control             | Motor Poles          | 4           | Pole  | 4              | 4               | 2                | 128          |
| 🗄 🕞 Torque Control            | Total Inertia        | 2.0000      | Sec   | 0x4000000      | 2,0000          | 0.0100           | 655.0000     |
| Process Control               | Speed Ref 1          | 0.0000      |       | 0×0000000      | 0.0000          | -2200000000.0000 | 2200000000.0 |
| The Position Control          | Spd Ref1 Divide      | 1.0000      |       | 0x3F800000     | 1.0000          | -2200000000.0000 | 2200000000.0 |
| The Speed (Posit Edbk         | Speed Ref 2          | 0.0000      |       | 0×0000000      | 0.0000          | -2200000000.0000 | 2200000000.0 |
|                               | Spd Ref2 Multi       | 1.0000      |       | 0x3F800000     | 1.0000          | -2200000000.0000 | 2200000000.0 |
|                               | Preset Speed 1       | 0.0000      | RPM   | 0x0000000      | 0.0000          | -11040.0000      | 11040.0000   |
| 15                            | Preset Speed 2       | 0.0000      | RPM   | 0×00000000     | 0.0000          | -11040.0000      | 11040.0000   |
|                               | Preset Speed 3       | 0.0000      | RPM   | 0×0000000      | 0.0000          | -11040.0000      | 11040.0000   |
|                               | Preset Speed 4       | 0.0000      | RPM   | 0×0000000      | 0.0000          | -11040.0000      | 11040.0000   |
| Default Custom                | Preset Speed 5       | 0.0000      | RPM   | 0×0000000      | 0.0000          | -11040.0000      | 11040.0000   |
| □ □ □ 1 - 20-HIM-xx SER B     | Preset Speed 6       | 0.0000      | RPM   | 0×0000000      | 0.0000          | -11040.0000      | 11040.0000   |
| Device Parameters             | Preset Speed 7       | 0.0000      | RPM   | 0×0000000      | 0.0000          | -11040.0000      | 11040.0000   |
| Default Custom                | Speed Trim 1         | 0.0000      | RPM   | 0x0000000      | 0.0000          | -11040.0000      | 11040.0000   |
| E → 5 - 20-COMM-D             | Speed Trim 2         | 0.0000      | RPM   | 0x0000000      | 0.0000          | -11040.0000      | 11040.0000   |
| 23 Device Parameters          | Speed Trim 3         | 0.0000      | RPM   | 0×0000000      | 0.0000          | -11040.0000      | 11040.0000   |
| Default Custom                | SpdTrim 3 Scale      | 1.0000      |       | 0x3F800000     | 1.0000          | -1000.0000       | 1000.0000    |
| 25                            | STrim2 Filt Gain     | 1.0000      |       | 0x3F800000     | 1.0000          | -15.0000         | 15.0000      |
| 26                            | SpdTrim2 Filt BW     | 200.0000    | R/S   | 0x43480000     | 200.0000        | 0.0000           | 1000.0000    |
| 27                            | Speed Ref A Sel      | DPI Port 5  | -     | 16             | Speed Ref 1     | Zero Speed       | DPI Port 5   |
| 28                            | Speed Ref B Sel      | Speed Ref 1 | •     | 1              | Speed Ref 1     | Zero Speed       | DPI Port 5   |
| 29                            | Jog Speed 1          | 1000.0000   | RPM   | 0x3F3981DB     | 0.0000          | -11040.0000      | 11040.0000   |
| 30                            | Min Spd Ref Lim      | -1380.0000  | RPM   | 0xBF800000     | -1725.0000      | -11040.0000      | 11040.0000   |
| 31                            | Max Spd Ref Lim      | 1380.0000   | RPM   | 0x3F800000     | 1725.0000       | -11040.0000      | 11040.0000   |
| 32                            | Accel Time 1         | 10.0000     | Sec   | 0x41200000     | 10.0000         | 0.0100           | 6553,5000    |
| 33                            | Decel Time 1         | 10.0000     | Sec   | 0x41200000     | 10.0000         | 0.0100           | 6553,5000    |

### Cài đặt thông số truyền nhận dữ liệu. Vào phần **5-20-COMM-D** => **Device Parameter**

| S DriveExecutive - [PowerFlex 700S 2 Node 48.dno - ä <powerflex 2="" 700s="">]</powerflex> |          |                     |                                         |          |                |         |                                         |                                         |               |
|--------------------------------------------------------------------------------------------|----------|---------------------|-----------------------------------------|----------|----------------|---------|-----------------------------------------|-----------------------------------------|---------------|
| 📇 File Edit View Drive Peripheral Tool                                                     | s Windov | v Help              |                                         |          |                |         |                                         |                                         |               |
| □ ☞ • 🖬 🖨 🐧 🗠 ∞ 🚿 •                                                                        | 0 🛦      | ₽₽ @ ⊁• ₽           | ٨                                       |          |                |         |                                         |                                         |               |
| 🗢 Back 🔻 Next 🔿 🔹                                                                          | Port 5   | : Device Parameters |                                         |          |                |         |                                         |                                         |               |
| 🖃 📇 Undefined Node                                                                         | #        | Parameter Name      | Value                                   | Units    | Internal Value | Comment | Default                                 | Min                                     | Max           |
| 🖃 🖓 🕛 0 - PowerFlex 7005 2                                                                 | 1        | DPI Port            | 5                                       |          | 5              | •       | 0                                       | 0                                       | 7             |
| 🗄 🖬 Diagrams                                                                               | 2        | DPI Data Rate       | 500kbps                                 |          | 1              |         | 125kbps                                 | 125kbps                                 | 500kbps       |
|                                                                                            | 3        | DN Addr Cfg         | 48                                      |          | 48             |         | 63                                      | 0                                       | 63            |
| 🕀 🔁 Monitor                                                                                | 4        | DN Addr Act         | 48                                      |          | 48             |         | 63                                      | 0                                       | 63            |
| 🕀 📴 Motor Control                                                                          | 5        | DN Rate Cfg         | 125kbps                                 | •        | 0              |         | Autobaud                                | 125kbps                                 | Autobaud      |
| 🕀 📴 Dynamic Control                                                                        | 6        | DN Rate Act         | 125kbps                                 |          | 0              |         | 125kbps                                 | 125kbps                                 | 500kbps       |
| 🕀 📴 Speed Control                                                                          | 7        | Ref / Fdbk Size     | 32-bit                                  |          | 1              |         | 16-bit                                  | 16-bit                                  | 32-bit        |
| 🕀 📴 Torque Control                                                                         | 8        | Datalink Size       | 32-bit                                  |          | 1              |         | 16-bit                                  | 16-bit                                  | 32-bit        |
| Process Control                                                                            | 9        | Reset Module        | Ready                                   | <b>-</b> | 0              |         | Ready                                   | Ready                                   | Set Defaults  |
| Position Control                                                                           | 10       | Comm Flt Action     | Hold Last                               | -        | 3              |         | Fault                                   | Fault                                   | Send Flt Cfg  |
| E Speed (Posit Edbk                                                                        | 111      | Idle Flt Action     | Hold Last                               | <b>–</b> | 3              |         | Fault                                   | Fault                                   | Send Flt Cfg  |
|                                                                                            | 12       | DN Active Cfg       | Switches                                | _        | 0              |         | Switches                                | Switches                                | EEPROM        |
|                                                                                            | 13       | DPI I/O Cfg         | 00000011                                |          | 3              |         | 00000001                                | 0000000                                 | 00011111      |
|                                                                                            | 14       | DPI I/O Act         | 00000011                                |          | 3              |         | 00000001                                | 0000000                                 | 00011111      |
|                                                                                            | 15       | Fit Cfg Logic       | 000000000000000000000000000000000000000 | )        | 0              |         | 00000000000000000                       | 00000000000000000                       | 1111111111111 |
|                                                                                            | 16       | Fit Cfg Ref         | 0                                       |          | 0              |         | 0                                       | 0                                       | 4294967295    |
|                                                                                            | 117      | Flt Cfg A1 In       | 0                                       |          | 0              |         | 0                                       | 0                                       | 4294967295    |
|                                                                                            | 18       | Flt Cfg A2 In       | 0                                       |          | 0              |         | 0                                       | 0                                       | 4294967295    |
| □ 👫 5 - 20-COMM-D                                                                          | 19       | Fit Chg B1 In       | 0                                       |          | 0              |         | 0                                       | 0                                       | 4294967295    |
|                                                                                            | 20       | Fit Chg B2 In       | 0                                       |          | 0              |         | 0                                       | 0                                       | 4294967295    |
| 📴 Default Custom                                                                           | 21       | Fit Crg C1 In       | 0                                       |          | 0              |         | 0                                       | 0                                       | 4294967295    |
|                                                                                            | 22       | Fit Crg C2 In       | 0                                       |          | 0              |         | 0                                       | 0                                       | 4294967295    |
|                                                                                            | 23       | Fit Crg D1 In       | 0                                       |          | 0              |         | 0                                       | 0                                       | 4294967295    |
|                                                                                            | 24       | Fit Crg D2 In       | 0                                       |          | 0              |         | 0                                       | 0                                       | 4294967295    |
|                                                                                            | 25       | M-S Input           | 0000001                                 |          | 1              |         | 00000001                                | 0000000                                 | 00011111      |
|                                                                                            | 26       | M-S Output          | 00000011                                |          | 3              |         | 00000001                                | 0000000                                 | 00011111      |
|                                                                                            | 27       | COS Status Mask     |                                         | J        | U              |         | 000000000000000000000000000000000000000 | 000000000000000000000000000000000000000 | 111111111111  |
|                                                                                            | 128      | COS Edbk Change     | U                                       |          | U              |         | 0                                       | 0                                       | 4294967295    |
|                                                                                            | 29       | COS/Cyc Interval    | 0.00                                    | S I      | 0              |         | 0.00                                    | 0.00                                    | 655.35        |
|                                                                                            | 1130     | Peer A Input        | 110                                     | •        | U              |         | Orr                                     | Orr                                     | DL D Input    |

## Cài đặt thông số định mức động cơ và giới hạn tốc độ, thời gian tăng tốc, giảm tốc và chế độ chạy Jog,... Vào phần **Diagrams => Parameter List**

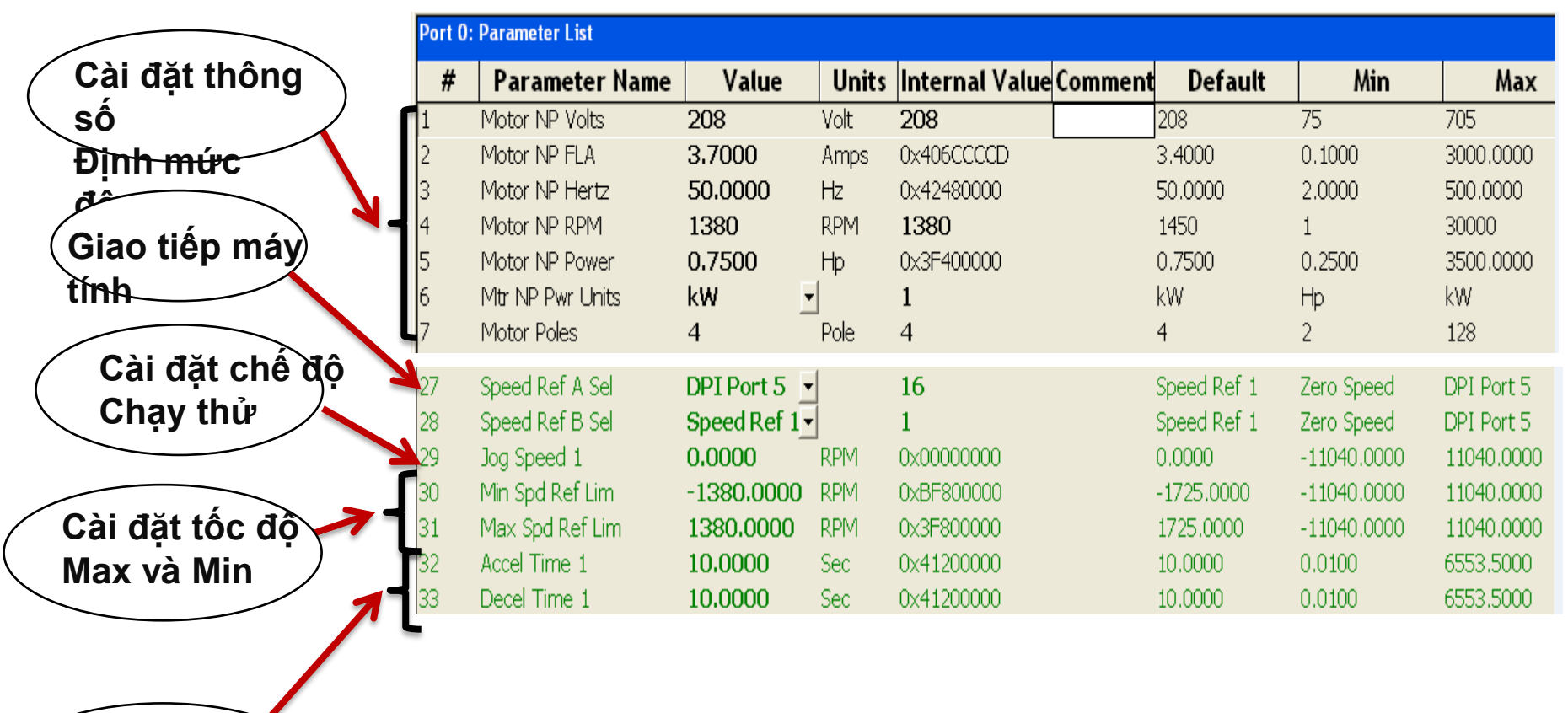

Cài đặt thời gian tăng tốc, gl<del>ảm tốc</del>

### Cài đặt thông số truyền nhận dữ liệu. Vào phần **5-20-COMM-D** => **Device Parameter**

|          | Port 5 | : Device Parameters |           |   |       |                |         |               |                  |                |
|----------|--------|---------------------|-----------|---|-------|----------------|---------|---------------|------------------|----------------|
|          | #      | Parameter Name      | Value     |   | Units | Internal Value | Comment | Default       | Min              | Max            |
|          | 1      | DPI Port            | 5         |   |       | 5              |         | 0             | 0                | 7              |
|          | 2      | DPI Data Rate       | 500kbps   |   |       | 1              |         | 125kbps       | 125kbps          | 500kbps        |
| truvén   | 3      | DN Addr Cfg         | 48        |   |       | 48             |         | 63            | 0                | 63             |
| uuyen    | 4      | DN Addr Act         | 48        |   |       | 48             |         | 63            | 0                | 63             |
|          | 5      | DN Rate Cfg         | 125kbps   | • |       | 0              |         | Autobaud      | 125kbps          | Autobaud       |
|          | 6      | DN Rate Act         | 125kbps   |   |       | 0              |         | 125kbps       | 125kbps          | 500kbps        |
|          | 7      | Ref / Fdbk Size     | 32-bit    |   |       | 1              |         | 16-bit        | 16-bit           | 32-bit         |
| Char     | 8      | Datalink Size       | 32-bit    |   |       | 1              |         | 16-bit        | 16-bit           | 32-bit         |
| ( Cnọn ) | 9      | Reset Module        | Ready     | • |       | 0              |         | Ready         | Ready            | Set Defaults   |
|          | 10     | Comm Flt Action     | Hold Last | • |       | 3              |         | Fault         | Fault            | Send Flt Cfg   |
| Cault    | 11     | Idle Flt Action     | Hold Last | • |       | 3              |         | Fault         | Fault            | Send Flt Cfg   |
| diệu 🔪   | 12     | DN Active Cfg       | Switches  |   |       | 0              |         | Switches      | Switches         | EEPROM         |
|          | 13     | DPI I/O Cfg         | 00000011  |   |       | 3              |         | 00000001      | 0000000          | 00011111       |
| khiên    | 14     | DPI I/O Act         | 00000011  |   |       | 3              |         | 0000001       | 0000000          | 00011111       |
|          | 15     | Elt Cfa Logic       | 00000000  |   |       | 0              |         | 000000000000. | . 0000000000000. | . 111111111111 |

# Trong quá trình động cơ hoạt động có thể giám sát các thông số qua phần mềm DirveExcuitive Vào phần Motor Control => Monitoring

| Port O | Port O: Monitoring Group Parameters |        |       |                  |               |         |        |  |  |
|--------|-------------------------------------|--------|-------|------------------|---------------|---------|--------|--|--|
| #      | Parameter Name                      | Value  | Units | Internal ValueCo | mment Default | Min     | Max    |  |  |
| 525    | Slip Ratio                          | 0.00   | Hz    | 0                | 0.00          | 0.00    | 327.67 |  |  |
| 526    | Stator Frequency                    | 0.0    | %     | 0                | 0.0           | -800.0  | 800.0  |  |  |
| 434    | Mtr Vds Base                        | -2141  |       | -2141            | 0             | -8192   | 0      |  |  |
| 435    | Mtr Vqs Base                        | 7907   |       | 7907             | 0             | 0       | 8192   |  |  |
| 441    | Vds Fdbk Filt                       | 0      |       | 0                | 0             | -32767  | 32767  |  |  |
| 442    | Vqs Fdbk Filt                       | 0      |       | 0                | 0             | -32767  | 32767  |  |  |
| 497    | Vqs Command                         | 0      | %     | 0                | 0             | -200    | 200    |  |  |
| 498    | Vds Command                         | 0      | %     | 0                | 0             | -200    | 200    |  |  |
| 495    | Iqs Command                         | 0.0    | %     | 0                | 0.0           | -800.0  | 800.0  |  |  |
| 496    | Ids Command                         | 0.0    | %     | 0                | 0.0           | -800.0  | 800.0  |  |  |
| 499    | Trq CurFdbk (Iq)                    | 0.0000 | P.U.  | 0x02C7D030       | 0.0000        | -8,0000 | 8.0000 |  |  |
| 489    | Flx CurFdbk (Id)                    | 0.0000 | P.U.  | 0x02C53DF0       | 0.0000        | -8.0000 | 8.0000 |  |  |

Thiết lập cấu hình RSNetWork for DeviceNet Phần mềm **RSNetWorx for DeviceNet** sẽ dùng để cấu hình vùng địa chỉ và số lượng các byte truyền nhận của Scanner cho biến tần.

**Bước 1:** Khởi động phần mềm, chọn File New Go Online (để quét tất cả các thiết bị trong mạng). Dẫn tới đường dẫn trên Scanner (Chọn mạng DeviceNet muốn quét) Nhấn OK để xác

nhận yêu cầu Upload hoặc Download.

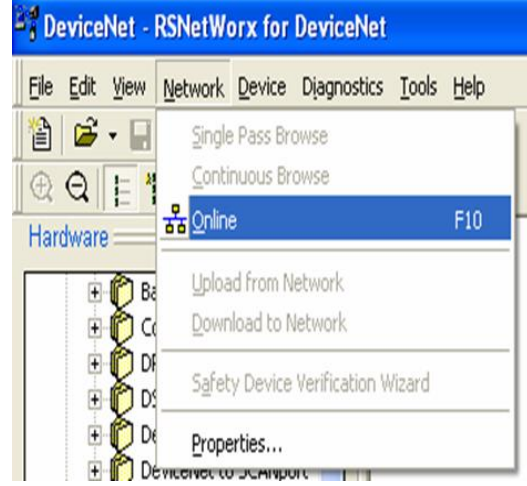

## Thiết lập cấu hình RSNetWork for DeviceNet

### Sau chu kì quét ta được:

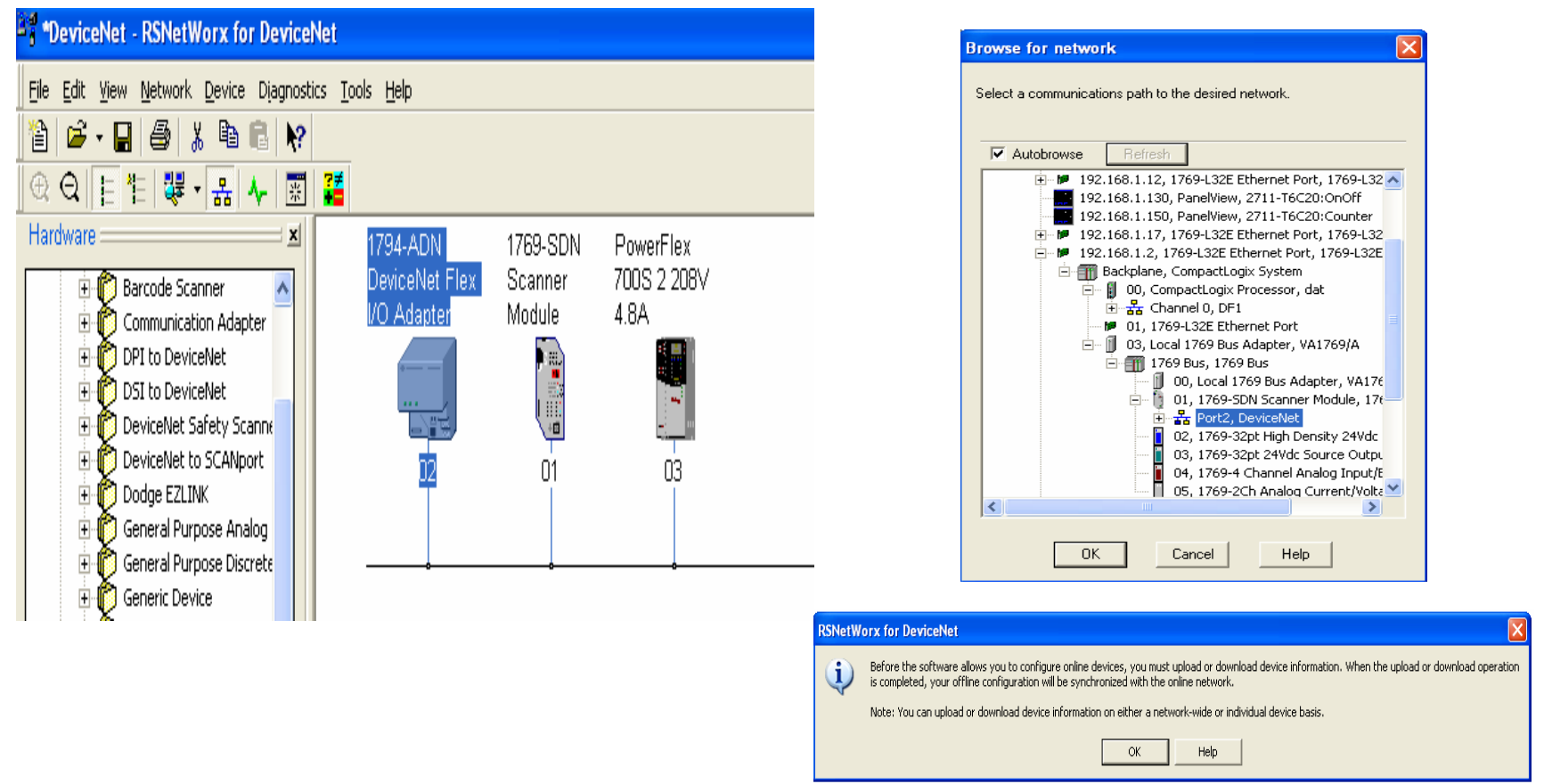

Cần lưu ý là ở ví dụ này biến tần sau khi quét có địa chỉ là 03 là

do ta xoay Switch để chọn địa chỉ của Node.

HCMCUTE-11-2015

142

phuongtv@hcmute.edu.vn\_0908248231

# DeviceNet

Bước 2: Cấu hình các ô nhớ truyền nhận:

Click vào Scanner Module, click vào tag Module, bảng thông báo yêu cầu Upload cấu hình hiện tại của các thiết bị xuất hiện,

| eneral   Modu         | le Scanlist Input Output ADR Summary    |
|-----------------------|-----------------------------------------|
| 17                    | 69-SDN Scanner Module                   |
| Name:                 | 1769-SDN Scanner Module                 |
| Decoription:          |                                         |
|                       |                                         |
| Address:              | 1 .                                     |
| Device Ident          | ity [ Primary ]                         |
| Vendor:               | Rockwell Automation - Allen-Bradley [1] |
| Туре:                 | Communication Adapter [12]              |
| Device:               | 1769-SDN Scanner Module [105]           |
| www.                  | 1769-SDN                                |
| Catalog:              |                                         |
| Catalog:<br>Novision: | 2.002                                   |

HCMCUTE-11-2015

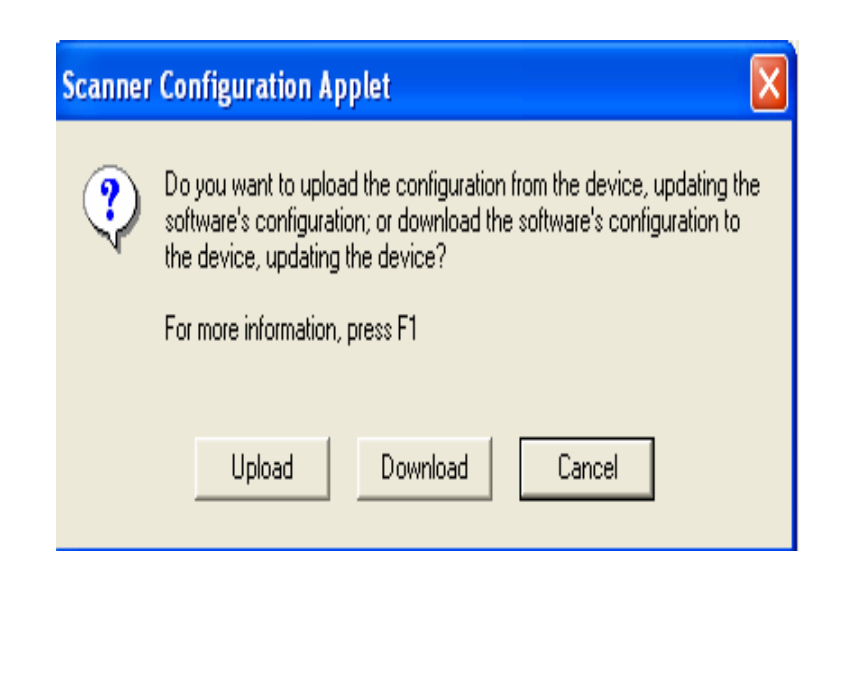

# DeviceNet

Bước 2: Cấu hình các ô nhớ truyền nhận:

Click vào tag Scanlist để thấy được tất cả các thiết bị mà

Scanner quét được, đồng thời chọn các thiết bị muốn thiết lập

| truvê | èn thông                                                                                                    |
|-------|----------------------------------------------------------------------------------------------------|
|       | 📽 1769-SDN Scanner Module 🔹 🤶 🗙                                                                                                    |
|       | General Module Scanlist Input Output ADR Summary                                                                                                    |
|       | Available Devices: Scanlist:                                                                                                    |
|       | ✓ Automap on Add       ✓ Node Active         Upload from Scanner       ✓ Device Type         ✓ Vendor       ✓ Product Code           Major Revision       ✓ Minor    or higher |
|       | OK Cancel Apply Help                                                                                                    |

| dit 1/0 Parameters : 03, Power | Flex 700S 2 208V 4.8A 🛛 ?  |
|--------------------------------|----------------------------|
| Strobed:                       | Change of State / Cyclic   |
| Input Size: 🕛 🔛 Bytes          | C Change of State C Cyclic |
| Use Output Bit: 🔲              | Input Size:                |
|                                | Output Size: 0 Bytes       |
| Input Size: 8 🔹 Bytes          | Heartbeat Rate: 250 msec   |
| Output Size: 8 🔭 Bytes         | Ádvanced                   |
| Poll Rate: Every Scan 💌        |                            |
| OK Cance                       | Restore 1/0 Sizes          |
Click vào Edit I/O Parameters để thay đổi số byte truyền nhận của biến tần, đánh Check chọn kiểu truyền thông là Polled và chọn số byte nhận là 8 bytes và số byte nhận là 8 bytes (DWORD 0 và DWORD 1).

Bảng sau mô tả sự sắp xếp các ô nhớ và chức năng cụ thể của từng ô nhớ, ở đây Output có nghĩa là dữ liệu xuất từ PLC xuống, còn Input là đọc từ Biến tần về.

| DWORD    | Output I/O           |
|----------|----------------------|
| 0        | Logic Command (LSW)  |
| V        | Not Used             |
| 1        | Reference (LSW)      |
|          | Reference (MSW)      |
| 0        | Datalink In A1 (LSW) |
| 2        | Datalink In A1 (MSW) |
| 2        | Datalink In A2 (LSW) |
| 3        | Datalink In A2 (MSW) |
| 4        | Datalink In B1 (LSW) |
| -        | Datalink In B1 (MSW) |
| 5        | Datalink In B2 (LSW) |
| 5        | Datalink In B2 (MSW) |
| 6        | Datalink In C1 (LSW) |
| 0        | Datalink In C1 (MSW) |
| 7        | Datalink In C2 (LSW) |
| <i>'</i> | Datalink In C2 (MSW) |
| 8        | Datalink In D1 (LSW) |
| <u> </u> | Datalink In D1 (MSW) |
| 9        | Datalink In D2 (LSW) |
| 5        | Datalink In D2 (MSW) |

| DWORD    | Input I/O             |
|----------|-----------------------|
| 0        | Logic Status (LSW)    |
| 0        | Not Used              |
| 1        | Feedback (LSW)        |
|          | Feedback (MSW)        |
| 0        | Datalink Out A1 (LSW) |
| 2        | Datalink Out A1 (MSW) |
| 2        | Datalink Out A2 (LSW) |
| 3        | Datalink Out A2 (MSW) |
| 4        | Datalink Out B1 (LSW) |
| 7        | Datalink Out B1 (MSW) |
| 5        | Datalink Out B2 (LSW) |
| 5        | Datalink Out B2 (MSW) |
| 6        | Datalink Out C1 (LSW) |
| 0        | Datalink Out C1 (MSW) |
| 7        | Datalink Out C2 (LSW) |
| <i>'</i> | Datalink Out C2 (MSW) |
| 8        | Datalink Out D1 (LSW) |
| <u> </u> | Datalink Out D1 (MSW) |
| 9        | Datalink Out D2 (LSW) |
| ·        | Datalink Out D2 (MSW) |

#### Chức năng của từng bit trong Logic Command Word được mô tả như sau:

| Log |    |    |    |    |    |   |           |   |   |   |   |   |           |   |   |                            |                                                                                                |  |  |
|-----|----|----|----|----|----|---|-----------|---|---|---|---|---|-----------|---|---|----------------------------|------------------------------------------------------------------------------------------------|--|--|
| 15  | 14 | 13 | 12 | 11 | 10 | 9 | 8         | 7 | 6 | 5 | 4 | 3 | 2         | 1 | 0 | Command                    | Description                                                                                    |  |  |
|     |    |    |    |    |    |   |           |   |   |   |   |   |           |   | x | Normal Stop                | 0 = Not Normal Stop<br>1 = Normal Stop                                                         |  |  |
|     |    |    |    |    |    |   |           |   |   |   |   |   |           | x |   | Start (1)                  | 0 = Not Start<br>1 = Start                                                                     |  |  |
|     |    |    |    |    |    |   |           |   |   |   |   |   | x         |   |   | Jog 1                      | 0 = Not Jog using [Jog Speed 1]<br>1 = Jog using [Jog Speed 1]                                 |  |  |
|     |    |    |    |    |    |   |           |   |   |   |   | x |           |   |   | Clear Fault <sup>(2)</sup> | 0 = Not Clear Fault<br>1 = Clear Fault                                                         |  |  |
|     |    |    |    |    |    |   |           |   |   | x | x |   |           |   |   | Unipolar Direction         | 00 = No Command<br>01 = Forward Command<br>10 = Reverse Command<br>11 = Hold Direction Control |  |  |
|     |    |    |    |    |    |   |           |   | х |   |   |   |           |   |   | Reserved                   |                                                                                                |  |  |
|     |    |    |    |    |    |   |           | x |   |   |   |   |           |   |   | Jog 2                      | 0 = Not Jog using [Jog Speed 2]<br>1 = Jog using [Jog Speed 2]                                 |  |  |
|     |    |    |    |    |    |   | x         |   |   |   |   |   |           |   |   | Current Limit Stop         | 0 = Not Current Limit Stop<br>1 = Current Limit Stop                                           |  |  |
|     |    |    |    |    |    | x |           |   |   |   |   |   |           |   |   | Coast Stop                 | 0 = Not Coast to Stop<br>1 = Coast to Stop                                                     |  |  |
|     |    |    |    |    | х  |   |           |   |   |   |   |   |           |   |   | Reserved                   |                                                                                                |  |  |
|     |    |    |    | х  |    |   |           |   |   |   |   |   |           |   |   | Reserved                   |                                                                                                |  |  |
|     |    |    | х  |    |    |   |           |   |   |   |   |   |           |   |   | Spd Ref Sel0               |                                                                                                |  |  |
|     |    | х  |    |    |    |   |           |   |   |   |   |   |           |   |   | Spd Ref Sel1               | Blts                                                                                           |  |  |
|     | x  |    |    |    |    |   | $\square$ |   |   |   |   |   | $\square$ |   |   | Spd Ref Sel2               | 14 13 12                                                                                       |  |  |
|     |    |    |    |    |    |   |           |   |   |   |   |   |           |   |   |                            |                                                                                                |  |  |
|     |    |    |    |    |    |   |           |   |   |   |   |   |           |   |   |                            |                                                                                                |  |  |
|     |    |    |    |    |    |   |           |   |   |   |   |   |           |   |   |                            | 0 1 0 = Preset 2                                                                               |  |  |
|     |    |    |    |    |    |   |           |   |   |   |   |   |           |   |   |                            | 0 1 1 = Ref. 3 (Preset 3)                                                                      |  |  |
|     |    |    |    |    |    |   |           |   |   |   |   |   |           |   |   |                            | 1 0 0 = Her. 4 (Preset 4)                                                                      |  |  |
|     |    |    |    |    |    |   |           |   |   |   |   |   |           |   |   |                            | $1 \cup 1 = \text{Ref. 5 (Preset 5)}$                                                          |  |  |
|     |    |    |    |    |    |   |           |   |   |   |   |   |           |   |   |                            | $\frac{1}{1}$ $\frac{1}{1}$ $\frac{1}{0}$ = Ref. 6 (Preset 6)                                  |  |  |
|     |    |    |    |    |    |   |           |   |   |   |   |   |           |   |   |                            | 1 1 1 = Ref. 7 (Preset 7)                                                                      |  |  |
| х   |    |    |    |    |    |   |           |   |   |   |   |   |           |   |   | Reserved                   |                                                                                                |  |  |
|     |    |    |    |    |    |   |           |   |   |   |   |   |           |   |   | 1/6                        |                                                                                                |  |  |

**HCMCUTE-11-2015** 

#### Chức năng của từng bit trong Logic Status Word được mô

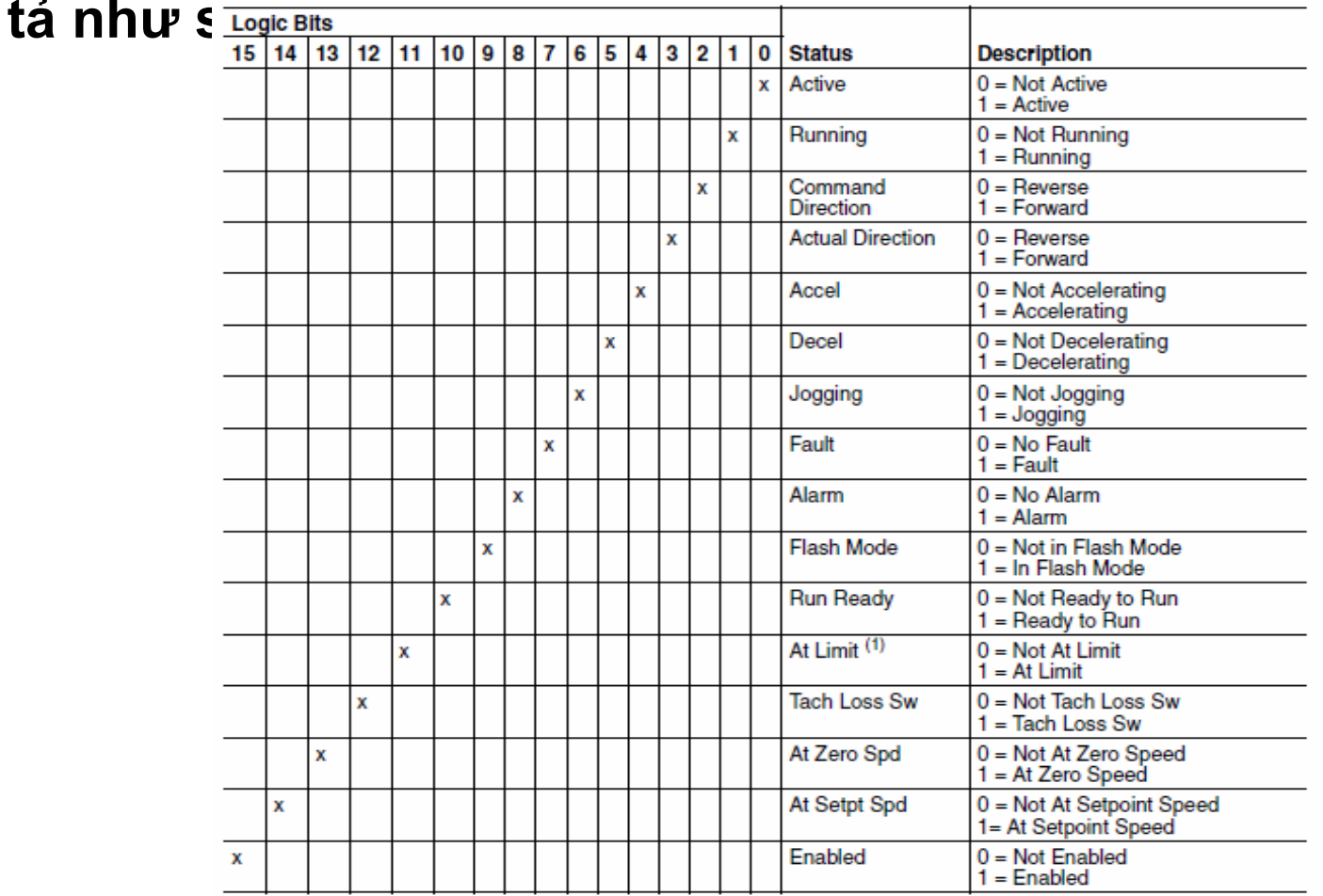

Như vậy, việc điều khiển các chức năng cơ bản giờ đây được thực hiện bằng cách tác động lên từng bit.

HCMCUTE-11-2015

Việc cần làm tiếp theo là tốc độ tham chiếu cho động cơ: Giá trị mặc định của Par 07 [Ref / Fdbk size ] là 16 bít, do vậy giá trị số lớn nhất có thể ghi vào Dword Reference là 32767; giá trị số lớn nhất này tương ứng với giá trị chứa trong Par 31 [Max Spd Ref Lim], do vậy ta muốn đặt tốc độ tham chiếu cho động cơ thì chỉ cần thực hiện phép tam suất đơn giản như sau: Max Spd Ref Lim ----- 32767 Speed\_Reference ------ Giá trị số (ghi vào Dword 1

Output I/O)

#### Thiết lập cấu hình RSNetWork for DeviceNet **Bước 3:** Xem chi tiết các vùng nhớ vào ra:

| 💐 1769-SDN Scanner Module                                    | ? 🛛      |
|--------------------------------------------------------------|----------|
| General Module Scanlist Input Output ADR                     | Summary  |
| Node ∠ Type Size Map<br>⊞  □ 03, Powe Polled 8 1:1.Data[0].0 | AutoMap  |
|                                                              | Unmap    |
|                                                              | Advanced |
|                                                              | Options  |
| Memory: Discrete Start DWord: 0                              | -        |
| Bits 31 - 0                                                  |          |
| 1:I.Data[0] 03 PowerFlex 700S 2 208V                         | 4.84     |
| 1:I.Data[1] 03, PowerFlex 700S 2 208V                        | 4.8A     |
| 1:1.Data[2]                                                  |          |
| 1:I.Data[3]                                                  |          |
| 1:I.Data[4]                                                  |          |
| 1:1.Data[5]                                                  |          |
| 1:I.Data[6]                                                  |          |
| 1:I.Data[7]                                                  | ~        |
| ) 1:1.Data181                                                |          |
|                                                              |          |
| OK Cancel Apply                                              | Help     |

| 💐 1769-SDN Scanner Module                                  | ? 🛛      |
|------------------------------------------------------------|----------|
| General Module Scanlist Input Output ADR                   | Summary  |
| Node ∠ Type Size Map<br>⊕-∰ 03, Pow Polled 8 1:0.Data[0].0 | AutoMap  |
|                                                            | Unmap    |
|                                                            | Advanced |
|                                                            | Options  |
| Memory: Discrete  Start DWord: 0                           |          |
| Bits 31 - 0                                                |          |
| 1:0.Data[0] 03. PowerFlex 700S 2 208V                      | 4.8A     |
| 1:0.Data[1] 03, PowerFlex 700S 2 208V                      | 4.8A     |
| 1:0.Data[2]                                                |          |
| 1:0.Data[3]                                                |          |
| 1:0.Data[4]                                                |          |
|                                                            |          |
| 1:0.Data[7]                                                |          |
| 1:0.Data[8]                                                |          |
|                                                            |          |
| OK Cancel Apply                                            | Help     |

#### Thiết lập cấu hình RSNetWork for DeviceNet **Bước 3:** Xem chi tiết các vùng nhớ vào ra:

Tại vùng nhớ ngõ vào Input : LSW của Dword 1:I:Data[0] là Logic
Status Word , MSW của Dword này không sử dụng.Tiếp theo LSW
của Dword 1:I:Data[1] là giá trị Feedback , với giá trị Feedback này
có thể tính được giá trị tốc độ ( tần số ) hiện tại của biến tần.
Tại vùng nhớ ngõ ra Output: LSW của Dword 1:O:Data[0] là
Command Logic Word , MSW này không sử dụng. Tiếp theo LSW
của Dword 1:O:Data[1] là giá trị Reference , có thể đặt tốc đọ tham

chiếu cho biến tần bằng cách ghi giá trị số tương ứng vào Word này

Chon Compactlogix 1769-L32E trong muc New Controller

| 🗭 RSLogix 5000                                                                                                    |                                  |                                                                                                    |                                                                                                    |                                                      | - ª X   |
|----------------------------------------------------------------------------------------------------|----------------------------------|----------------------------------------------------------------------------------------------------|----------------------------------------------------------------------------------------------------|------------------------------------------------------|---------|
| File Edit View Search Logic Commun                                                                                                    | ications Tools Window Help       |                                                                                                    |                                                                                                    |                                                      |         |
|                                                                                                    |                                  |                                                                                                    |                                                                                                    |                                                      |         |
| No Controller     Image: Controller     Image: Controller       No Forces     Image: Controller     Image: Controller       No Edits     Image: Controller     Image: Controller       Redundancy     Image: Controller     Image: Controller | Path: (none)                     | au Controllor                                                                                                    |                                                                                                    | () - {U} - {L} · · · · · · · · · · · · · · · · · · · |         |
| Start Page                                                                                                    | V<br>Ty<br>R<br>N<br>D<br>G<br>G | w Controller       endor:     Allen-Bradley       ype:     1769L32E       levision:     20 •       Redundancy En       lame:     bien_tan       escription: | CompactLogik5332E Controller  abled  abled | OK         Cancel         Hep                        |         |
| Ready                                                                                                    |                                  |                                                                                                    |                                                                                                    | _                                                    |         |
| 🐉 start 📲 DeviceNet.dnt - F                                                                                                    | RSN 🦉 S.bmp - Paint              | 👪 RSLogix 5000                                                                                                    |                                                                                                    | ••••                                                 | 3:36 PM |

**HCMCUTE-11-2015** 

#### Tạo module mở rộng 1769-SDN. Chọn **CompactBus Local => New Module**

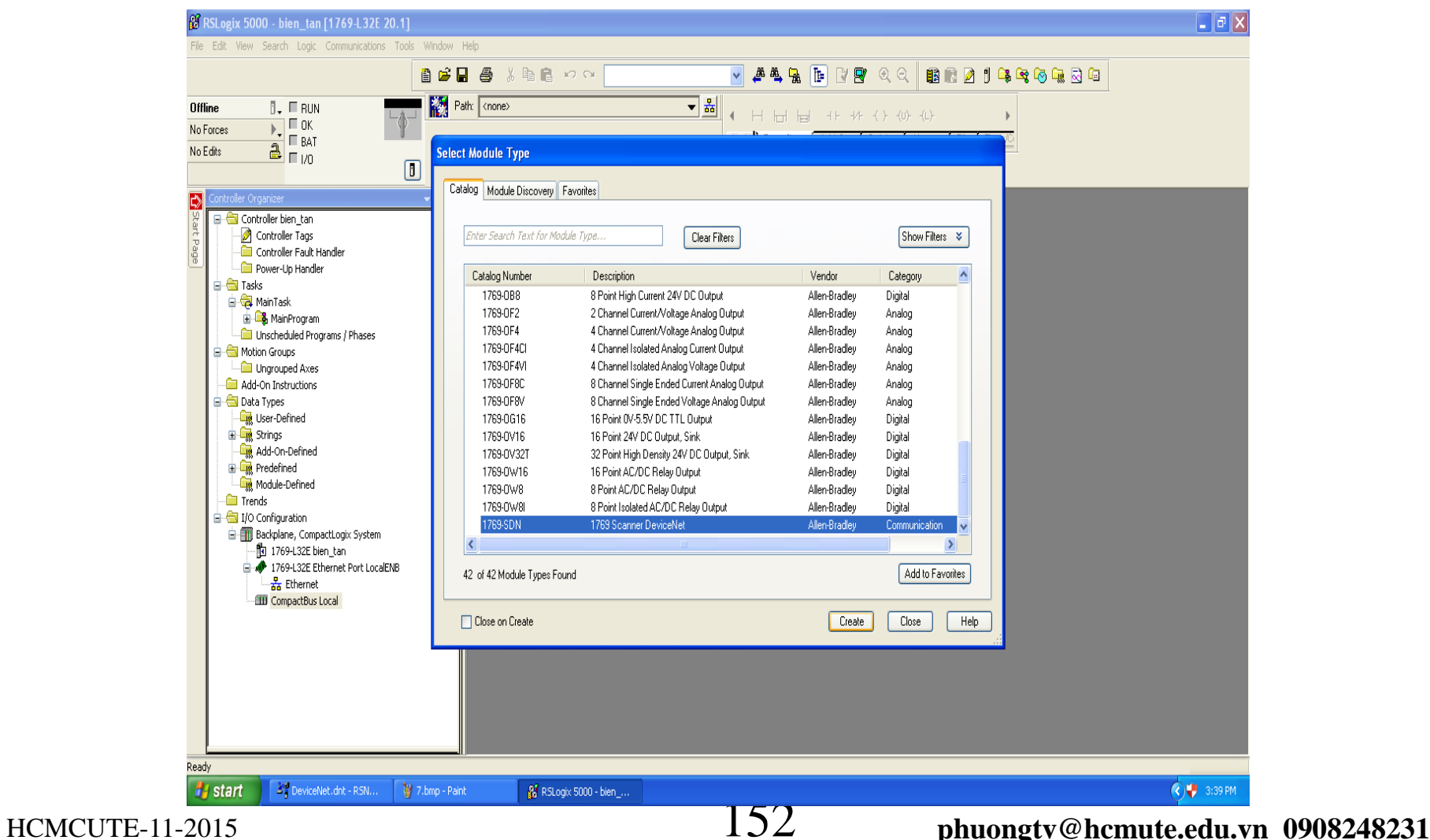

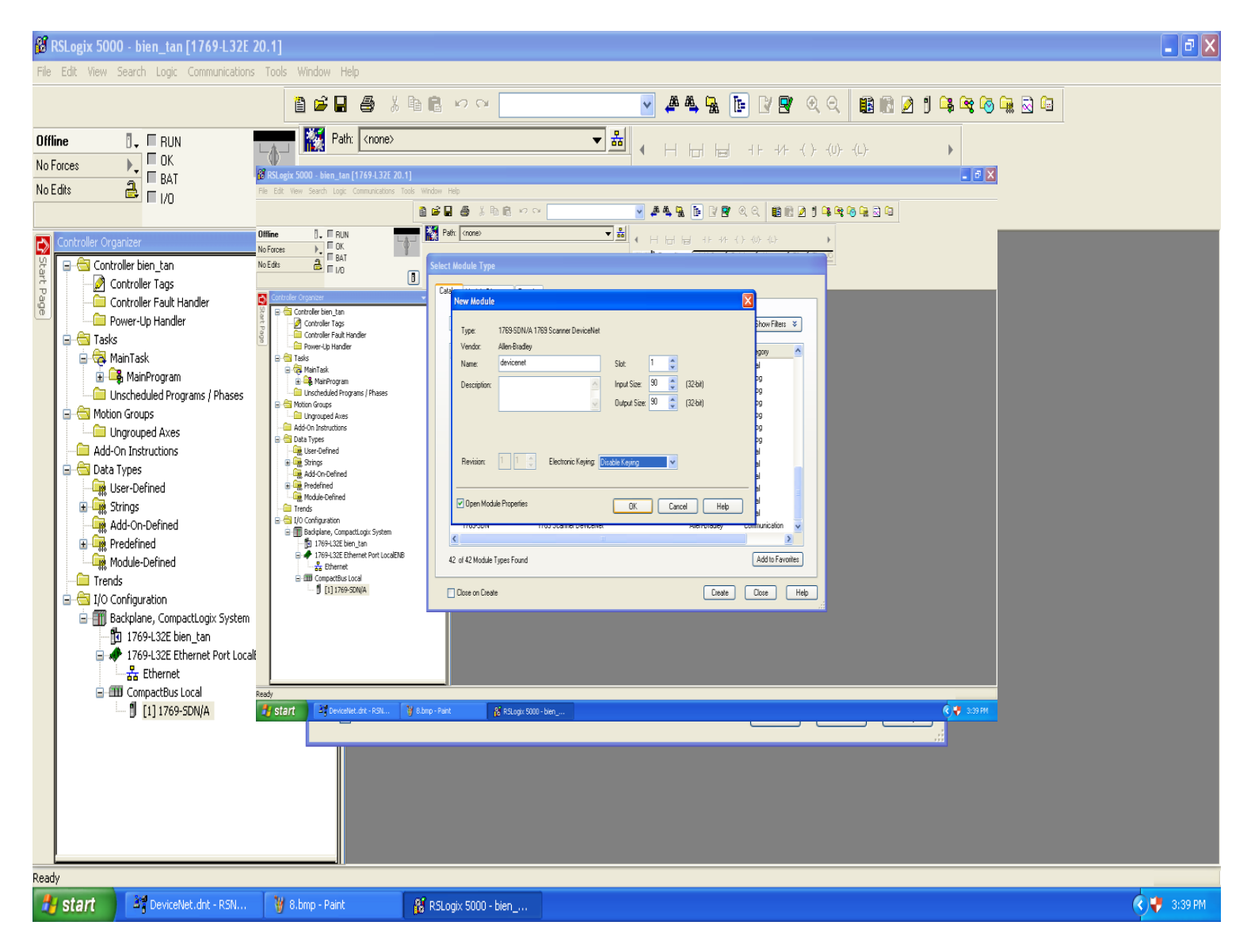

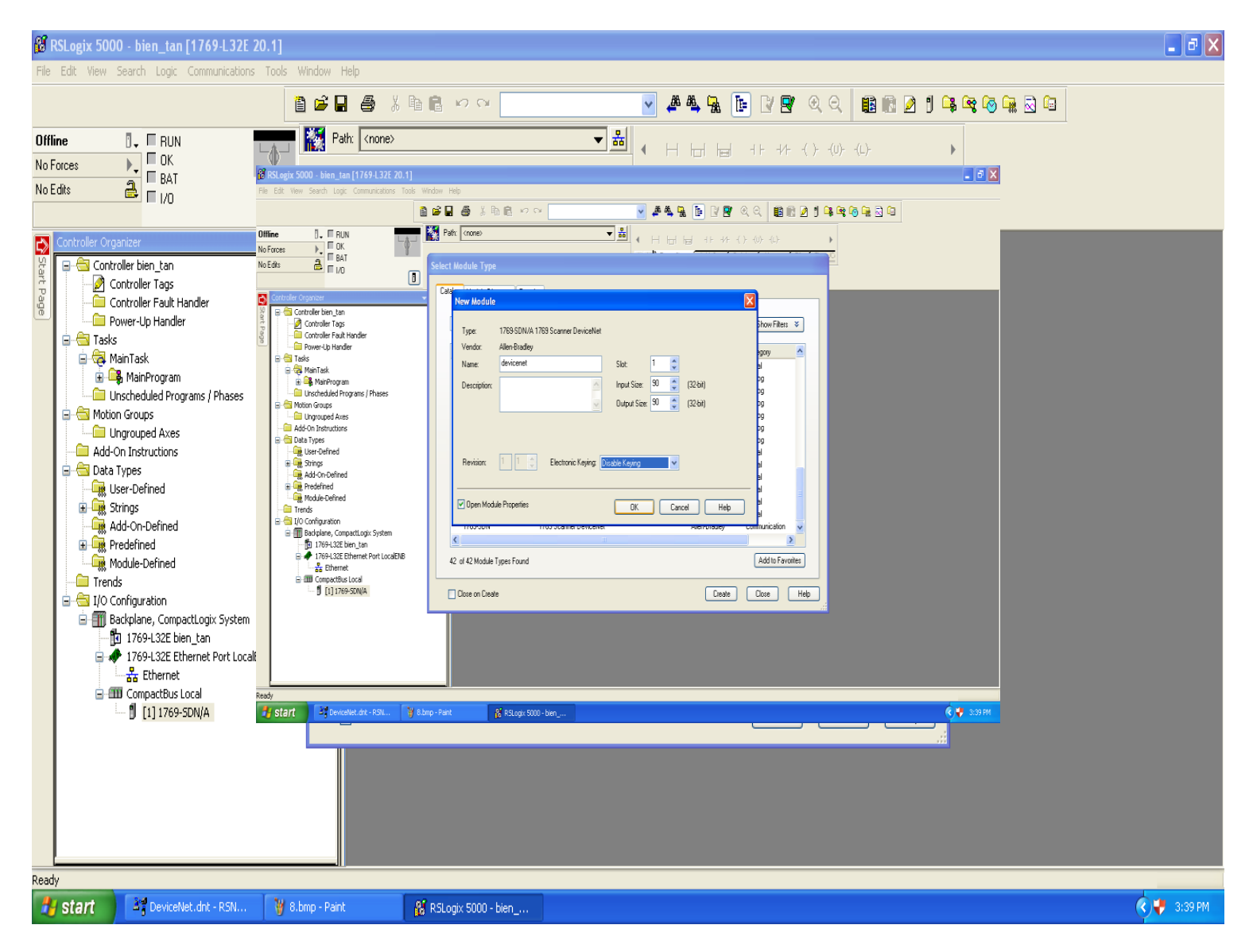

154

#### phuongtv@hcmute.edu.vn\_0908248231

### Khởi tạo Compactlogix 5000

Ta vào MainRoutine viết chương trình Start, Stop, Clear và gán giá trị tốc độ xuống động cơ.

Lưu ý : Để điều khiển được biến tần cần có lệnh thực thi Devicenet "commandRegin

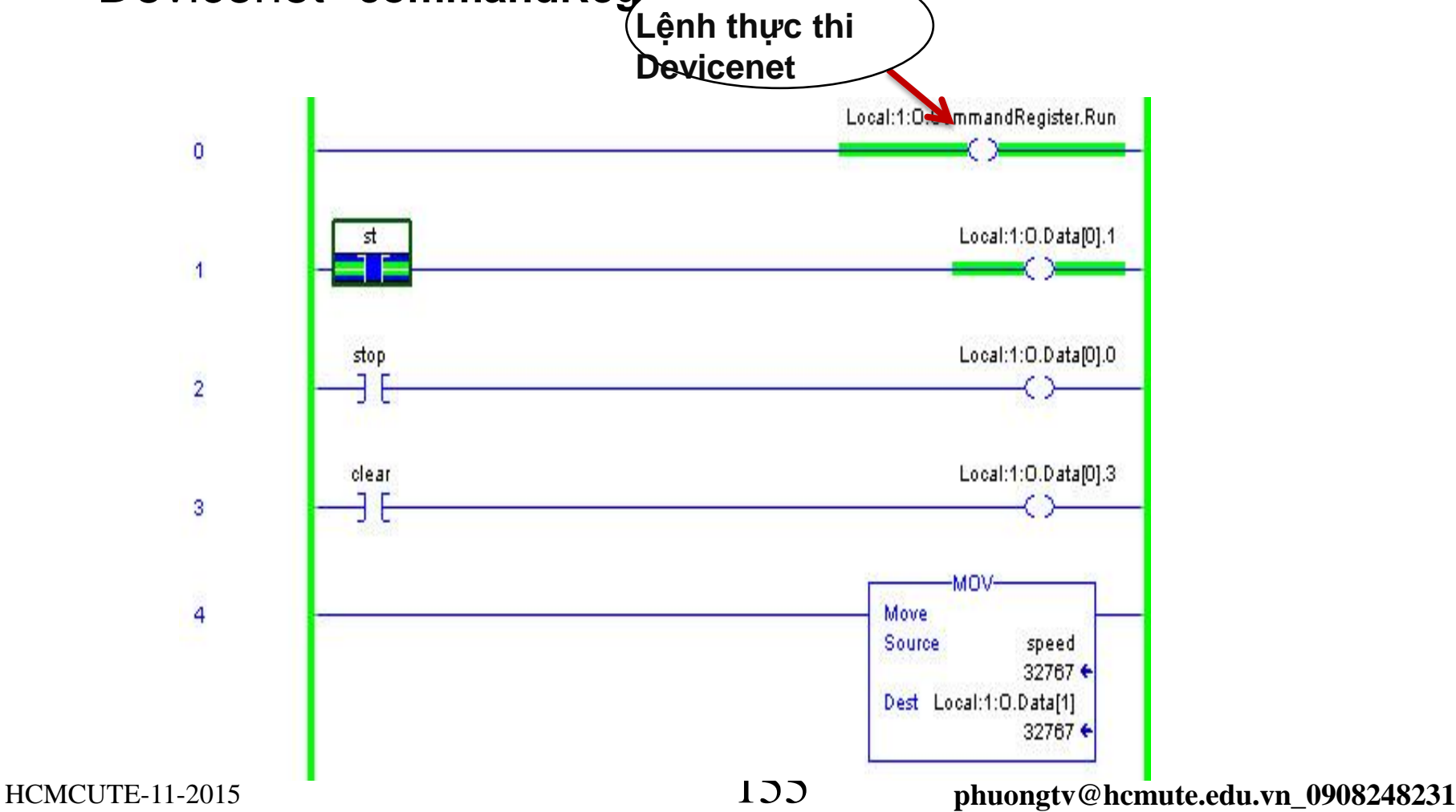

### Khởi tạo Compactlogix 5000

#### Vào Communications => Who Active để Download..

| Offline       Rem Run       Run Mode         No Forces       No Forces       Controller OK         Battery DK       Battery DK         Image: State of the state of the state of                                                                                                    | Timer/Counter & Input/Output & Compare & Compute/Math & Move/Logical & File/Misc. & File/Shift & Sequencer & Equipment Pha |
|----------------------------------------------------------------------------------------------------|----------------------------------------------------------------------------------------------------|
| Controller Organizer  Controller Organizer Controller Conganizer Controller Conganizer Controller Tags Controller Tags Controller Conganizer Controller Tags Controller Conganizer Controller Conganizer Controller Conganiz | Local 1:0.CommandRegiste                                                                                                   |
| Image: Construct of the image: Construct of the image: Construct of the                                | Local1:0 Data                                                                                                    |
| Imain Routine*           Imain Routine*           Imain Routine*                                                                                                    |                                                                                                    |

### DATALINK

- DATALINK là vùng bổ sung chức năng giám sát và điều khiển các thông số của biến tần từ SCADA và PLC.
- Có 4 vùng DATALINK chính là A, B, C, D cho Output I/O và Input I/O của biến tần, trong mỗi Datalink lại chia nhỏ thành 2 vùng với qui ước số 1 và 2 đằng sau. Như vậy, mỗi Output và Input I/O của biến tần có tổng cộng 8 vùng DATALINK.

| DWORD | Output I/O           | DWORD                                                 | Input I/O             |
|-------|----------------------|-------------------------------------------------------|-----------------------|
| 0     | Logic Command (LSW)  | 0                                                     | Logic Status (LSW)    |
| 0     | Not Used             | v                                                     | Not Used              |
| 1     | Reference (LSW)      | 1                                                     | Feedback (LSW)        |
|       | Reference (MSW)      |                                                       | Feedback (MSW)        |
| 0     | Datalink In A1 (LSW) | 0                                                     | Datalink Out A1 (LSW) |
| 2     | Datalink In A1 (MSW) | 2                                                     | Datalink Out A1 (MSW) |
| 0     | Datalink In A2 (LSW) | 0                                                     | Datalink Out A2 (LSW) |
| 3     | Datalink In A2 (MSW) | 3                                                     | Datalink Out A2 (MSW) |
| 4     | Datalink In B1 (LSW) | 4                                                     | Datalink Out B1 (LSW) |
| 4     | Datalink In B1 (MSW) | 4                                                     | Datalink Out B1 (MSW) |
| 5     | Datalink In B2 (LSW) | 0<br>1<br>2<br>3<br>4<br>5<br>6<br>7<br>8<br>9        | Datalink Out B2 (LSW) |
| 5     | Datalink In B2 (MSW) | 5                                                     | Datalink Out B2 (MSW) |
| 6     | Datalink In C1 (LSW) | 6                                                     | Datalink Out C1 (LSW) |
| 0     | Datalink In C1 (MSW) | 0                                                     | Datalink Out C1 (MSW) |
| 7     | Datalink In C2 (LSW) | 7                                                     | Datalink Out C2 (LSW) |
| 1     | Datalink In C2 (MSW) | /                                                     | Datalink Out C2 (MSW) |
| 0     | Datalink In D1 (LSW) | $ \begin{array}{cccccccccccccccccccccccccccccccccccc$ | Datalink Out D1 (LSW) |
| 0     | Datalink In D1 (MSW) | 0                                                     | Datalink Out D1 (MSW) |
| 0     | Datalink In D2 (LSW) | 0                                                     | Datalink Out D2 (LSW) |
| 3     | Datalink In D2 (MSW) | 9                                                     | Datalink Out D2 (MSW) |

# Để cấu hình cho việc đưa thông số nào từ biến tần lên phần mềm RSLogix 5000 để hiển thị Vào Driver => Display Datalink

| O DIIAGEVECUTIAG | - [wp_r 1106 - 171 \ 52 1                  | 00.1.30 wachpia | netoti 707 Dusti Pol |  |  |  |
|------------------|--------------------------------------------|-----------------|----------------------|--|--|--|
| ᡖ File Edit View | Drive Peripheral Tools                     | Window Help     |                      |  |  |  |
| D 🗳 • 🖬 🔮        | Connect to Drive                           |                 | 🖻 🏄 - 🕀 🧶            |  |  |  |
| Running          | Create Database<br>Connect to Last (Node 1 | Connection: DPI |                      |  |  |  |
| 🖨 Back 🝷 Next 🔿  | Upload from 0 - PowerFl                    | ex 7005 2       |                      |  |  |  |
| 🖻 📇 Node 13      | Download to Drive                          |                 | ts Internal S Co     |  |  |  |
| 🖻 📲 0 - PowerF   | Device Web Page                            |                 | 0x00000000 0         |  |  |  |
| ⊕ 5년 Diagram     | Display Datalinks                          |                 | 0x3DCCCCCD 0         |  |  |  |
| 20 Parame        | Display SynchLink                          |                 |                      |  |  |  |
| H Motor (        | Display DriveLogix                         | 0x3F800000 0    |                      |  |  |  |
| 🕀 📴 Dynam        | Eaulte Events and Alarr                    | nc b            | 0×00000000 0         |  |  |  |
| 🕀 🔂 Speed        | Non-Volatile Memory                        | 115             | 0x3E800000 0         |  |  |  |
| 🕀 📴 Torque       | Display Diagnostic Trems                   |                 | 0x3D4CCCCD 0         |  |  |  |
| 🕀 📴 Proces       | popio, progressie scome                    |                 | 0x00000000 0         |  |  |  |
| 🕀 🔂 Positio      | Groups                                     |                 | 0xBD4CCCCD 0         |  |  |  |
| 🕀 🖂 Speed        | Properties                                 | 1000            | 0 0                  |  |  |  |
|                  | Refresh Node                               | F5              | 0 0                  |  |  |  |
|                  | 212 PkDtct1 In DIn                         | 0               | 0 0                  |  |  |  |
| 🕀 📴 User Fi      | not 213 PKDtotti in Rea                    | 0.0000          | 0×00000000 0         |  |  |  |
| 🛄 Default        | Cu: 215 PeakDetect1 O                      | ut 0.0000       | 0x00000000 0         |  |  |  |
| 🛨 📲 1 - 20-HIM   | x: 216 PkDtct2 In DIn                      | : 0             | 0 0                  |  |  |  |
| 🗄 🔿 🛼 5 - 20-0   | DM 217 PkDtct2 In Rea                      | 0.0000          | 0×00000000 0         |  |  |  |

Các thông số feedback trong quá trình hoạt động của động cơ thuộc vùng Parameter 300 trở lên. Để chọn thông số cần giám sát cho Datalink vào **Diagrams** => **Parameter** 

| unning              |     | ▼ 1380.0 RPM     |           | <sup>옮</sup> Co | onnection: DPI | 8     |          |             |            |       |  |  |
|---------------------|-----|------------------|-----------|-----------------|----------------|-------|----------|-------------|------------|-------|--|--|
| Back 🔹 Next 📫 👻     | Por | t 0: Parameter I | List      |                 |                |       |          |             |            |       |  |  |
| Node 13             | #   | Parameter        | Value     | Units           | Internal       | S Com | Default  | Min         | Max        | Alias |  |  |
| 🖻 📲 0 - PowerFlex 🕻 | 301 | Motor Speed Ref  | 1379.9769 | RPM             | 0x3F7FFEE7     | 0     | 0.0000   | -11040.0000 | 11040.0000 |       |  |  |
| 🗄 🞜 Diagrams        | 302 | Spd Reg PI Out   | 0.0013    | P.U.            | 0x3AA732F6     | 0     | 0.0000   | -8.0000     | 8.0000     |       |  |  |
| Parameter           | 303 | Motor Torque Ref | 0.0003    | P.U.            | 0x39AE1AD3     | 0     | 0.0000   | -8.0000     | 8.0000     |       |  |  |
| 🕀 📴 Monitor         | 304 | Limit Status     | 0000000   |                 | 0              | 0     | 00000000 | 00000000    | 11111111   |       |  |  |
| 🛨 📴 Motor Cont      | 305 | Mtr Trg Curr Ref | -0.0000   | P.U.            | 0xB82F1AF6     | 0     | 0.0000   | -8.0000     | 8.0000     |       |  |  |
| 🛨 📴 Dynamic Co      | 306 | DC Bus Voltage   | 263.9214  | Volt            | 0x4383F5F0     | 0     | 0.0000   | 0.0000      | 1170.0000  |       |  |  |
| 🕀 📴 Speed Con       | 307 | Output Voltage   | 174.7927  | Volt            | 0x432ECAEC     | 0     | 0.0000   | 0.0000      | 3000,0000  |       |  |  |
| + Ca Torque Cor     | 308 | Output Current   | 0.0018    | Amps            | 0x3AEADE55     | 0     | 0.0000   | 0.0000      | 10000.0000 |       |  |  |
| E Process Co        | 309 | % Motor Flux     | 98.6      | %               | 4038           | 0     | 0.0      | 0.0         | 100.0      |       |  |  |
| E Position Co       | 310 | Output Freq      | 45.9114   | Hz              | 0x4237A53E     | 0     | 0.0000   | -250.0000   | 250,0000   |       |  |  |
|                     | 311 | Output Power     | 0.0004    | Hp              | 0x39CD4370     | 0     | 0.0000   | -9999.0000  | 9999.0000  |       |  |  |
|                     | 312 | MotorFluxCurr FB | 0.0000    | P.U.            | 0x00000000     | 0     | 0.0000   | 0.0000      | 1.0000     |       |  |  |
|                     | 313 | Heatsink Temp    | 28,4125   | degC            | 0x41E34CCD     | 0     | 0.0000   | -30,0000    | 200.0000   |       |  |  |
|                     | 314 | VPL Firmware Rev | 4.002     |                 | 4002           | 0     | 4.002    | 0.001       | 65.535     |       |  |  |
|                     | 315 | VPL Build Number | 1         |                 | 1              | 0     | 1        | 1           | 10000      |       |  |  |
| 🕒 🛄 User Funct      | 316 | SynchLink Status | 0000000   |                 | 0              | 0     | 00000000 | 00000000    | 111111111  |       |  |  |
| Default Cu:         | 317 | SL System Time   | 439195    | uSec            | 439195         | 0     | 0        | 0           | 1048575    |       |  |  |
| 1 - 20-HIM-xx :     | 319 | Selected Trq Ref | 0.0007    | P.U.            | 0x3A35A7BC     | 0     | 0,0000   | -8.0000     | 8.0000     |       |  |  |
| 🗄 🚽 🏪 5 - 20-COM    | 320 | Exception Event1 | 0000000   |                 | 4              | 0     | 00000000 | 00000000    | 111111111  |       |  |  |
|                     | 321 | Exception Event2 | 0000000   |                 | 0              | 0     | 00000000 | 00000000    | 11111111   |       |  |  |
|                     | 322 | Exception Event3 | 0000000   |                 | 0              | 0     | 00000000 | 00000000    | 11111111   |       |  |  |
|                     | 323 | Fault Status 1   | 0000000   |                 | 0              | 0     | 00000000 | 00000000    | 111111111  |       |  |  |
|                     | 324 | Fault Status 2   | 0000000   |                 | 0              | 0     | 00000000 | 00000000    | 11111111   |       |  |  |
|                     | 325 | Fault Status 3   | 0000000   |                 | 0              | 0     | 0000000  | 00000000    | 11111111   |       |  |  |
|                     | 326 | Alarm Status 1   | 0000000   |                 | 0              | 0     | 00000000 | 00000000    | 11111111   |       |  |  |

HCMCUTE-11-2015

159

phuongtv@hcmute.edu.vn\_0908248231

Các vùng để link dữ liệu feedback về (tham khảo slide 25) tùy theo mục đích sử dụng và yêu cầu chọn cho phù hợp.

Ví dụ sử dụng vùng Datalink A hồi tiếp Parameter 307 (ngõ ra điện áp) và 310 (ngõ ra tần số)

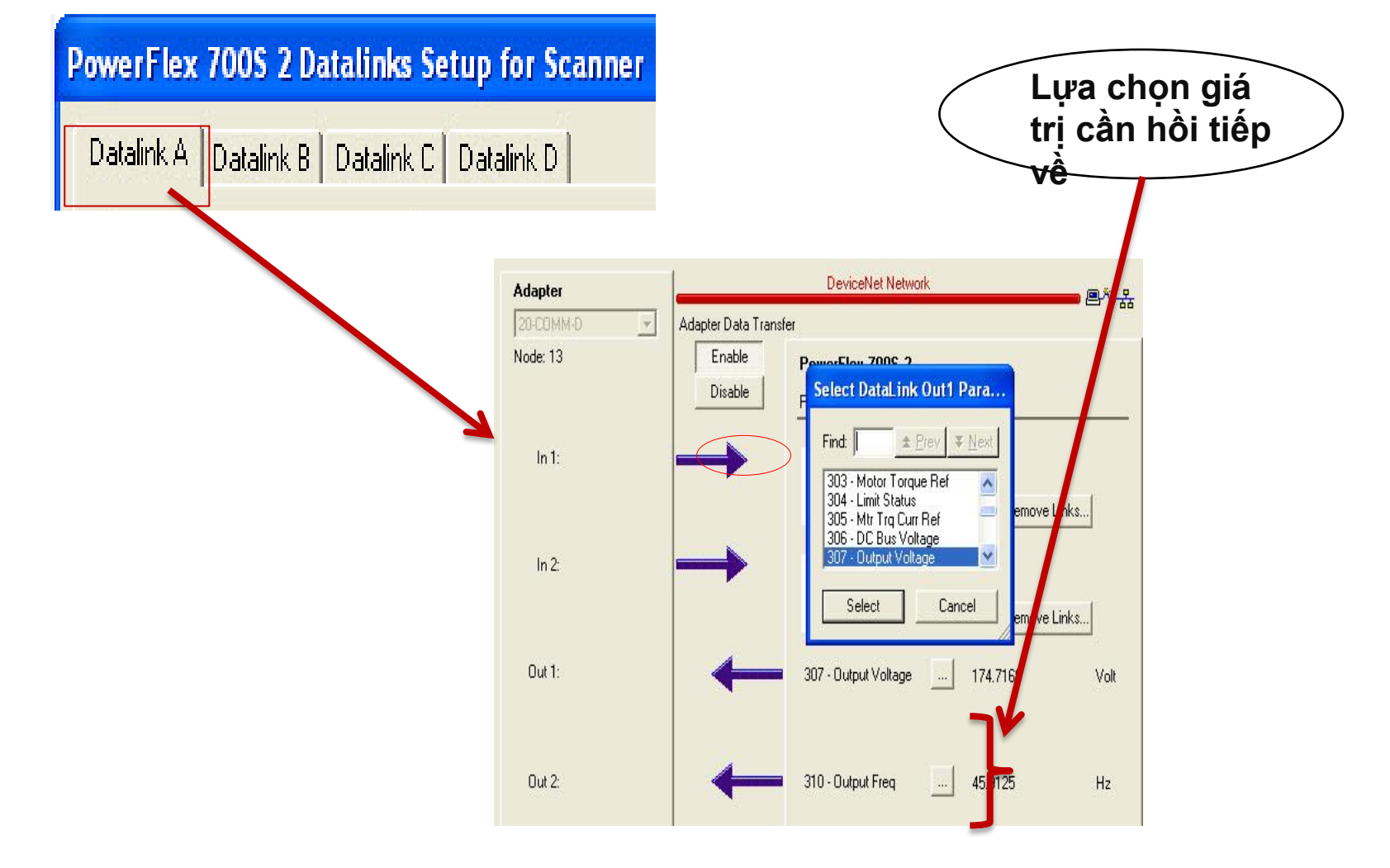

HCMCUTE-11-2015

Vào phần Edit I/O Parameters cài đặt kích thước dữ liệu vào ra. Chú ý khi dùng Datalink hồi tiếp dữ liệu về dữ liệu vào ra phải là 16 bytes. Sau đó Download to Scanner.

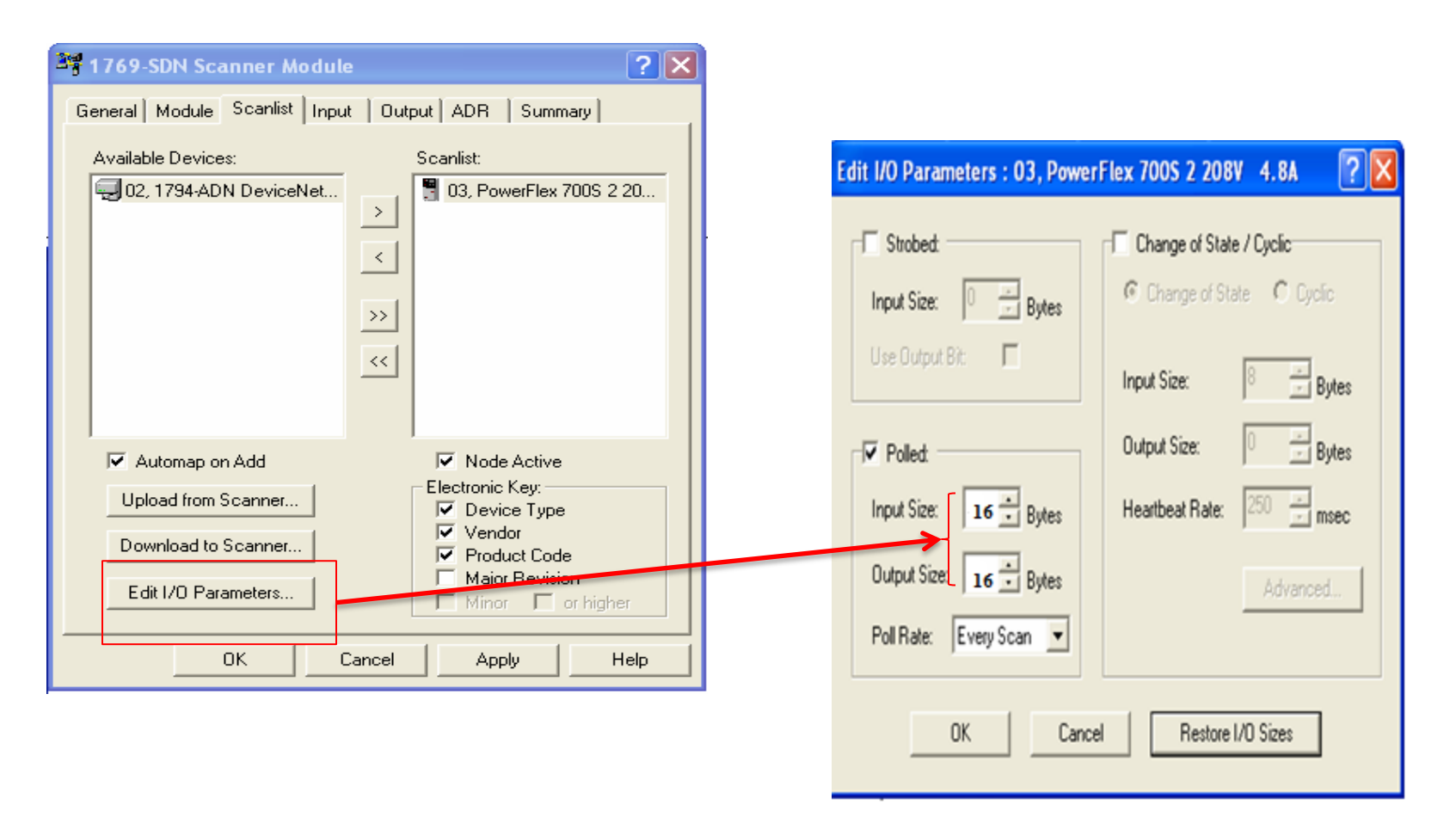

Đưa dữ liệu lên chương trình điều khiển để dễ dàng giám sát và kiểm tra.

Dùng lệnh **COP** để copy dữ liệu của thông số cần feedback đồng thời để chuyển đổi kiểu dữ liệu từ DINT (*kiểu giao tiếp mạng*) trở về REAL (*kiểu dữ liệu của biến tần*), sau đó dùng lệnh **MOV** hiện thị dữ liệu feedback đưa về.

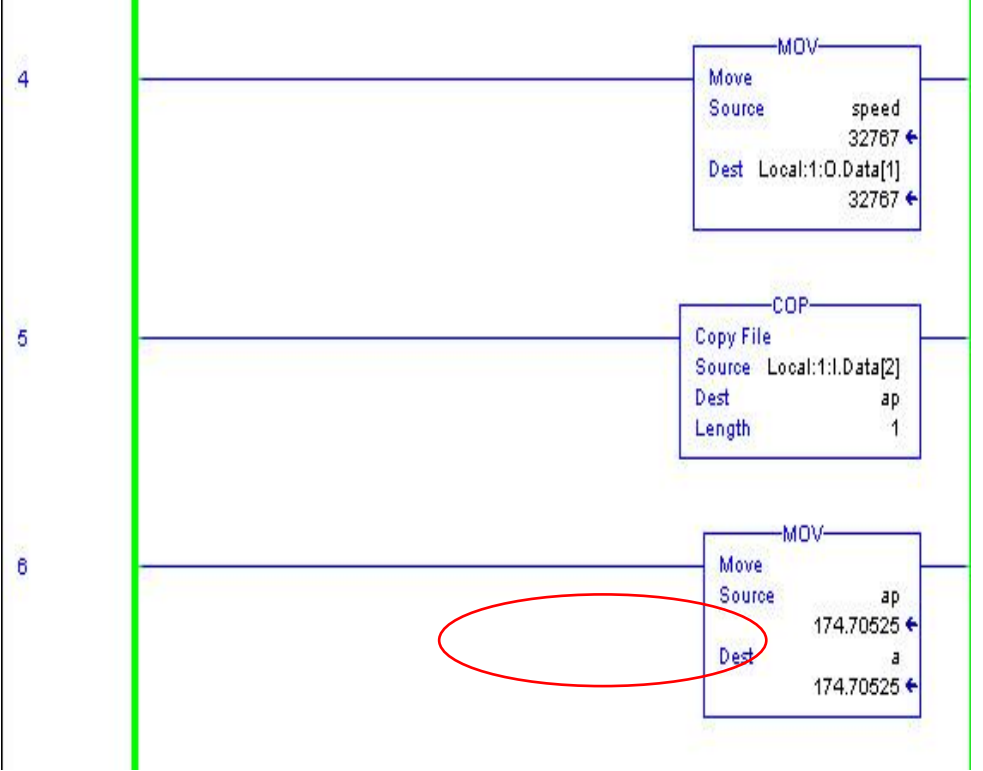

Để giám sát biết được trạng thái hoạt động của động cơ trong quá trình làm việc có đúng như các thông số đã cài đặt trước hay các sự cố xẩy ra để có biện pháp xử lý kịp thời.

Vào Driver => Display Datalink

| 🛞 DriveExecutive       | - [A     | B_ET           | HIP-1\192.168                      | .1.50\Ba | ickplar         | ne\3\1769 Bu              | is\1\Por |  |
|------------------------|----------|----------------|------------------------------------|----------|-----------------|---------------------------|----------|--|
| 🖺 File Edit View       | Drive    | Per            | ripheral Tools W                   | indow He | lp              |                           |          |  |
| D 🖻 • 🔒 🔮              | Co       | nnec           | t to Drive                         |          | s 🗡 • 🚯 🧶       |                           |          |  |
| Running                |          | eate<br>Innec  | Database<br>t to Last (Node 13)    |          | Connection: DPI |                           |          |  |
| 🖨 Back 🔻 Next 🔿        | Up       | load           | from 0 - PowerFlex                 | 7005 2   |                 |                           |          |  |
| 🗆 📇 Node 13            | Do       | wnlo           | ad to Drive                        |          |                 | s Internal                | S Co     |  |
| 🖻 📲 0 - PowerF         | De       | vice           | Web Page                           |          |                 | 0x00000000                | 0        |  |
|                        | Di       | splay          | Datalinks                          |          |                 | 0x3DCCCCCD<br>0xBDCCCCCCD | 0        |  |
| 🕀 🔁 Monito             | Di       | splay          | SynchLink                          |          | 1               | 0                         |          |  |
| 🗄 🔂 Motor (            |          | spiay          | DriveLogix                         |          | _               | 0×3F800000                | 0        |  |
| 🛨 🔙 Dynam              | Fa       | ults,          | Events and Alarms                  |          | •               | 0x3E800000                | 0        |  |
|                        | No       | n-Vol          | atile Memory<br>Diagnostic Items   |          | 0x3D4CCCCD 0    | 0                         |          |  |
| 🕀 🔁 Proces             |          | shias          | Diagnosaic Items                   |          |                 | 0x00000000<br>0x3D4CCCCD  | 0        |  |
| 🛨 🔂 Position           | Gr       | oups.          |                                    |          |                 | 0xBD4CCCCD                | 0        |  |
| 🗄 🔂 Utility            | Pr<br>Re | opert<br>frest | Node                               |          | E5              | 0                         | 0        |  |
| 🕀 🔁 Commu              |          | 212            | PkDtct1 In DInt                    | 0        | 10              | 0                         | 0        |  |
| 🕀 🔁 Inputs             | 80       | 213            | PkDtct1 In Real                    | 0.0000   |                 | 0x00000000                | 0        |  |
| 🛨 🛃 User Fu            | Inct     | 214            | PeakDtct1 Preset                   | 0.0000   |                 | 0x00000000                | 0        |  |
| + = 1 - 20-HIM-        | XX :     | 215            | PeakDetect1 Out<br>PkDtct2 In DInt | 0.0000   |                 | 0                         | 0        |  |
| <b>⊕ ⇒</b> ¶, 5 - 20-0 | :OM      | 217            | PkDtct2 In Real                    | 0.0000   |                 | 0x00000000                | 0        |  |

#### Giám sát quá trình hoạt động của biến tần Check dữ liệu từ DATALINK của biển tần đã hồi tiếp chính xác giá trị với RSLogix 5000?

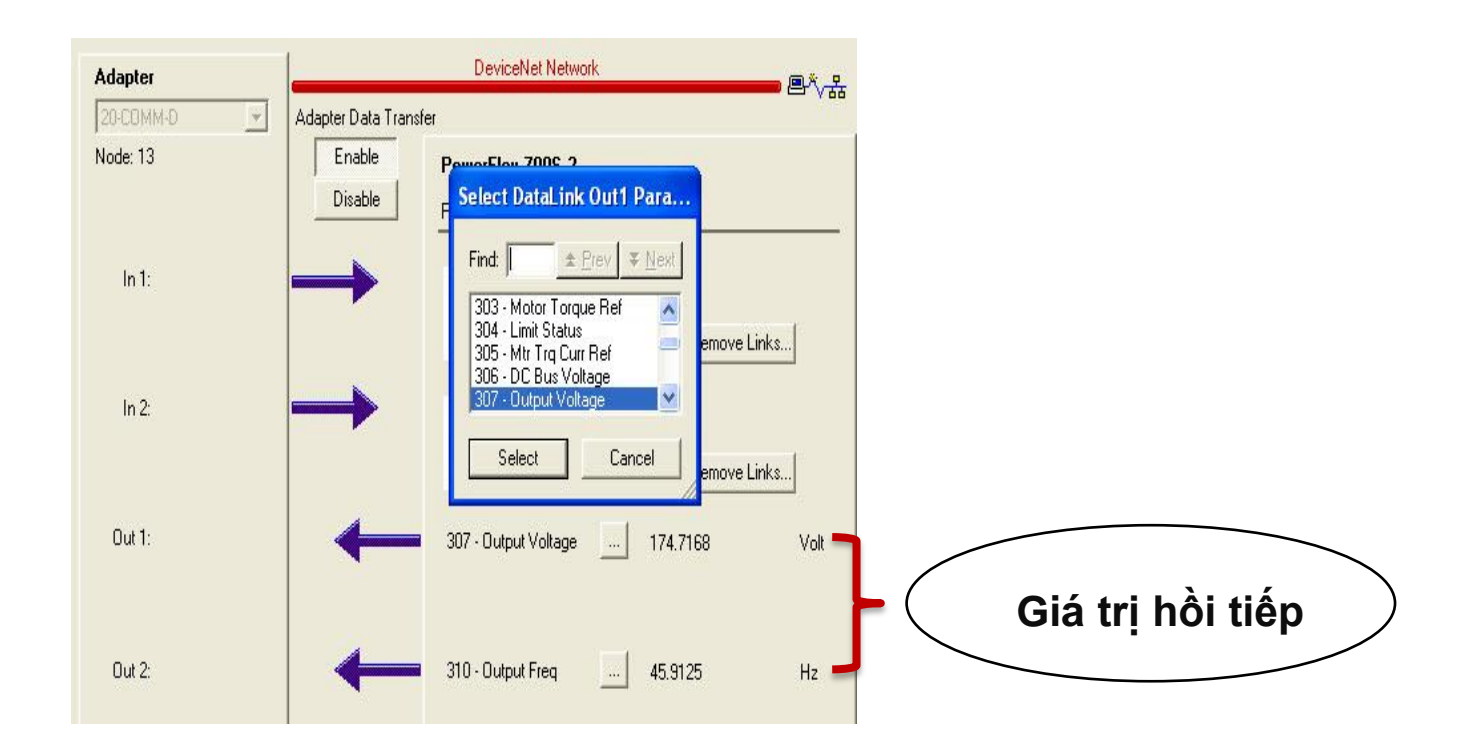